## **DEFINITION OF TERMS**

| Terms                       | Definitions                                                                                                    |  |
|-----------------------------|----------------------------------------------------------------------------------------------------|--|
| Monitor description         | Description of what the ECM monitors and how it detects malfunctions (monitoring purpose and its details).                                                                                                    |  |
| Related DTCs                | A group of diagnostic trouble codes that are output by the ECM based on the same malfunction detection logic.                                                                                                    |  |
| Typical enabling condition  | Preconditions that allow the ECM to detect malfunctions. With all preconditions satisfied, the ECM sets DTCs when the monitored value(s) exceeds malfunction threshold(s).                                                                                                    |  |
| Sequence of operation       | Order of monitor priority, applied if multiple sensors and components are involved in a single malfunction detection process. Each sensor and component are monitored in turn and subsequent items are not monitored until the previous detection operation completes.                                       |  |
| Required sensors/components | Sensors and components used by the ECM to detect each malfunction.                                                                                                    |  |
| Frequency of operation      | Number of times the ECM checks for each malfunction during each driving cycle. "Once per driving cycle" means the ECM only performs checks for that malfunction once during single driving cycle. "Continuous" means that the ECM performs checks for that malfunction whenever enabling conditions are met. |  |
| Duration                    | Minimum time for which the ECM must detect continuous deviation in monitored value(s) in order to set a DTC. Timing begins when Typical Enabling Conditions are met.                                                                                                    |  |
| Malfunction thresholds      | Value beyond which the ECM determines malfunctions exist and sets DTCs.                                                                                                    |  |
| MIL operation               | Timing of MIL illumination after a malfunction is detected. "Immediate" means that the ECM illuminates the MIL as soon as the malfunction is detected. "2 driving cycle" means that the ECM illuminates the MIL if the same malfunction is detected again during the next driving cycle.                     |  |

## HB

## PARTS LOCATION

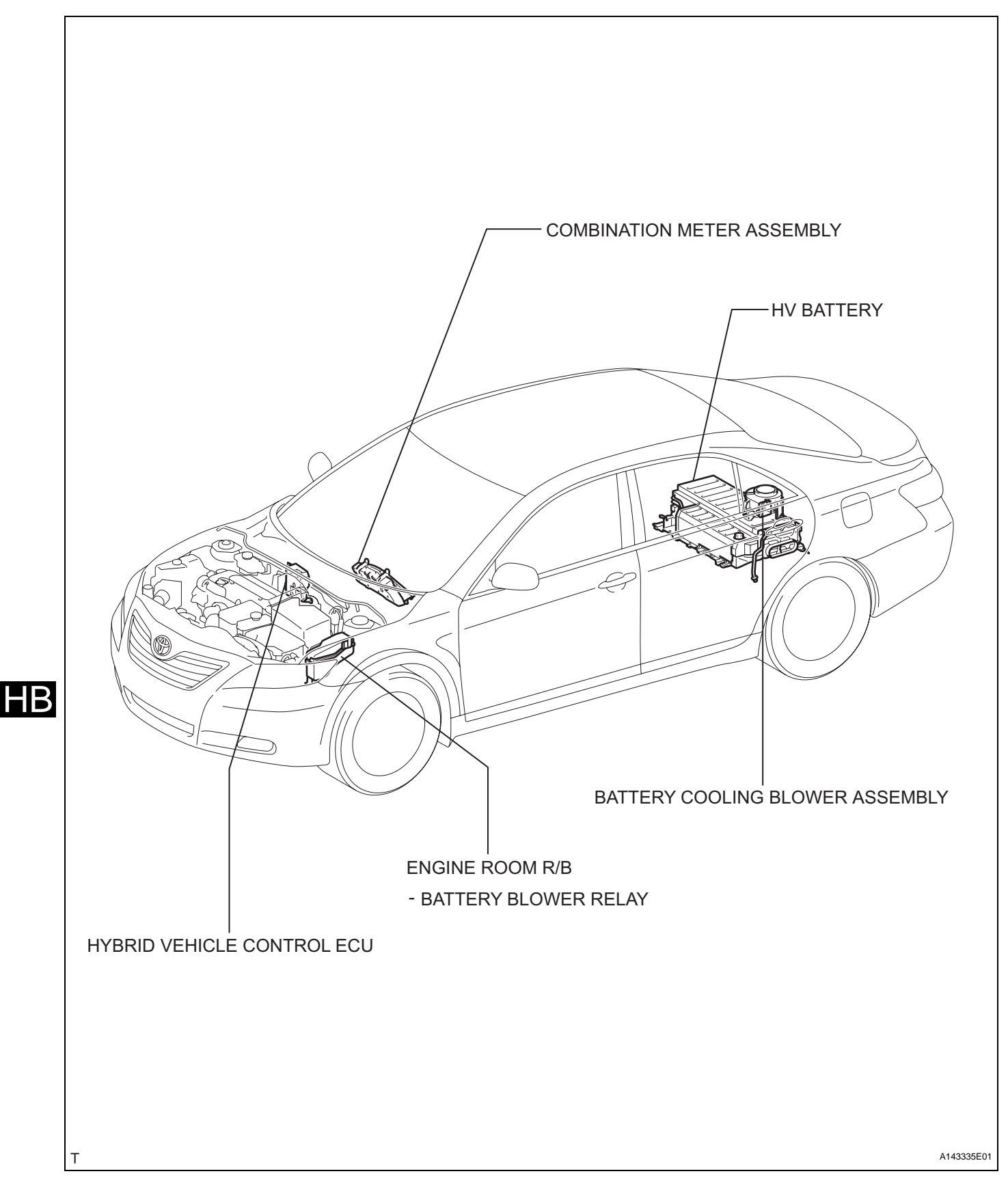

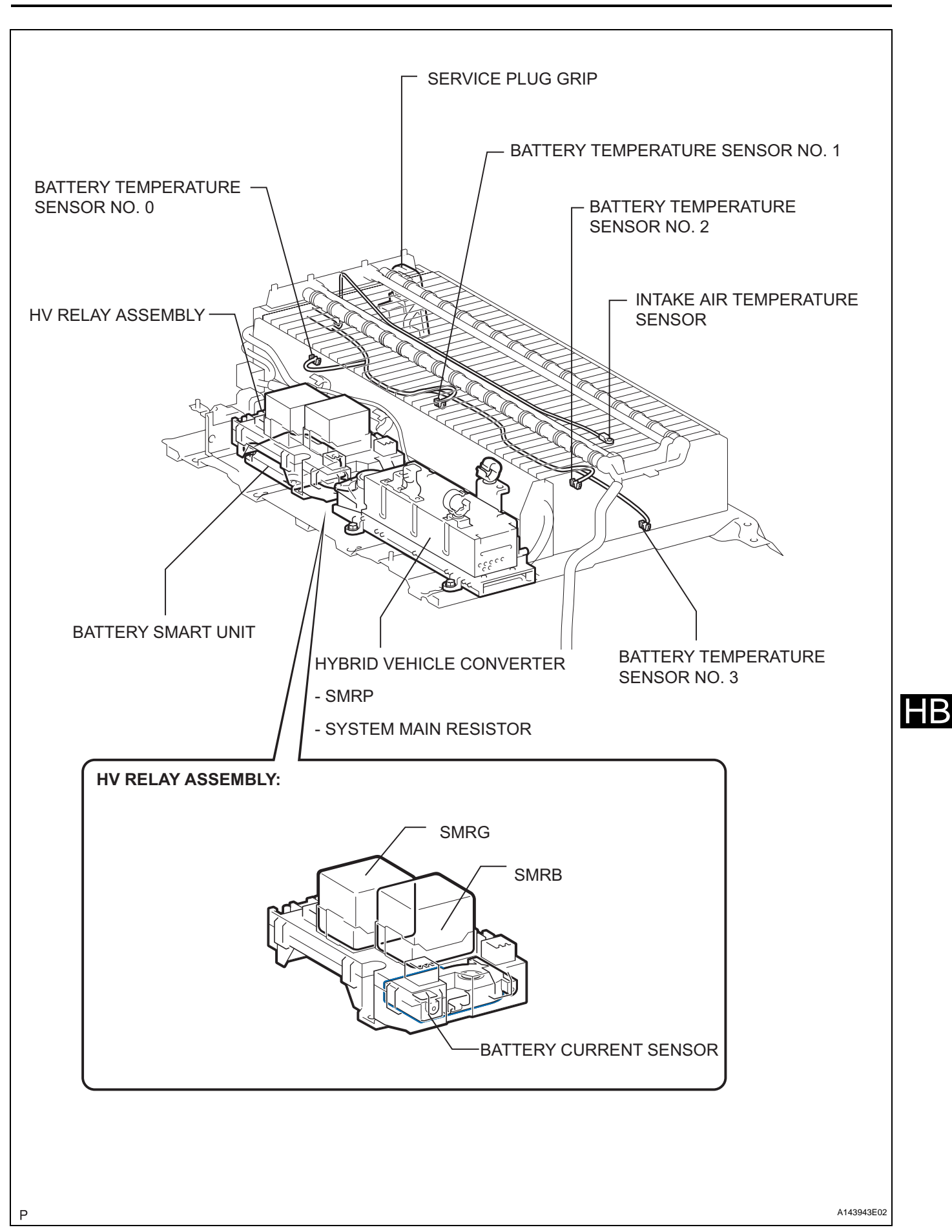

## SYSTEM DIAGRAM

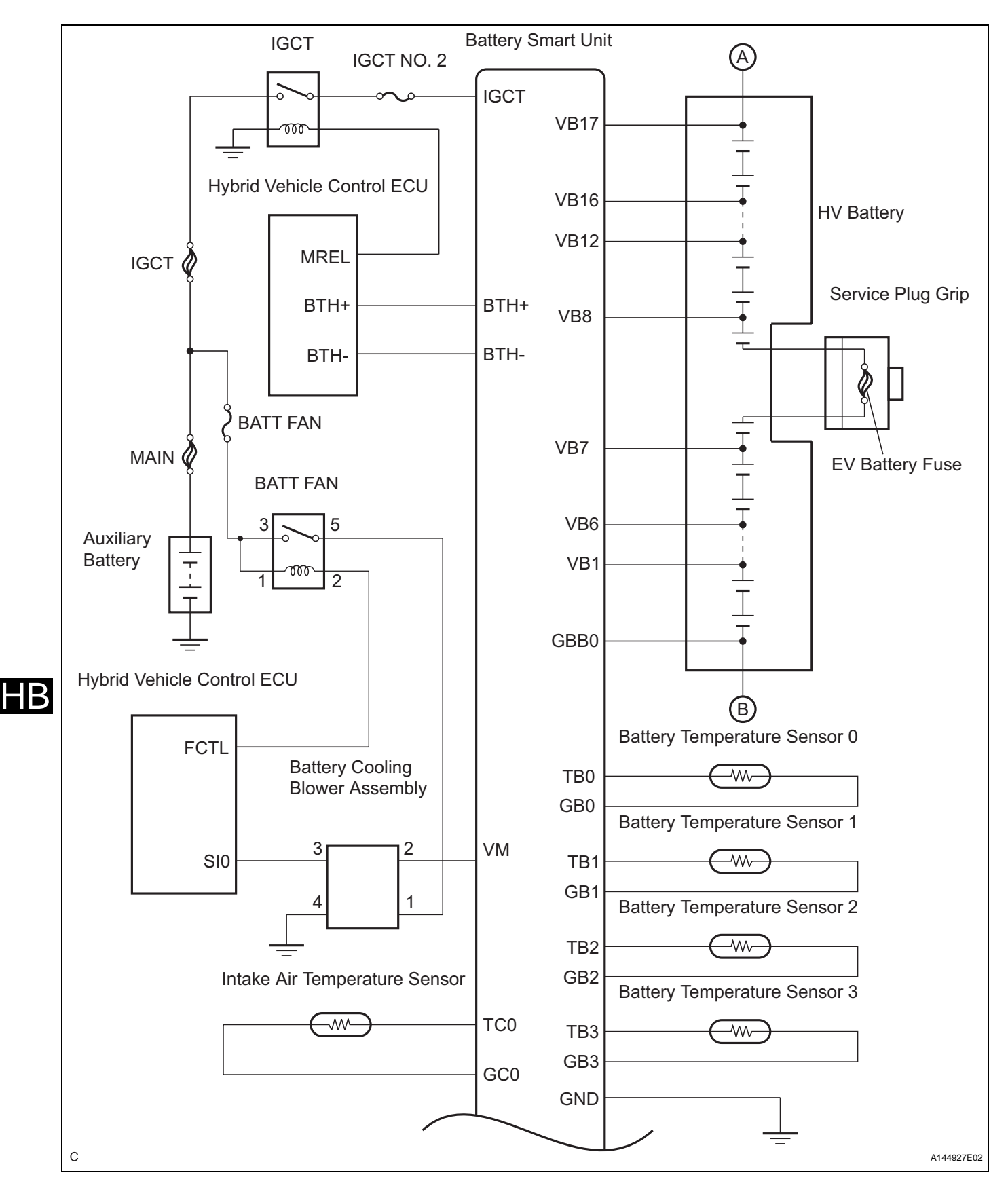

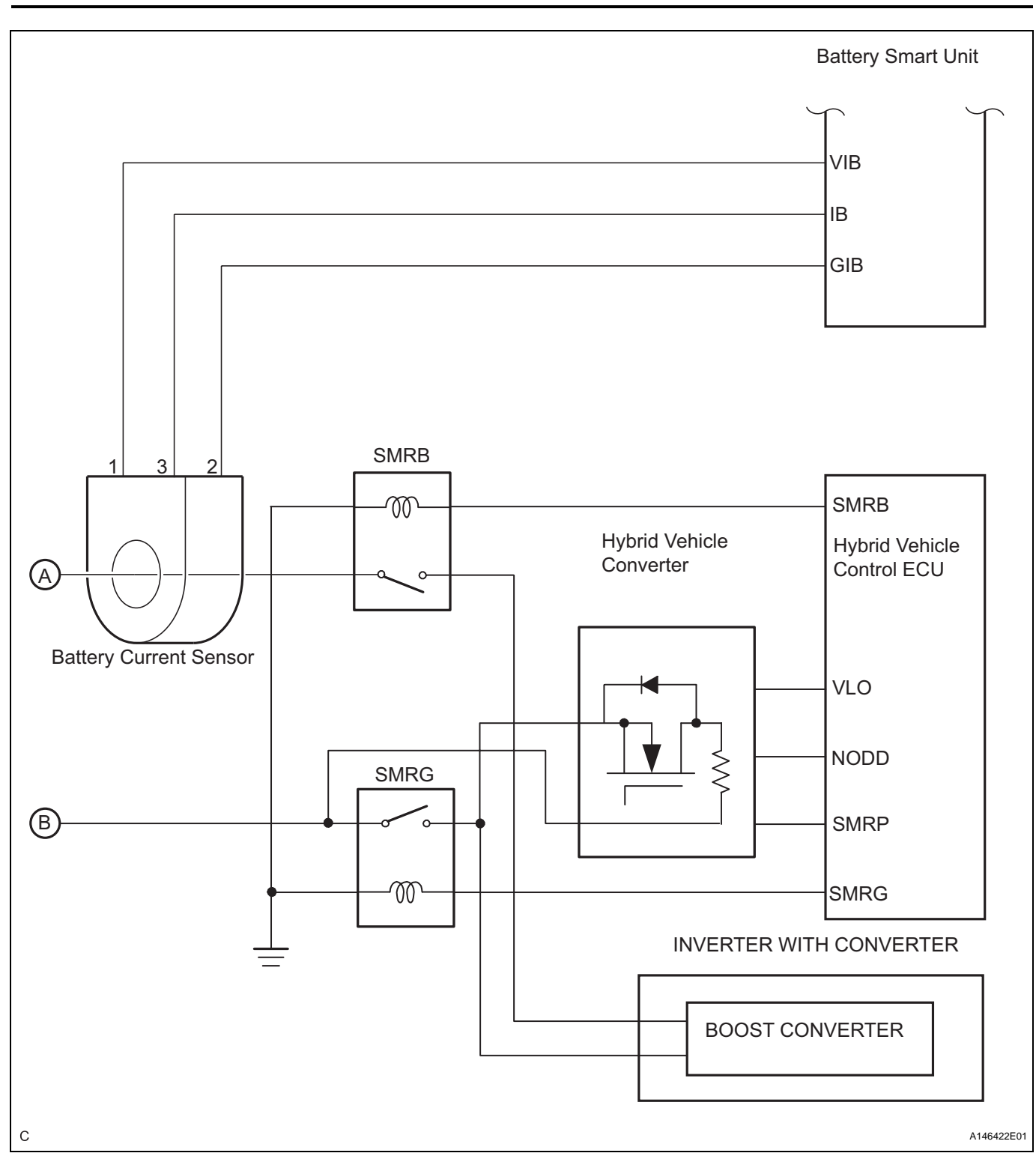

HB

## SYSTEM DESCRIPTION

#### 1. BATTERY SMART UNIT CONTROL

- The battery smart unit monitors the HV battery condition signals (voltage, current, and temperature), which are needed to determine the charging or discharging values that are calculated by the THS ECU and transmits them to the THS ECU via serial communication.
- A leakage detection circuit is provided in the battery smart unit in order to detect any leakage from the HV battery.
- The battery smart unit monitors the voltage of the cooling fan, which is needed by the THS ECU to effect cooling fan control, and transmits it to the THS ECU via serial communication.

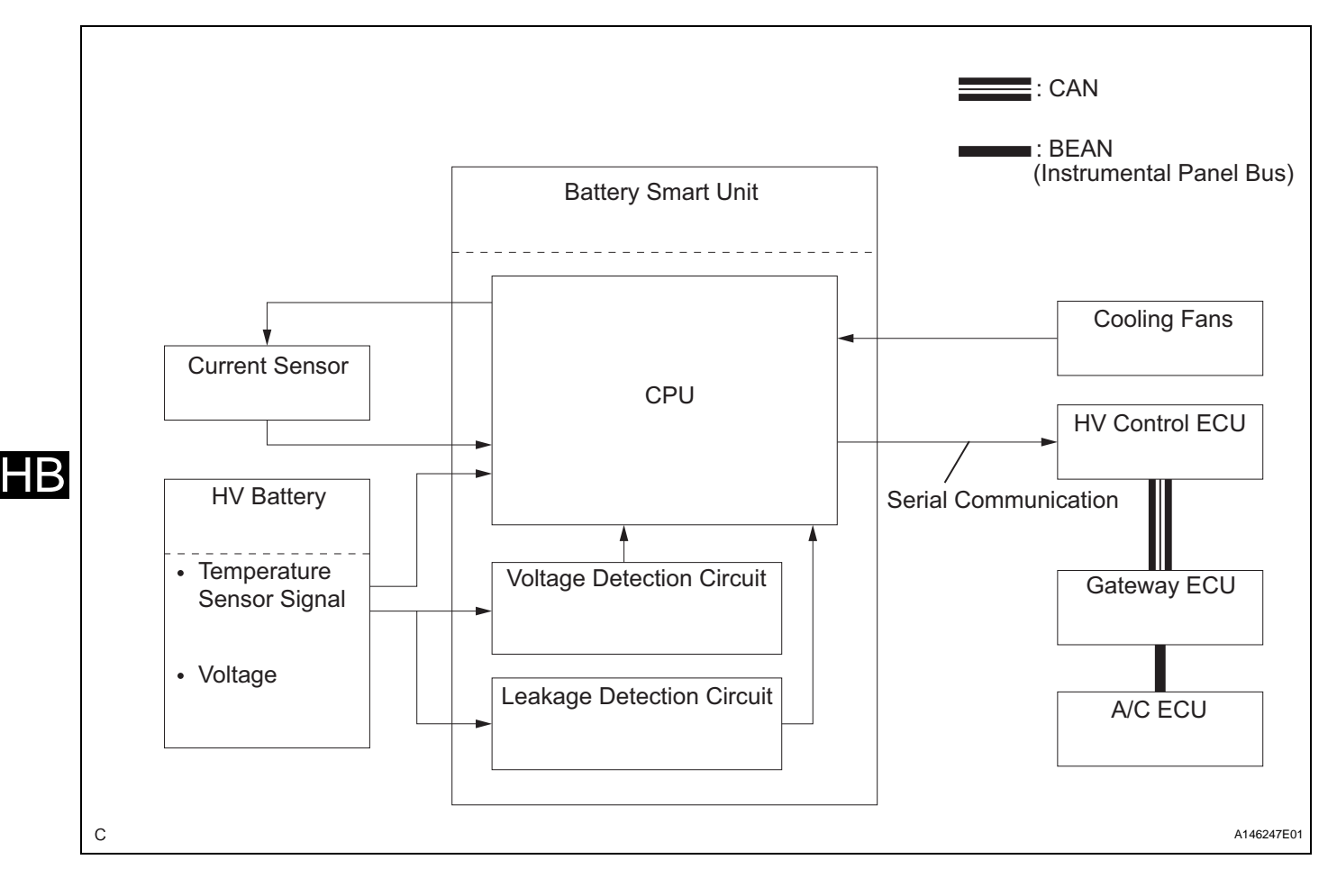

## HOW TO PROCEED WITH TROUBLESHOOTING

HINT: \*: Use the intelligent tester.

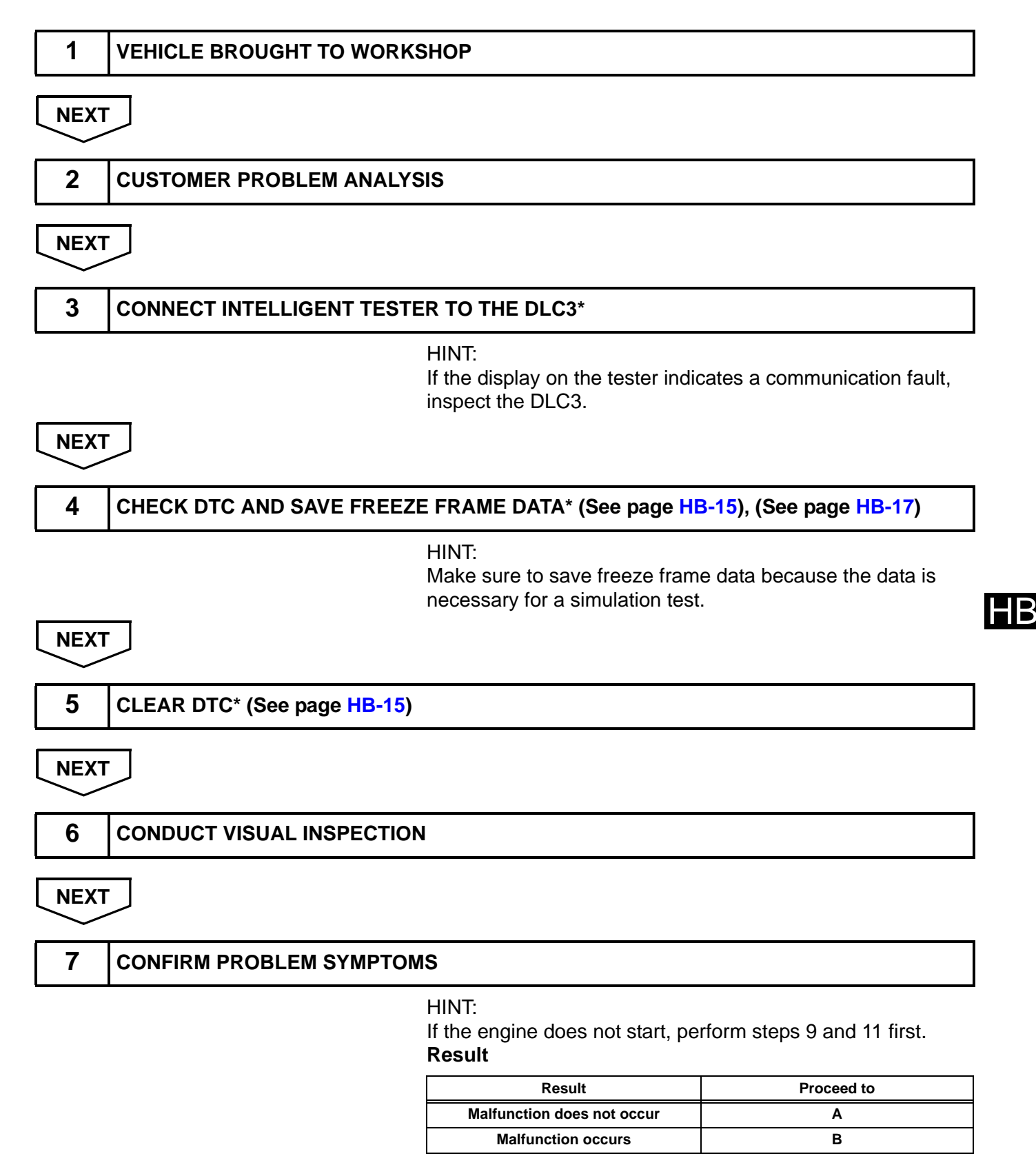

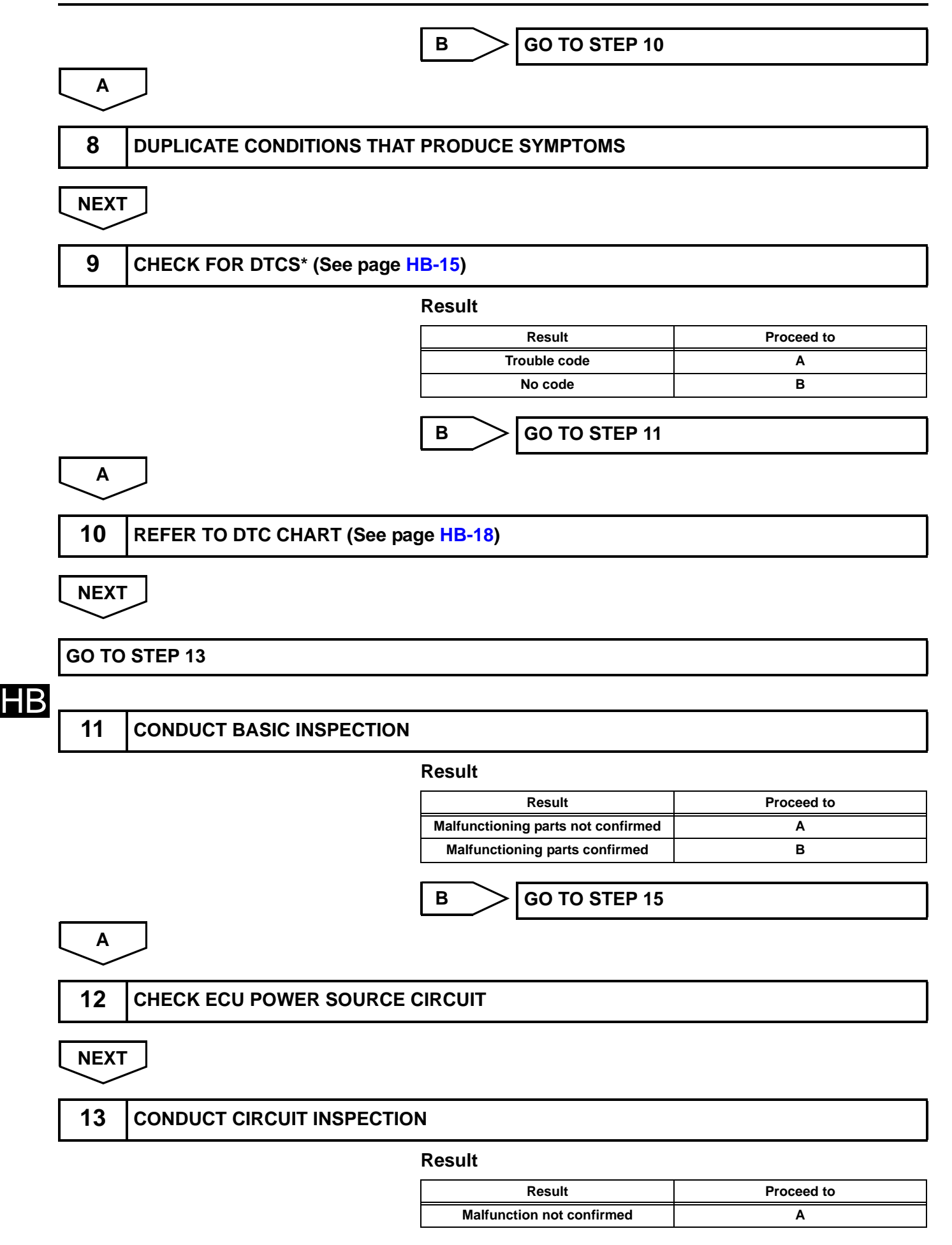

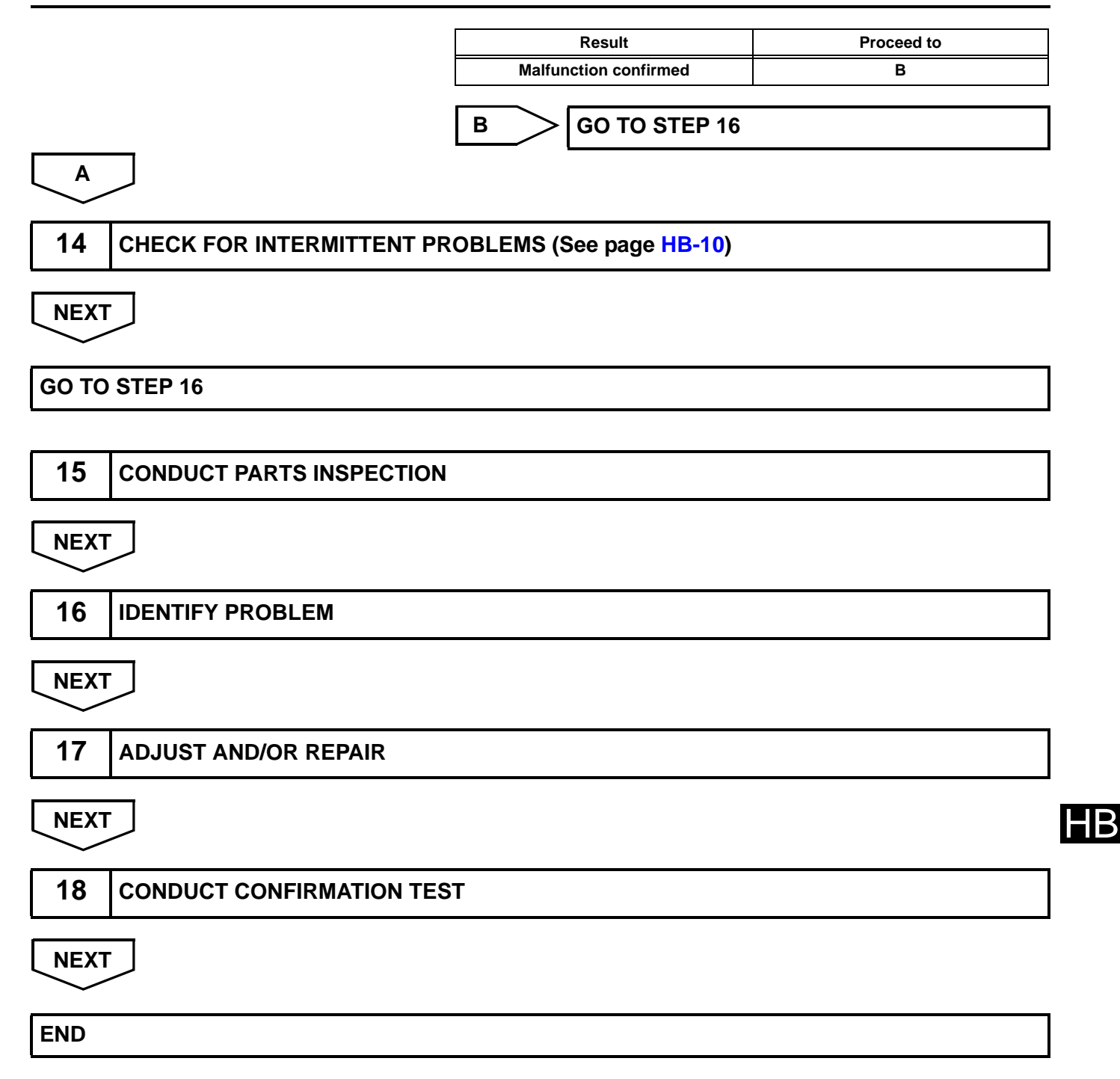

| DTC | P0A82-<br>123 | Hybrid Battery Pack Cooling Fan 1 |
|-----|---------------|-----------------------------------|
|-----|---------------|-----------------------------------|

## DESCRIPTION

Refer to the circuit description for DTC P0A84-123 (See page HB-35).

| DTC No.   | DTC Detection Condition                                                                               | Trouble Area                                                                                                    |
|-----------|----------------------------------------------------------------------------------------------------|----------------------------------------------------------------------------------------------------|
| P0A82-123 | The speed of the battery cooling blower assembly is not within the specified range (1 trip detection) | <ul> <li>Battery cooling blower assembly</li> <li>Battery smart unit</li> <li>HV battery intake duct</li> <li>Wire harness or connector</li> </ul> |

## WIRING DIAGRAM

Refer to the wiring diagram for DTC P0A84-123 (See page HB-36).

## **INSPECTION PROCEDURE**

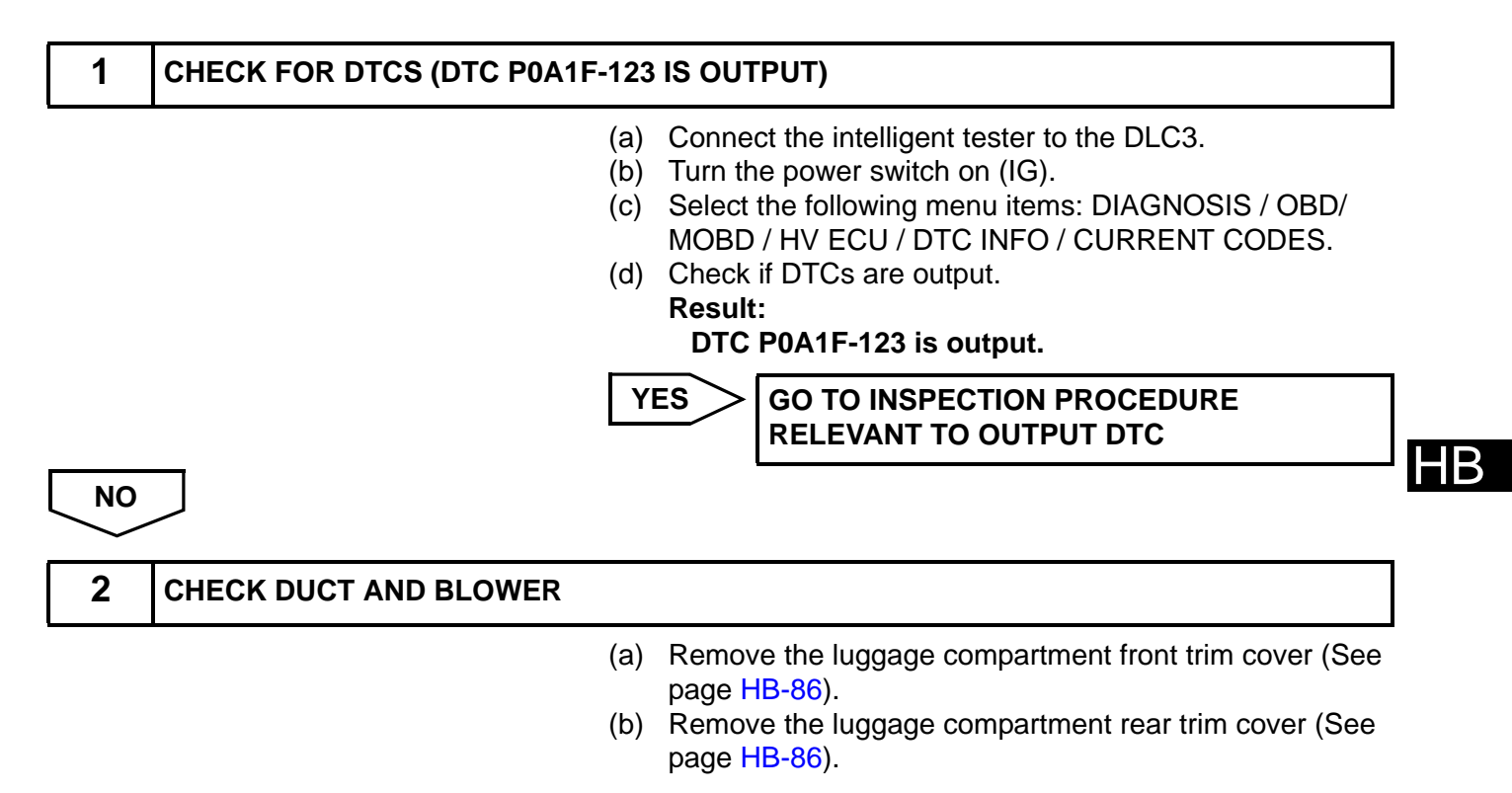

4

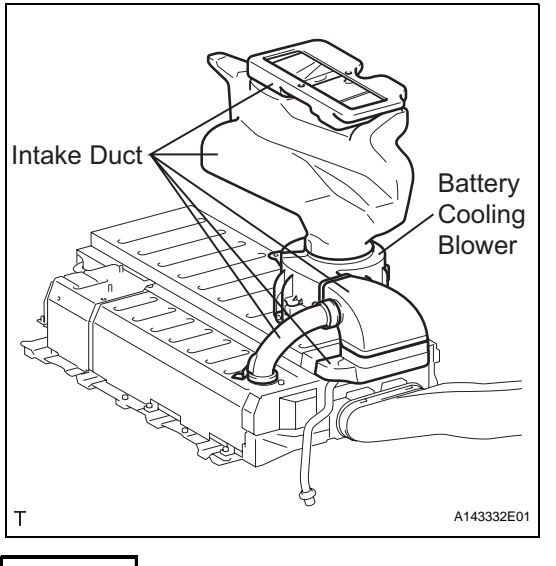

(c) Check that the intake ducts and battery cooling blower are not disconnected, damaged, or clogged with foreign objects, and that the acoustical materials have not peeled.

OK:

The ducts and blower are not disconnected, damaged, or clogged with foreign objects and the acoustical materials have not peeled.

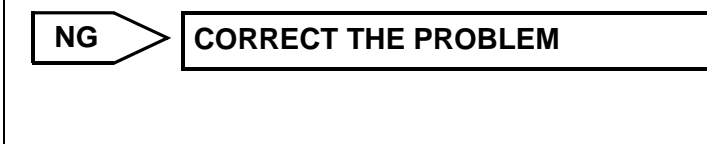

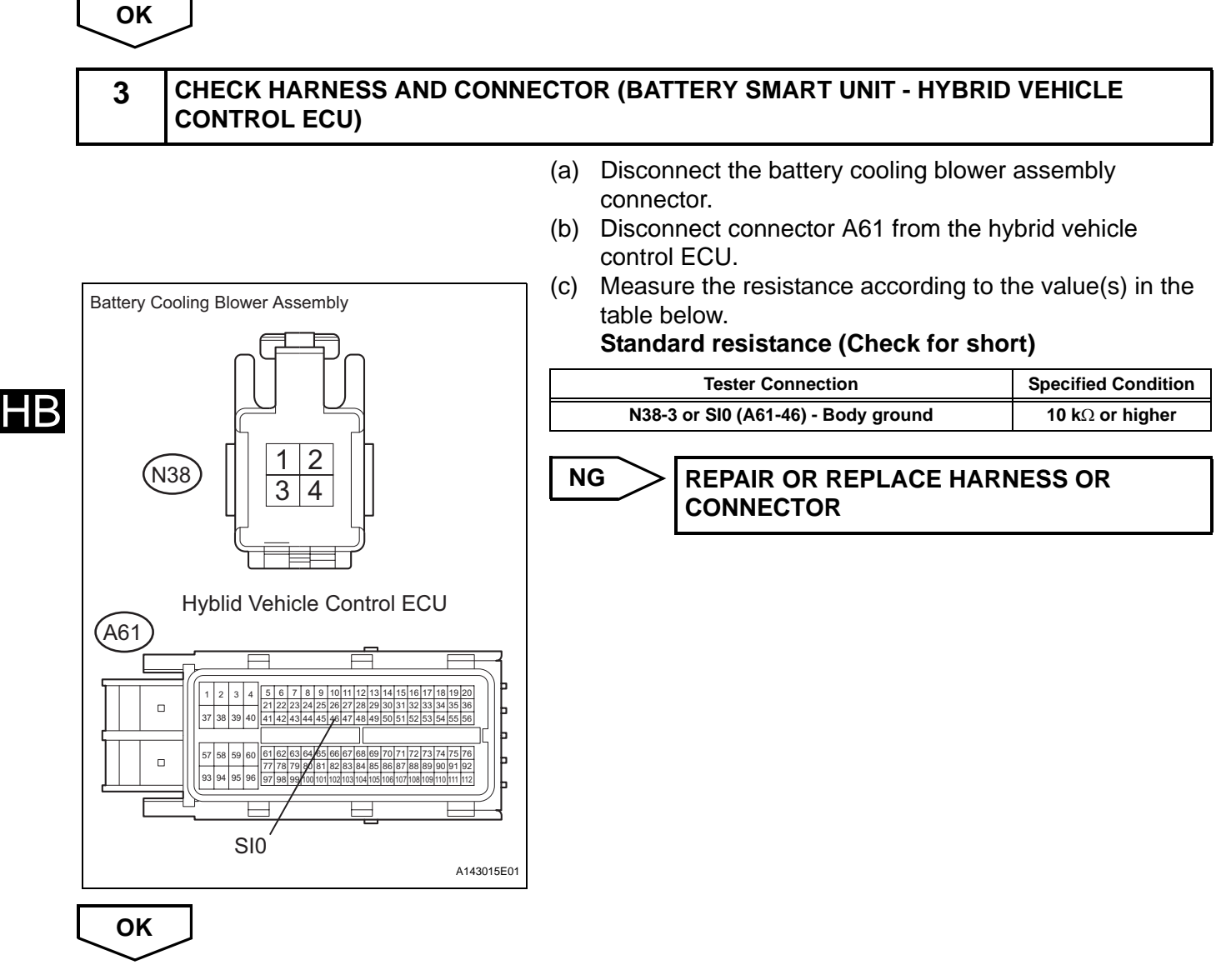

### CHECK HYBRID VEHICLE CONTROL ECU (GROUND SHORT CHECK)

(a) Remove the hybrid vehicle control ECU (See page HV-570).

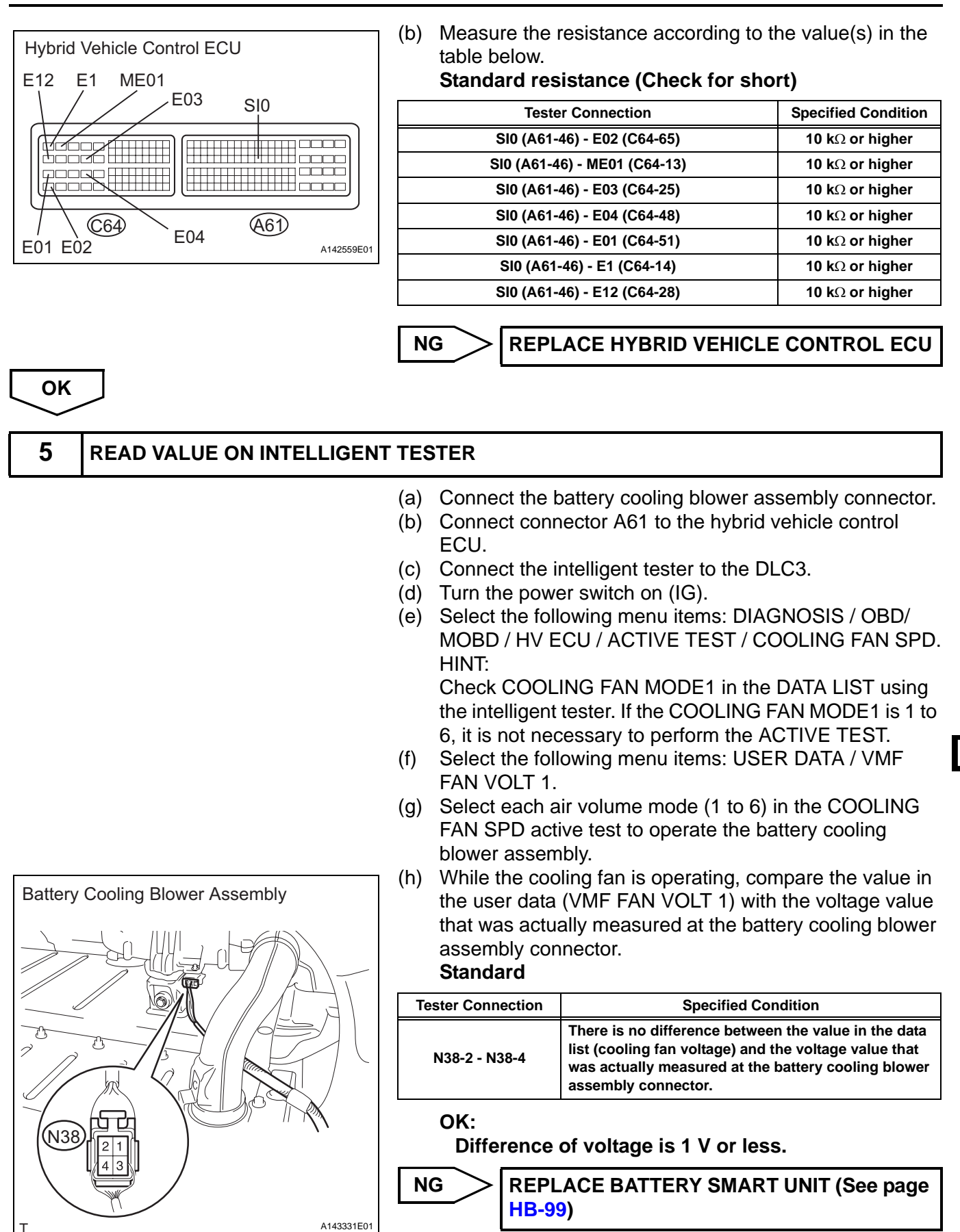

ОК

REPLACE BATTERY COOLING BLOWER ASSEMBLY (See page HB-115)

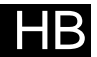

| DTC P0A84<br>123 | Hybrid Battery Pack Cooling Fan 1 |
|------------------|-----------------------------------|
|------------------|-----------------------------------|

## DESCRIPTION

The speed of the battery cooling blower assembly is controlled by the hybrid vehicle control ECU. Battery cooling blower assembly power is supplied when the FCTL terminal of the hybrid vehicle control ECU turns on the battery blower relay. The hybrid vehicle control ECU sends command signals (SI) to the battery cooling blower assembly to get the fan speed corresponding to the HV battery temperature. Information about the voltage applied to the battery cooling blower assembly (VM) is sent to the hybrid vehicle control ECU as a monitor signal using serial communication via the battery smart unit.

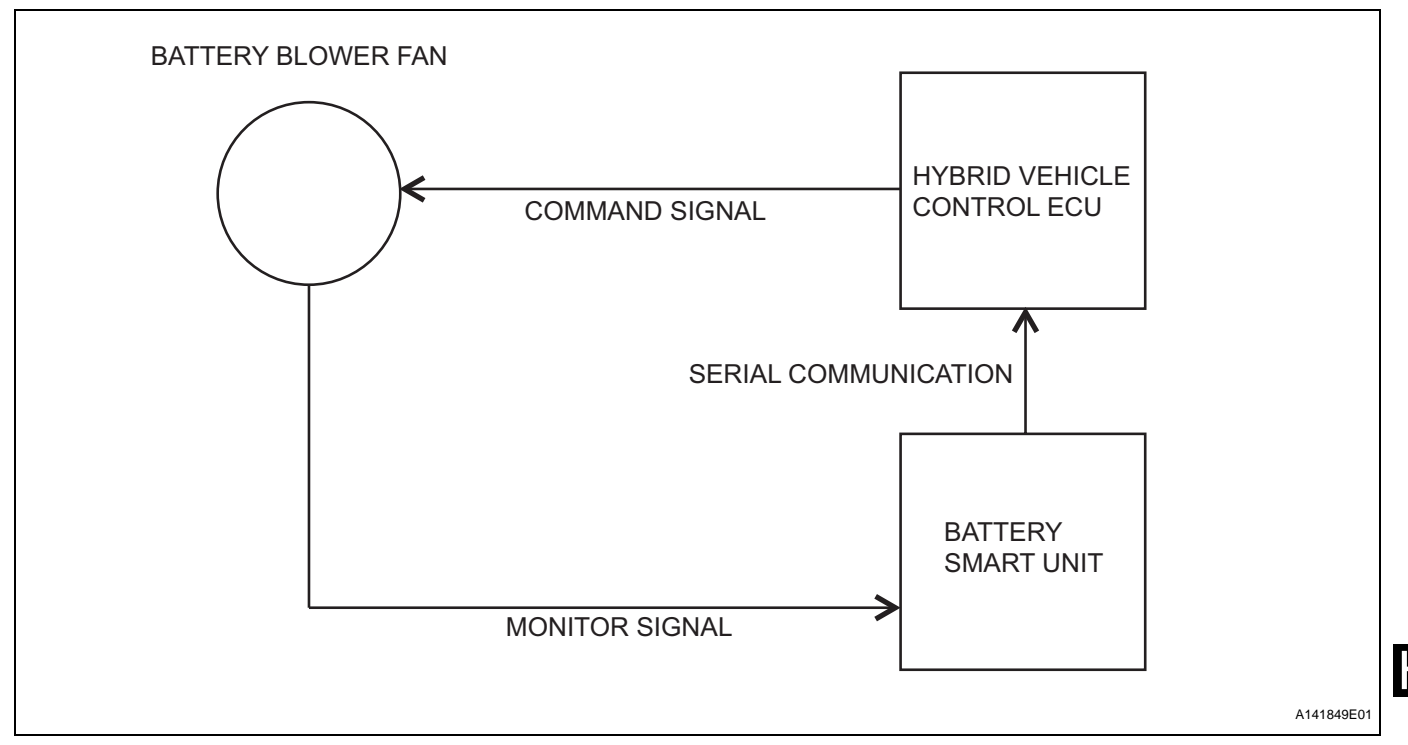

| DTC No.   | DTC Detection Condition                                                                                                    | Trouble Area                                                                                                    |
|-----------|----------------------------------------------------------------------------------------------------|----------------------------------------------------------------------------------------------------|
| P0A84-123 | When the output voltage of the battery cooling blower assembly (VM) is too low to the target control voltage range (1 trip detection) | <ul> <li>Wire harness or connector</li> <li>BATT FAN fuse</li> <li>Battery blower relay</li> <li>Battery cooling blower assembly</li> <li>Battery smart unit</li> <li>Hybrid vehicle control ECU</li> <li>HV battery</li> </ul> |

ΗB

### WIRING DIAGRAM

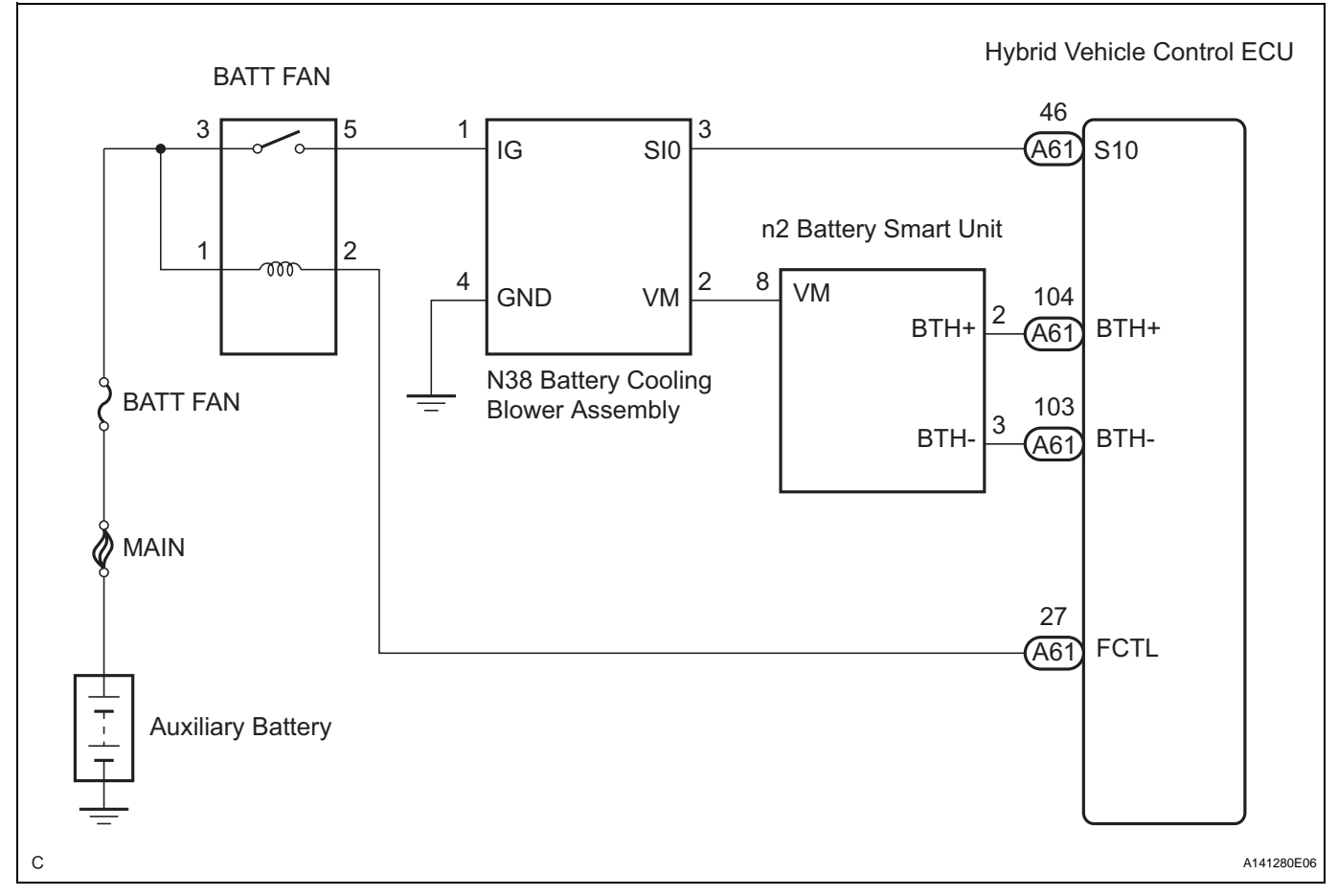

#### CAUTION:

- Before inspecting the high-voltage system, take safety precautions such as wearing insulated gloves and removing the service plug grip to prevent electrical shocks. After removing the service plug grip, put it in your pocket to prevent other technicians from accidentally reconnecting it while you are working on the high-voltage system.
- After disconnecting the service plug grip, wait for at least 10 minutes before touching any of the high-voltage connectors or terminals.

HINT:

HB

Waiting for at least 10 minutes is required to discharge the high-voltage capacitor inside the inverter with converter assembly.

### **INSPECTION PROCEDURE**

| 1 | CHECK FOR DTCS (DTC P0A1F-123 IS OUTPUT)                                                                                                    |  |  |
|---|----------------------------------------------------------------------------------------------------|--|--|
|   | <ul> <li>(a) Connect the intelligent tester to the DLC3.</li> <li>(b) Turn the power switch on (IG).<br/><b>Result:</b><br/><b>DTC P0A1F-123 is output.</b></li> <li>(c) Select the following menu items: DIAGNOSIS / OBD/<br/>MOBD / HV ECU / DTC INFO / CURRENT CODES.</li> <li>(d) Check if DTCs are output.</li> </ul> |  |  |
|   | YES GO TO INSPECTION PROCEDURE<br>RELEVANT TO OUTPUT DTC                                                                                                    |  |  |

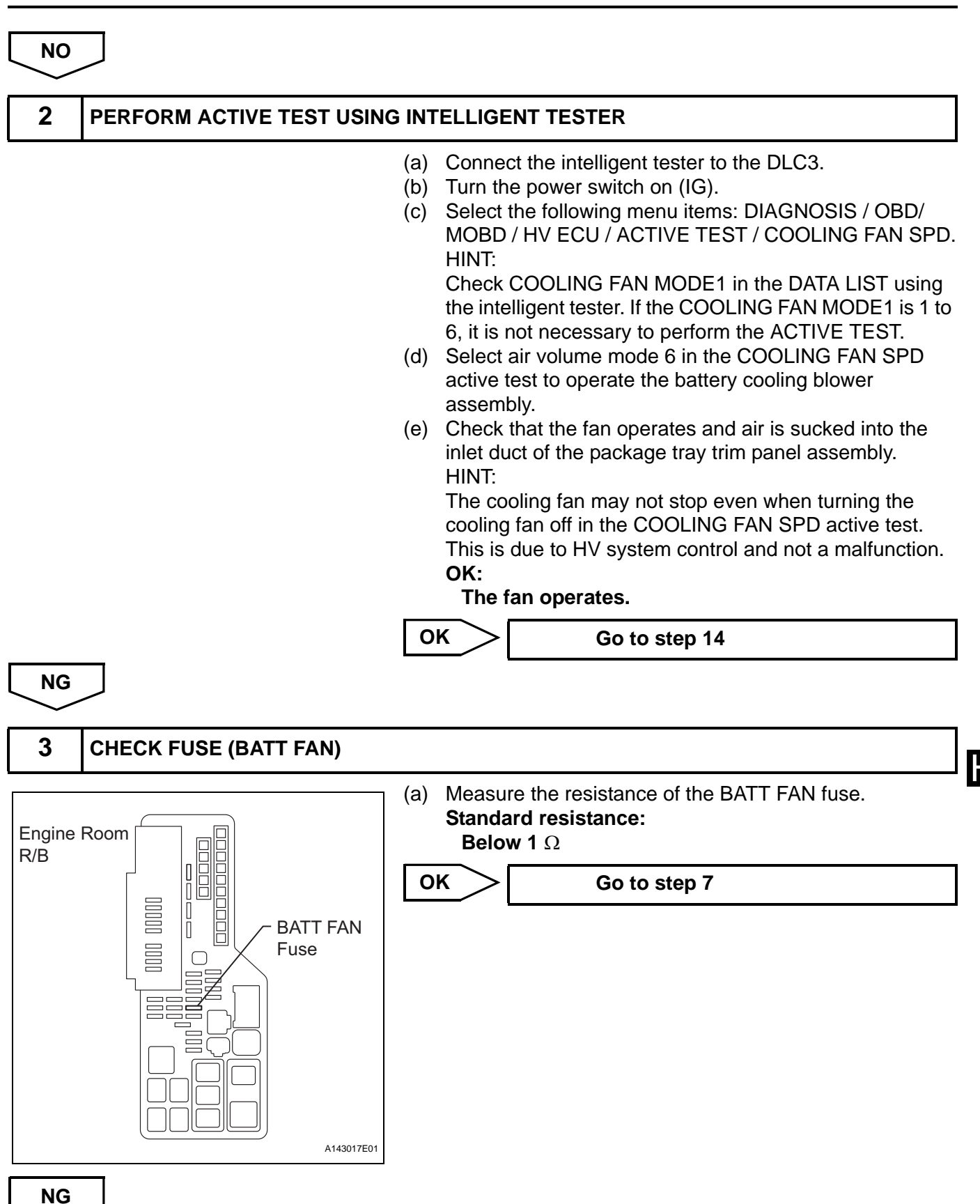

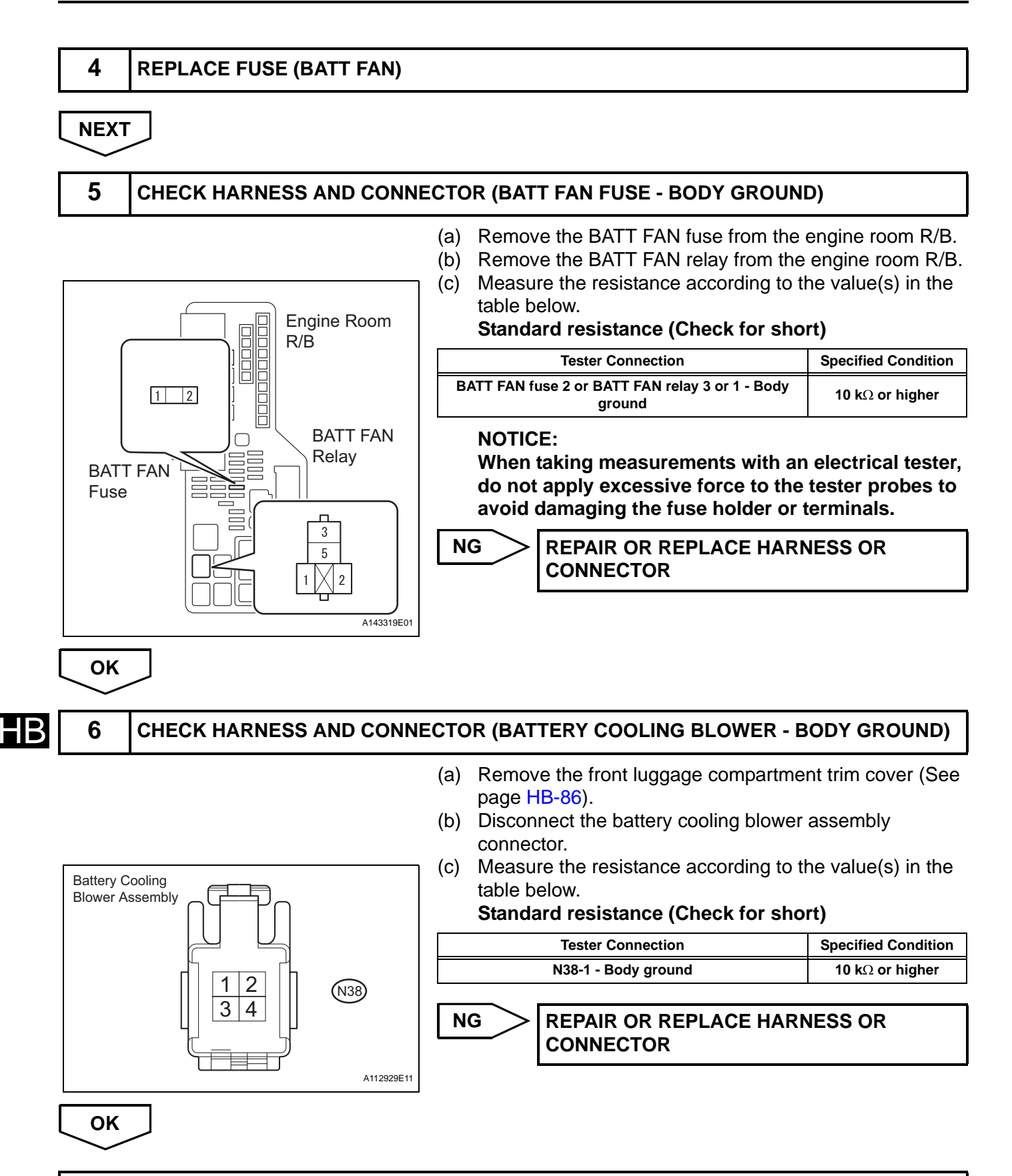

REPLACE BATTERY COOLING BLOWER ASSEMBLY (See page HB-115)

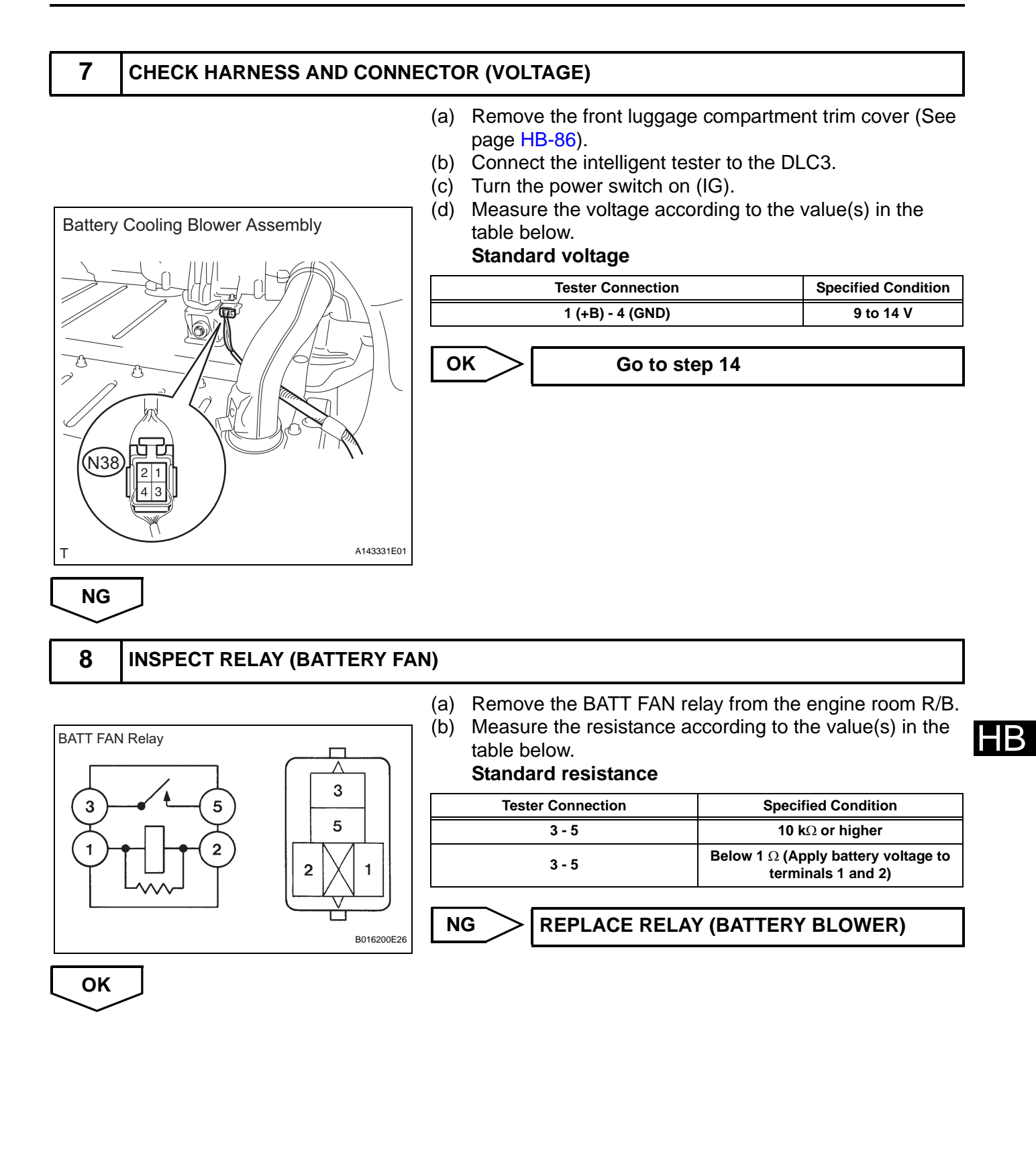

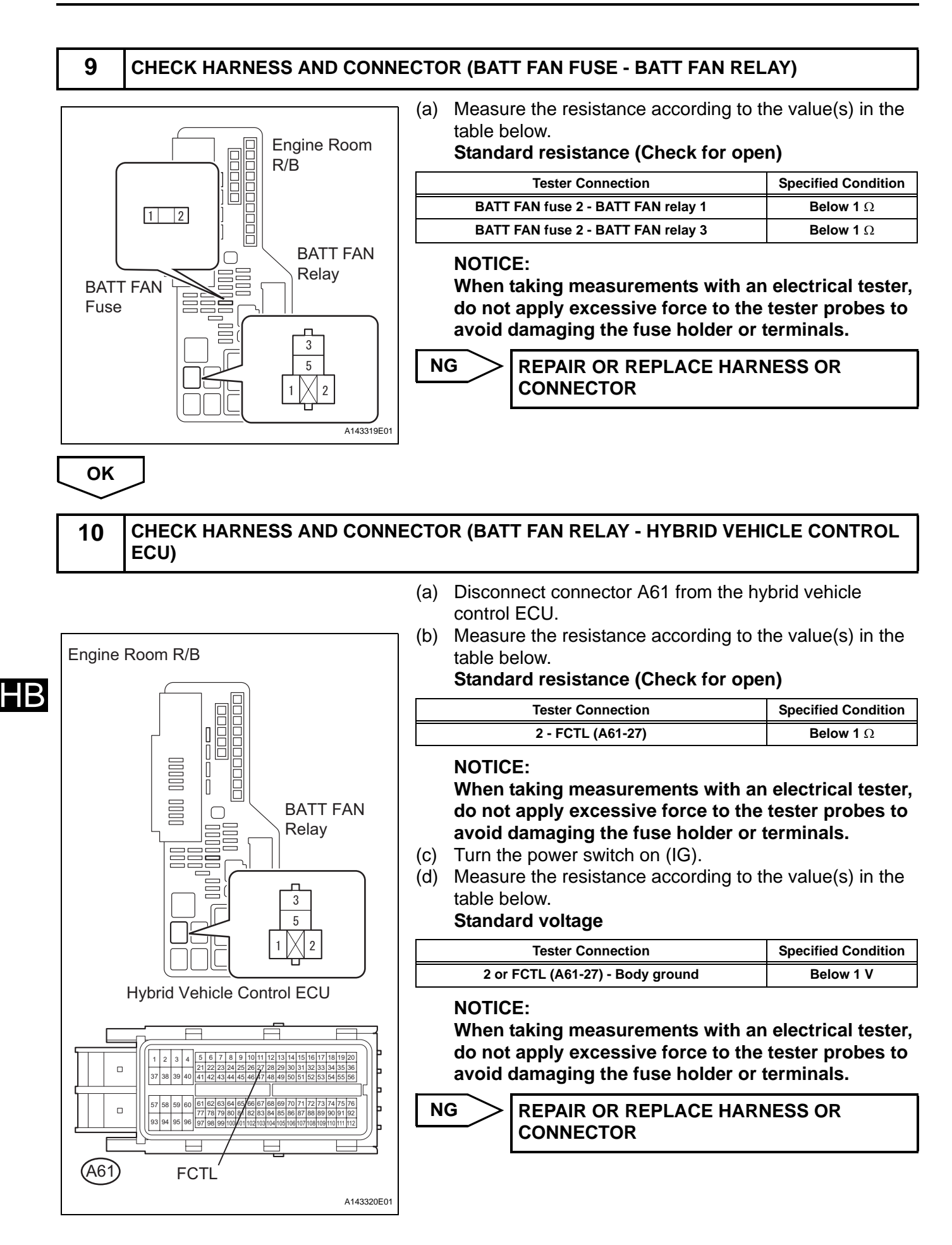

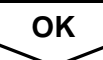

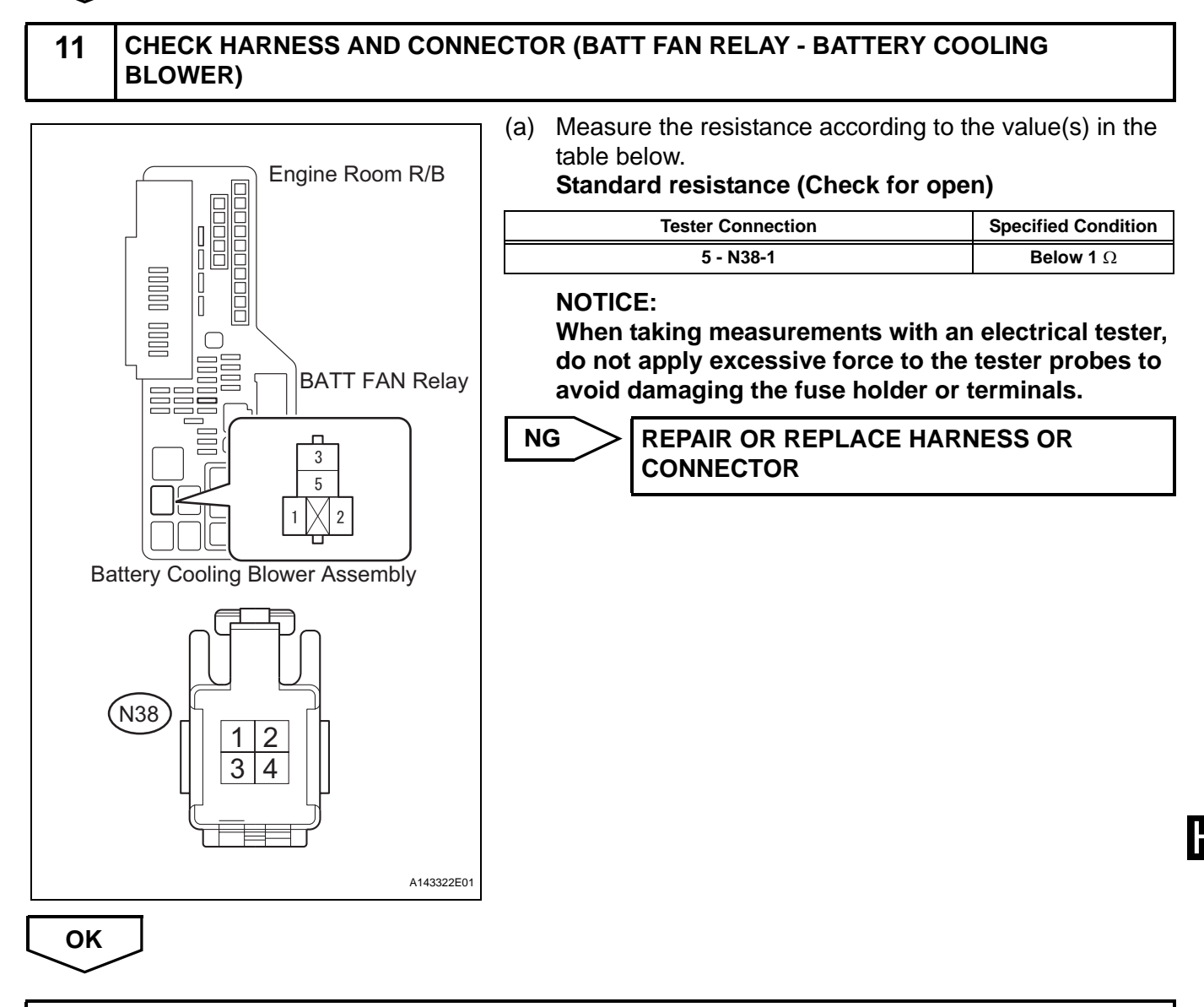

#### REPLACE HYBRID VEHICLE CONTROL ECU (See page HV-569)

#### **12** CHECK WAVEFORM

- (a) Install the BATT FAN fuse to the engine room R/B No. 1.
- (b) Connect the battery cooling blower assembly connector.
- (c) Connect an oscilloscope between connector terminals 3
   (SI) and 4 (GND) of the battery cooling blower assembly.
- (d) Connect the intelligent tester to the DLC3.
- (e) Turn the power switch on (IG).
- (f) Select the following menu items: DIAGNOSIS / OBD/ MOBD / HV ECU / ACTIVE TEST / COOLING FAN SPD.
- (g) Select air volume mode 1 to 6 in the COOLING FAN SPD active test to operate the battery cooling blower assembly.

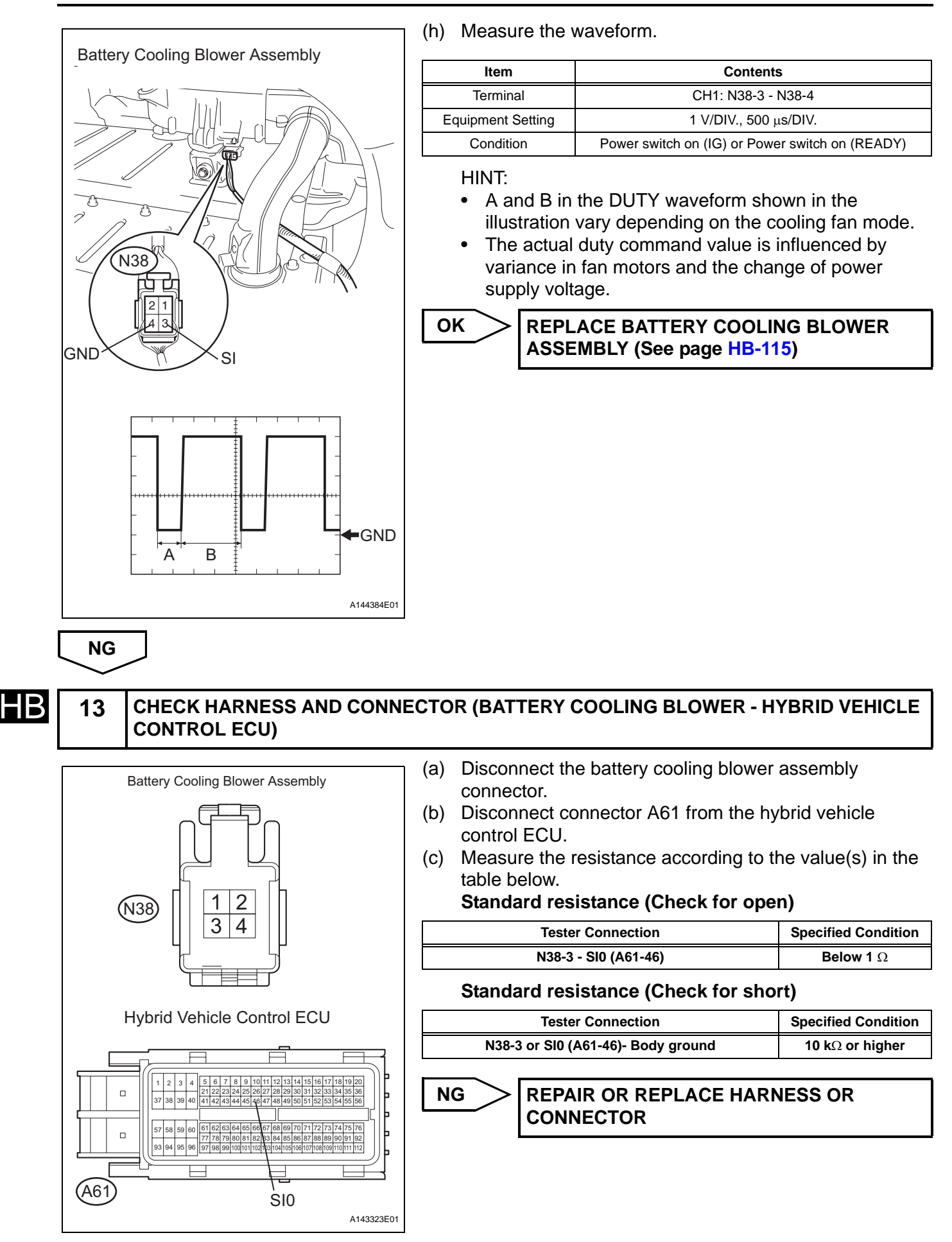

B

## REPLACE HYBRID VEHICLE CONTROL ECU (See page HV-569)

ΟΚ

| 14                              | CHECK BATTERY COOLING BLOWER ASSEMBLY (VOLTAGE) |                                                                 |                                                                                                    |                                                                                                    |
|---------------------------------|-------------------------------------------------|-----------------------------------------------------------------|----------------------------------------------------------------------------------------------------|----------------------------------------------------------------------------------------------------|
| Battery Cooling Blower Assembly |                                                 | (a)<br>(b)<br>(c)<br>(d)<br>(e)<br>(f)                          | <ul> <li>(a) Connect the intelligent tester to the DLC3.</li> <li>(b) Turn the power switch on (IG).</li> <li>(c) Select the following menu items: DIAGNOSIS / OBD/<br/>MOBD / HV ECU / ACTIVE TEST / COOLING FAN SPI<br/>HINT:<br/>Check COOLING FAN MODE1 in the DATA LIST using<br/>the intelligent tester. If the COOLING FAN MODE1 is 1 t<br/>6, it is not necessary to perform the ACTIVE TEST.</li> <li>(d) Select the following menu items: USER DATA / VMF<br/>FAN VOLT 1.</li> <li>(e) Select each air volume mode (1 to 6) in the COOLING<br/>FAN SPD active test to operate the battery cooling<br/>blower assembly.</li> <li>(f) While the cooling fan is operating, compare the value in<br/>the user data (VMF FAN VOLT 1) with the voltage value<br/>that was actually measured at the battery cooling blower<br/>assembly connector.</li> </ul> |                                                                                                    |
|                                 |                                                 | Те                                                              | ester Connection                                                                                                    | Specified Condition                                                                                                    |
|                                 |                                                 |                                                                 | N38-2 - N38-4                                                                                                    | There is no difference between the value in the data<br>list (cooling fan voltage) and the voltage value that<br>was actually measured at the battery cooling blower<br>assembly connector. |
|                                 |                                                 | OK:<br>Difference of voltage is 1 V or less.                    |                                                                                                    |                                                                                                    |
|                                 | A143331E01                                      | NG REPLACE BATTERY COOLING BLOWER<br>ASSEMBLY (See page HB-115) |                                                                                                    |                                                                                                    |
| ОК                              | <br>]                                           |                                                                 |                                                                                                    |                                                                                                    |

15 CHECK HARNESS AND CONNECTOR (BATTERY COOLING BLOWER - BATTERY SMART UNIT)

## CAUTION:

### Be sure to wear insulated gloves.

- (a) Remove the service plug grip (See page HB-86).
- (b) Remove the battery smart unit (See page HB-100).
- (c) Disconnect connector n2 from the battery smart unit.

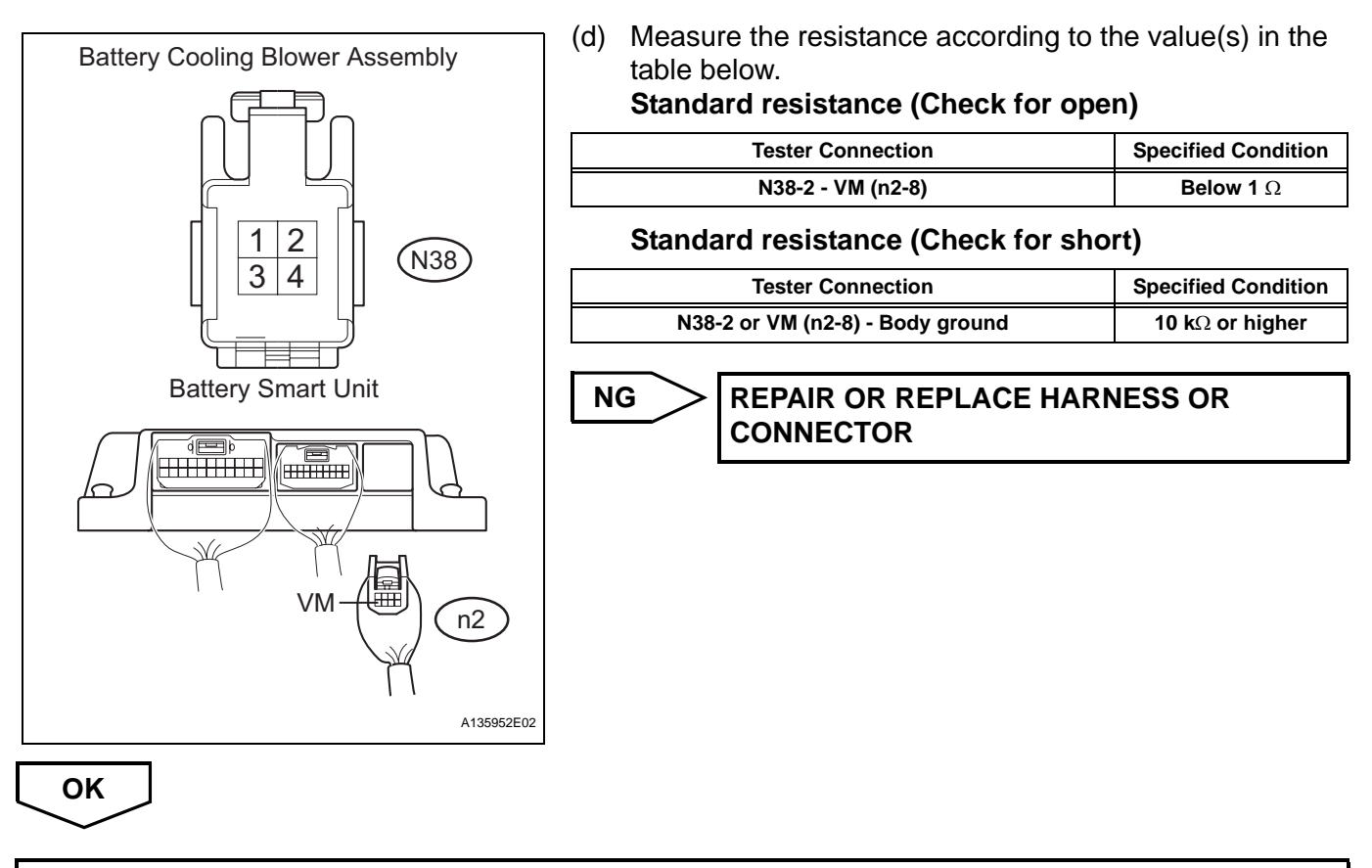

**REPLACE BATTERY SMART UNIT (See page HB-99)** 

HΒ

HB

## **HYBRID BATTERY SYSTEM**

## PRECAUTION

NOTICE:

When the negative (-) battery terminal has been disconnected, initialize the following systems after the terminal is reconnected.

| System     | See Procedure |
|------------|---------------|
| SFI System | IN-43         |

#### 1. PRECAUTIONS FOR INSPECTING THE HYBRID CONTROL SYSTEM

(a) Before inspecting the high-voltage system or disconnecting the low voltage connector of the inverter with converter assembly, take safety precautions, such as wearing insulated gloves and removing the service plug grip to prevent electrical shocks. Make sure to turn the power switch off before removing the service plug grip. After removing the service plug grip, put it in your pocket to prevent other technicians from accidentally reconnecting it while you are working on the highvoltage system.

NOTICE:

Turning the power switch on (READY) with the service plug grip removed could cause a malfunction. Do not turn the power switch on (READY) unless instructed by the repair manual.

(b) After disconnecting the service plug grip, wait for at least 10 minutes before touching any of the high-voltage connectors or terminals.

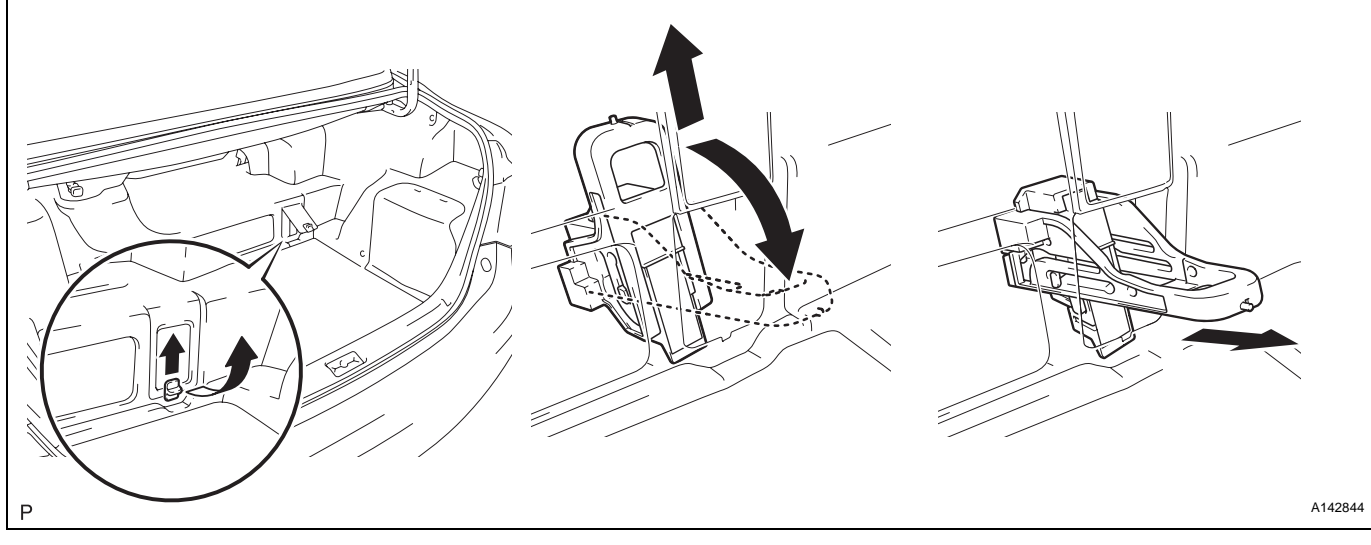

### HINT:

Waiting for at least 10 minutes is required to discharge the high-voltage capacitor inside the inverter with converter assembly.

- (c) Turn the power switch off, wear insulated gloves, and disconnect the negative terminal of the auxiliary battery before touching any of the orange-colored wires of the high-voltage system.
- (d) Turn the power switch off before performing any resistance checks.
- (e) Turn the power switch off before disconnecting or reconnecting any connectors.
- 2. PRECAUTIONS FOR HYBRID CONTROL SYSTEM ACTIVATION
  - (a) When the auxiliary battery has been disconnected and reconnected, attempting to turn the power switch on (READY) may not start the system (the system may not enter the READY-on state) on the first attempt. If so, turn the power switch off and reattempt to turn the power switch on (READY).

| DTC | P0A85- |
|-----|--------|
| DIC | 123    |

## Hybrid Battery Pack Cooling Fan 1

## DESCRIPTION

Refer to the circuit description for DTC P0A84-123 (See page HB-35).

| DTC No.   | DTC Detection Condition                                                                                                    | Trouble Area                                                                                                    |
|-----------|----------------------------------------------------------------------------------------------------|----------------------------------------------------------------------------------------------------|
| P0A85-123 | When the output voltage of the battery cooling blower<br>assembly (VM) is too high to the target control voltage<br>range (1 trip detection) | <ul> <li>Wire harness or connector</li> <li>Battery cooling blower assembly</li> <li>Battery smart unit</li> <li>HV battery</li> </ul> |

### WIRING DIAGRAM

Refer to the wiring diagram for DTC P0A84-123 (See page HB-36).

## **INSPECTION PROCEDURE**

CAUTION:

- Before inspecting the high-voltage system, take safety precautions such as wearing insulated gloves and removing the service plug grip to prevent electrical shocks. After removing the service plug grip, put it in your pocket to prevent other technicians from accidentally reconnecting it while you are working on the high-voltage system.
- After disconnecting the service plug grip, wait for at least 10 minutes before touching any of the high-voltage connectors or terminals.

HINT:

Waiting for at least 10 minutes is required to discharge the high-voltage capacitor inside the inverter with converter assembly.

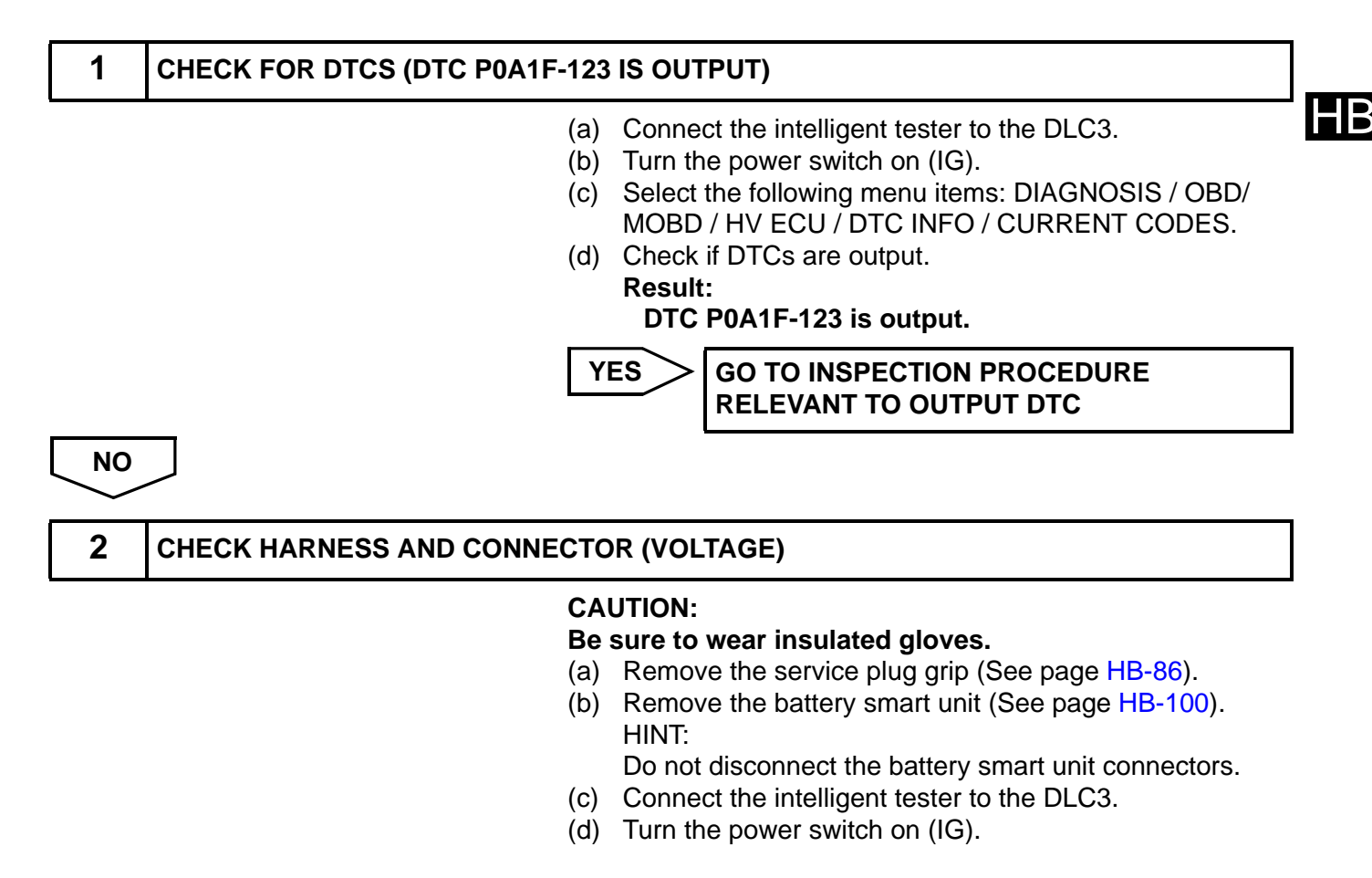

(e) Select the following menu items: DIAGNOSIS / OBD/ MOBD / HV ECU / ACTIVE TEST / COOLING FAN SPD. HINT:

Check COOLING FAN MODE1 in the DATA LIST using the intelligent tester. If the COOLING FAN MODE1 is 1 to 6, it is not necessary to perform the ACTIVE TEST.

- (f) Select each air volume mode (1 to 6) in the COOLING FAN SPD active test to operate the battery cooling blower assembly.
- Measure the voltage according to the value(s) in the (g) **Battery Smart Unit** table below while the cooling fan is operating. Standard voltage n2 **Tester Connection** Specified Condition Ð Ē VM (n2-8) - Body ground Below 5 V OK Go to step 5 VM

NG

С

3 CHECK HARNESS AND CONNECTOR (BATTERY COOLING BLOWER - BATTERY SMART UNIT)

#### CAUTION:

NG

A133885E08

#### Be sure to wear insulated gloves.

- (a) Disconnect connector n2 from the battery smart unit.
- (b) Measure the resistance according to the value(s) in the table below.

#### Standard resistance (Check for short)

| Tester Connection                   | Specified Condition     |
|-------------------------------------|-------------------------|
| N38-2 or VM (n2-8) - Other terminal | 10 k $\Omega$ or higher |

REPAIR OR REPLACE HARNESS OR CONNECTOR

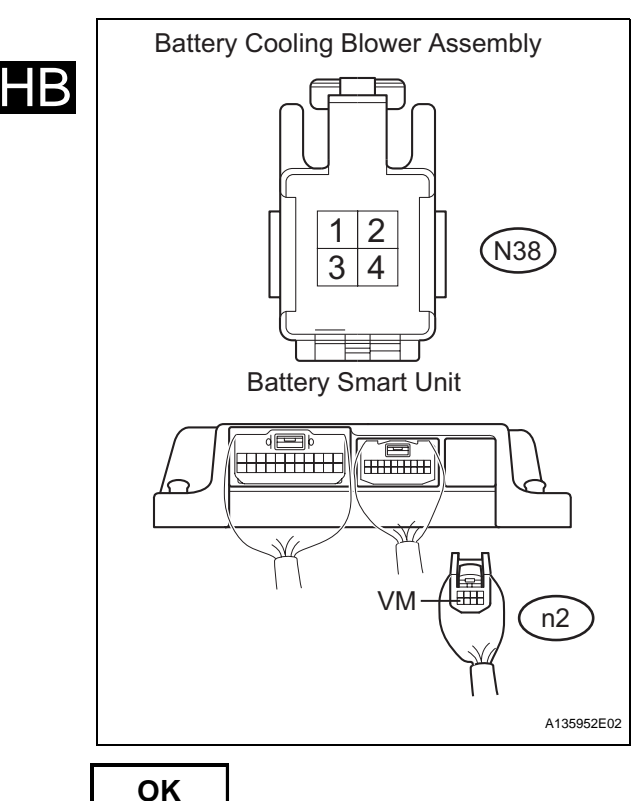

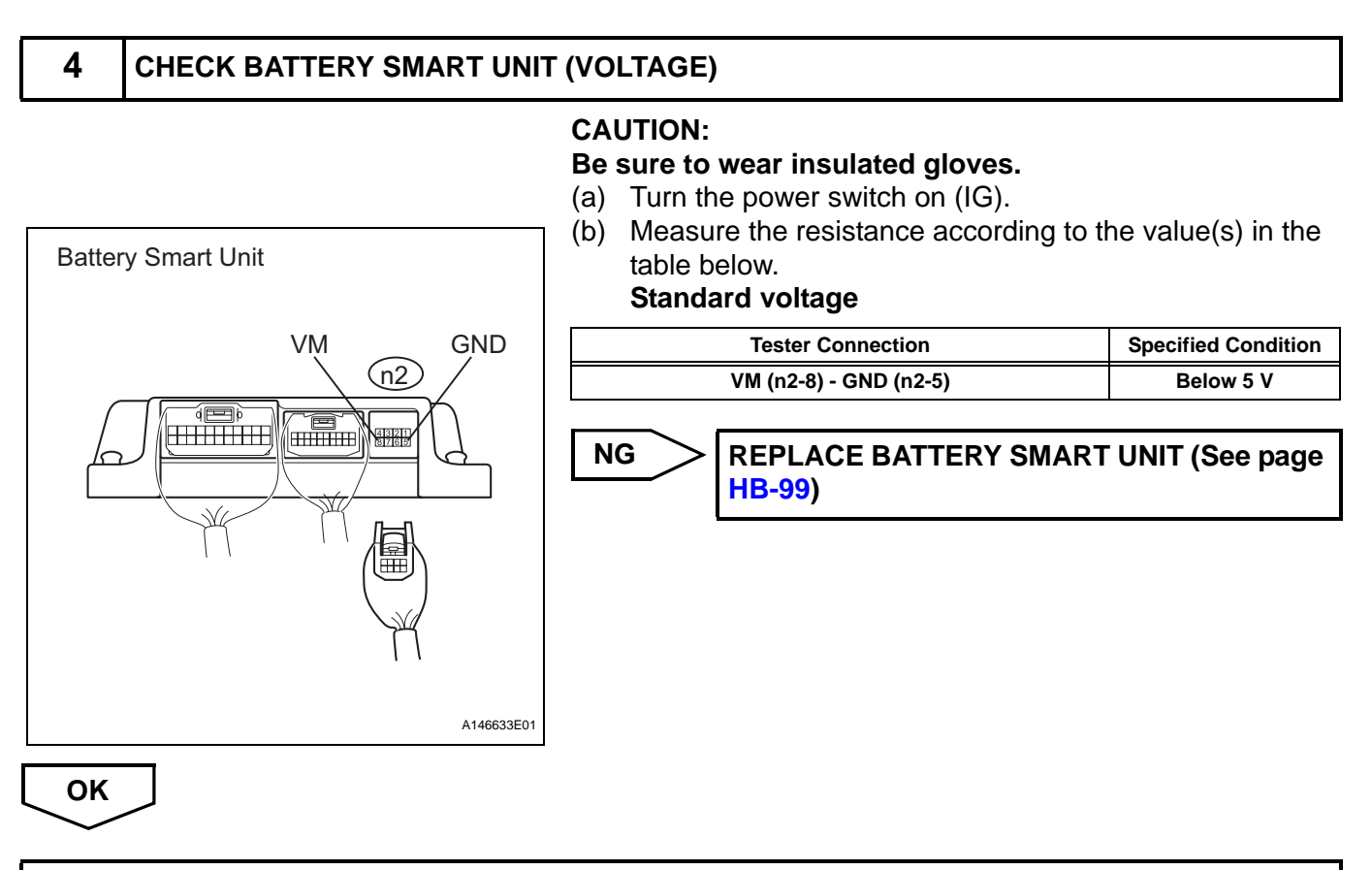

#### REPLACE BATTERY COOLING BLOWER ASSEMBLY (See page HB-115)

**Battery Smart Unit** 

С

TB2 TB1

TB0 GB0 GB1 GB2 GB3 GC0

(01)

H

IGCT

A138793E05

# 5 CHECK HV BATTERY (BATTERY TEMPERATURE SENSOR AND INLET AIR TEMPERATURE SENSOR)

#### CAUTION:

#### Be sure to wear insulated gloves.

- (a) Disconnect connector O1 from the battery smart unit.
- (b) Disconnect connector n2 from the battery smart unit.
- (c) Measure the resistance according to the value(s) in the table below.

#### Standard resistance (Check for short)

| Tester Connection         | Specified Condition            |
|---------------------------|--------------------------------|
| TB0 (O1-7) - IGCT (n2-1)  | 10 k $\Omega$ or higher        |
| GB0 (O1-17) - IGCT (n2-1) | <b>10</b> k $\Omega$ or higher |
| TB1 (O1-6) - IGCT (n2-1)  | 10 k $\Omega$ or higher        |
| GB1 (O1-16) - IGCT (n2-1) | <b>10</b> k $\Omega$ or higher |
| TB2 (O1-5) - IGCT (n2-1)  | <b>10</b> k $\Omega$ or higher |
| GB2 (01-15) - IGCT (n2-1) | <b>10</b> k $\Omega$ or higher |
| TB3 (O1-4) - IGCT (n2-1)  | <b>10</b> k $\Omega$ or higher |
| GB3 (01-14) - IGCT (n2-1) | <b>10</b> k $\Omega$ or higher |
| TC0 (O1-1) - IGCT (n2-1)  | <b>10</b> k $\Omega$ or higher |
| GC0 (O1-11) - IGCT (n2-1) | 10 k $\Omega$ or higher        |

NG

REPLACE HV BATTERY (See page HB-81)

n

ОК

REPLACE BATTERY SMART UNIT (See page HB-99)

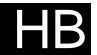

| DTC         | P0A95-<br>123 | High Voltage Fuse |
|-------------|---------------|-------------------|
| DESCRIPTION |               |                   |

| DTC No.   | DTC Detection Condition                                                                                                    |             | Trouble Area                                                        |
|-----------|----------------------------------------------------------------------------------------------------|-------------|---------------------------------------------------------------------|
| P0A95-123 | Voltage between VBB7 and VBB8 terminals is below the standard despite the interlock switch being engaged (1 trip detection) | •<br>•<br>• | EV battery<br>Service plug grip<br>HV battery<br>Battery smart unit |

### WIRING DIAGRAM

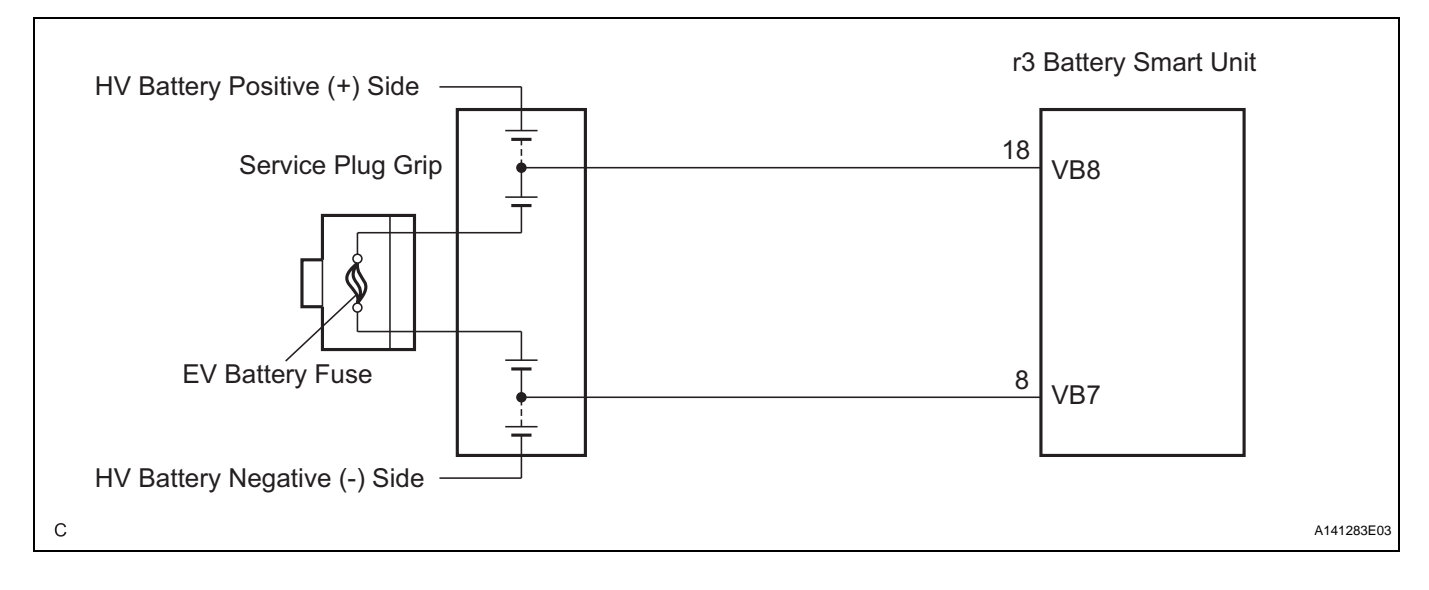

## **INSPECTION PROCEDURE**

CAUTION:

- Before inspecting the high-voltage system, take safety precautions such as wearing insulated gloves and removing the service plug grip to prevent electrical shocks. After removing the service plug grip, put it in your pocket to prevent other technicians from accidentally reconnecting it while you are working on the high-voltage system.
- After disconnecting the service plug grip, wait for at least 10 minutes before touching any of the high-voltage connectors or terminals.

HINT:

1

Waiting for at least 10 minutes is required to discharge the high-voltage capacitor inside the inverter with converter assembly.

### CHECK FOR DTCS (DTC P0A1F-123 IS OUTPUT)

- (a) Connect the intelligent tester to the DLC3.
- (b) Turn the power switch on (IG).
- (c) Select the following menu items: DIAGNOSIS / OBD/ MOBD / HV ECU / DTC INFO / CURRENT CODES.
- (d) Check if DTCs are output. **Result:**

DTC P0A1F-123 is output.

## ΗB

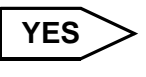

GO TO INSPECTION PROCEDURE RELEVANT TO OUTPUT DTC

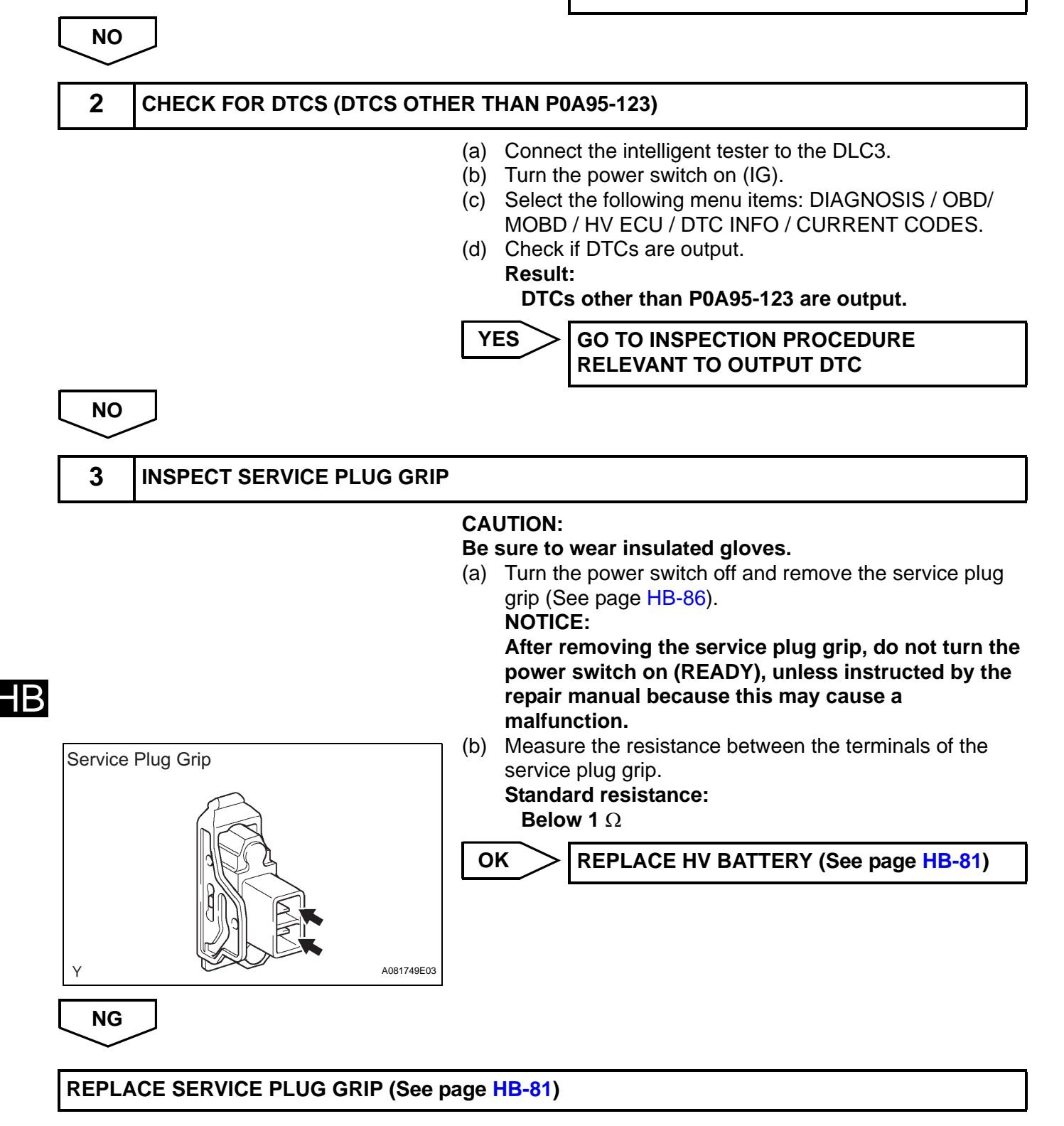

| DTC | P0A9C-<br>123 | Hybrid Battery Temperature Sensor "A" |
|-----|---------------|---------------------------------------|
|     | 123           |                                       |

### DESCRIPTION

Refer to the circuit description for DTC P0A9D-123. (See page HB-54)

| DTC No.   | DTC Detection Condition                                                   |                                                       |   | Trouble Area                                                  |
|-----------|---------------------------------------------------------------------------|-------------------------------------------------------|---|---------------------------------------------------------------|
| P0A9C-123 | <ul> <li>When the battery tempe<br/>abnormal (1 trip detection</li> </ul> | erature sensor performance is<br>on/2 trip detection) | • | HV battery (Battery temperature sensor)<br>Battery smart unit |

### MONITOR DESCRIPTION

If the temperature indicated by the battery temperature sensor is lower than the standard level (open), or is higher than the standard level (short), the battery smart unit interprets this as a sensor malfunction. If the battery smart unit detects that the HV battery temperature is out of its normal range or its value is abnormal, the HV control ECU will illuminates the MIL and set a DTC.

## **MONITOR STRATEGY**

| Related DTCs                  | P0A9C (INF 123): Rationality |  |
|-------------------------------|------------------------------|--|
| Required sensors / components | Battery temperature sensor   |  |
| Frequency of operation        | Continuous                   |  |
| Duration                      | TMC's intellectual property  |  |
| MIL operation                 | TMC's intellectual property  |  |
| Sequence of operation         | None                         |  |

## **TYPICAL ENABLING CONDITIONS**

| The monitor will run whenever the following DTCs are not present | TMC's intellectual property |  |
|------------------------------------------------------------------|-----------------------------|--|
| Other conditions belong to TMC's intellectual property           | -                           |  |

## **TYPICAL MALFUNCTION THRESHOLDS**

| TMC's intellectual property | - |
|-----------------------------|---|
|                             |   |

## **COMPONENT OPERATING RANGE**

| Battery smart unit DTC P0A9C (INF 123) is not detected | Battery smart unit |
|--------------------------------------------------------|--------------------|
|--------------------------------------------------------|--------------------|

## **INSPECTION PROCEDURE**

#### CAUTION:

- Before inspecting the high-voltage system, take safety precautions such as wearing insulated gloves and removing the service plug grip to prevent electrical shocks. After removing the service plug grip, put it in your pocket to prevent other technicians from accidentally reconnecting it while you are working on the high-voltage system.
- After disconnecting the service plug grip, wait for at least 10 minutes before touching any of the high-voltage connectors or terminals.

HINT:

Waiting for at least 10 minutes is required to discharge the high-voltage capacitor inside the inverter with converter assembly.

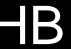

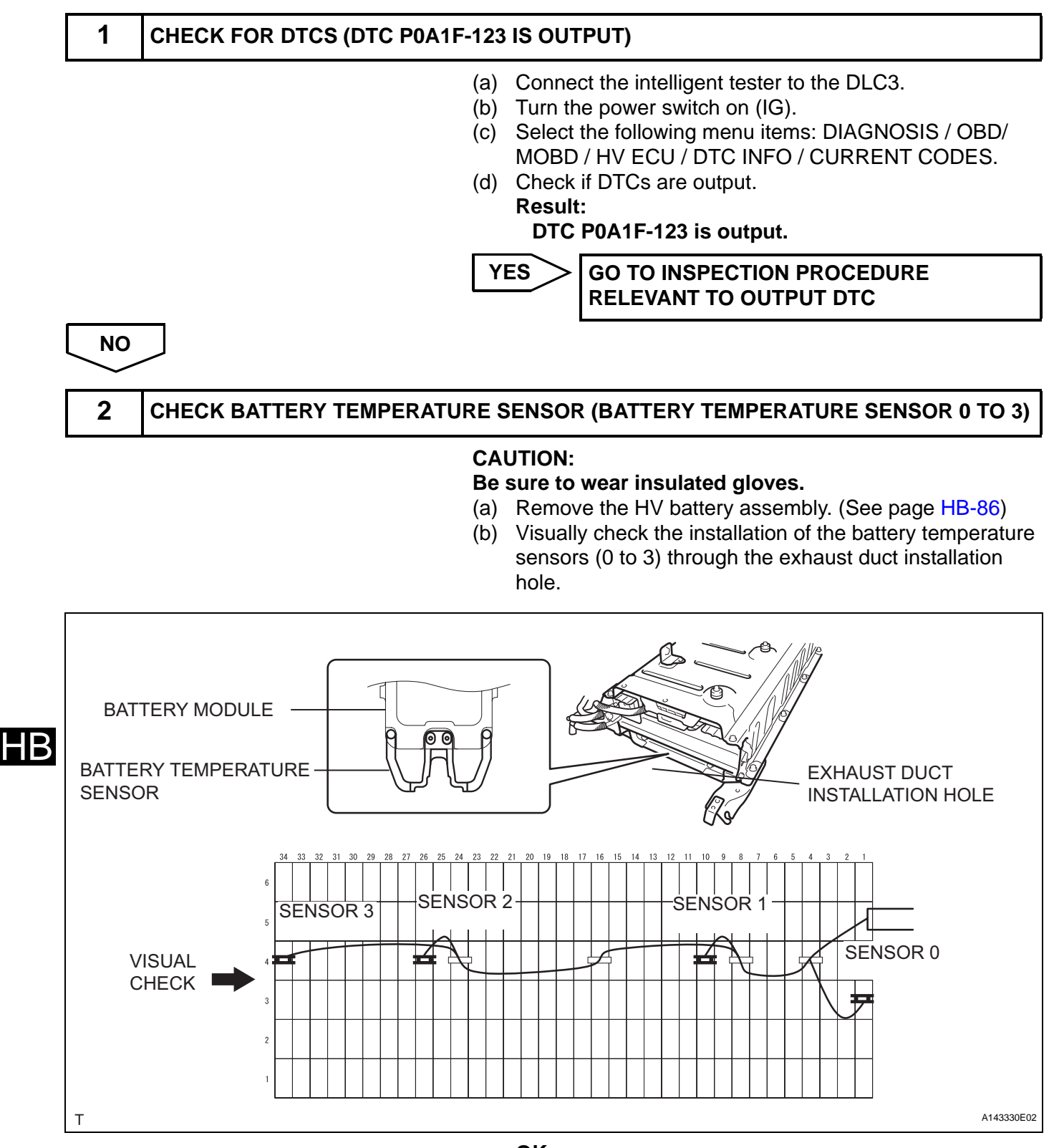

OK:

The battery temperature sensors (0 to 3) are securely installed.

NOTICE:

Do not poke the battery temperature sensors with a stick or other objects when checking. Doing so may damage the sensors.

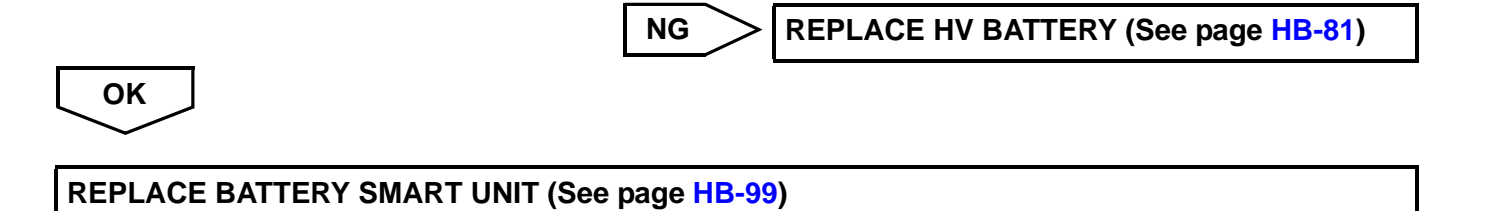

HB

| DTC | P0A9D-<br>123 | Hybrid Battery Temperature Sensor "A" Circuit<br>Low  |
|-----|---------------|-------------------------------------------------------|
| DTC | P0A9E-<br>123 | Hybrid Battery Temperature Sensor "A" Circuit<br>High |

## DESCRIPTION

The battery temperature sensors are provided at 4 locations on the bottom of the HV battery. The resistance of the thermistor, which is built into each battery temperature sensor, varies in accordance with changes in the HV battery temperature. The lower the battery temperature, the higher the thermistor resistance. Conversely, the higher the temperature, the lower the resistance. The battery smart unit uses the battery temperature sensors to detect the HV battery temperature, and sends the detected values to the hybrid vehicle control ECU. Based on these results, the hybrid vehicle control ECU controls the blower fan. (The blower fan starts when the HV battery temperature rises above a predetermined level.)

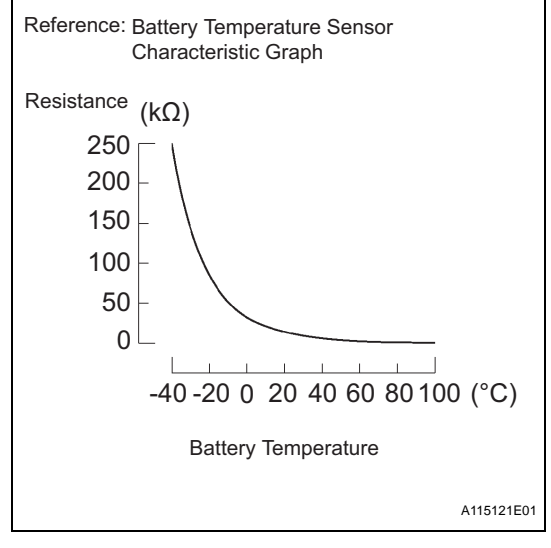

HB

| DTC No.                | DTC Detection Condition                                                                                                    | Trouble Area                                                                         |
|------------------------|----------------------------------------------------------------------------------------------------|--------------------------------------------------------------------------------------|
| P0A9D-123<br>P0A9E-123 | When the temperature indicated by the battery temperature<br>sensor is lower than a predetermined limit (open circuit) or<br>is higher than a predetermined limit (short circuit) (1 trip<br>detection) | <ul><li>HV battery (Battery temperature sensor)</li><li>Battery smart unit</li></ul> |

HINT:

After confirming that a DTC is output, use the intelligent tester to check "BATT TEMP 1 to 4" in the HV ECU data list.

| Displayed Temperature | Malfunction              |
|-----------------------|--------------------------|
| -45°C or less         | Open or +B short circuit |
| 95°C or more          | GND short                |

## MONITOR DESCRIPTION

If the temperature indicated by the battery temperature sensor is lower than the standard level (open), or is higher than the standard level (short), the battery smart unit interprets this as a sensor malfunction. If the battery smart unit detects that the HV battery temperature is out of its normal range or its value is abnormal, the HV control ECU will illuminate the MIL and set a DTC.

## MONITOR STRATEGY

| Related DTCs                  | P0A9D (INF 123): Range check<br>P0A9E (INF 123): Range check |
|-------------------------------|--------------------------------------------------------------|
| Required sensors / components | Battery temperature sensor                                   |
| Frequency of operation        | Continuous                                                   |
| Duration                      | TMC's intellectual property                                  |
| MIL operation                 | TMC's intellectual property                                  |
| Sequence of operation         | None                                                         |

## **TYPICAL ENABLING CONDITIONS**

| The monitor will run whenever the following DTCs are not present | TMC's intellectual property |
|------------------------------------------------------------------|-----------------------------|
| Other conditions belong to TMC's intellectual property           | -                           |

-

## **TYPICAL MALFUNCTION THRESHOLDS**

TMC's intellectual property

## **COMPONENT OPERATING RANGE**

Battery smart unit

P0A9D (INF 123) / P0A9E (INF 123) is not detected

## WIRING DIAGRAM

|                                    | 01 Battery Smart Unit |
|------------------------------------|-----------------------|
| Battery Temperature Sensor 0       | - <del>→</del> 5 V    |
|                                    | GB0                   |
| Battery Temperature Sensor 1       |                       |
| 16<br>Battery Temperature Sensor 2 | <u>GB1</u>            |
| 5                                  |                       |
| Battery Temperature Sensor 3       | GB2<br>→ 5 V          |
| 4                                  | GB3                   |
|                                    | 777                   |
|                                    |                       |
| с                                  | A141281E0             |

HB
### **INSPECTION PROCEDURE**

#### CAUTION:

- Before inspecting the high-voltage system, take safety precautions such as wearing insulated gloves and removing the service plug grip to prevent electrical shocks. After removing the service plug grip, put it in your pocket to prevent other technicians from accidentally reconnecting it while you are working on the high-voltage system.
- After disconnecting the service plug grip, wait for at least 10 minutes before touching any of the high-voltage connectors or terminals.

#### HINT:

Waiting for at least 10 minutes is required to discharge the high-voltage capacitor inside the inverter with converter assembly.

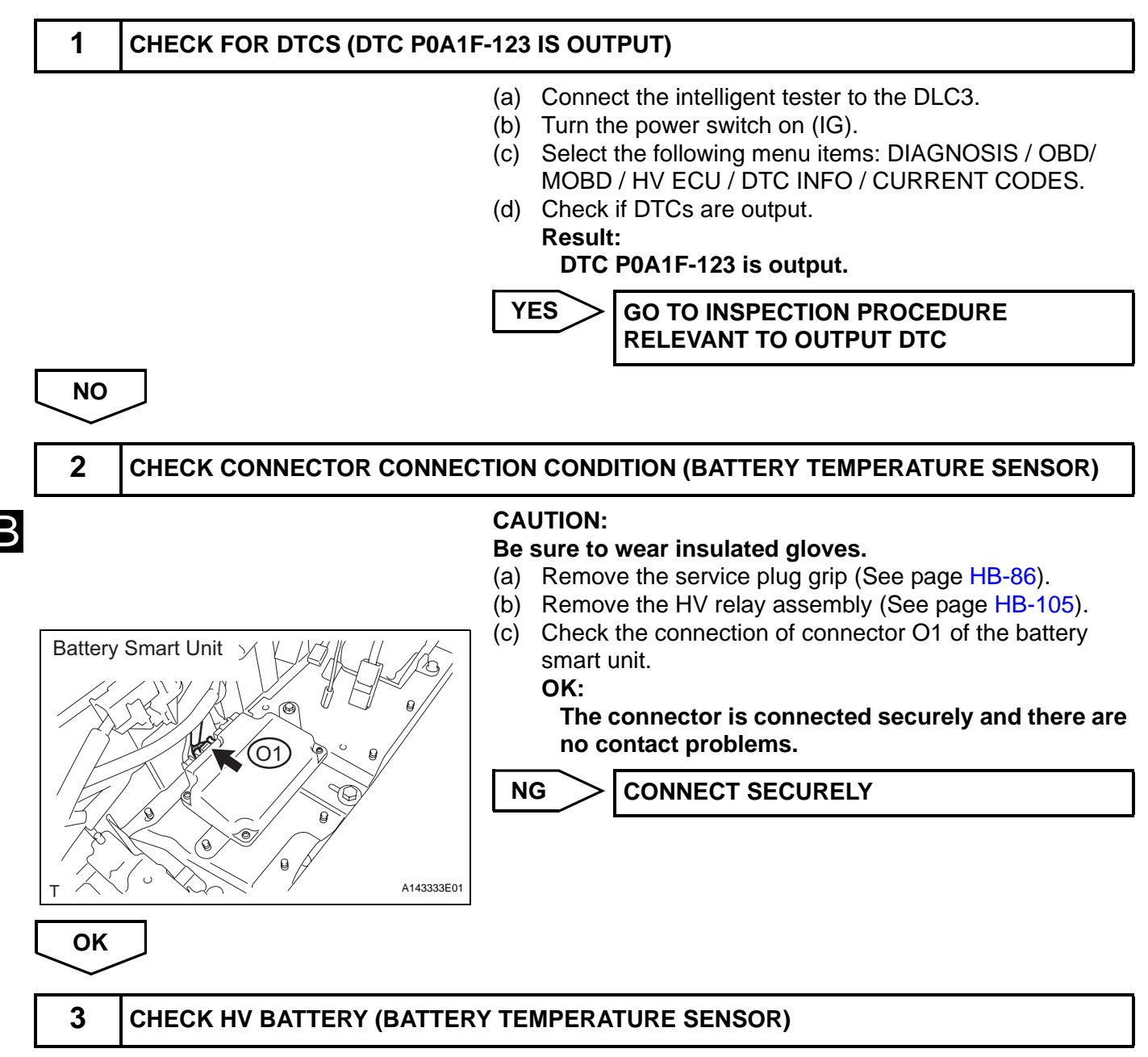

#### CAUTION:

#### Be sure to wear insulated gloves.

- (a) Remove the battery smart unit (See page HB-100).
- (b) Disconnect connector O1 from the battery smart unit.

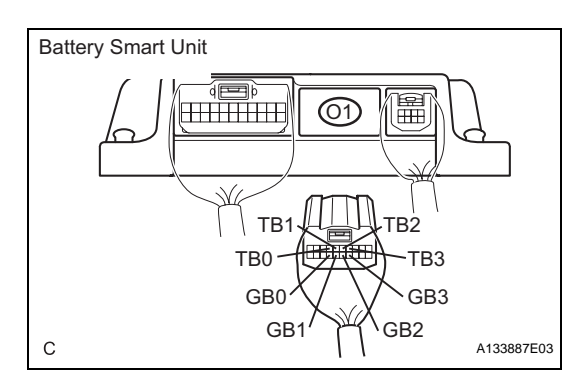

OK

4

(c) For the malfunctioning battery temperature sensor(s) , measure the resistance according to the value(s) in the table below.

| Tester Connection          | Thermistor No. |
|----------------------------|----------------|
| TB0 (O1-7) - GB0 (O1 - 17) | 0              |
| TB1 (O1-6) - GB1 (O1 - 16) | 1              |
| TB2 (O1-5) - GB2 (O1 - 15) | 2              |
| TB3 (O1-4) - GB3 (O1 - 14) | 3              |

#### Standard resistance

| Thormister Tomporature | Encolified Condition    |
|------------------------|-------------------------|
| Thermistor Temperature | Specified Condition     |
| 0°C (32°F)             | <b>26.7 to 27.9 k</b> Ω |
| 25°C (77°F)            | <b>9.9 to 10.1 k</b> Ω  |
| 40°C (104°F)           | <b>5.7 to 6.0 k</b> Ω   |

REPLACE HV BATTERY (See page HB-81)

# CHECK HV BATTERY (BATTERY TEMPERATURE SENSOR AND INLET AIR TEMPERATURE SEMSOR)

#### CAUTION:

#### Be sure to wear insulated gloves.

- (a) Disconnect connector O1 from the battery smart unit.
- (b) Disconnect connector n2 from the battery smart unit.
- (c) Measure the resistance according to the value(s) in the table below.

#### Standard resistance (Check for short)

| Tester Connection         | Specified Condition            |
|---------------------------|--------------------------------|
| TB0 (O1-7) - IGCT (n2-1)  | 10 k $\Omega$ or higher        |
| GB0 (O1-17) - IGCT (n2-1) | 10 k $\Omega$ or higher        |
| TB1 (O1-6) - IGCT (n2-1)  | <b>10</b> k $\Omega$ or higher |
| GB1 (O1-16) - IGCT (n2-1) | 10 k $\Omega$ or higher        |
| TB2 (O1-5) - IGCT (n2-1)  | 10 k $\Omega$ or higher        |
| GB2 (O1-15) - IGCT (n2-1) | <b>10</b> k $\Omega$ or higher |
| TB3 (O1-4) - IGCT (n2-1)  | 10 k $\Omega$ or higher        |
| GB3 (O1-14) - IGCT (n2-1) | 10 k $\Omega$ or higher        |
| TC0 (O1-1) - IGCT (n2-1)  | <b>10</b> k $\Omega$ or higher |
| GC0 (O1-11) - IGCT (n2-1) | 10 k $\Omega$ or higher        |
| TB0 (O1-7) - GND(n2 - 5)  | 10 k $\Omega$ or higher        |
| TB1 (O1-6) - GND(n2 - 5)  | <b>10</b> k $\Omega$ or higher |
| TB2 (O1-5) - GND(n2 - 5)  | 10 k $\Omega$ or higher        |
| TB3 (O1-4) - GND(n2 - 5)  | 10 k $\Omega$ or higher        |
| TC0 (O1-1) - GND(n2 - 5)  | 10 k $\Omega$ or higher        |
|                           |                                |

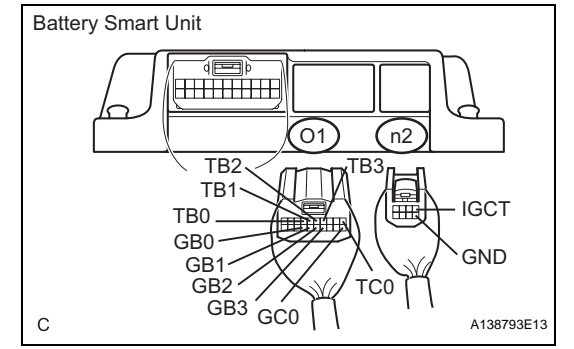

#### NG

#### **REPLACE HV BATTERY (See page HB-81)**

ОК

REPLACE BATTERY SMART UNIT (See page HB-99)

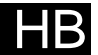

| DTC PO | DAAC-<br>123 | Hybrid Battery Pack Air Temperature Sensor<br>"A" Circuit |
|--------|--------------|-----------------------------------------------------------|
|--------|--------------|-----------------------------------------------------------|

#### DESCRIPTION

The intake air temperature sensor (battery) is mounted on the HV battery. The resistance of the sensor varies in accordance with changes in the intake air temperature. The characteristics of the intake air temperature sensor are the same as those of the battery temperature sensor. (See page HB-54) The battery smart unit uses signals from the intake air temperature sensor to control the air volume of the battery cooling blower assembly.

| DTC No.   | DTC Detection Condition                                                                                                    |   | Trouble Area                                                     |
|-----------|----------------------------------------------------------------------------------------------------|---|------------------------------------------------------------------|
| P0AAC-123 | When the temperature indicated by the intake air<br>temperature sensor is lower than a predetermined limit<br>(open circuit) or is higher than a predetermined limit (short<br>circuit) | • | HV battery (Intake air temperature sensor)<br>Battery smart unit |

HINT:

After confirming that DTC P0AAC is output, use the intelligent tester to check "BATT INSIDE AIR" in the HV ECU data list.

| Displayed Temperature | Malfunction              |
|-----------------------|--------------------------|
| -45°C or less         | Open or +B short circuit |
| 95°C or more          | GND short                |

#### WIRING DIAGRAM

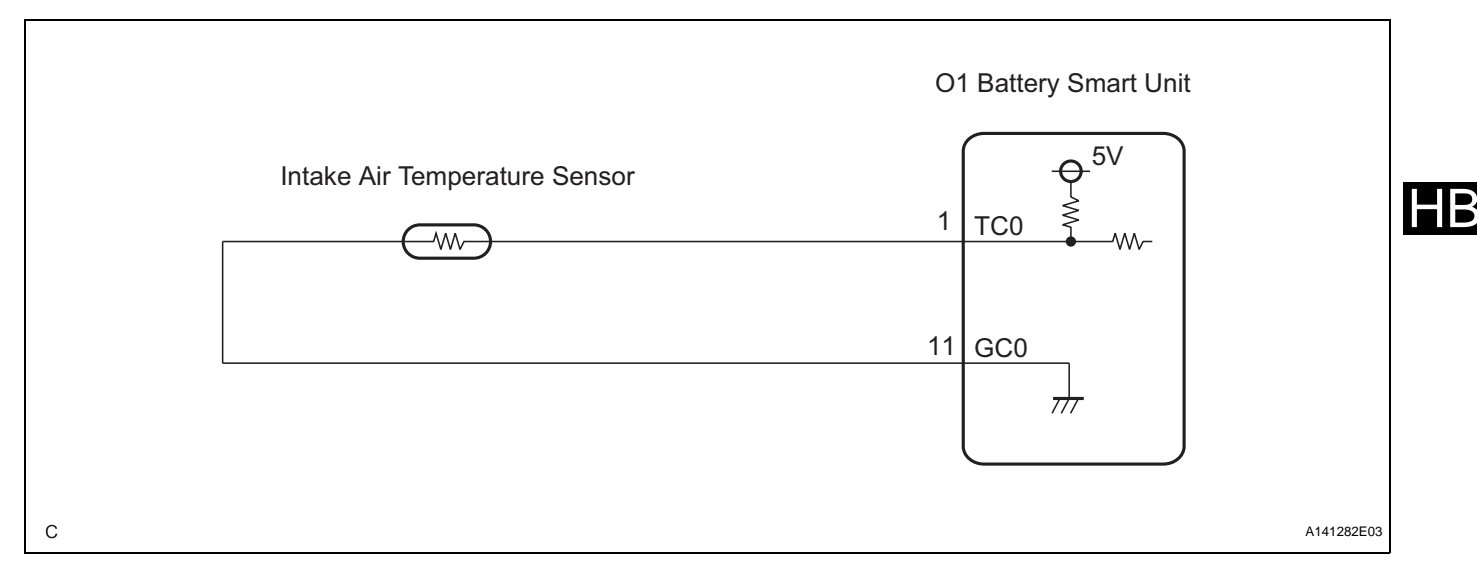

### **INSPECTION PROCEDURE**

CAUTION:

- Before inspecting the high-voltage system, take safety precautions such as wearing insulated gloves and removing the service plug grip to prevent electrical shocks. After removing the service plug grip, put it in your pocket to prevent other technicians from accidentally reconnecting it while you are working on the high-voltage system.
- After disconnecting the service plug grip, wait for at least 10 minutes before touching any of the high-voltage connectors or terminals.

HINT:

Waiting for at least 10 minutes is required to discharge the high-voltage capacitor inside the inverter with converter assembly.

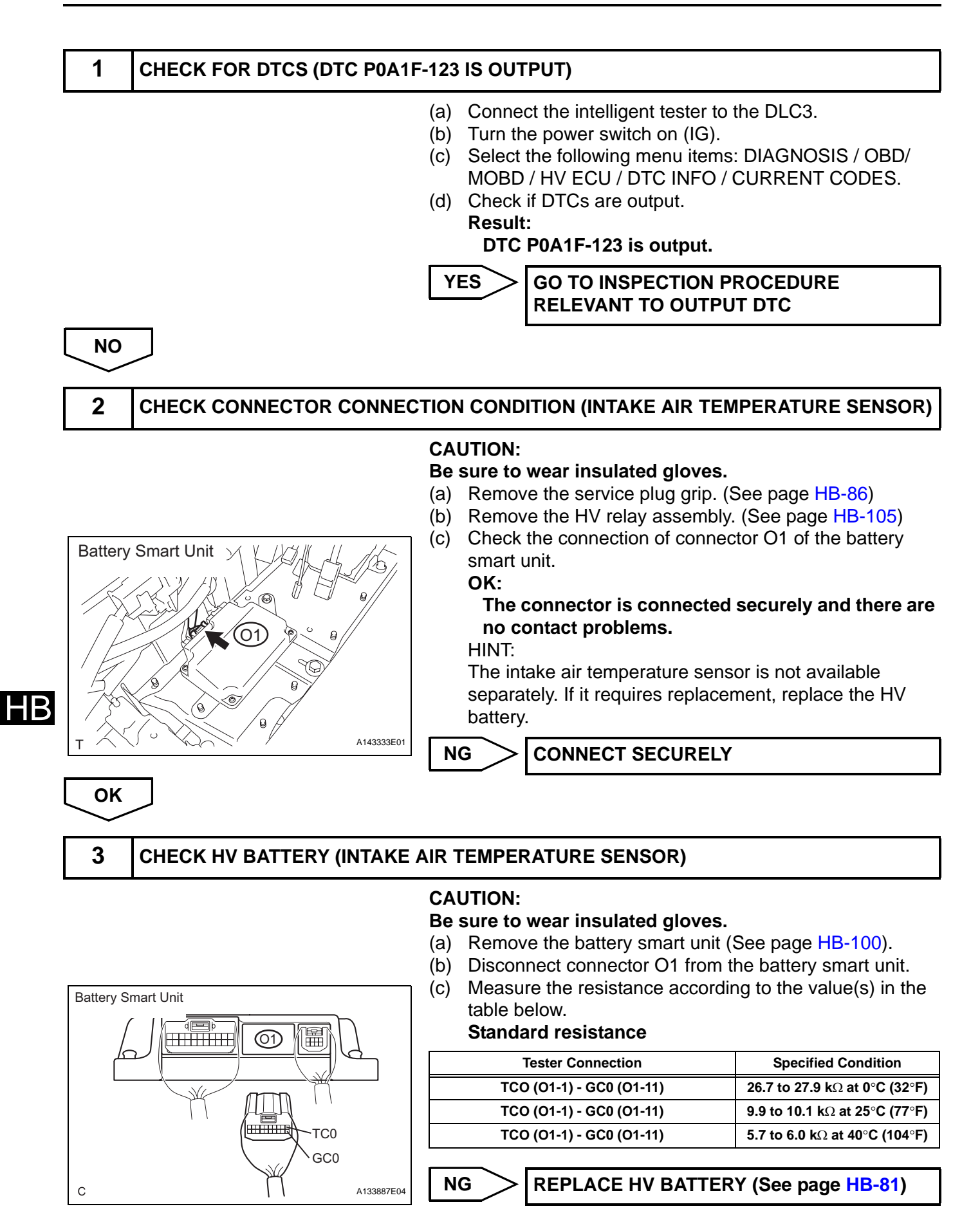

ОК

# 4

# CHECK HV BATTERY (BATTERY TEMPERATURE SENSOR AND INLET AIR TEMPERATURE SENSOR)

#### CAUTION:

NG

#### Be sure to wear insulated gloves.

- (a) Disconnect connector O1 from the battery smart unit.
- (b) Disconnect connector n2 from the battery smart unit.
- (c) Measure the resistance according to the value(s) in the table below.

#### Standard resistance (Check for short)

| Tester Connection         | Specified Condition     |
|---------------------------|-------------------------|
| TB0 (O1-7) - IGCT (n2-1)  | 10 k $\Omega$ or higher |
| GB0 (O1-17) - IGCT (n2-1) | 10 k $\Omega$ or higher |
| TB1 (O1-6) - IGCT (n2-1)  | 10 k $\Omega$ or higher |
| GB1 (O1-16) - IGCT (n2-1) | 10 k $\Omega$ or higher |
| TB2 (O1-5) - IGCT (n2-1)  | 10 k $\Omega$ or higher |
| GB2 (O1-15) - IGCT (n2-1) | 10 k $\Omega$ or higher |
| TB3 (O1-4) - IGCT (n2-1)  | 10 k $\Omega$ or higher |
| GB3 (O1-14) - IGCT (n2-1) | 10 k $\Omega$ or higher |
| TC0 (O1-1) - IGCT (n2-1)  | 10 k $\Omega$ or higher |
| GC0 (O1-11) - IGCT (n2-1) | 10 k $\Omega$ or higher |
| TB0 (O1-7) - GND(n2 - 5)  | 10 k $\Omega$ or higher |
| TB1 (O1-6) - GND(n2 - 5)  | 10 k $\Omega$ or higher |
| TB2 (O1-5) - GND(n2 - 5)  | 10 k $\Omega$ or higher |
| TB3 (O1-4) - GND(n2 - 5)  | 10 k $\Omega$ or higher |
| TC0 (O1-1) - GND(n2 - 5)  | 10 k $\Omega$ or higher |

**REPLACE HV BATTERY (See page HB-81)** 

Battery Smart Unit (01)(n2 TATB3 TB2 TB1 IGCT TB0 GB0-GND GB1-GB2 1 TC0 GB3 GC0 | С A138793E13

ОК

**REPLACE BATTERY SMART UNIT (See page HB-99)** 

HΒ

| DTC | P0ABF-<br>123 | Hybrid Battery Pack Current Sensor Circuit         |
|-----|---------------|----------------------------------------------------|
| DTC | P0AC1-<br>123 | Hybrid Battery Pack Current Sensor Circuit<br>Low  |
| DTC | P0AC2-<br>123 | Hybrid Battery Pack Current Sensor Circuit<br>High |

# DESCRIPTION

The battery current sensor, which is mounted on the positive cable side of the HV battery, detects the amperage that flows to and from the HV battery. The battery smart unit receives a voltage of between 0 and 5 V that is in proportion to the amperage flowing in the cable. This voltage goes into the IB terminal from the battery current sensor. A battery current sensor output voltage below 2.5 V indicates that the HV battery is being charged, and a voltage above 2.5 V indicates that the HV battery is being discharged. The hybrid vehicle control ECU determines the amount of either charge or discharge amperage that is being received by the HV battery based on the signals that are input to terminal IB of the battery smart unit from the battery smart unit. The hybrid vehicle control ECU also calculates the SOC (state of charge) of the HV battery based on the accumulated amperage.

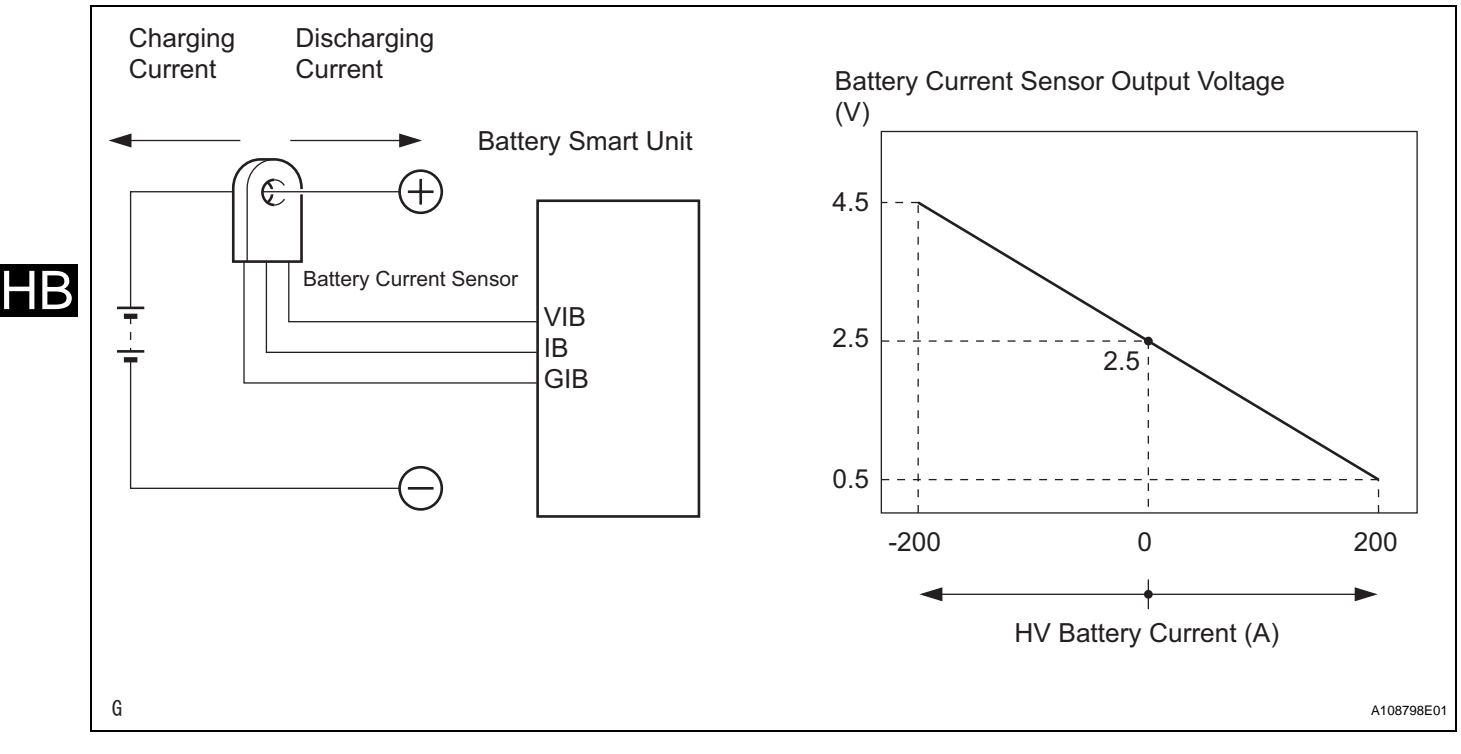

| DTC No.                | DTC Detection Condition                                                          | Trouble Area                               |
|------------------------|----------------------------------------------------------------------------------|--------------------------------------------|
| P0ABF-123              | When the battery current sensor output is too low or high due to VIB/GIB failure | HV relay assembly (battery current sensor) |
| P0AC1-123<br>P0AC2-123 | When the battery current sensor output is too low or high due to IB failure      | Wire harness or connector                  |

# MONITOR DESCRIPTION

If the battery smart unit detects a malfunction in the battery current sensor, the HV control ECU will illuminate the MIL and set a DTC.

#### MONITOR STRATEGY

| Related DTCs                  | P0ABF (INF 123): Range check<br>P0AC1 (INF 123): Range check<br>P0AC2 (INF 123): Range check |
|-------------------------------|----------------------------------------------------------------------------------------------|
| Required sensors / components | Battery current sensor                                                                       |
| Frequency of operation        | Continuous                                                                                   |
| Duration                      | TMC's intellectual property                                                                  |
| MIL operation                 | TMC's intellectual property                                                                  |
| Sequence of operation         | None                                                                                         |

# **TYPICAL ENABLING CONDITIONS**

| The monitor will run whenever the following DTCs are not present | TMC's intellectual property |
|------------------------------------------------------------------|-----------------------------|
| Other conditions belong to TMC's intellectual property           | -                           |

-

# **TYPICAL MALFUNCTION THRESHOLDS**

TMC's intellectual property

# **COMPONENT OPERATING RANGE**

| Battery smart unit | DTC P0ABF (INF 123) / P0AC1 (INF 123) / P0AC2 (INF 123) is not detected |
|--------------------|-------------------------------------------------------------------------|
|--------------------|-------------------------------------------------------------------------|

# WIRING DIAGRAM

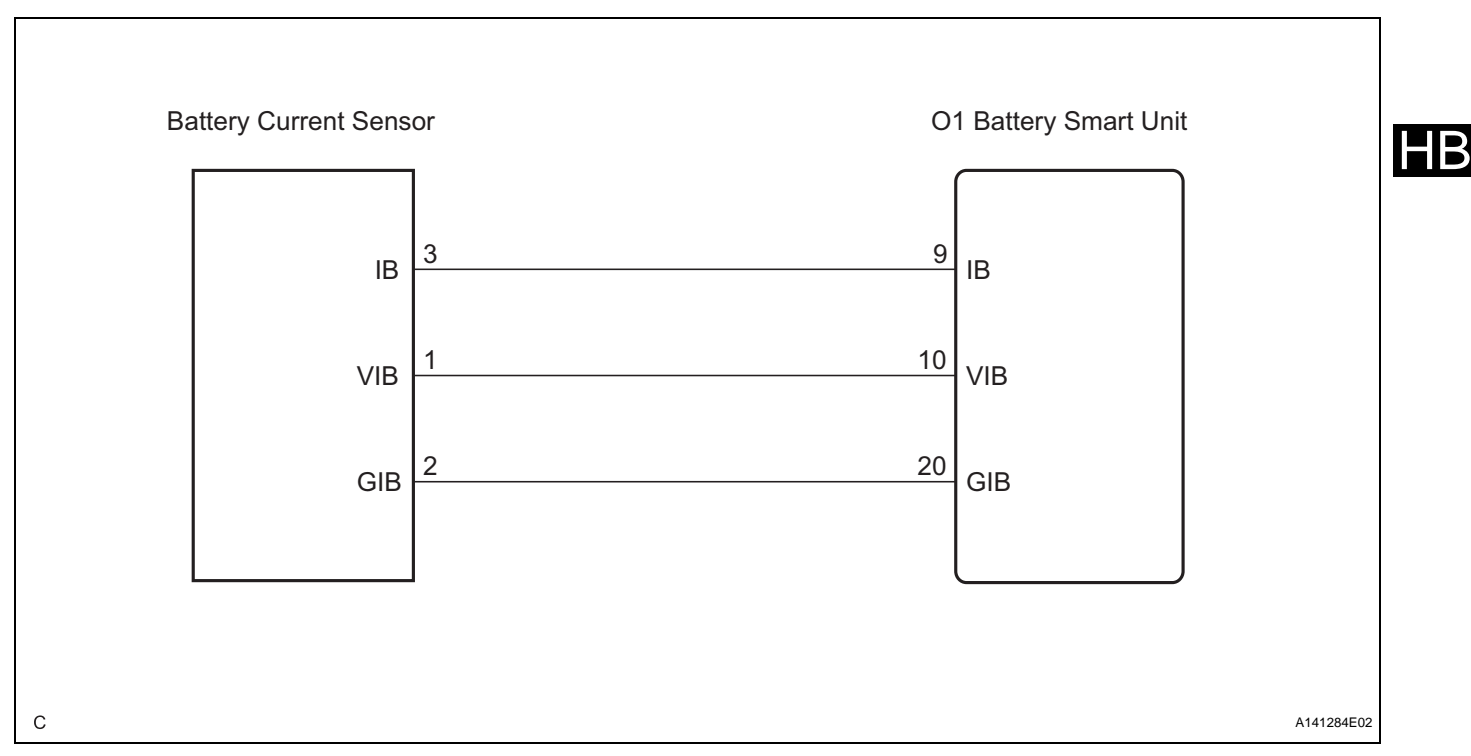

### **INSPECTION PROCEDURE**

#### CAUTION:

- Before inspecting the high-voltage system, take safety precautions such as wearing insulated gloves and removing the service plug grip to prevent electrical shocks. After removing the service plug grip, put it in your pocket to prevent other technicians from accidentally reconnecting it while you are working on the high-voltage system.
- After disconnecting the service plug grip, wait for at least 10 minutes before touching any of the high-voltage connectors or terminals.

#### HINT:

Waiting for at least 10 minutes is required to discharge the high-voltage capacitor inside the inverter with converter assembly.

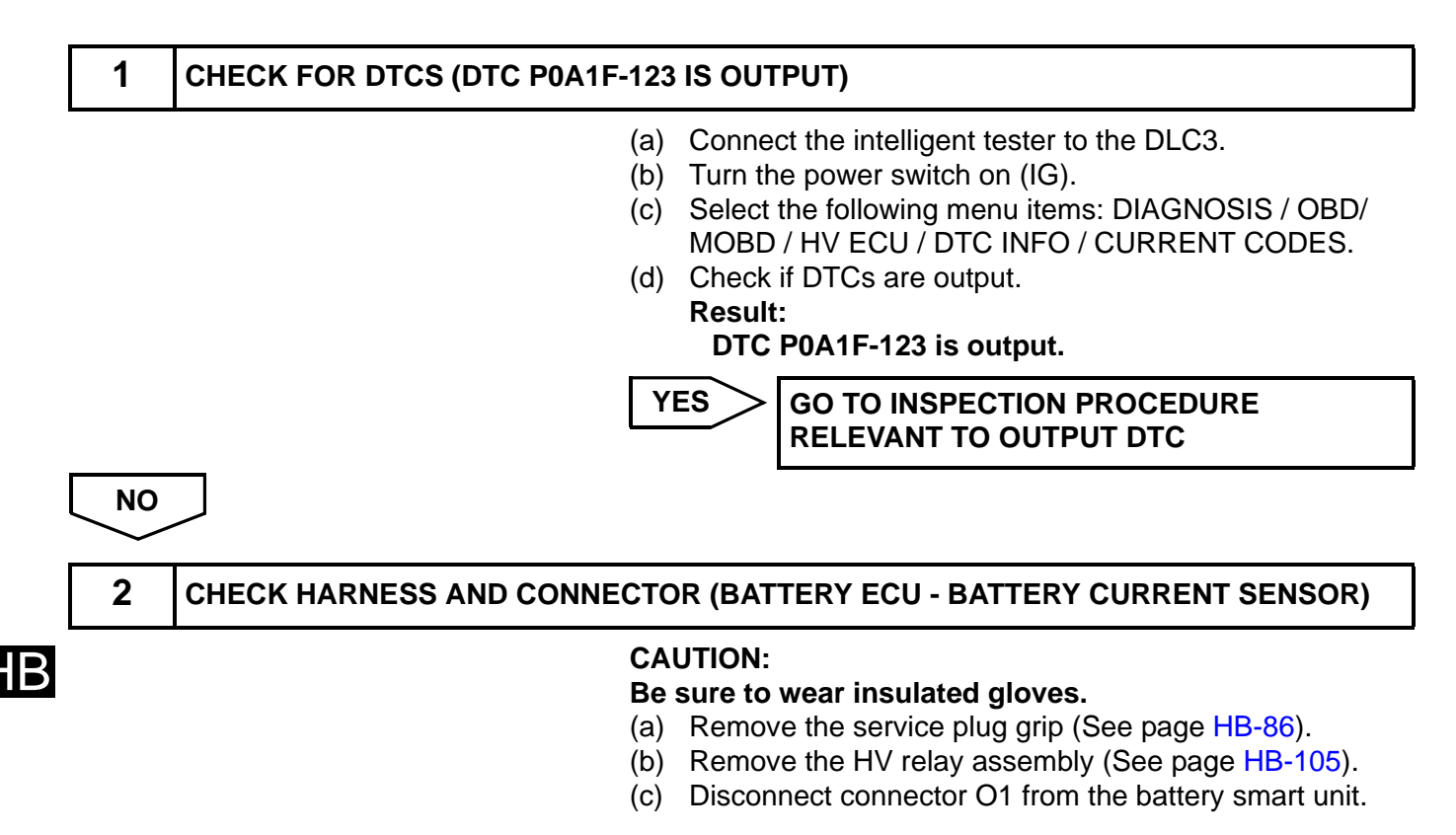

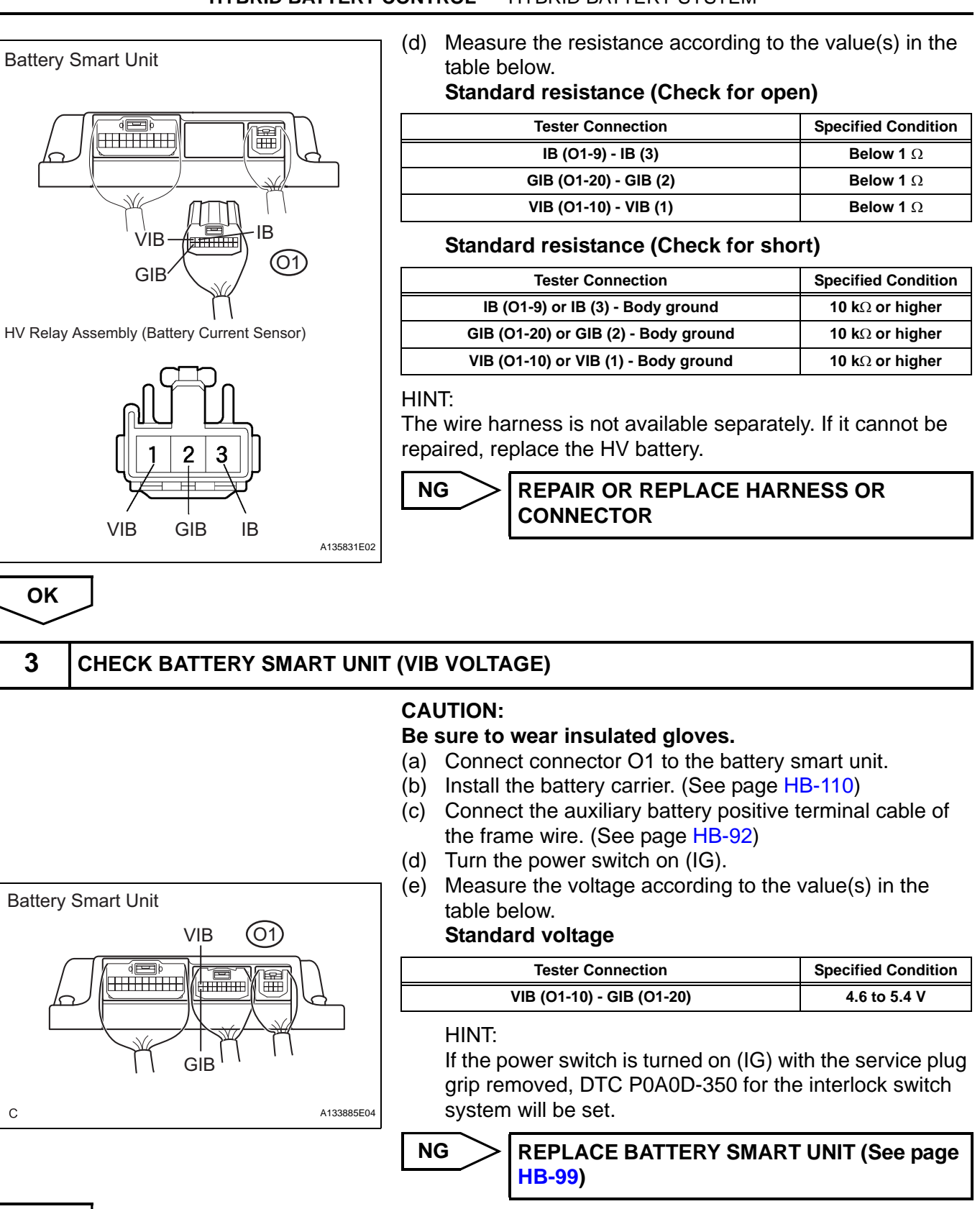

OK

# 4 CHECK BATTERY SMART UNIT (IB VOLTAGE)

#### CAUTION: Be sure to wear insulated gloves.

ΗB

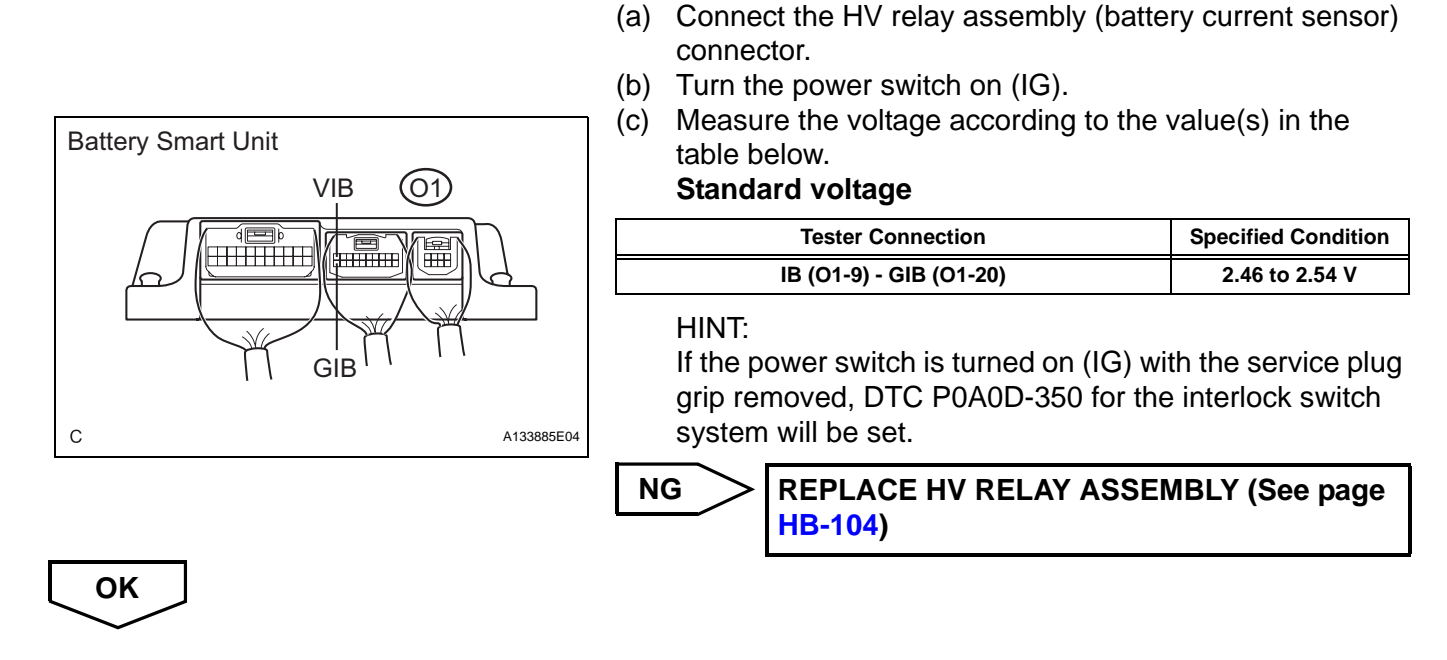

REPLACE BATTERY SMART UNIT (See page HB-99)

HB

| DTC | P0AC0- | Hybrid Battery Pack Current Sensor Circuit |
|-----|--------|--------------------------------------------|
|     | 123    | Range / Performance                        |

#### DESCRIPTION

Refer to the circuit description for DTC P0ABF-123 (See page HB-62).

| DTC No.   | DTC Detection Condition                                                                                                    | Trouble Area                                                                               |
|-----------|----------------------------------------------------------------------------------------------------|--------------------------------------------------------------------------------------------|
| P0AC0-123 | The battery current sensor is output characteristic is abnormal (offset / constant output) (1 trip detection/2 trip detection) | <ul> <li>HV relay assembly (battery current sensor)</li> <li>Battery smart unit</li> </ul> |

# MONITOR DESCRIPTION

If the battery smart unit detects malfunction in the battery current sensor, the HV control ECU will illuminate the MIL and set a DTC.

#### MONITOR STRATEGY

| Related DTCs                  | P0AC0 (INF 123): Range check |
|-------------------------------|------------------------------|
| Required sensors / components | Battery current sensor       |
| Frequency of operation        | Continuous                   |
| Duration                      | TMC's intellectual property  |
| MIL operation                 | TMC's intellectual property  |
| Sequence of operation         | None                         |

# **TYPICAL ENABLING CONDITIONS**

| The monitor will run whenever the following DTCs are not present | TMC's intellectual property |
|------------------------------------------------------------------|-----------------------------|
| Other conditions belong to TMC's intellectual property           | -                           |

# **TYPICAL MALFUNCTION THRESHOLDS**

TMC's intellectual property

### **COMPONENT OPERATING RANGE**

Battery smart unit

P0AC0 (INF 123) is not detected

### WIRING DIAGRAM

Refer to the wiring diagram for DTC P0ABF-123. (See page HB-63)

### **INSPECTION PROCEDURE**

- 1 CHECK FOR DTCS (DTC P0A1F-123 IS OUTPUT)
  - (a) Connect the intelligent tester to the DLC3.
  - (b) Turn the power switch on (IG).
  - (c) Select the following menu items: DIAGNOSIS / OBD/ MOBD / HV ECU / DTC INFO / CURRENT CODES.
  - (d) Check if DTCs are output. Result:

DTC P0A1F-123 is output.

HB

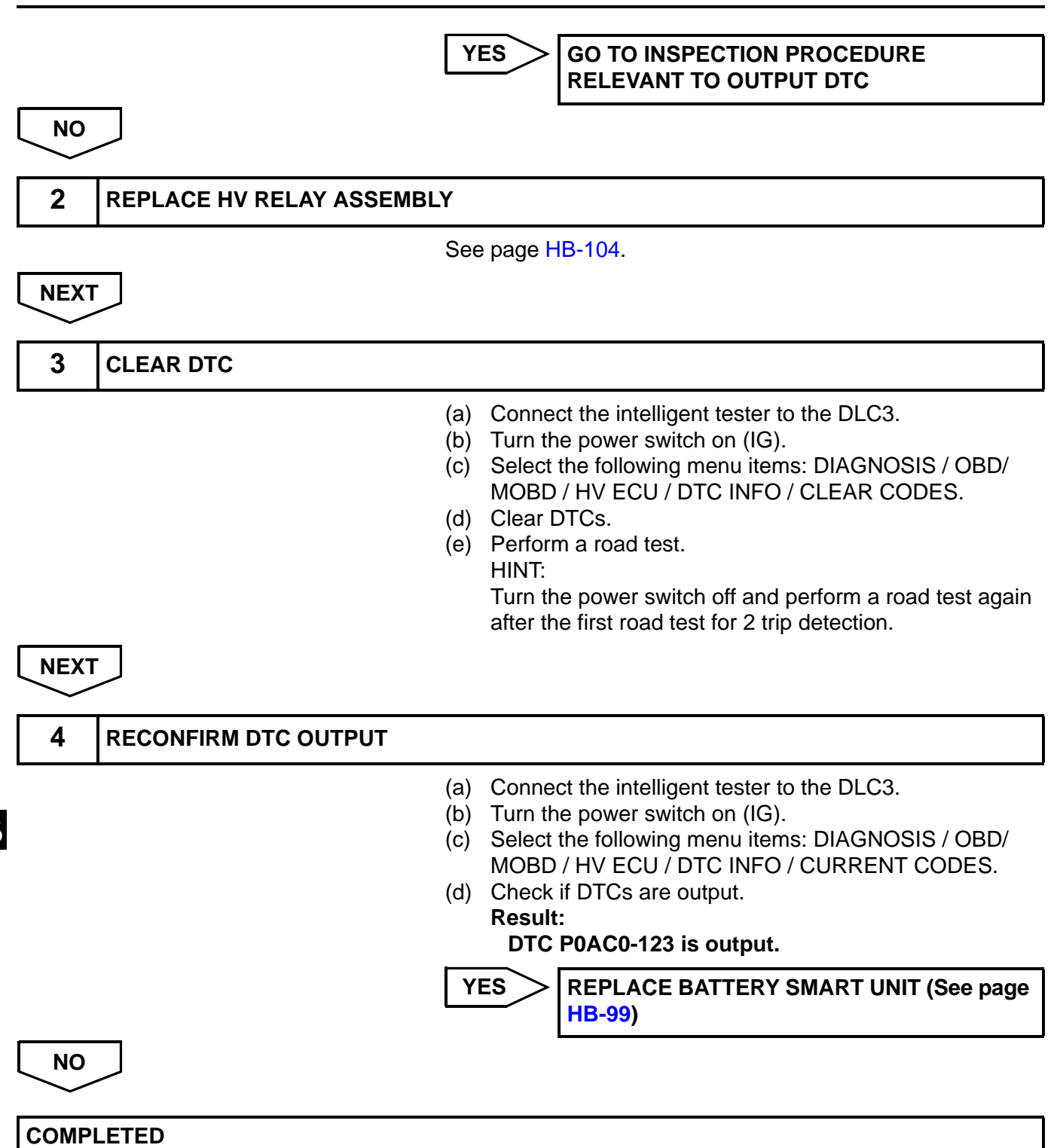

| DTC | P0AFA-<br>123 | Hybrid Battery System Voltage Low |
|-----|---------------|-----------------------------------|
|-----|---------------|-----------------------------------|

#### DESCRIPTION

Refer to the circuit description for DTC P0A80-123 (See page HB-28).

| DTC No.   | DTC Detection Condition                                                                   | Trouble Area                                            |
|-----------|-------------------------------------------------------------------------------------------|---------------------------------------------------------|
| P0AFA-123 | Any of the battery block voltages become less than 2.0 V<br>(open).<br>(1 trip detection) | <ul><li>Battery smart unit</li><li>HV battery</li></ul> |

### **MONITOR DESCRIPTION**

The battery smart unit monitors a voltage of the battery blocks to detect an open malfunction in internal battery voltage sensor circuits of the battery smart unit and the wire harness between each battery block and battery smart unit. If a voltage at one of the battery blocks is below a standard level or of all the battery blocks is within a specified range, the battery smart unit judges that there is an open in the internal sensor circuit(s) or wire harness. The HV control ECU then illuminates the MIL and sets a DTC.

# **MONITOR STRATEGY**

| Related DTCs                  | P0AFA (INF 123): Range check                                       |
|-------------------------------|--------------------------------------------------------------------|
| Required sensors / components | The wire harness from each battery block to the battery smart unit |
| Frequency of operation        | Continuous                                                         |
| Duration                      | TMC's intellectual property                                        |
| MIL operation                 | TMC's intellectual property                                        |
| Sequence of operation         | None                                                               |

# **TYPICAL ENABLING CONDITIONS**

| The monitor will run whenever the following DTCs are not present | TMC's intellectual property | HB |
|------------------------------------------------------------------|-----------------------------|----|
| Other conditions belong to TMC's intellectual property           | -                           |    |

# **TYPICAL MALFUNCTION THRESHOLDS**

| TMC's intellectual property | - |
|-----------------------------|---|
|                             |   |

### **COMPONENT OPERATING RANGE**

 Battery smart unit
 DTC P0AFA (INF 123) is not detected

### **INSPECTION PROCEDURE**

CAUTION:

- Before inspecting the high-voltage system, take safety precautions such as wearing insulated gloves and removing the service plug grip to prevent electrical shocks. After removing the service plug grip, put it in your pocket to prevent other technicians from accidentally reconnecting it while you are working on the high-voltage system.
- After disconnecting the service plug grip, wait for at least 10 minutes before touching any of the high-voltage connectors or terminals.

HINT:

Waiting for at least 10 minutes is required to discharge the high-voltage capacitor inside the inverter with converter assembly.

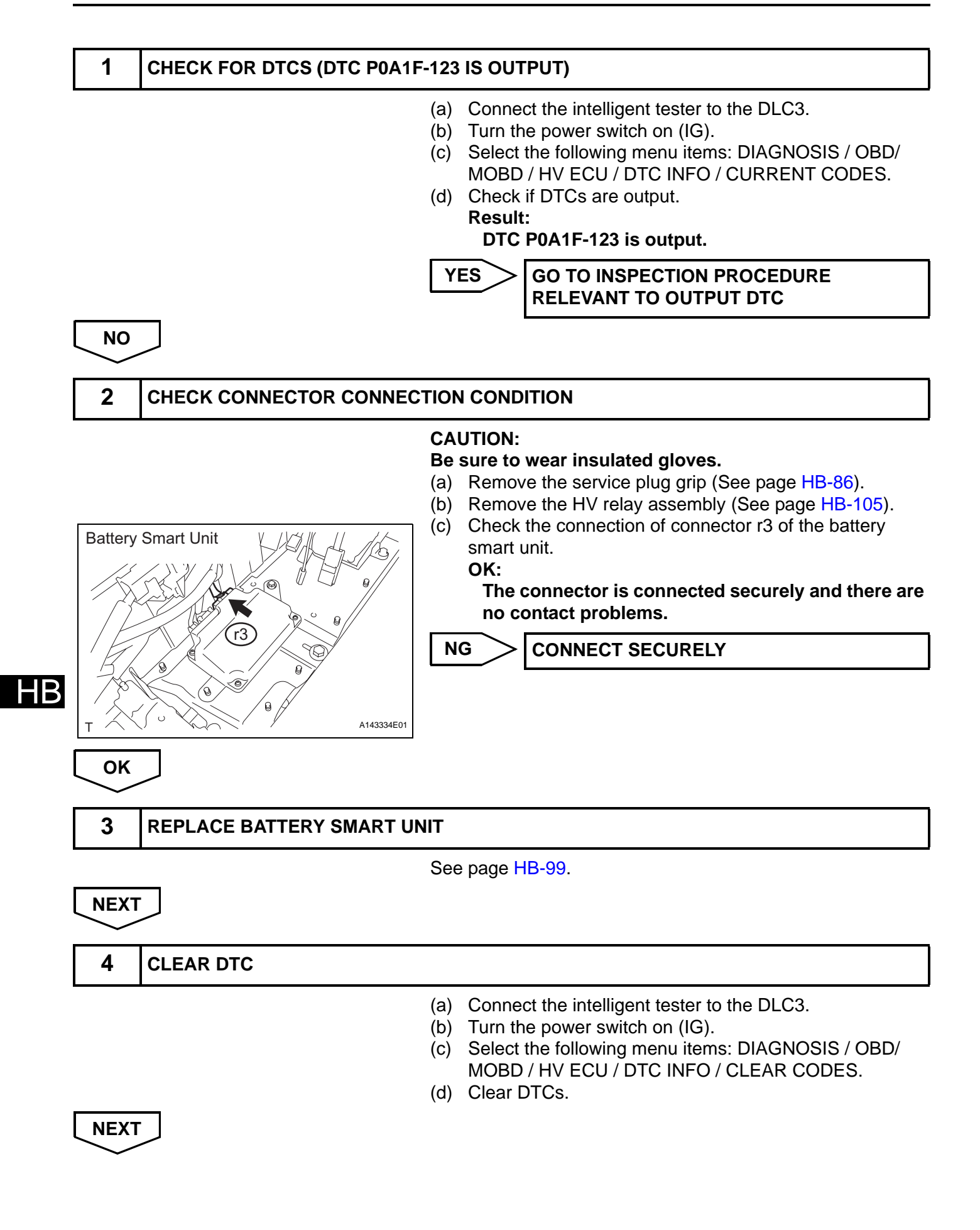

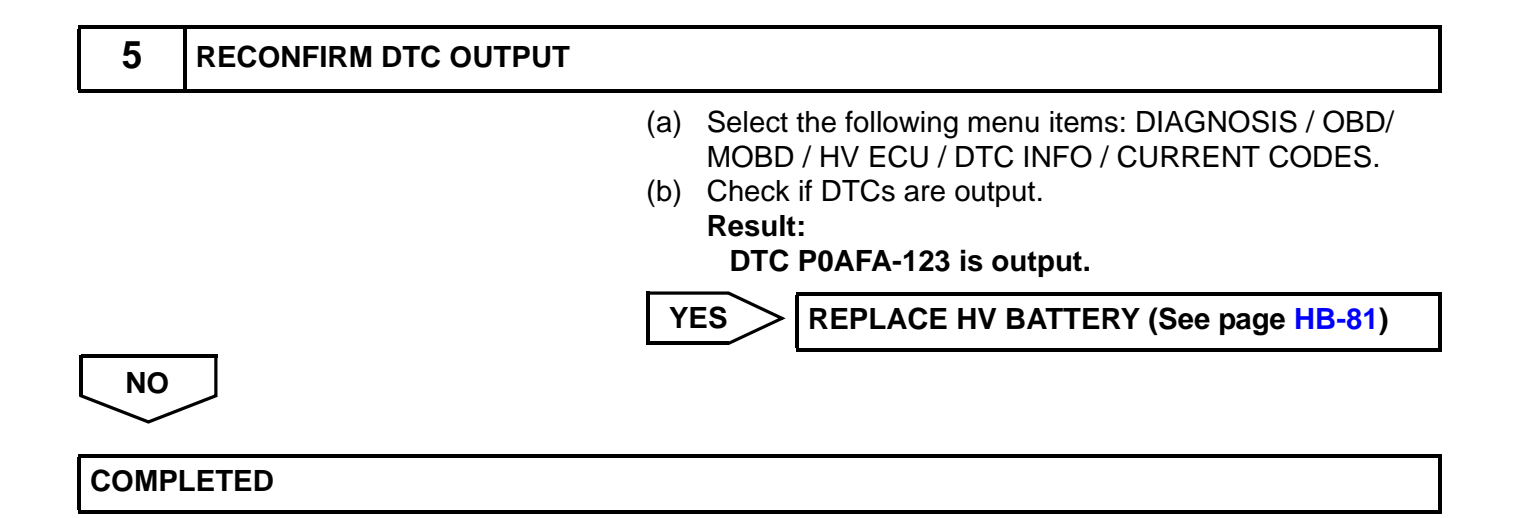

### HB

# CHECK FOR INTERMITTENT PROBLEMS

#### 1. CHECK FOR INTERMITTENT PROBLEMS

- (a) Perform a simulation test (See page IN-72).
  - (1) For the simulation test, reproduce the driving conditions that were present when the trouble occurred. These conditions should be based on the customer's comments and freeze frame data that is recorded with DTCs, such as the opening angle of the accelerator pedal, SOC, engine coolant temperature, engine rpm, and MG1/ MG2 rpm and torque.
- (b) Check the connector(s) and terminal(s) (See page IN-67).
- (c) Wiggle the harness and connector(s) (See page IN-72).

(d) Heat or cool suspected parts (See page IN-72).

#### NOTICE:

Do not directly heat or cool the MG ECU with the inverter cover removed.

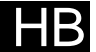

# **TERMINALS OF ECU**

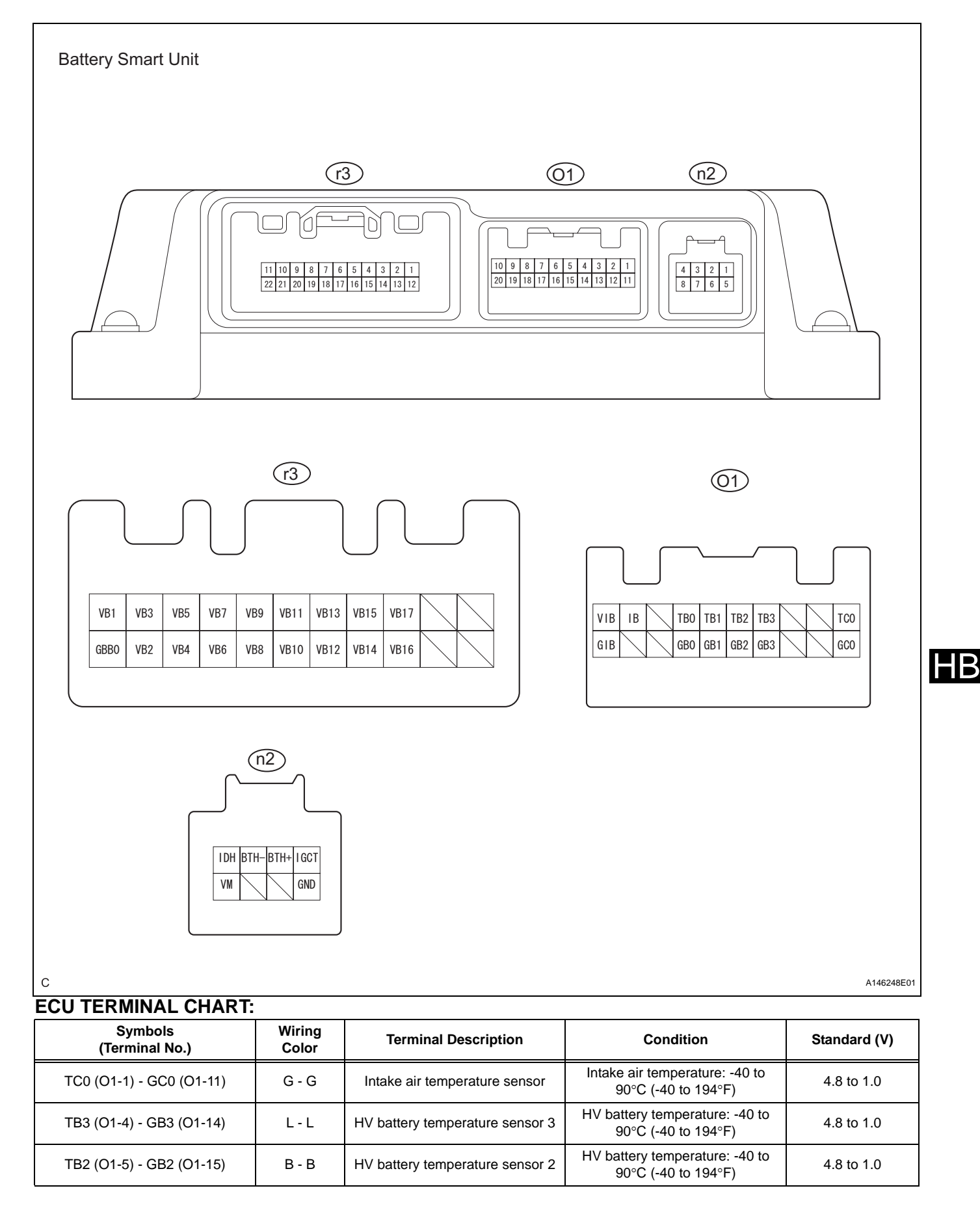

#### HYBRID BATTERY CONTROL - HYBRID BATTERY SYSTEM

| Symbols<br>(Terminal No.) | Wiring<br>Color      | Terminal Description                           | Condition                                             | Standard (V)                     |
|---------------------------|----------------------|------------------------------------------------|-------------------------------------------------------|----------------------------------|
| TB1 (O1-6) - GB1 (O1-16)  | W - W                | HV battery temperature sensor 1                | HV battery temperature: -40 to<br>90°C (-40 to 194°F) | 4.8 to 1.0                       |
| TB0 (O1-7) - GB0 (O1-17)  | R - R                | HV battery temperature sensor 0                | HV battery temperature: -40 to<br>90°C (-40 to 194°F) | 4.8 to 1.0                       |
| IB (O1-9) - GIB (O1-20)   | Y - B                | Battery Current                                | Power switch on (READY)                               | 0.5 to 4.5                       |
| VIB (O1-10) - GIB (O1-20) | BR - B               | Power source for battery current sensor        | Power switch on (IG)                                  | 4.5 to 5.5                       |
| IGCT (n2-1) - GND (n2-5)  | B - W-B              | Control signal                                 | Power switch on (READY)                               | 9 to 14                          |
| BTH+ (n2-2) - GND (n2-5)  | R - W-B              | Serial communication                           | Power switch on (IG)                                  | Pulse generation<br>(waveform 1) |
| BTH- (n2-3) - GND (n2-5)  | G - W-B              | Serial communication                           | Power switch on (IG)                                  | Pulse generation<br>(waveform 2) |
| IDH (n2-4) - GND (n2-5)   | P - W-B              | Hybrid Vehicle Converter Cooling<br>Fan Signal | Power switch on (IG)                                  | Pulse generation<br>(waveform 3) |
| VM (n2-8) - GND (n2-5)    | G - W-B              | Cooling Fan Monitor Signal                     | Cooling fan activated                                 | 0 to 5                           |
| GND (n2-5) - Body ground  | W-B - Body<br>ground | Ground                                         | Always (continuity check)                             | Continuity<br>(Below 6 Ω)        |

#### 1. Oscilloscope waveforms

HINT:

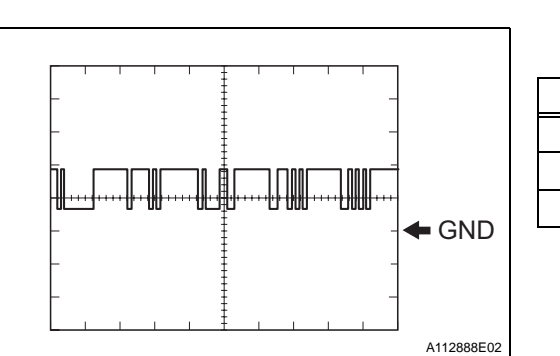

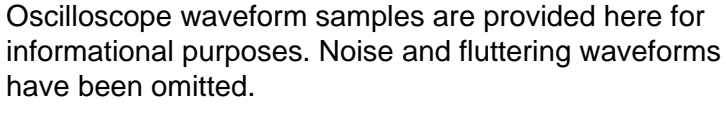

(a) Waveform 1

| ltem              | Contents                 |
|-------------------|--------------------------|
| Terminal          | BTH+ (n2-2) - GND (n2-5) |
| Equipment Setting | 2 V/DIV., 500 μs/DIV.    |
| Condition         | Power switch on (IG)     |

HINT:

The waveform will vary depending on the content of the digital communication (digital signal).

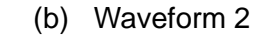

| Item              | Contents                 |
|-------------------|--------------------------|
| Terminal          | BTH- (n2-3) - GND (n2-5) |
| Equipment Setting | 2 V/DIV., 500 μs/DIV.    |
| Condition         | Power switch on (IG)     |

HINT:

The waveform will vary depending on the content of the digital communication (digital signal).

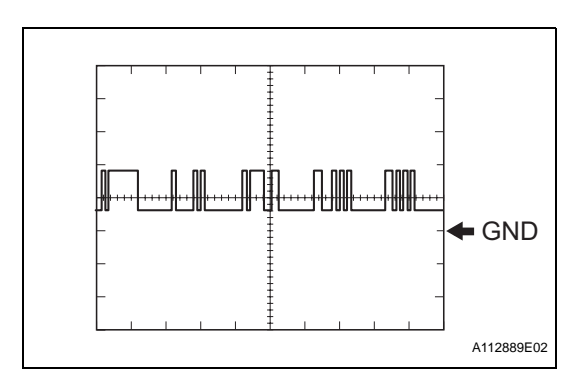

HB

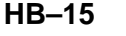

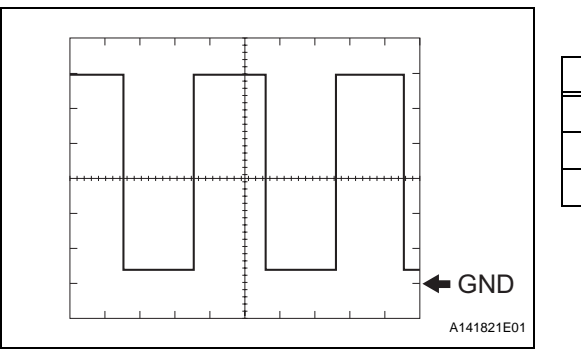

#### (c) Waveform 3

| Contents                |
|-------------------------|
| IDH (n2-4) - GND (n2-5) |
| 2 V/DIV., 500 2ms./DIV. |
| Power switch on (IG)    |
|                         |

HINT:

- The frequency of the waveform differs according to operation conditions of the cooling fan of the hybrid vehicle converter.
- The frequency of the waveform differs (100 to 900 kHz, 8 to 14 V) depending on operation conditions of the cooling fan of the hybrid vehicle converter.

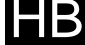

|    | DTC | P3011-123 Battery Block 1 Becomes Weak  |
|----|-----|-----------------------------------------|
|    | DTC | P3012-123 Battery Block 2 Becomes Weak  |
|    | DTC | P3013-123 Battery Block 3 Becomes Weak  |
|    | DTC | P3014-123 Battery Block 4 Becomes Weak  |
|    | DTC | P3015-123 Battery Block 5 Becomes Weak  |
|    | DTC | P3016-123 Battery Block 6 Becomes Weak  |
|    | DTC | P3017-123 Battery Block 7 Becomes Weak  |
|    | DTC | P3018-123 Battery Block 8 Becomes Weak  |
|    | DTC | P3019-123 Battery Block 9 Becomes Weak  |
|    | DTC | P3020-123 Battery Block 10 Becomes Weak |
|    | DTC | P3021-123 Battery Block 11 Becomes Weak |
|    | DTC | P3022-123 Battery Block 12 Becomes Weak |
| HB | DTC | P3023-123 Battery Block 13 Becomes Weak |
|    | DTC | P3024-123 Battery Block 14 Becomes Weak |
|    | DTC | P3025-123 Battery Block 15 Becomes Weak |
|    | DTC | P3026-123 Battery Block 16 Becomes Weak |
|    | DTC | P3027-123 Battery Block 17 Becomes Weak |

# DESCRIPTION

Refer to the circuit description for DTC P0A80-123 (See page HB-28).

| DTC No.                                                                                                    | DTC Detection Condition                                                                                  | Trouble Area                                            |
|----------------------------------------------------------------------------------------------------|----------------------------------------------------------------------------------------------------|---------------------------------------------------------|
| P3011-123<br>P3012-123<br>P3013-123<br>P3014-123<br>P3015-123<br>P3016-123<br>P3016-123<br>P3018-123<br>P3019-123<br>P3020-123<br>P3020-123<br>P3022-123<br>P3022-123<br>P3022-123<br>P3025-123<br>P3026-123<br>P3027-123 | Presence of a malfunctioning block is determined based on each battery block voltage (1 trip detection). | <ul><li>HV battery</li><li>Battery smart unit</li></ul> |

#### HINT:

• DTCs from P3011-123 to P3027-123 cannot be set unless the vehicle is driven for approximately 10 minutes after clearing the DTCs.

### **MONITOR DESCRIPTION**

If there is an abnormal internal resistance or electromotive voltage in the battery blocks, the battery smart unit determines that a malfunction has occurred. When the malfunction detection condition is satisfied, the HV control ECU will illuminate the MIL and set a DTC.

### **MONITOR STRATEGY**

| Related DTCs                  | P3011 to P3027 (INF 123): Rationality |
|-------------------------------|---------------------------------------|
| Required sensors / components | HV battery                            |
| Frequency of operation        | Continuous                            |
| Duration                      | TMC's intellectual property           |
| MIL operation                 | TMC's intellectual property           |
| Sequence of operation         | None                                  |

### **TYPICAL ENABLING CONDITIONS**

| The monitor will run whenever the following DTCs are not present | TMC's intellectual property |
|------------------------------------------------------------------|-----------------------------|
| Other conditions belong to TMC's intellectual property           | -                           |

# **TYPICAL MALFUNCTION THRESHOLDS**

| TMC's intellectual property | - |
|-----------------------------|---|
|                             |   |

# **COMPONENT OPERATING RANGE**

| Battery smart unit | DTC P3011 (INF 123) to P3027 (INF 123) is not detected |
|--------------------|--------------------------------------------------------|
|                    |                                                        |

#### **INSPECTION PROCEDURE**

| 1 | CHECK FOR DTCS (DTC P0A1F-123 IS OUTPUT) |
|---|------------------------------------------|
|   |                                          |

- (a) Connect the intelligent tester to the DLC3.
- (b) Turn the power switch on (IG).

NO

- (c) Select the following menu items: DIAGNOSIS / OBD/ MOBD / HV ECU / DTC INFO / CURRENT CODES.
- (d) Check if DTCs are output. **Result:**

DTC P0A1F-123 is output.

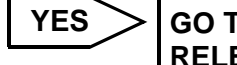

GO TO INSPECTION PROCEDURE RELEVANT TO OUTPUT DTC

2 READ VALUE ON INTELLIGENT TESTER

- (a) Ensure the safety of the areas in front and at the back of the vehicle.
- (b) Connect the intelligent tester to the DLC3.
- (c) Turn the power switch on (READY).
- (d) Select the following menu items: DIAGNOSIS / OBD/ MOBD / HV ECU / DATA LIST / V1 to V17 BATT BLOCK.
- (e) Fully warm up the engine and turn the air conditioning off.
- (f) Firmly depress the brake pedal with your left foot.
- (g) Move the shift lever to the D position.
- (h) Record each battery block voltage from the data list (V1 to V17 BATT BLOCK) while fully depressing the accelerator pedal.
- Compare the battery block voltages (V1 to V17 BATT BLOCK) between the even and odd number groups in each combination shown in the table below.

| Even number group | Odd number group | Battery block voltages to be compared |
|-------------------|------------------|---------------------------------------|
| V1 BATT BLOCK     | V2 BATT BLOCK    | VB0←→VB1                              |
| V3 BATT BLOCK     | V4 BATT BLOCK    | VB2←→VB3                              |
| V5 BATT BLOCK     | V6 BATT BLOCK    | VB4←→VB5                              |
| V7 BATT BLOCK     | V8 BATT BLOCK    | VB6←→VB7                              |
| V9 BATT BLOCK     | V10 BATT BLOCK   | VB8←→VB9                              |
| V11 BATT BLOCK    | V12 BATT BLOCK   | VB10←→VB11                            |
| V13 BATT BLOCK    | V14 BATT BLOCK   | VB12←→VB13                            |
| V15 BATT BLOCK    | V16 BATT BLOCK   | VB14←→VB15                            |
| V17 BATT BLOCK    | V16 BATT BLOCK   | VB16←→VB15                            |

(j) Check the voltage difference in the all 9 combinations. **OK:** 

The difference in voltage of all combinations is 0.3 V or more.

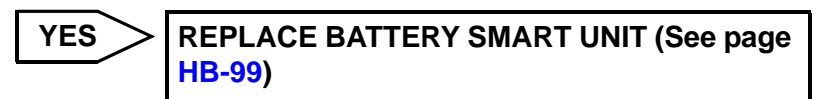

NO

REPLACE HV BATTERY (See page HB-81)

# P3105-123 Battery Observation Communication Circuit Malfunction

### DESCRIPTION

The battery smart unit detects the HV battery conditions (voltage, current, and temperature) and the battery cooling fan voltages, and sends the detected information to the hybrid vehicle control ECU via serial communication.

| DTC No.   | DTC Detection Condition                                                                                  | Trouble Area                                                                                                  |
|-----------|----------------------------------------------------------------------------------------------------|----------------------------------------------------------------------------------------------------|
| P3105-123 | Problem with serial communication between the battery smart unit and hybrid vehicle control ECU (1 trip) | <ul> <li>Wire harness or connector</li> <li>Hybrid vehicle control ECU</li> <li>Battery smart unit</li> </ul> |

### **MONITOR DESCRIPTION**

If the battery smart unit detects malfunction in serial communication with hybrid vehicle control ECU, it illuminates the MIL and set a DTC.

# **MONITOR STRATEGY**

| Related DTCs                  | P3105 (INF 123): Lost Communication With BSU/HCM |
|-------------------------------|--------------------------------------------------|
| Required sensors / components | Battery smart unit                               |
| Frequency of operation        | Continuity                                       |
| Duration                      | TMC's intellectual property                      |
| MIL operation                 | TMC's intellectual property                      |
| Sequence of operation         | None                                             |

# **TYPICAL ENABLING CONDITIONS**

| The monitor will run whenever the following DTCs are not present | TMC's intellectual property |    |
|------------------------------------------------------------------|-----------------------------|----|
| Other conditions belong to TMC's intellectual property           | -                           | ΗB |

# **TYPICAL MALFUNCTION THRESHOLDS**

TMC's intellectual property -

### **COMPONENT OPERATING RANGE**

|  | Battery smart unit | DTC P3105 (INF 123) is not detected |
|--|--------------------|-------------------------------------|
|--|--------------------|-------------------------------------|

#### WIRING DIAGRAM

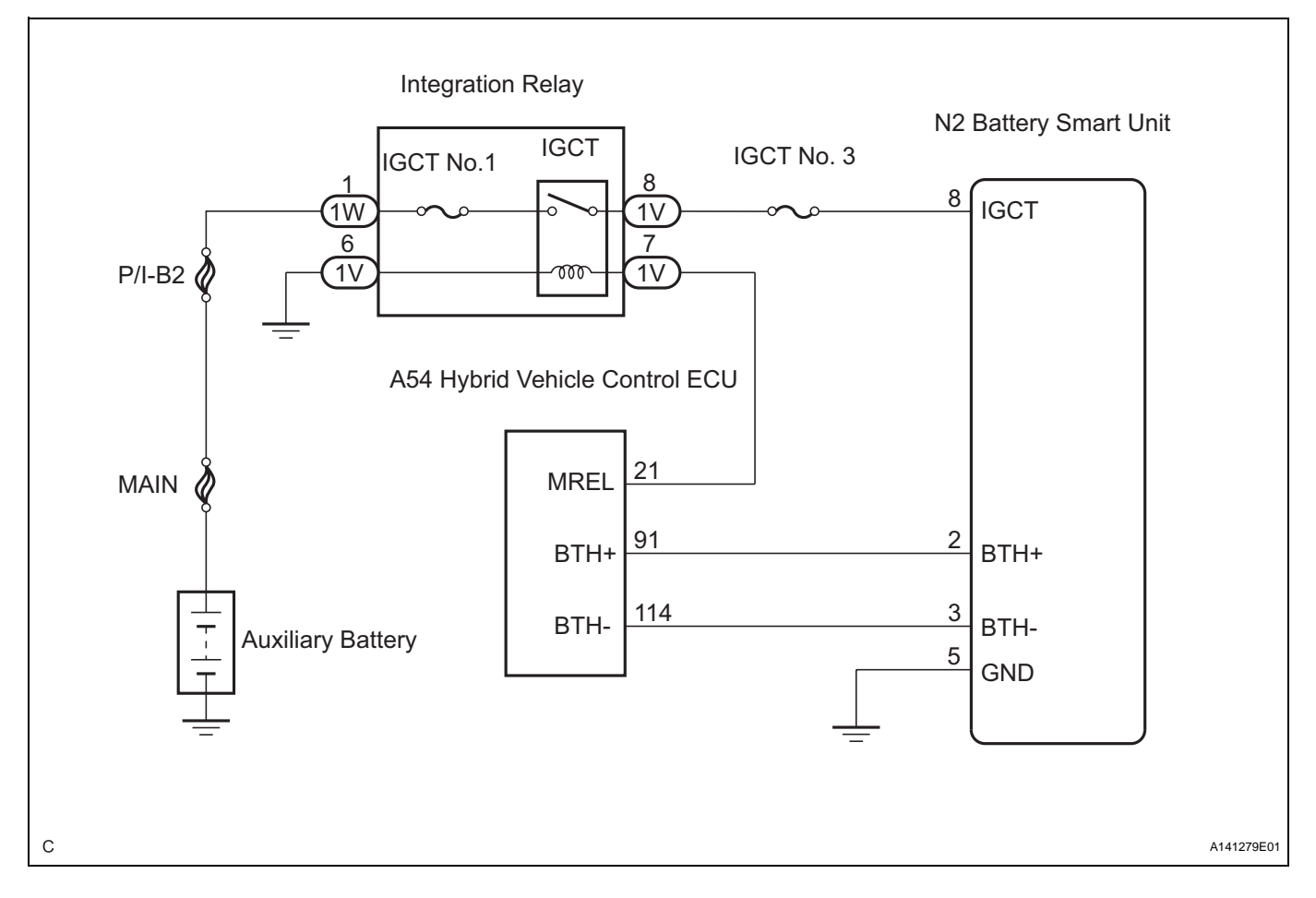

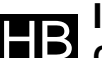

# **INSPECTION PROCEDURE**

CAUTION:

- Before inspecting the high-voltage system, take safety precautions such as wearing insulated gloves and removing the service plug grip to prevent electrical shocks. After removing the service plug grip, put it in your pocket to prevent other technicians from accidentally reconnecting it while you are working on the high-voltage system.
- After disconnecting the service plug grip, wait for at least 10 minutes before touching any of the high-voltage connectors or terminals.

HINT:

Waiting for at least 10 minutes is required to discharge the high-voltage capacitor inside the inverter with converter assembly.

#### **1** CHECK HARNESS AND CONNECTOR (VOLTAGE)

#### CAUTION:

#### Be sure to wear insulated gloves.

- (a) Remove the service plug grip (See page HB-86).
- (b) Remove the battery smart unit (See page HB-100).
- (c) Disconnect connector n2 from the battery smart unit.
- (d) Turn the power switch on (IG).

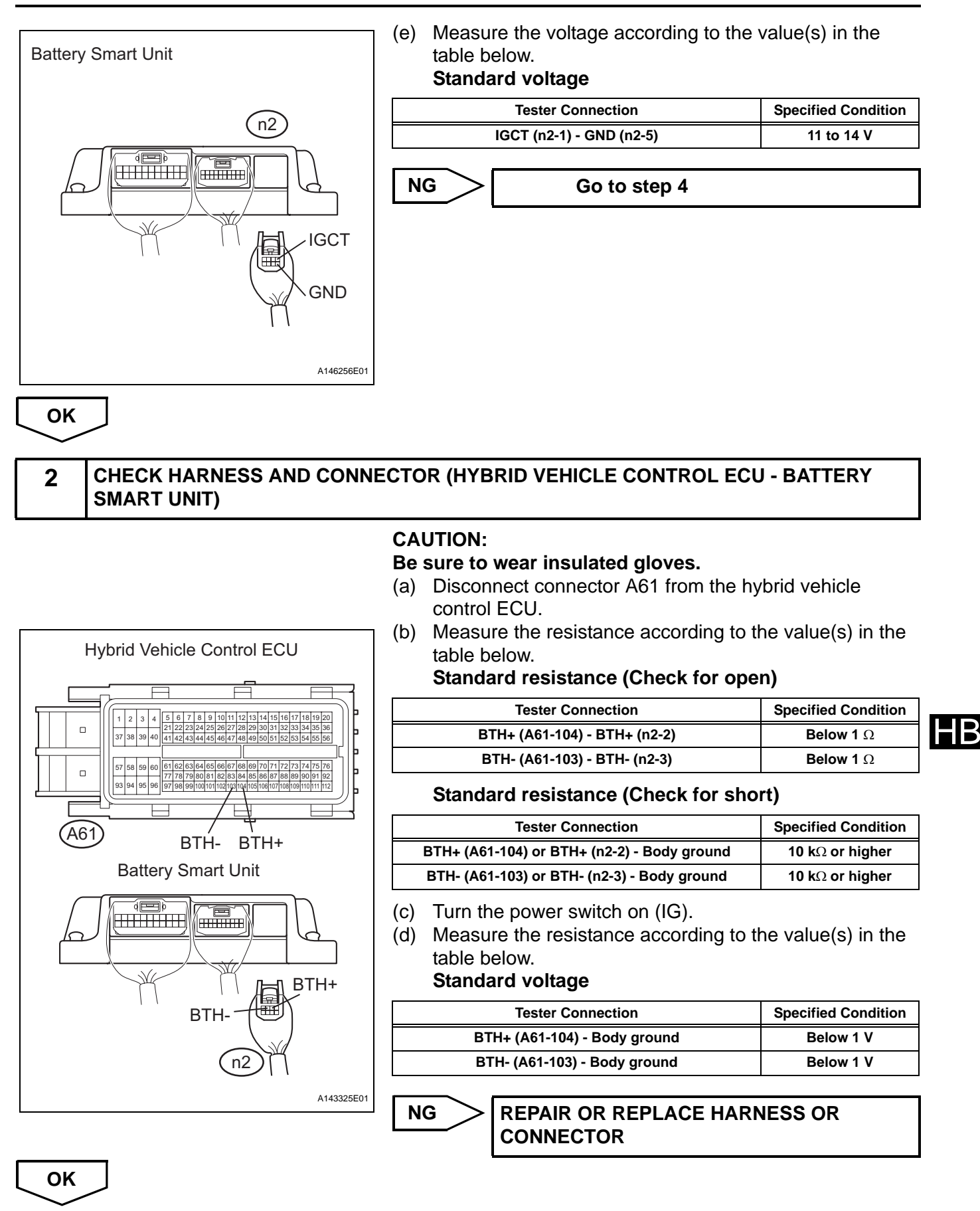

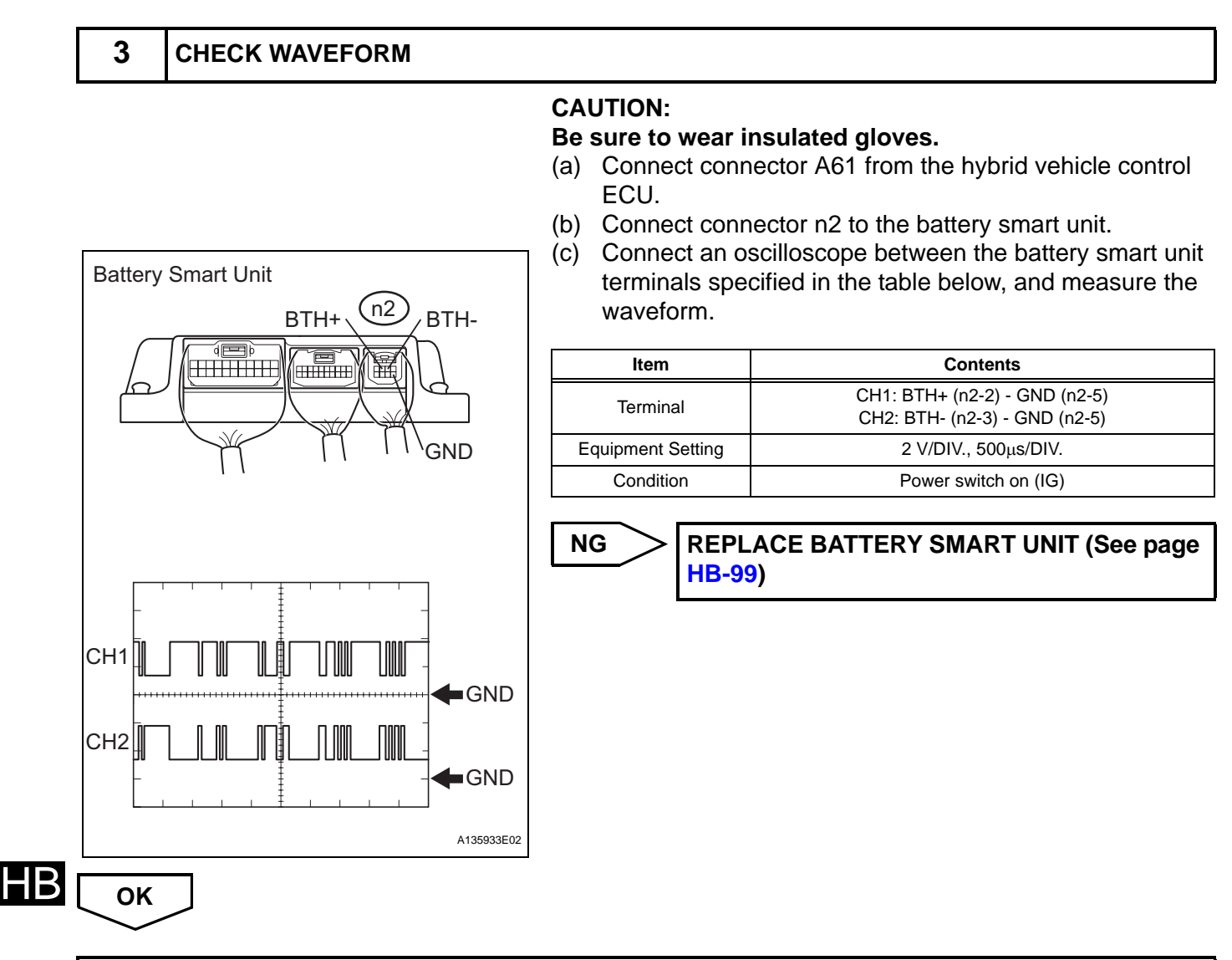

REPLACE HYBRID VEHICLE CONTROL ECU (See page HV-569)

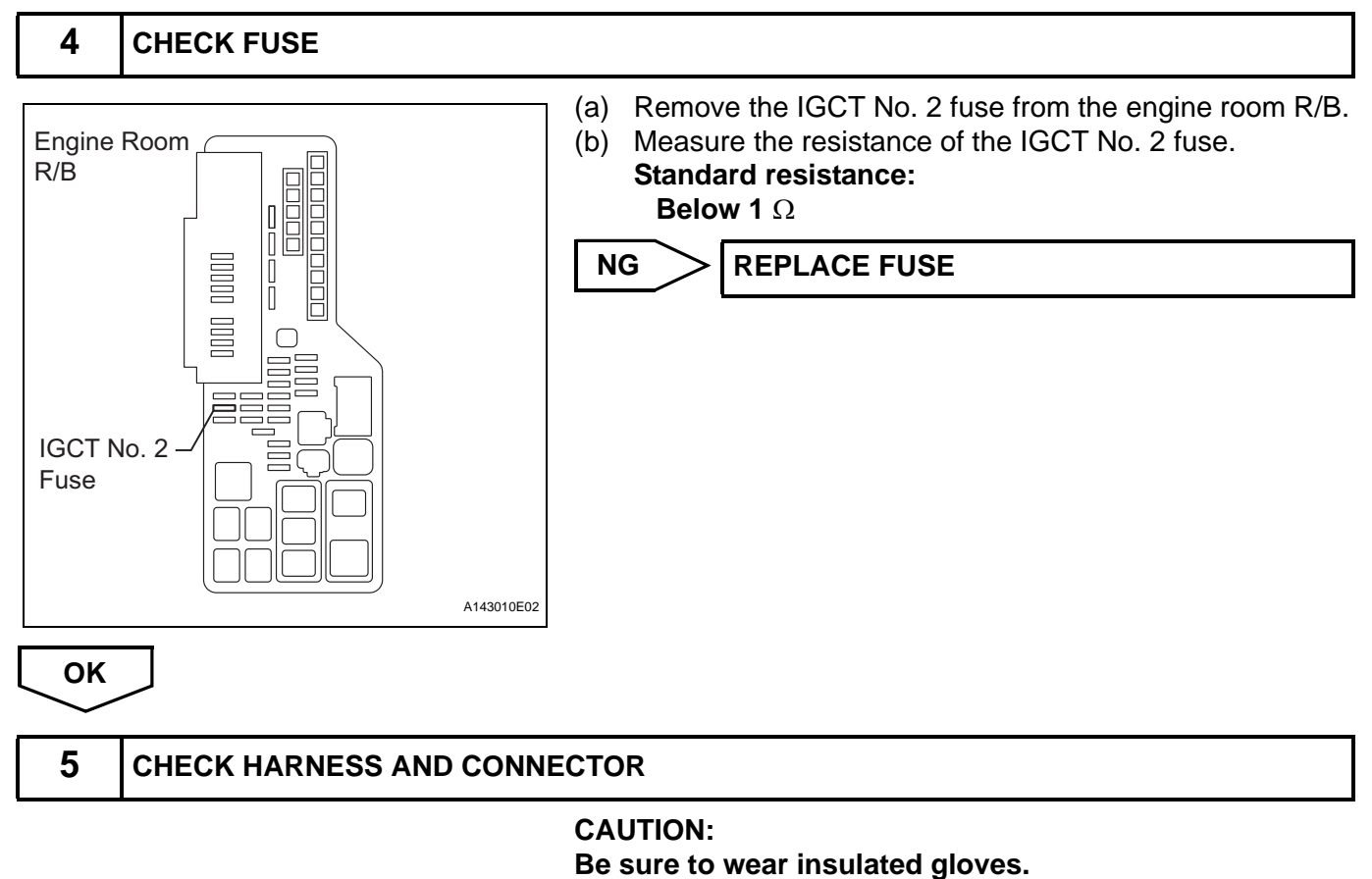

- (a) Install the IGCT No. 2 fuse to the engine room R/B No. 1.
- (b) Remove the integration relay from the engine room R/B.
- (c) Disconnect connector n2 from the battery smart unit.

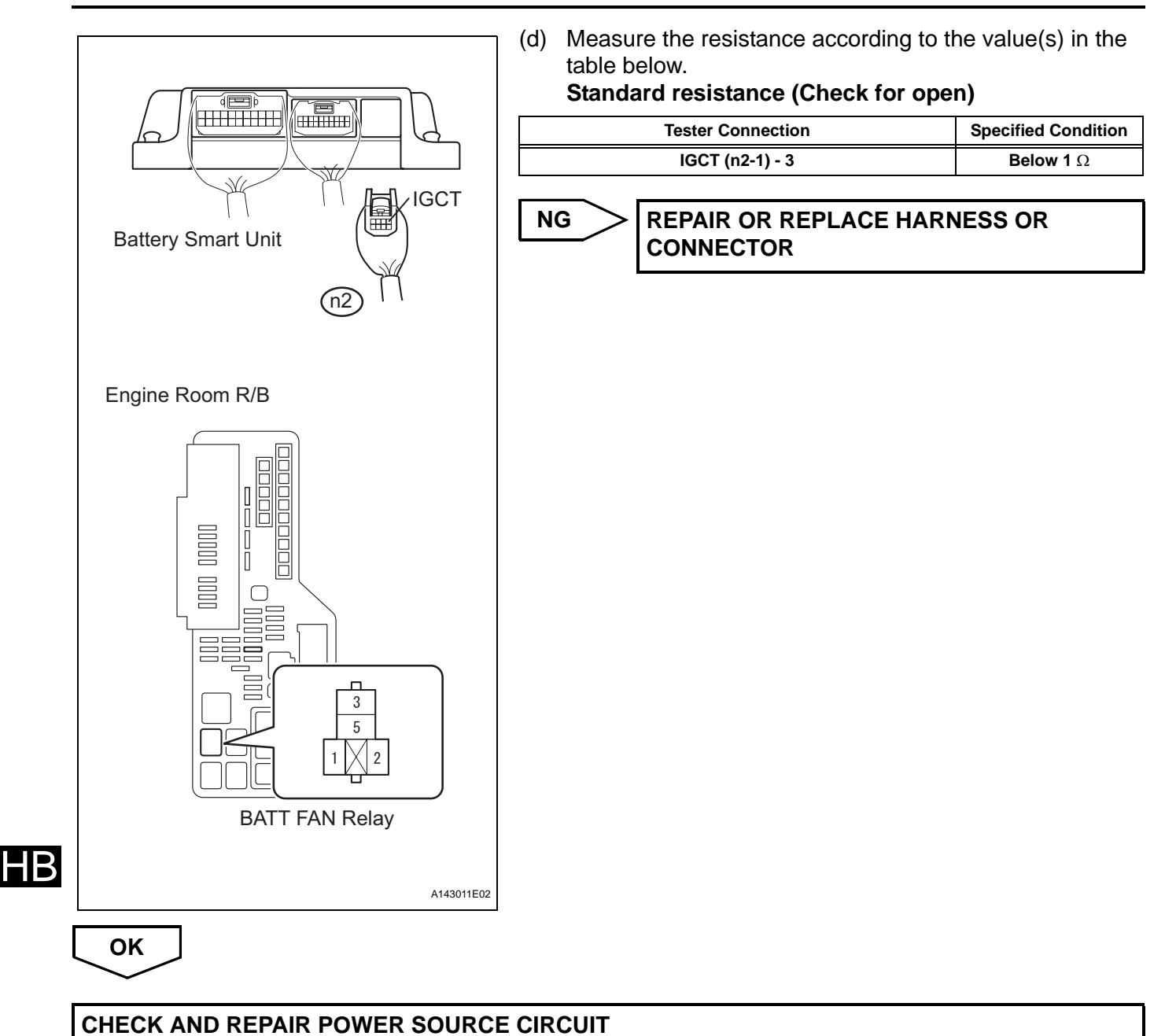

# **HV BATTERY**

# COMPONENTS

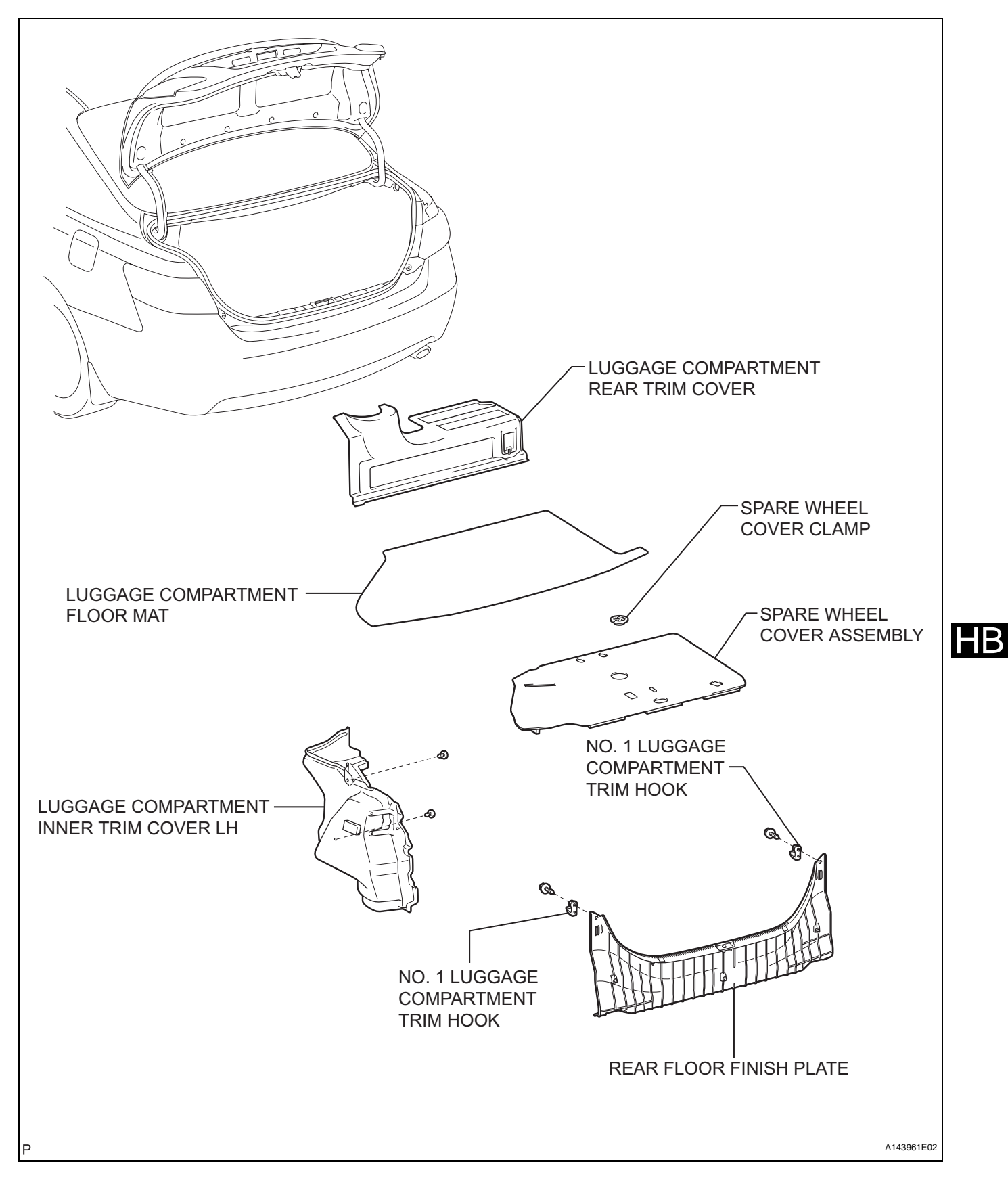

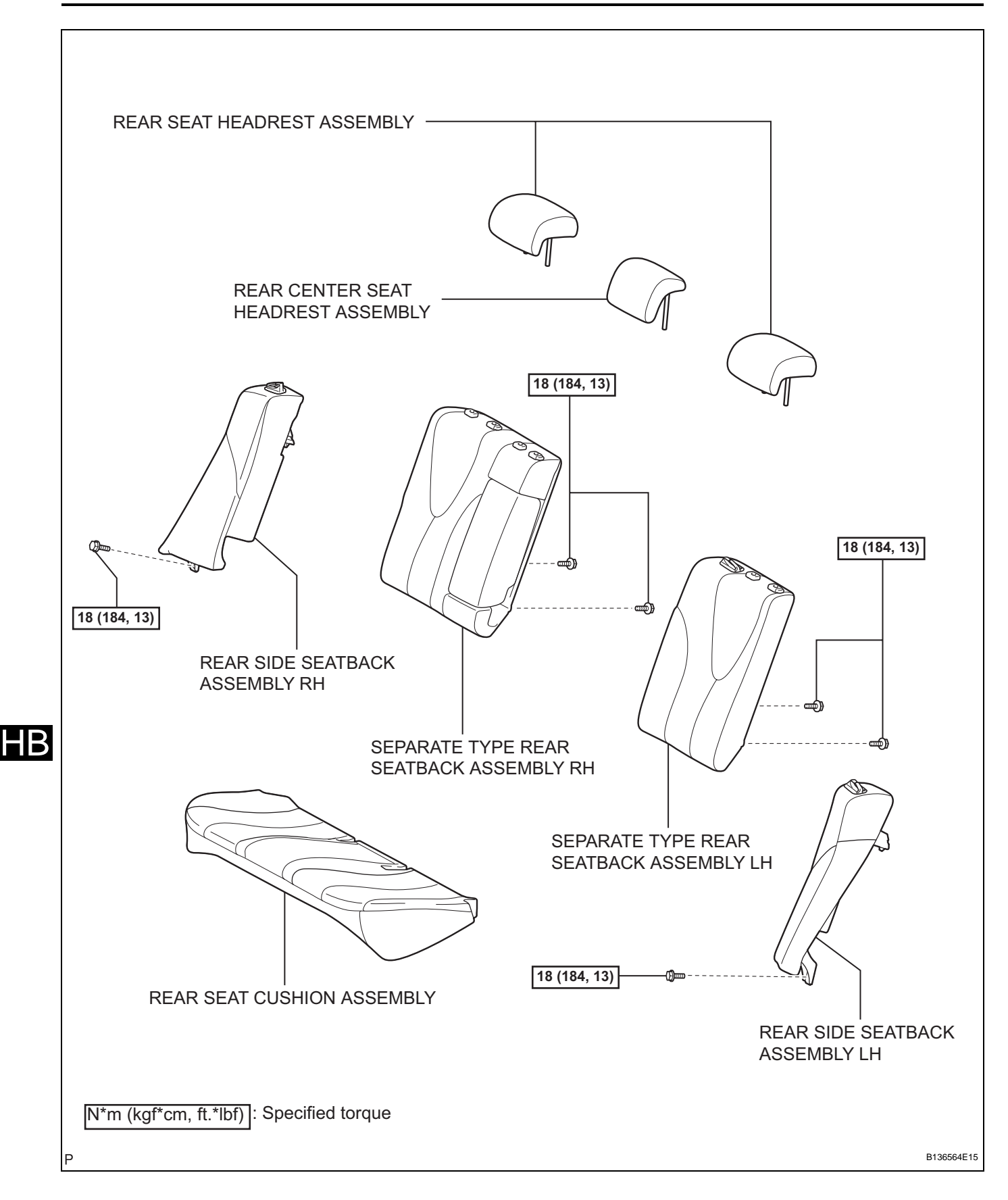

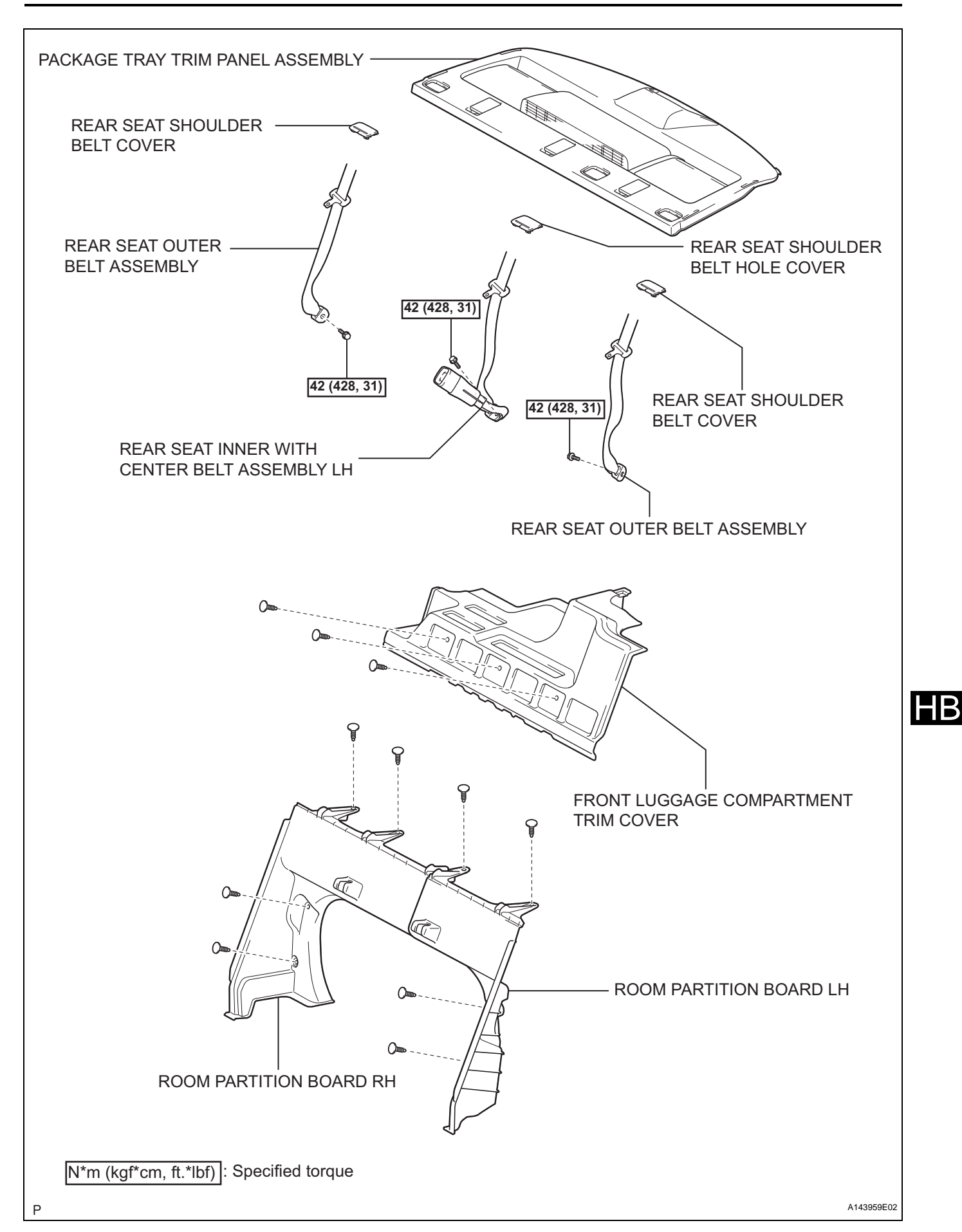

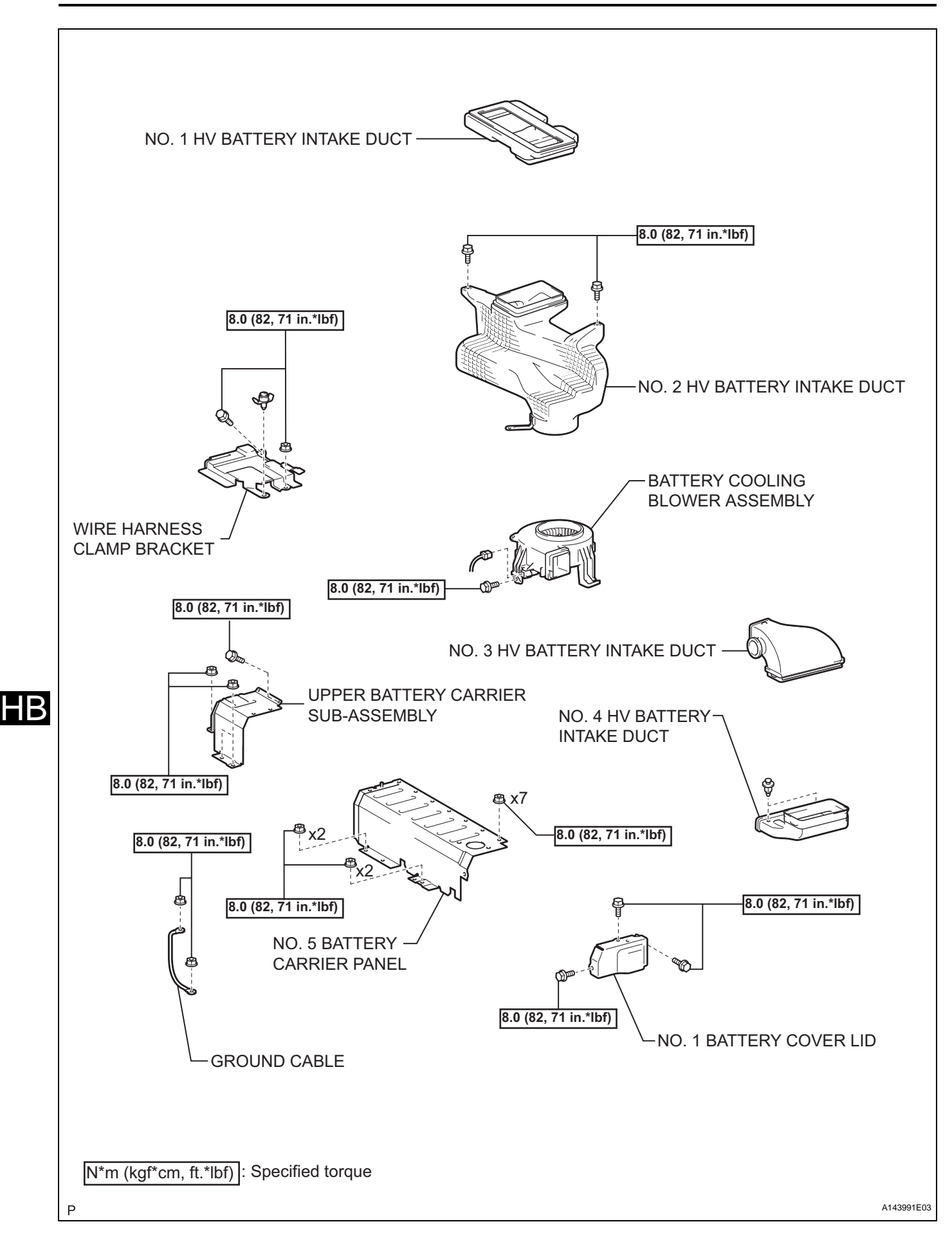

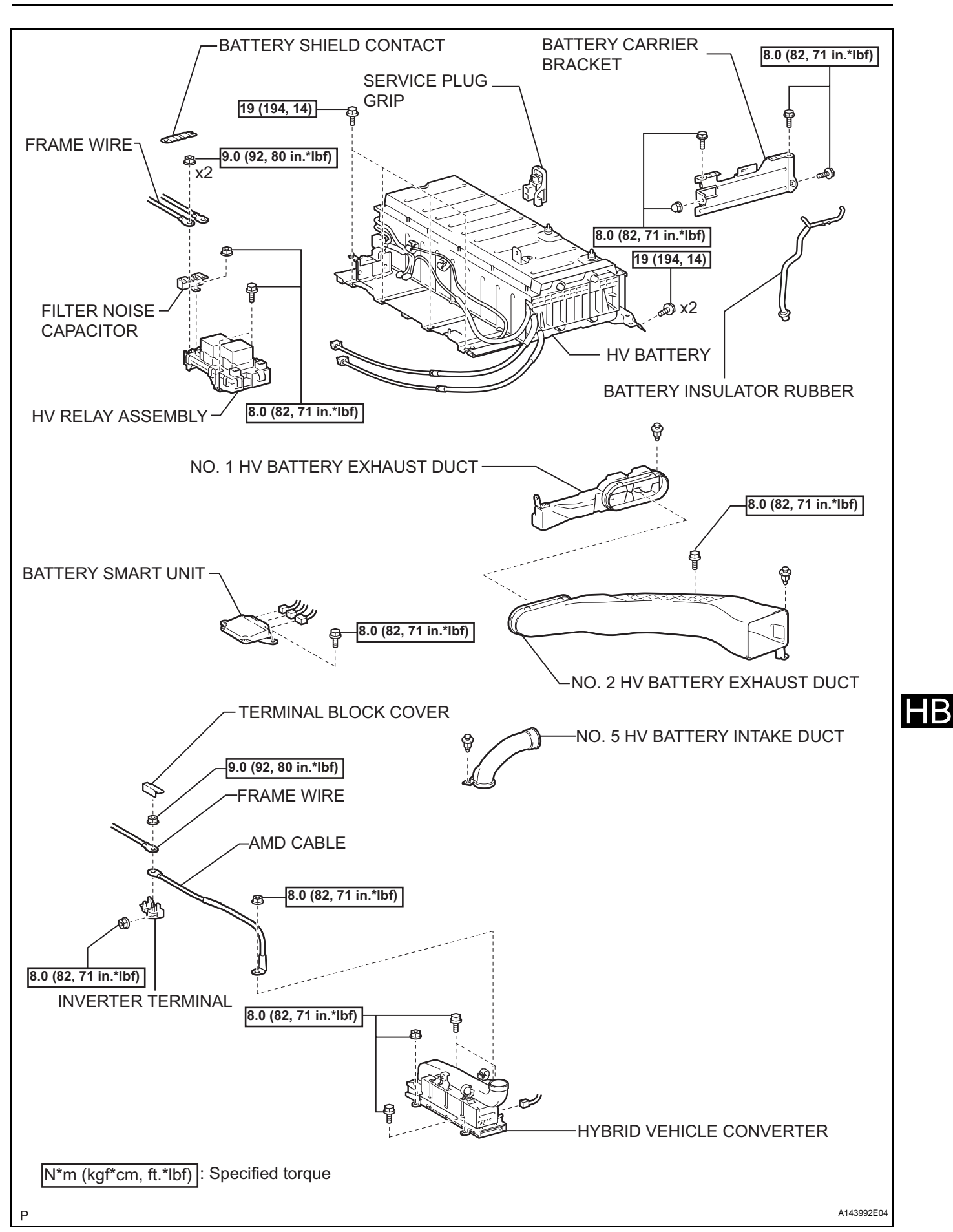

# REMOVAL

1. PRECAUTION

See page IN-5

- 2. CHECK FOR DTCS
  - (a) Check for DTCs (See page HV-36). NOTICE:

Confirm that P0AA6 (High voltage insulation is unusual) is not output before doing removal or installation work inside the battery. If the DTC is output, perform troubleshooting procedures first.

- 3. REMOVE LUGGAGE TRIM SERVICE HOLE COVER
  - (a) Release the 2 claws and remove the luggage trim service hole cover.
- 4. DISCONNECT CABLE FROM NEGATIVE BATTERY TERMINAL (See page HV-560)
- 5. REMOVE SERVICE PLUG GRIP CAUTION:
  - Remove the service plug grip to interrupt a high voltage circuit at the time of the check.
  - Keep the removed service plug grip in your pocket to prevent other technicians from accidentally reconnecting it while you are servicing the vehicle.
  - All the high voltage wiring connectors are orange colored.
  - Be sure to turn the power switch off before removing the service plug grip.
  - (a) Slide the latch upward and open the service hole cover.

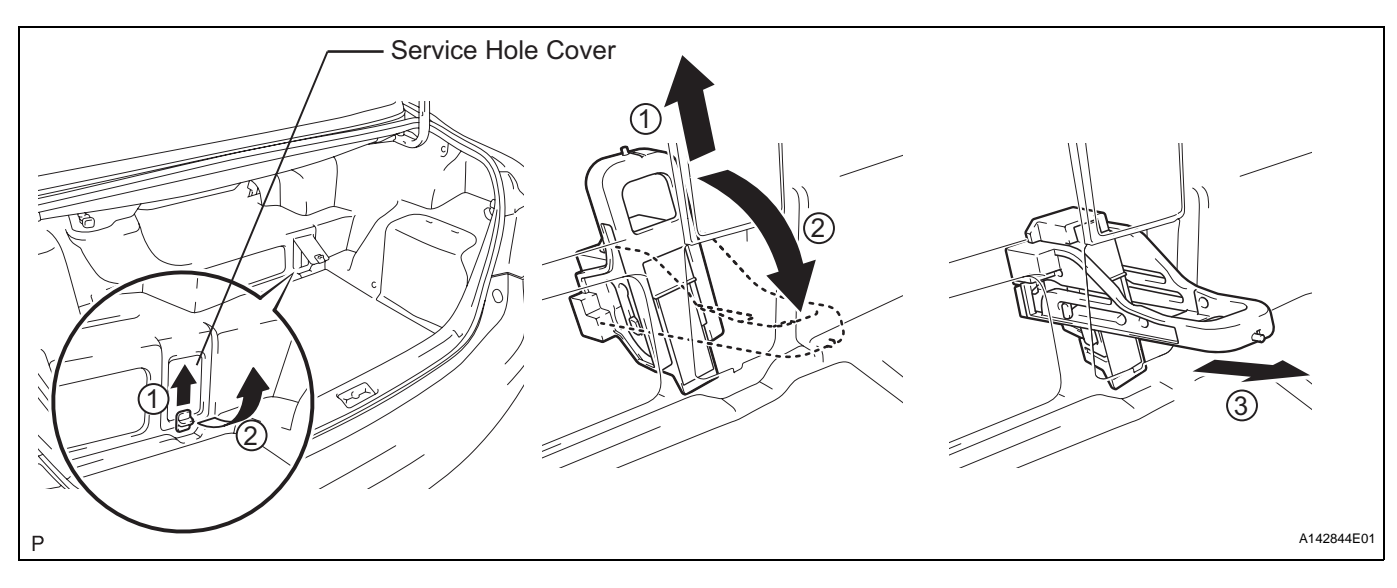

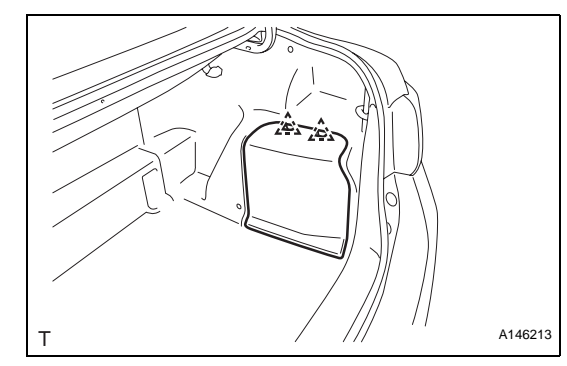

# HB

- (b) Wear insulated gloves. Remove the service plug grip after sliding the lever of the service plug grip. CAUTION:
  - Keep the removed service plug grip in your pocket to prevent other technicians from accidentally reconnecting it while you are servicing the vehicle.
  - After disconnecting the service plug grip, wait for at least 10 minutes before touching any of the high-voltage connectors or terminals.

NOTICE:

After removing the service plug grip, do not operate the power switch as it may damage the hybrid vehicle control ECU.

- 6. REMOVE NO. 2 ENGINE ROOM SIDE LH COVER (See page HV-560)
- 7. REMOVE CONNECTOR COVER ASSEMBLY (See page HV-560)
- 8. CHECK TERMINAL VOLTAGE (See page HV-561)
- 9. INSTALL CONNECTOR COVER ASSEMBLY (See page HV-566)
- 10. INSTALL NO. 2 ENGINE ROOM SIDE LH COVER (See page HV-568)
- 11. REMOVE LUGGAGE COMPARTMENT FLOOR MAT
- 12. REMOVE SPARE WHEEL COVER CLAMP
- 13. REMOVE SPARE WHEEL COVER ASSEMBLY
- 14. REMOVE NO. 1 LUGGAGE COMPARTMENT TRIM HOOK (See page ED-97)
- 15. REMOVE REAR FLOOR FINISH PLATE (See page ED-97)
- 16. REMOVE LUGGAGE COMPARTMENT REAR TRIM COVER (See page ED-97)
- 17. REMOVE LUGGAGE COMPARTMENT INNER TRIM COVER LH (See page ED-97)
- 18. REMOVE REAR SEAT HEADREST ASSEMBLY
- 19. REMOVE REAR CENTER SEAT HEADREST ASSEMBLY
- 20. REMOVE REAR SEAT CUSHION ASSEMBLY (See page SE-44)
- 21. REMOVE SEPARATE TYPE REAR SEATBACK ASSEMBLY RH (See page SE-44)
- 22. REMOVE SEPARATE TYPE REAR SEATBACK ASSEMBLY LH (See page SE-44)
- 23. REMOVE REAR SIDE SEATBACK ASSEMBLY LH (See page SE-45)
- 24. REMOVE REAR SIDE SEATBACK ASSEMBLY RH (See page SE-45)
- 25. REMOVE REAR DOOR SCUFF PLATE LH (See page IR-13)
- 26. REMOVE REAR DOOR OPENING TRIM WEATHERSTRIP LH
- 27. REMOVE REAR DOOR SCUFF PLATE RH (See page IR-13)
- 28. REMOVE REAR DOOR OPENING TRIM WEATHERSTRIP RH
- 29. DISCONNECT REAR SEAT INNER WITH CENTER BELT ASSEMBLY LH (See page SB-33)
- 30. REMOVE ROOF SIDE INNER GARNISH LH (See page IR-15)
- 31. REMOVE ROOF SIDE INNER GARNISH RH (See page IR-15)
- 32. REMOVE REAR SEAT OUTER BELT ASSEMBLY (for LH Side) (See page SB-40)
- 33. REMOVE REAR SEAT OUTER BELT ASSEMBLY (for RH Side) (See page SB-41)
- 34. REMOVE REAR SEAT SHOULDER BELT COVER (See page SB-33)
- 35. REMOVE REAR SEAT SHOULDER BELT HOLE COVER (See page SB-33)
- 36. REMOVE PACKAGE TRAY TRIM PANEL ASSEMBLY (See page SB-33)
- 37. REMOVE FRONT LUGGAGE COMPARTMENT TRIM COVER (See page HB-106)
- 38. REMOVE ROOM PARTITION BOARD LH (See page HB-119)
- 39. REMOVE ROOM PARTITION BOARD RH (See page HB-119)
- 40. REMOVE NO. 1 HV BATTERY INTAKE DUCT (See page HB-119)
- 41. REMOVE NO. 2 HV BATTERY INTAKE DUCT (See page HB-119)
- 42. REMOVE BATTERY COOLING BLOWER ASSEMBLY (See page HB-120)
- 43. REMOVE NO. 5 HV BATTERY INTAKE DUCT (See page HB-106)

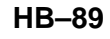

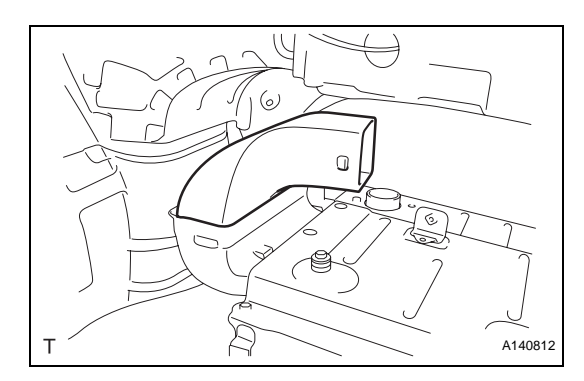

# T A140813

### 44. REMOVE NO. 3 HV BATTERY INTAKE DUCT

- (a) Remove the No. 3 HV battery intake duct. **CAUTION:** 
  - Wear insulated gloves.

### 45. REMOVE NO. 4 HV BATTERY INTAKE DUCT

(a) Remove the 2 clips and No. 4 HV battery intake duct.
 CAUTION:

Wear insulated gloves.

- 46. REMOVE NO. 2 HV BATTERY EXHAUST DUCT (See page HB-127)
- 47. REMOVE WIRE HARNESS CLAMP BRACKET (See page HB-107)
- 48. REMOVE UPPER BATTERY CARRIER SUB-ASSEMBLY (See page HB-107)
- 49. DISCONNECT FRAME WIRE (See page HB-107)
- 50. INSTALL SPARE WHEEL COVER ASSEMBLY
- 51. INSTALL SPARE WHEEL COVER CLAMP
- 52. INSTALL LUGGAGE COMPARTMENT FLOOR MAT

### 53. REMOVE HV BATTERY

(a) Disconnect the wire harness clamp from the No. 1 battery cover.

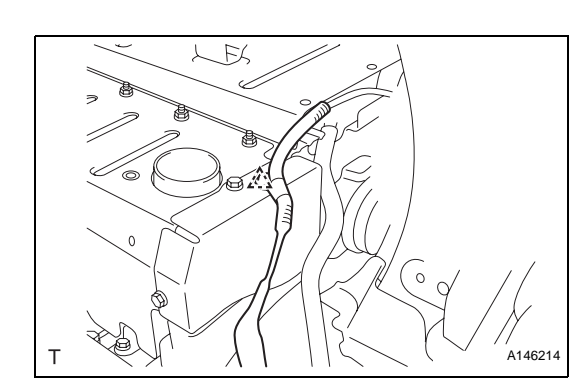

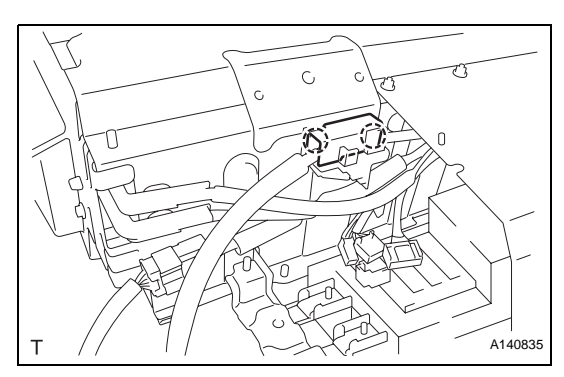

(b) Release the 2 claws and remove the terminal block cover.
 CAUTION:

Wear insulated gloves.

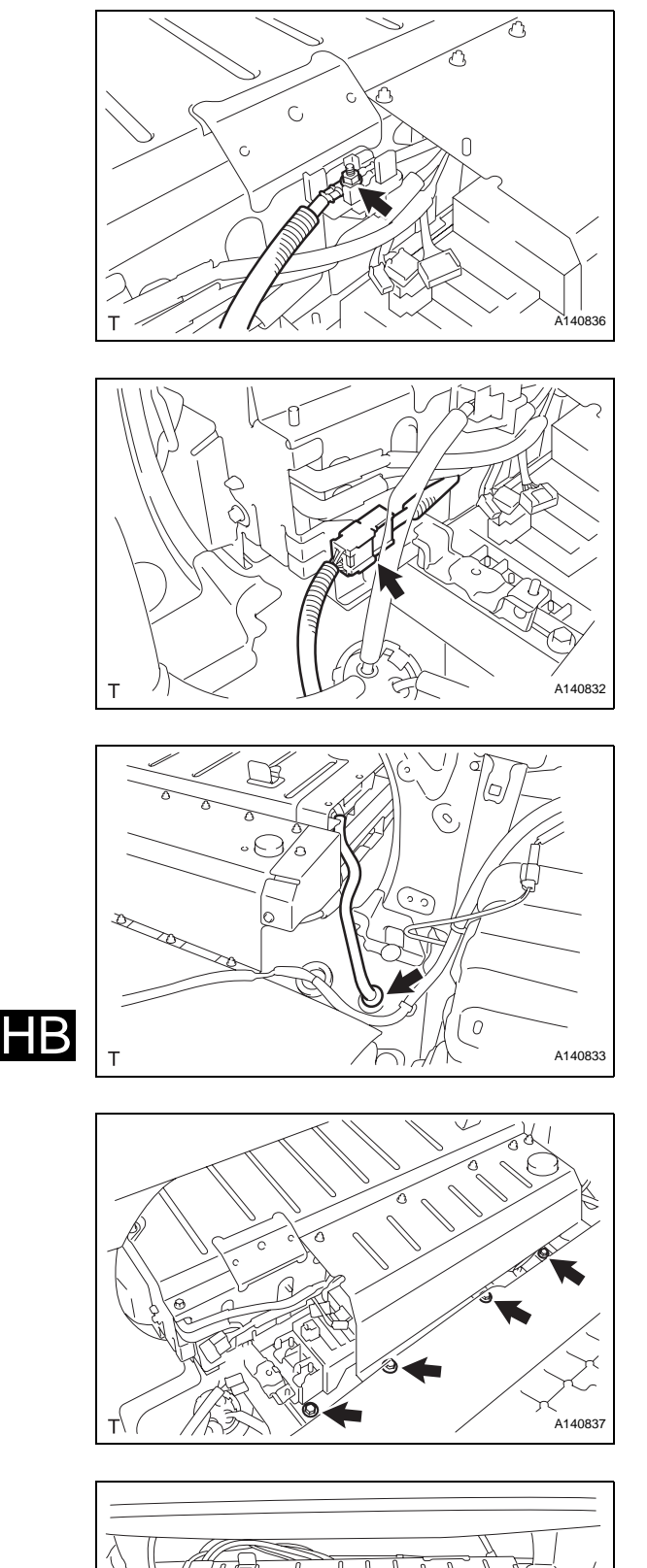

T A140838

(c) Remove the nut and disconnect the frame wire (AMD cable).
 CAUTION:
 Wear insulated gloves.

(d) Disconnect the battery pack wire connector.
 CAUTION:
 Wear insulated gloves.

 (e) Remove the grommet and battery room ventilation hose.
 CAUTION: Wear insulated gloves.

(f) Remove the 4 bolts from the HV battery. CAUTION: Wear insulated gloves.

(g) Remove the 2 bolts from the HV battery.

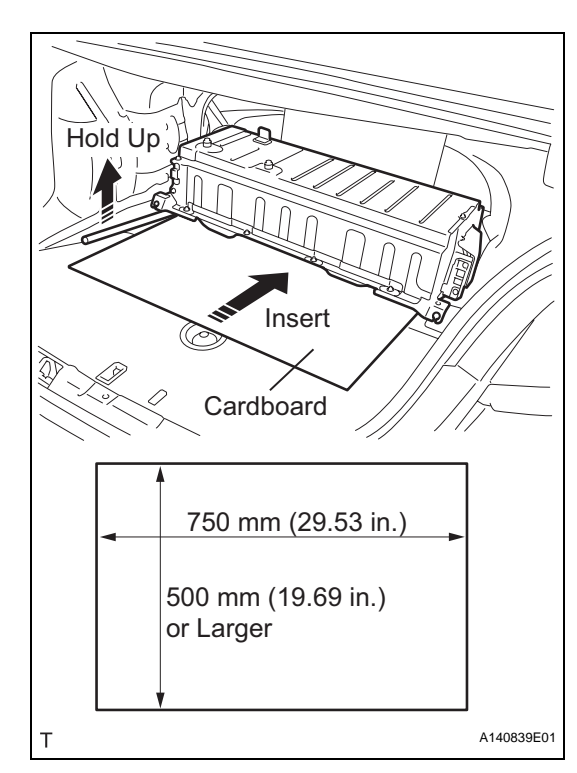

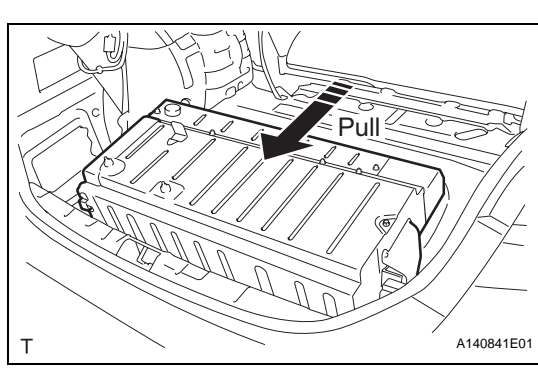

T Atoesace

- (h) Prepare a piece of cardboard of 750 mm (29.53 in.) X 500 mm (19.69 in.) or larger.
- (i) Using an tire lever to hold up the HV battery, insert the cardboard until it cannot be inserted any farther. **CAUTION:**

Wear insulated gloves. NOTICE:

Bind the frame wire with electrical tape to prevent it from getting caught when moving the battery or other parts.

 (j) Pull the HV battery together with the cardboard toward the rear of the vehicle.
 CAUTION: Wear insulated gloves.

(k) Using an engine sling device, remove the HV battery while tilting the HV battery 45° at the rear end.

### CAUTION:

Wear insulated gloves. NOTICE:

Use cardboard or other similar material to protect the HV battery and vehicle body from damage.

- 54. REMOVE NO. 1 BATTERY COVER LID (See page HB-108)
- 55. REMOVE NO. 5 BATTERY CARRIER PANEL (See page HB-108)
- 56. REMOVE NO. 1 HV BATTERY EXHAUST DUCT (See page HB-127)
- 57. REMOVE FILTER NOISE CAPACITOR (See page HB-108)
- 58. REMOVE HV RELAY ASSEMBLY (See page HB-108)
- 59. REMOVE BATTERY SMART UNIT (See page HB-102)

HB

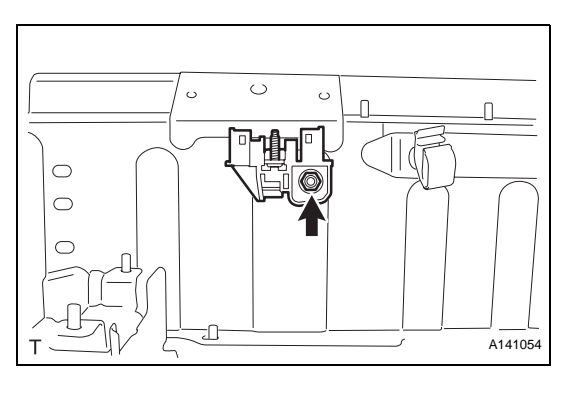

- 60. REMOVE HYBRID VEHICLE CONVERTER (See page HB-127)
- 61. REMOVE INVERTER TERMINAL
  - (a) Remove the nut and inverter terminal from the HV battery.
     CAUTION:

Wear insulated gloves.

# T A146201

# T A146202

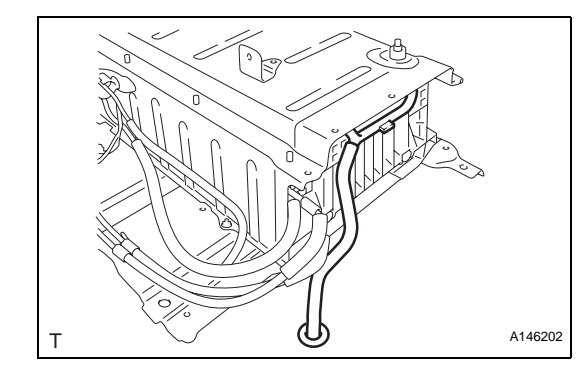

### 62. REMOVE BATTERY INSULATOR RUBBER

 (a) Remove the 3 bolts, nut and battery carrier bracket.
 CAUTION: Wear insulated gloves.

 (b) Remove the battery insulator rubber.
 CAUTION: Wear insulated gloves.

# INSTALLATION

INSTALL BATTERY INSULATOR RUBBER

 (a) Install the battery insulator rubber.
 CAUTION:
 Wear insulated gloves.

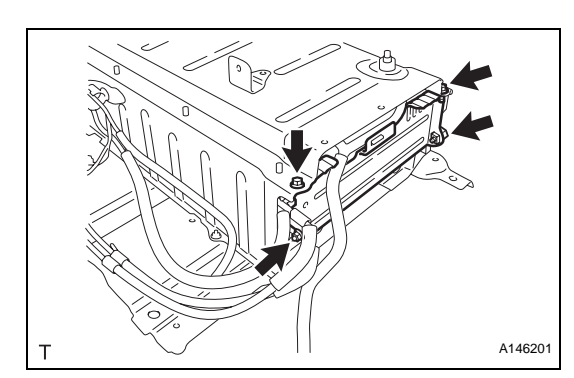

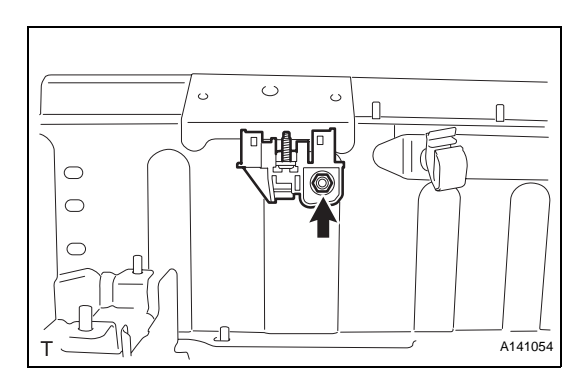

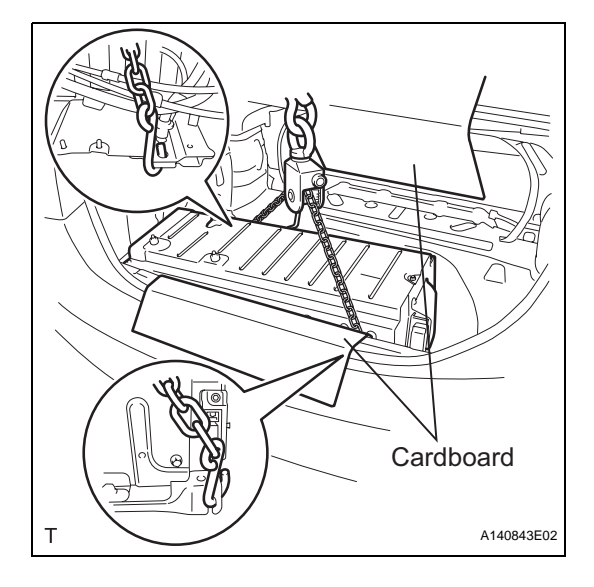

(b) Install the battery carrier bracket with the 3 bolts and nut.

Torque: 8.0 N\*m (82 kgf\*cm, 71 in.\*lbf) CAUTION: Wear insulated gloves.

- 2. INSTALL INVERTER TERMINAL
  - (a) Install the inverter terminal to the HV battery with the nut.
     Torque: 8.0 N\*m (82 kgf\*cm, 71 in.\*lbf)
     CAUTION:

Wear insulated gloves.

- 3. INSTALL HYBRID VEHICLE CONVERTER (See page HB-128)
- 4. INSTALL BATTERY SMART UNIT (See page HB-102)
- 5. INSTALL HV RELAY ASSEMBLY (See page HB-110)
- 6. INSTALL FILTER NOISE CAPACITOR (See page HB-111)
- 7. INSTALL NO. 1 HV BATTERY EXHAUST DUCT (See page HB-129)
- 8. INSTALL NO. 5 BATTERY CARRIER PANEL (See page HB-111)
- 9. INSTALL NO. 1 BATTERY COVER LID (See page HB-111)
- **10. INSTALL HV BATTERY** 
  - (a) Place a piece of cardboard in the luggage compartment.
     CAUTION:
     Wear insulated gloves.
  - (b) Using an engine sling device, install the HV battery while tilting the HV battery 45° at the rear end.
     CAUTION:

Wear insulated gloves.

NOTICE:

Use cardboard or other similar material to protect the HV battery and vehicle body from damage.

HΒ

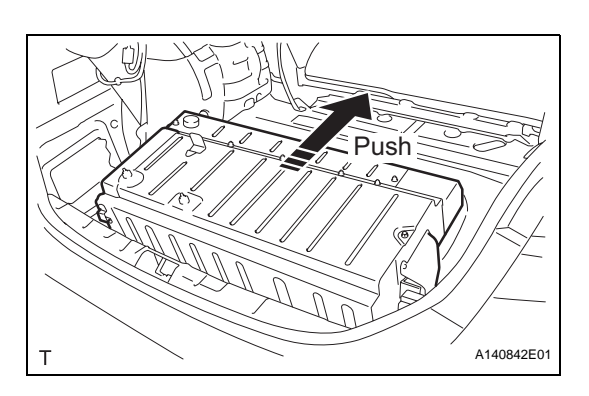

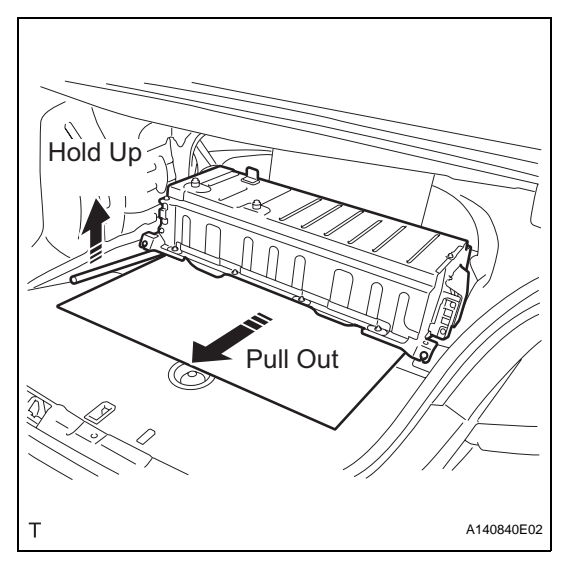

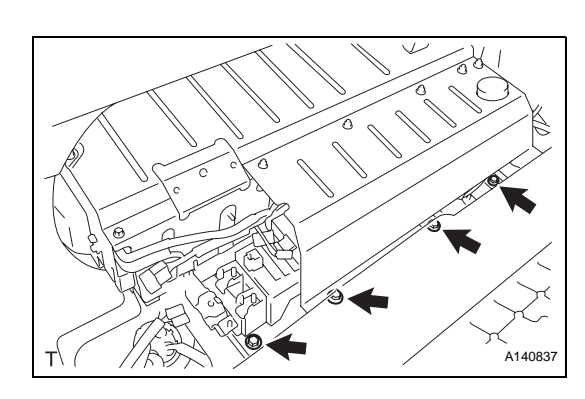

- (c) Push the HV battery together with the cardboard toward the front of the vehicle.
   CAUTION:
   Wear insulated gloves.
   NOTICE:
   Align the position of the holes for HV battery holding bolts.
- (d) Use a tire lever to hold up the HV battery and pull out the cardboard.
   CAUTION: Wear insulated gloves.

(e) Install the 2 bolts to the HV battery.
 Torque: 19 N\*m (194 kgf\*cm, 14 ft.\*lbf)
 CAUTION:
 Wear insulated gloves.

(f) Install the 4 bolts to the HV battery.
 Torque: 19 N\*m (194 kgf\*cm, 14 ft.\*lbf)
 CAUTION:
 Wear insulated gloves.

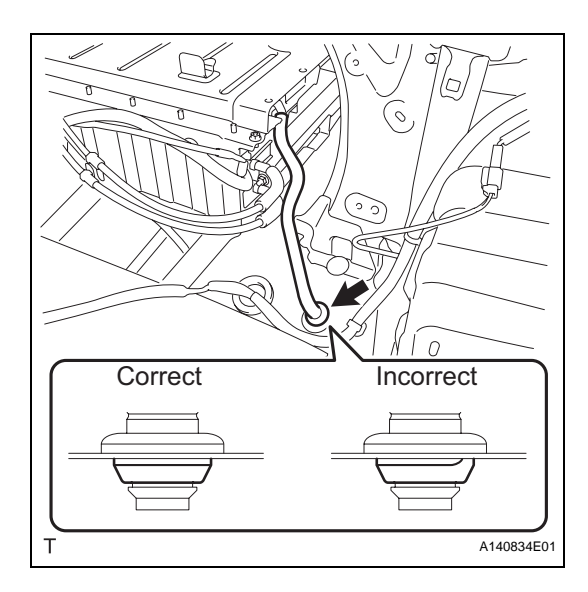

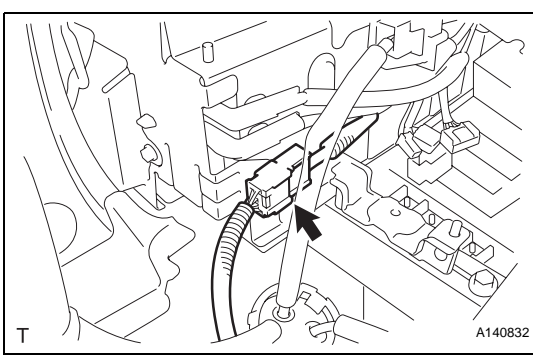

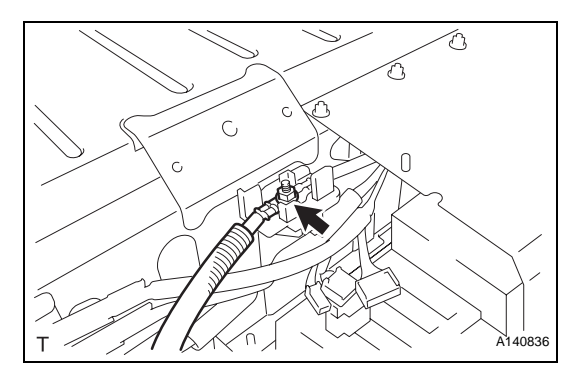

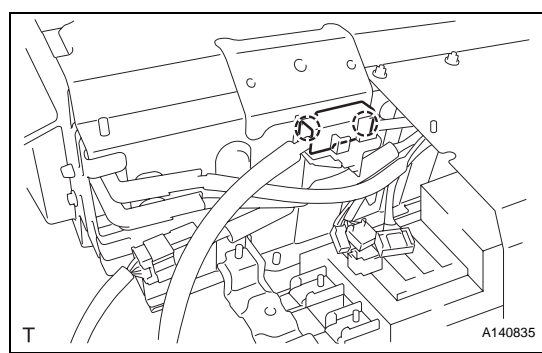

(g) Connect the battery room ventilation hose with the clamp and grommet.

CAUTION: Wear insulated gloves. NOTICE:

After installing the grommet, make sure that there is no clearance between the grommet and body.

 (h) Connect the battery pack wire connector.
 CAUTION: Wear insulated gloves.

(i) Connect the frame wire (AMD cable) with the nut.
 Torque: 9.0 N\*m (92 kgf\*cm, 80 in.\*lbf)
 CAUTION:
 Wear insulated gloves.

(j) Install the terminal block cover with the 2 claws.
 CAUTION:
 Wear insulated gloves.

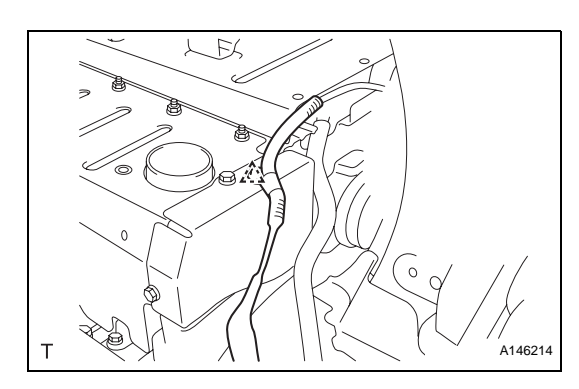

- (k) Connect the wire harness clamp to the No. 1 battery cover.
- 11. REMOVE LUGGAGE COMPARTMENT FLOOR MAT
- 12. REMOVE SPARE WHEEL COVER CLAMP
- 13. REMOVE SPARE WHEEL COVER ASSEMBLY
- 14. CONNECT FRAME WIRE (See page HB-111)
- 15. INSTALL UPPER BATTERY CARRIER SUB-ASSEMBLY (See page HB-112)
- 16. INSTALL WIRE HARNESS CLAMP BRACKET (See page HB-112)
- 17. INSTALL NO. 2 HV BATTERY EXHAUST DUCT (See page HB-129)
- 18. INSTALL NO. 4 HV BATTERY INTAKE DUCT
  - (a) Install the No. 4 HV battery intake duct with the 2 clips.

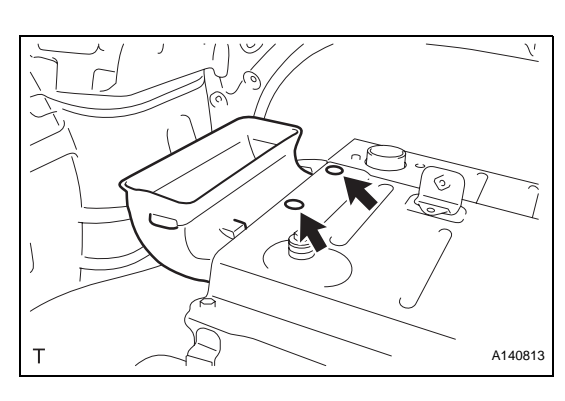

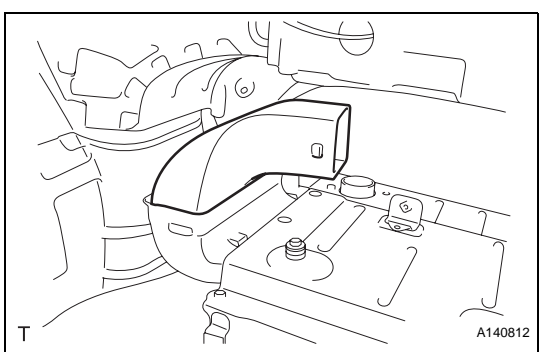

- 19. INSTALL NO. 3 HV BATTERY INTAKE DUCT(a) Install the No. 3 HV battery intake duct.
- 20. INSTALL NO. 5 HV BATTERY INTAKE DUCT (See page HB-113)
- 21. INSTALL BATTERY COOLING BLOWER ASSEMBLY (See page HB-120)
- 22. INSTALL NO. 2 HV BATTERY INTAKE DUCT (See page HB-121)
- 23. INSTALL NO. 1 HV BATTERY INTAKE DUCT (See page HB-121)
- 24. INSTALL ROOM PARTITION BOARD RH (See page HB-121)
- 25. INSTALL ROOM PARTITION BOARD LH (See page HB-121)
- 26. INSTALL FRONT LUGGAGE COMPARTMENT TRIM COVER (See page HB-113)
- 27. INSTALL PACKAGE TRAY TRIM PANEL ASSEMBLY (See page SB-34)
- 28. INSTALL REAR SEAT SHOULDER BELT HOLE COVER (See page SB-35)
- 29. INSTALL REAR SEAT SHOULDER BELT COVER (See page SB-35)

- 30. INSTALL REAR SEAT OUTER BELT ASSEMBLY (for LH Side) (See page SB-42)
- 31. INSTALL REAR SEAT OUTER BELT ASSEMBLY (for RH Side) (See page SB-42)
- 32. INSTALL ROOF SIDE INNER GARNISH LH (See page IR-39)
- 33. INSTALL ROOF SIDE INNER GARNISH RH (See page IR-39)
- 34. CONNECT REAR SEAT INNER WITH CENTER BELT ASSEMBLY LH (See page SB-35)
- 35. INSTALL REAR DOOR OPENING TRIM WEATHERSTRIP LH
- 36. INSTALL REAR DOOR SCUFF PLATE LH (See page IR-43)
- 37. INSTALL FRONT DOOR OPENING TRIM WEATHERSTRIP RH
- 38. INSTALL REAR DOOR SCUFF PLATE RH (See page IR-43)
- 39. INSTALL REAR SIDE SEATBACK ASSEMBLY LH (See page SE-54)
- 40. INSTALL REAR SIDE SEATBACK ASSEMBLY RH
- 41. INSTALL SEPARATE TYPE REAR SEATBACK ASSEMBLY LH (See page SE-54)
- 42. INSTALL SEPARATE TYPE REAR SEATBACK ASSEMBLY RH (See page SE-54)
- 43. INSTALL REAR SEAT CUSHION ASSEMBLY (See page SE-55)
- 44. INSTALL REAR CENTER SEAT HEADREST ASSEMBLY
- 45. INSTALL REAR SEAT HEADREST ASSEMBLY
- 46. INSTALL LUGGAGE COMPARTMENT INNER TRIM COVER LH (See page ED-102)
- 47. INSTALL LUGGAGE COMPARTMENT REAR TRIM COVER (See page ED-102)
- 48. INSTALL REAR FLOOR FINISH PLATE (See page ED-103)
- 49. INSTALL NO. 1 LUGGAGE COMPARTMENT TRIM HOOK (See page ED-103)
- 50. INSTALL SPARE WHEEL COVER ASSEMBLY
- 51. INSTALL SPARE WHEEL COVER CLAMP
- 52. INSTALL LUGGAGE COMPARTMENT FLOOR MAT
- 53. INSTALL SERVICE PLUG GRIP CAUTION: Wear insulated gloves.

HΒ

### NOTICE:

Before connecting the service plug grip, make sure that no parts or tools remain in the luggage compartment and the high-voltage terminals and connectors are securely connected.

(a) Wear insulated gloves and insert the service plug grip in the order as shown in the illustration.

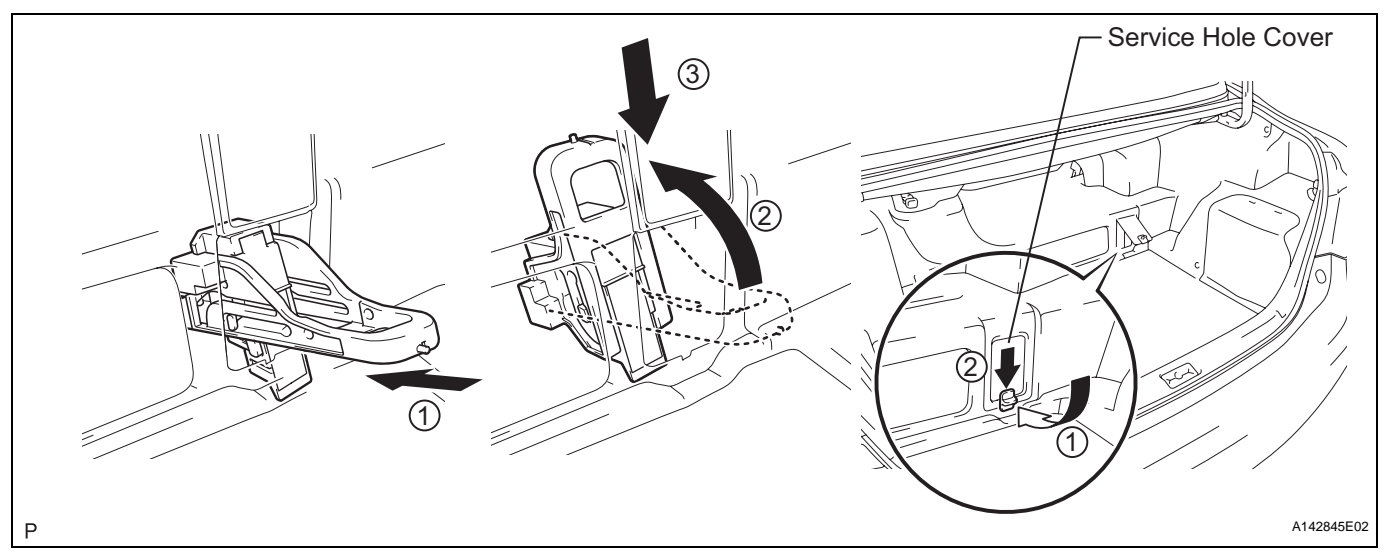

- (b) Tilt the service plug grip 90° and slide it down until a click sound is heard.
- (c) Install the battery service hole cover.
   NOTICE:
   Make sure that the battery service hole

Make sure that the battery service hole cover is installed securely.

54. CONNECT CABLE TO NEGATIVE BATTERY TERMINAL

### 55. INSTALL LUGGAGE TRIM SERVICE HOLE COVER

(a) Install the luggage trim service hole cover with the 2 craws.

### 56. PERFORM INITIALIZATION

(a) Perform initialization procedure (See page IN-43). HINT:

Some vehicle systems require initialization after reconnecting the cable to the negative battery terminal.

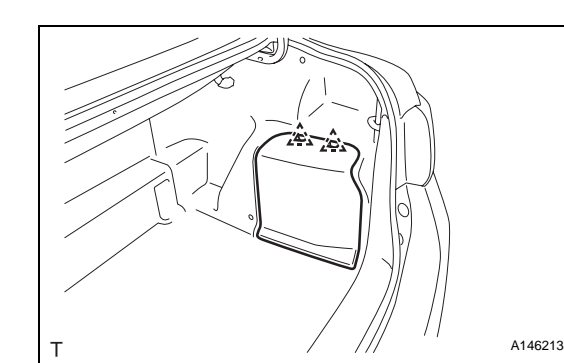

## REMOVAL

- 1. PRECAUTION See page IN-5
- 2. CHECK FOR DTCS (See page HB-86)
- 3. REMOVE LUGGAGE TRIM SERVICE HOLE COVER (See page HB-86)
- 4. DISCONNECT CABLE FROM NEGATIVE BATTERY TERMINAL (See page HV-560)
- 5. REMOVE SERVICE PLUG GRIP (See page HB-86)
- 6. REMOVE NO. 2 ENGINE ROOM SIDE LH COVER (See page HV-560)
- 7. REMOVE CONNECTOR COVER ASSEMBLY (See page HV-560)
- 8. CHECK TERMINAL VOLTAGE (See page HV-561)
- 9. INSTALL CONNECTOR COVER ASSEMBLY (See page HV-566)
- 10. INSTALL NO. 2 ENGINE ROOM SIDE LH COVER (See page HV-568)
- 11. REMOVE REAR SEAT HEADREST ASSEMBLY
- 12. REMOVE REAR CENTER SEAT HEADREST ASSEMBLY
- 13. REMOVE REAR SEAT CUSHION ASSEMBLY (See page SE-44)
- 14. REMOVE SEPARATE TYPE REAR SEATBACK ASSEMBLY RH (See page SE-44)
- 15. REMOVE SEPARATE TYPE REAR SEATBACK ASSEMBLY LH (See page SE-44)
- 16. REMOVE FRONT LUGGAGE COMPARTMENT TRIM COVER (See page HB-106)
- 17. REMOVE NO. 5 HV BATTERY INTAKE DUCT (See page HB-106)
- 18. REMOVE WIRE HARNESS CLAMP BRACKET (See page HB-107)
- 19. REMOVE UPPER BATTERY CARRIER SUB-ASSEMBLY (See page HB-107)
- 20. DISCONNECT FRAME WIRE (See page HB-107)
- 21. REMOVE NO. 1 BATTERY COVER LID (See page HB-108)
- 22. REMOVE NO. 5 BATTERY CARRIER PANEL (See page HB-108)
- 23. REMOVE FILTER NOISE CAPACITOR (See page HB-108)
- 24. REMOVE HV RELAY ASSEMBLY (See page HB-108)

HΒ

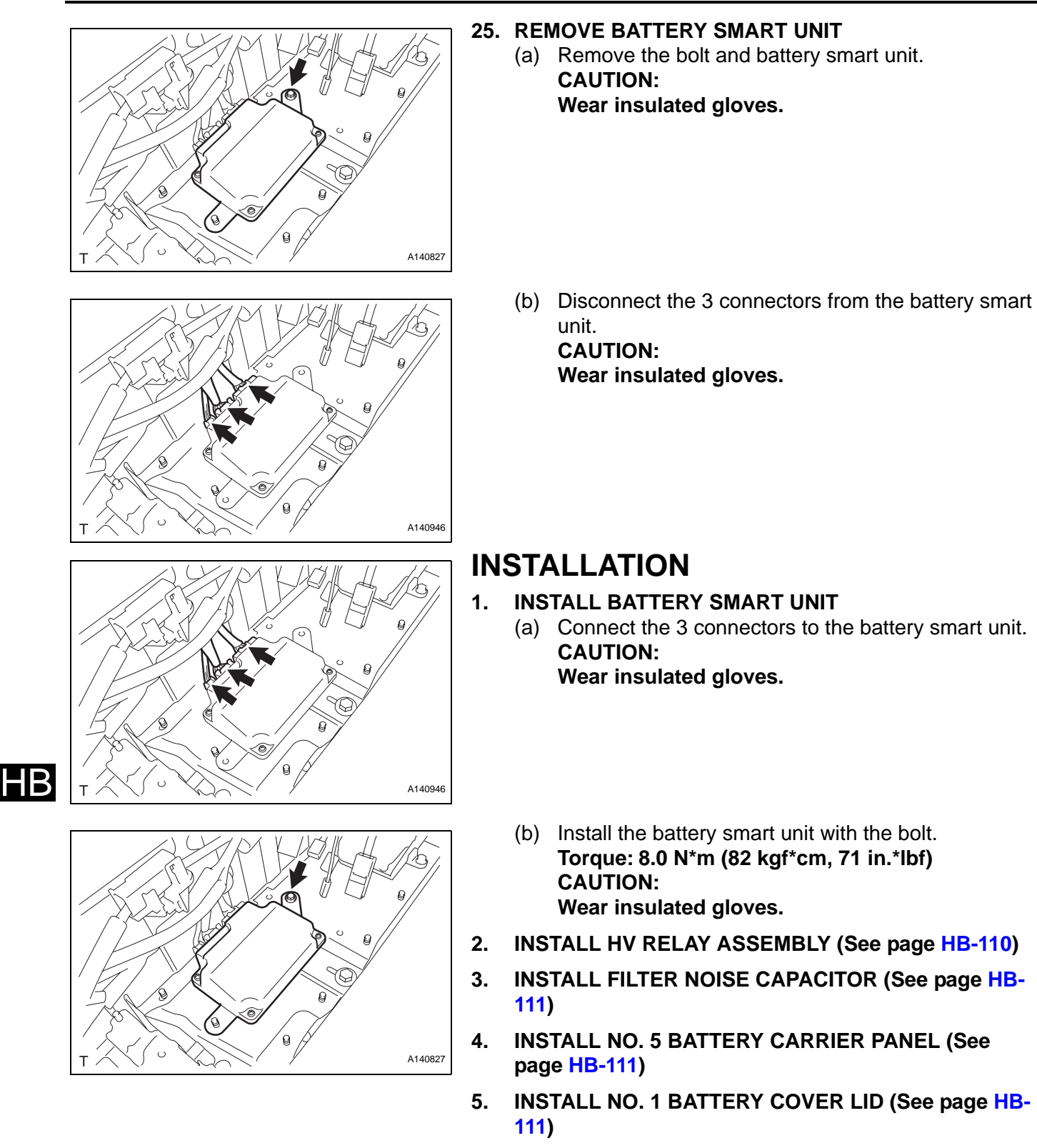

- 6. CONNECT FRAME WIRE (See page HB-111)
- 7. INSTALL UPPER BATTERY CARRIER SUB-ASSEMBLY (See page HB-112)
- 8. INSTALL WIRE HARNESS CLAMP BRACKET (See page HB-112)
- 9. INSTALL NO. 5 HV BATTERY INTAKE DUCT (See page HB-113)

- 10. INSTALL FRONT LUGGAGE COMPARTMENT TRIM COVER (See page HB-113)
- 11. INSTALL SEPARATE TYPE REAR SEATBACK ASSEMBLY LH (See page SE-54)
- 12. INSTALL SEPARATE TYPE REAR SEATBACK ASSEMBLY RH (See page SE-54)
- 13. INSTALL REAR SEAT CUSHION ASSEMBLY (See page SE-55)
- 14. INSTALL REAR CENTER SEAT HEADREST ASSEMBLY
- 15. INSTALL REAR SEAT HEADREST ASSEMBLY
- 16. INSTALL SERVICE PLUG GRIP (See page HB-97)
- 17. CONNECT CABLE TO NEGATIVE BATTERY TERMINAL
- 18. INSTALL LUGGAGE TRIM SERVICE HOLE COVER (See page HB-98)

### **19. PERFORM INITIALIZATION**

 (a) Perform the initialization procedure (See page IN-43).

HINT:

Some vehicle systems require initialization after reconnecting the cable to the negative battery terminal.

## REMOVAL

- 1. PRECAUTION See page IN-5
- 2. CHECK FOR DTCS (See page HB-86)
- 3. REMOVE LUGGAGE TRIM SERVICE HOLE COVER (See page HB-86)
- 4. DISCONNECT CABLE FROM NEGATIVE BATTERY TERMINAL (See page HV-560)
- 5. REMOVE SERVICE PLUG GRIP (See page HB-86)
- 6. REMOVE NO. 2 ENGINE ROOM SIDE LH COVER (See page HV-560)
- 7. REMOVE CONNECTOR COVER ASSEMBLY (See page HV-560)
- 8. CHECK TERMINAL VOLTAGE (See page HV-561)
- 9. INSTALL CONNECTOR COVER ASSEMBLY (See page HV-566)
- 10. INSTALL NO. 2 ENGINE ROOM SIDE LH COVER (See page HV-568)
- 11. REMOVE REAR SEAT HEADREST ASSEMBLY
- 12. REMOVE REAR CENTER SEAT HEADREST ASSEMBLY
- 13. REMOVE REAR SEAT CUSHION ASSEMBLY (See page SE-44)
- 14. REMOVE SEPARATE TYPE REAR SEATBACK ASSEMBLY RH (See page SE-44)
- 15. REMOVE SEPARATE TYPE REAR SEATBACK ASSEMBLY LH (See page SE-44)
- 16. REMOVE FRONT LUGGAGE COMPARTMENT TRIM COVER
  - (a) Remove the 3 clips and front luggage compartment trim cover.

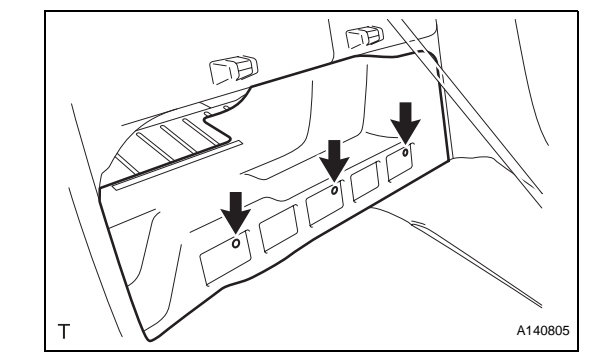

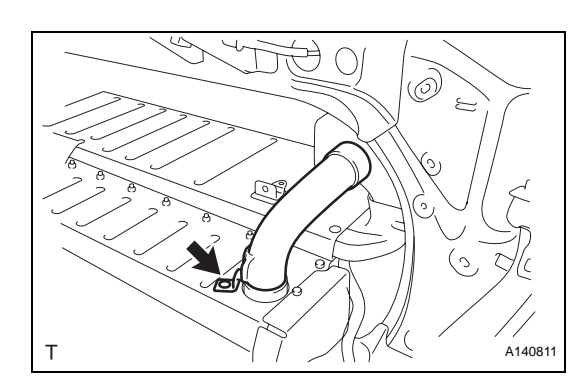

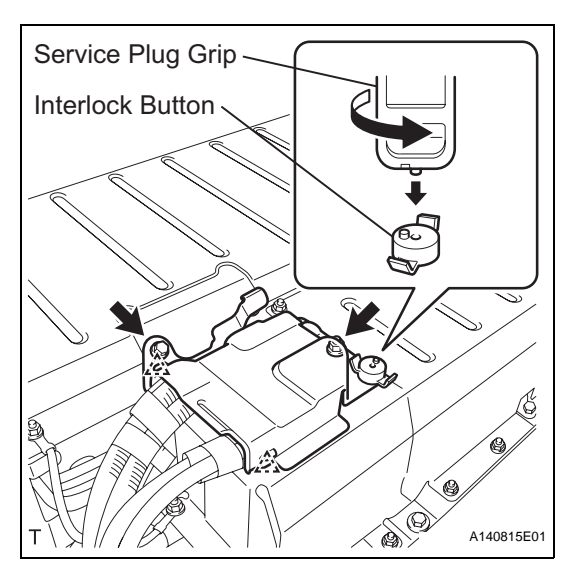

### 17. REMOVE NO. 5 HV BATTERY INTAKE DUCT

- (a) Remove the clip and No. 5 HV battery intake duct. **CAUTION:** 
  - Wear insulated gloves.

### **18. REMOVE WIRE HARNESS CLAMP BRACKET**

- (a) Using the service plug grip, release the interlock button.
  - CAUTION: Wear insulated gloves.
- (b) Remove the bolt, nut, and wire harness clamp bracket.

### CAUTION:

- Wear insulated gloves.
- (c) Disconnect the 2 wire harness clamps. CAUTION:

Wear insulated gloves.

# 

- 19. REMOVE UPPER BATTERY CARRIER SUB-ASSEMBLY
  - (a) Remove the 2 nuts and ground cable.
     CAUTION: Wear insulated gloves.
  - (b) Remove the 3 nuts, bolt, and upper battery carrier sub-assembly.
     CAUTION:
     Wear insulated gloves.

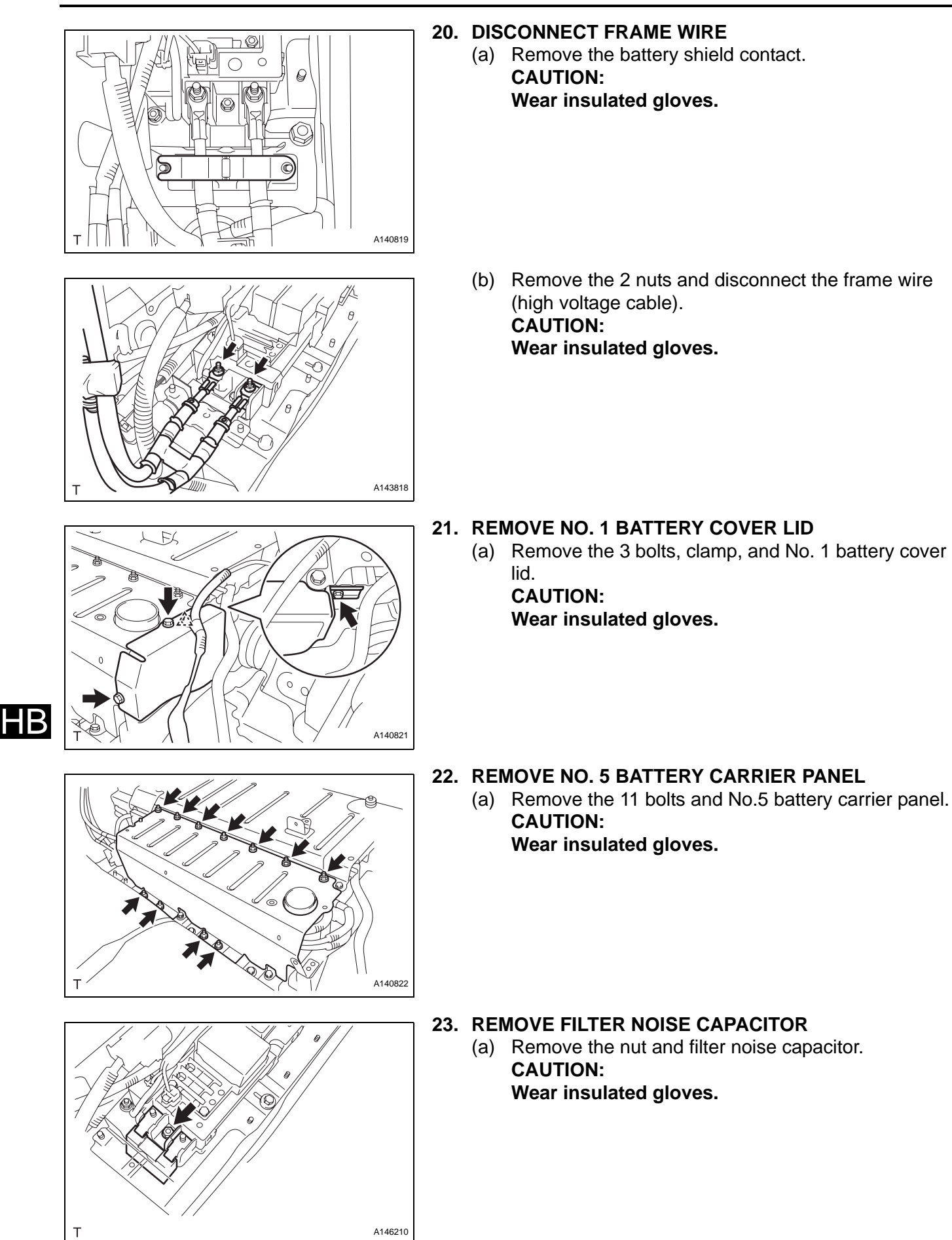

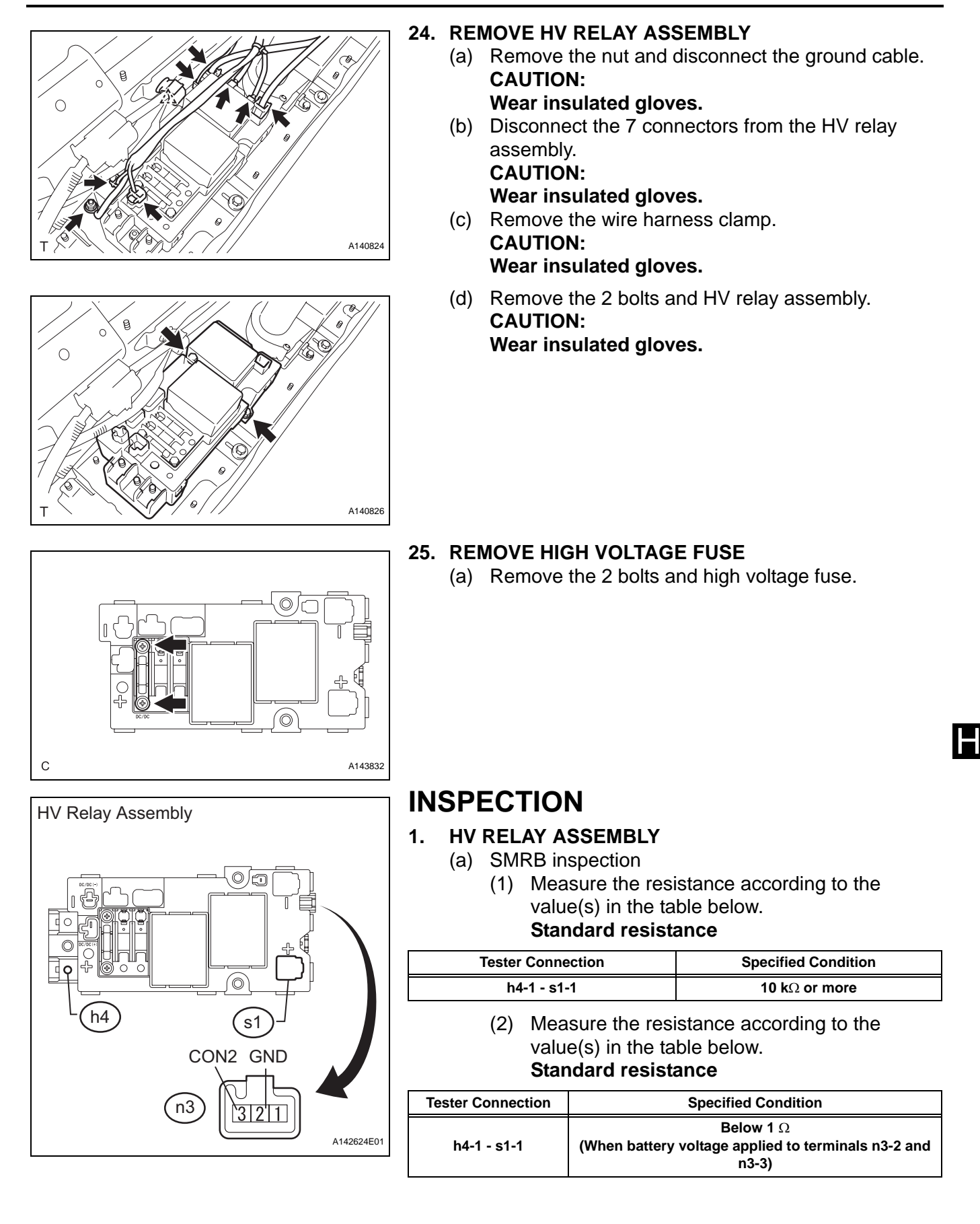

HV Relay Assembly

h3

(3) Measure the resistance according to the value(s) in the table below. Standard resistance

| Tester Connection        | Specified Condition                             |
|--------------------------|-------------------------------------------------|
| CON2 (n3-3) - GND (n3-2) | 18.8 to 32.1 Ω at -35 to 80°C (-31 to<br>176°F) |

- (b) SMRG inspection
  - (1) Measure the resistance according to the value(s) in the table below.

| Stan | dard | resistance |
|------|------|------------|
|      |      |            |

| Tester Connection | Specified Condition          |
|-------------------|------------------------------|
| h3-1 - t1-1       | <b>10</b> k $\Omega$ or more |

(2) Measure the resistance according to the value(s) in the table below. Standard resistance

| Tester Connection | Specified Condition                                                        |
|-------------------|----------------------------------------------------------------------------|
| h3-1 - t1-1       | Below 1 $\Omega$ (When battery voltage applied to terminals n3-1 and n3-2) |

(3) Measure the resistance according to the value(s) in the table below. Standard resistance

| Tester Connection        | Specified Condition                             |
|--------------------------|-------------------------------------------------|
| CON3 (n3-1) - GND (n3-2) | 18.8 to 32.1 Ω at -35 to 80°C (-31 to<br>176°F) |

# $\bigcirc$ /\_\_\_

t1

0/5

Õ

31

n3

GND CON3

# **INSTALLATION**

### **INSTALL HIGH VOLTAGE FUSE**

(a) Install the high voltage fuse with the 2 bolts. Torque: 4.5 N\*m (46 kgf\*cm, 40 in.\*lbf) CAUTION: Wear insulated gloves. NOTICE:

> Be sure to use a torque wrench to tighten the bolts.

### **INSTALL HV RELAY ASSEMBLY**

(a) Install the HV relay assembly with the 2 bolts. Torque: 8.0 N\*m (82 kgf\*cm, 71 in.\*lbf) CAUTION: Wear insulated gloves.

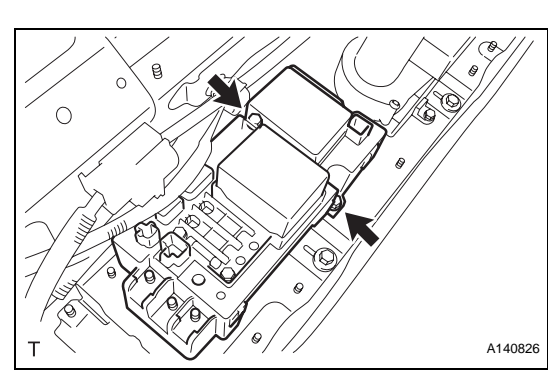

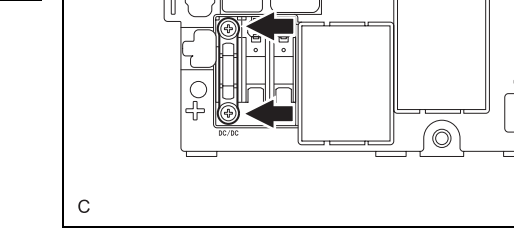

HB

# 1.

A143832

2.

A142624E02

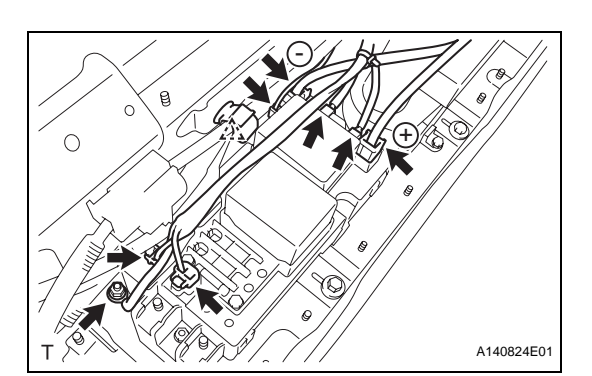

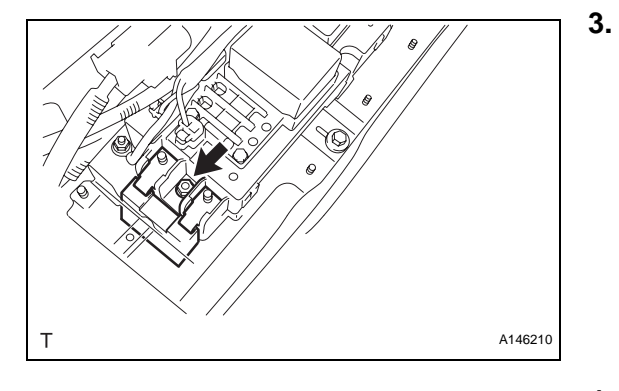

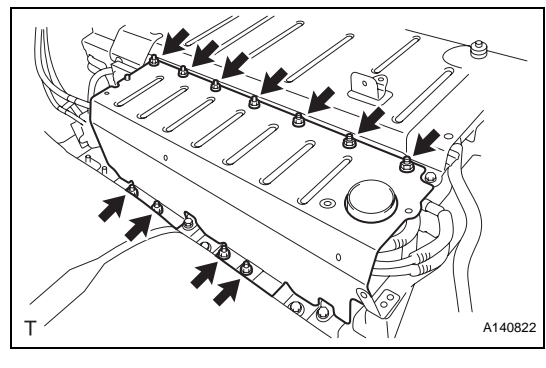

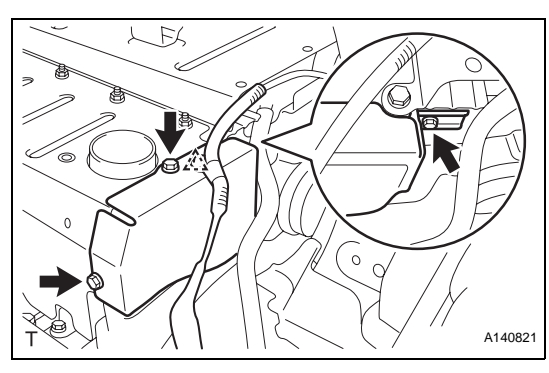

(b) Connect the 7 connectors and clamp to the HV relay assembly.

CAUTION:

Wear insulated gloves. NOTICE:

- Connect the wire wrapped with red tape to the terminal indicated by the "+" mark of the HV relay and the wire not wrapped with red tape to the terminal indicated by the "-" mark of the HV battery.
- Make sure that the connectors are engaged securely.
- (c) Connect the ground cable with the nut.
   Torque: 8.0 N\*m (82 kgf\*cm, 71 in.\*lbf)
- INSTALL FILTER NOISE CAPACITOR
  - (a) Install the filter noise capacitor with the nut.
     Torque: 8.0 N\*m (82 kgf\*cm, 71 in.\*lbf)
     CAUTION:
     Wear insulated gloves.
- 4. INSTALL NO. 5 BATTERY CARRIER PANEL
  - (a) Install the No. 5 battery carrier panel with the 11 bolts.

Torque: 8.0 N\*m (82 kgf\*cm, 71 in.\*lbf) CAUTION: Wear insulated gloves.

### HΒ

- 5. INSTALL NO. 1 BATTERY COVER LID
  - (a) Install the No. 1 battery cover lid with the 3 bolts.
     Torque: 8.0 N\*m (82 kgf\*cm, 71 in.\*lbf)
     CAUTION:
     Wear insulated gloves.
  - (b) Connect the wire harness clamp to the No. 1 battery cover lid.
     CAUTION:
     Wear insulated gloves.

HB-111

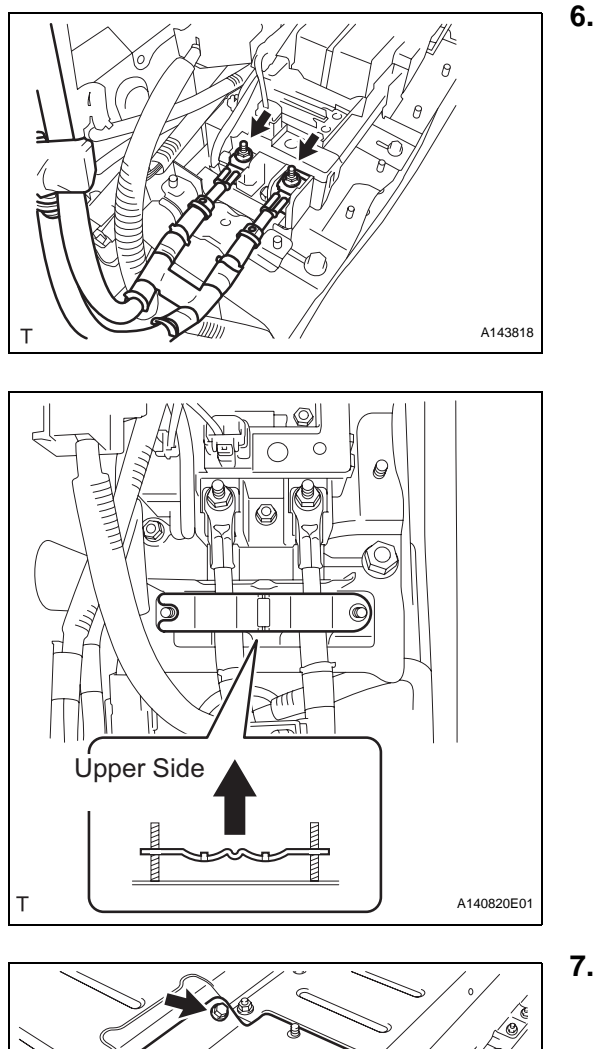

### CONNECT FRAME WIRE

(a) Connect the frame wire (high voltage cable) with the 2 nuts.

Torque: 9.0 N\*m (92 kgf\*cm, 80 in.\*lbf) CAUTION:

Wear insulated gloves.

(b) Install the battery shield contact.
CAUTION:
Wear insulated gloves.
NOTICE:
Be sure to install the battery shield contact in the correct direction.

- INSTALL UPPER BATTERY CARRIER SUB-ASSEMBLY
  - (a) Install the upper battery carrier sub-assembly with the 3 nuts and bolt.
     Torque: 8.0 N\*m (82 kgf\*cm, 71 in.\*lbf) CAUTION:
     Wear insulated gloves.
  - (b) Install the ground cable with the 2 nuts.
     Torque: 8.0 N\*m (82 kgf\*cm, 71 in.\*lbf)
     CAUTION:
     Wear insulated gloves.

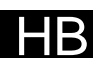

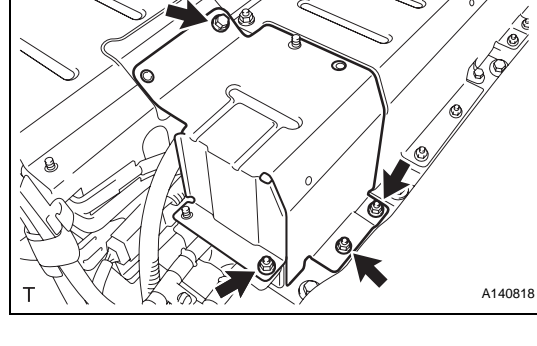

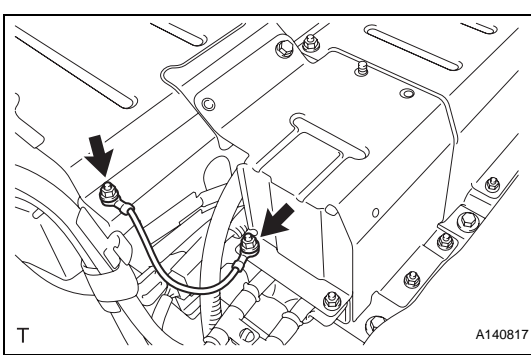

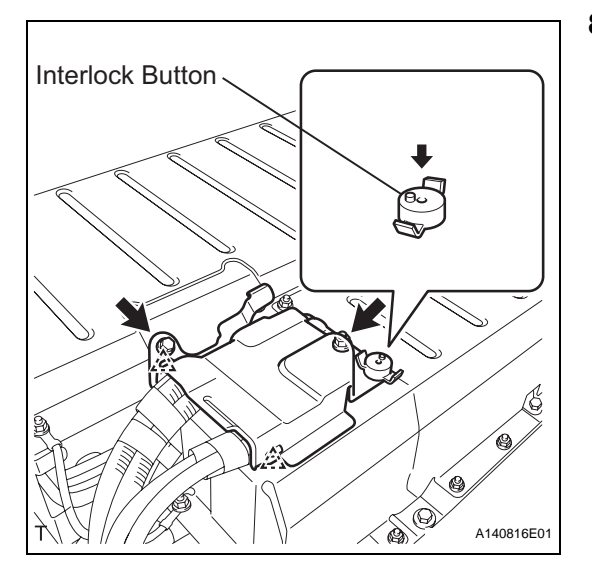

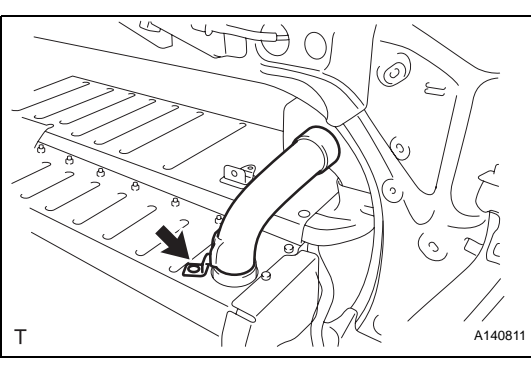

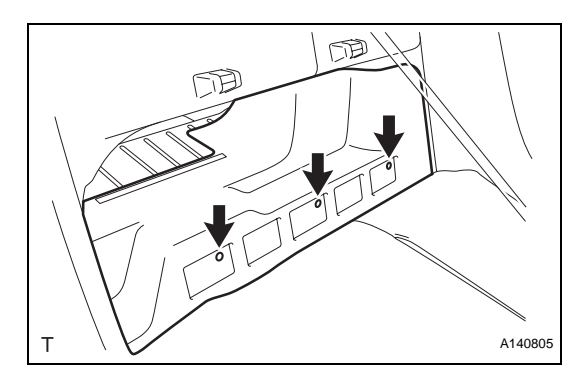

### 8. INSTALL WIRE HARNESS CLAMP BRACKET

(a) Connect the 2 wire harness clamps. **CAUTION:** 

Wear insulated gloves.

(b) Install the wire harness clamp bracket with the interlock button. **CAUTION:** 

Wear insulated gloves.

- (c) Press the interlock button. CAUTION: Wear insulated gloves.
- (d) Secure the wire harness clamp bracket with the bolt and nut.
   Torque: 8.0 N\*m (82 kgf\*cm, 71 in.\*lbf)
   CAUTION:
   Wear insulated gloves.

9. INSTALL NO. 5 HV BATTERY INTAKE DUCT

(a) Install the No. 5 HV battery intake duct with the clamp.
 CAUTION:

Wear insulated gloves.

- 10. INSTALL FRONT LUGGAGE COMPARTMENT TRIM COVER
  - (a) Install the front luggage compartment trim cover with the 3 clips.
- 11. INSTALL SEPARATE TYPE REAR SEATBACK ASSEMBLY LH (See page SE-54)
- 12. INSTALL SEPARATE TYPE REAR SEATBACK ASSEMBLY RH (See page SE-54)
- 13. INSTALL REAR SEAT CUSHION ASSEMBLY (See page SE-55)
- 14. INSTALL REAR CENTER SEAT HEADREST ASSEMBLY
- 15. INSTALL REAR SEAT HEADREST ASSEMBLY
- 16. INSTALL SERVICE PLUG GRIP (See page HB-97)
- 17. CONNECT CABLE TO NEGATIVE BATTERY TERMINAL
- 18. INSTALL LUGGAGE TRIM SERVICE HOLE COVER (See page HB-98)

ΗB

### **19. PERFORM INITIALIZATION**

 (a) Perform the initialization procedure (See page IN-43).

HINT:

Some vehicle systems require initialization after reconnecting the cable to the negative battery terminal.

HΒ

### REMOVAL

- 1. REMOVE LUGGAGE COMPARTMENT FLOOR MAT
- 2. REMOVE SPARE WHEEL COVER CLAMP
- 3. REMOVE SPARE WHEEL COVER ASSEMBLY
- 4. REMOVE NO. 1 LUGGAGE COMPARTMENT TRIM HOOK (See page ED-97)
- 5. REMOVE REAR FLOOR FINISH PLATE (See page ED-97)
- 6. REMOVE LUGGAGE COMPARTMENT REAR TRIM COVER (See page ED-97)
- 7. REMOVE LUGGAGE COMPARTMENT INNER TRIM COVER LH (See page ED-97)
- 8. REMOVE REAR SEAT HEADREST ASSEMBLY
- 9. REMOVE REAR CENTER SEAT HEADREST ASSEMBLY
- 10. REMOVE REAR SEAT CUSHION ASSEMBLY (See page SE-44)
- 11. REMOVE SEPARATE TYPE REAR SEATBACK ASSEMBLY RH (See page SE-44)
- 12. REMOVE SEPARATE TYPE REAR SEATBACK ASSEMBLY LH (See page SE-44)
- 13. REMOVE REAR SIDE SEATBACK ASSEMBLY LH (See page SE-45)
- 14. REMOVE REAR SIDE SEATBACK ASSEMBLY RH (See page SE-45)
- 15. REMOVE REAR DOOR SCUFF PLATE LH (See page IR-13)
- 16. REMOVE REAR DOOR OPENING TRIM WEATHERSTRIP LH
- 17. REMOVE REAR DOOR SCUFF PLATE RH (See page IR-13)
- 18. REMOVE REAR DOOR OPENING TRIM WEATHERSTRIP RH
- 19. DISCONNECT REAR SEAT INNER WITH CENTER BELT ASSEMBLY LH (See page SB-33)
- 20. REMOVE ROOF SIDE INNER GARNISH LH (See page IR-15)
- 21. REMOVE ROOF SIDE INNER GARNISH RH (See page IR-15)
- 22. DISCONNECT REAR SEAT OUTER BELT ASSEMBLY (for LH Side) (See page SB-40)
- 23. DISCONNECT REAR SEAT OUTER BELT ASSEMBLY (for RH Side) (See page SB-41)

HΒ

HB

- 24. REMOVE REAR SEAT SHOULDER BELT COVER (See page SB-33)
- 25. REMOVE REAR SEAT SHOULDER BELT HOLE COVER (See page SB-33)
- 26. REMOVE PACKAGE TRAY TRIM PANEL ASSEMBLY (See page SB-33)
- 27. REMOVE FRONT LUGGAGE COMPARTMENT TRIM COVER (See page HB-106)
- 28. REMOVE ROOM PARTITION BOARD LH
  - (a) Remove the 4 clips and room partition board LH.

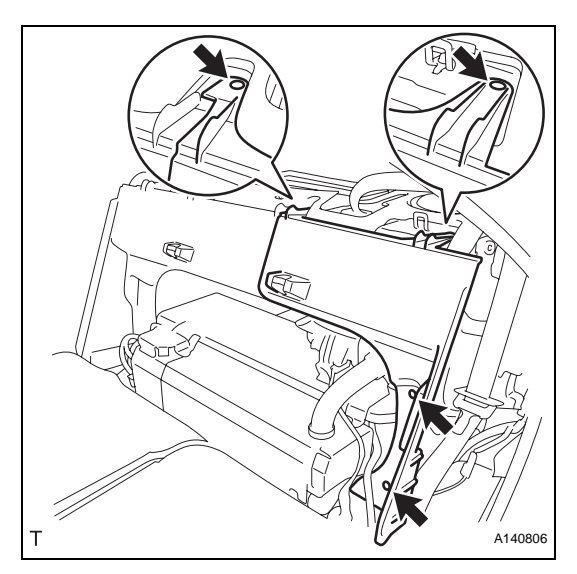

A140807

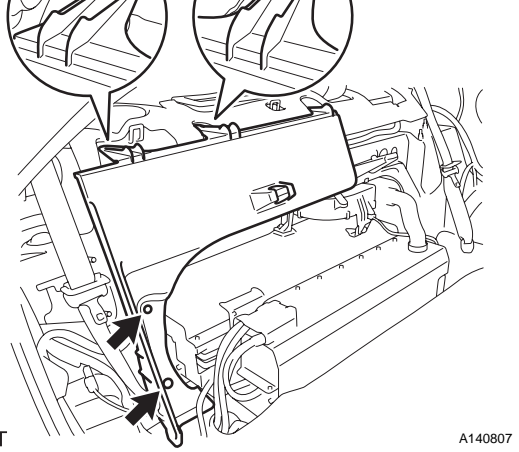

29. REMOVE ROOM PARTITION BOARD RH (a) Remove the 4 clips and room partition board RH.

- 30. REMOVE NO. 1 HV BATTERY INTAKE DUCT
  - (a) Remove the No. 1 HV battery intake duct.

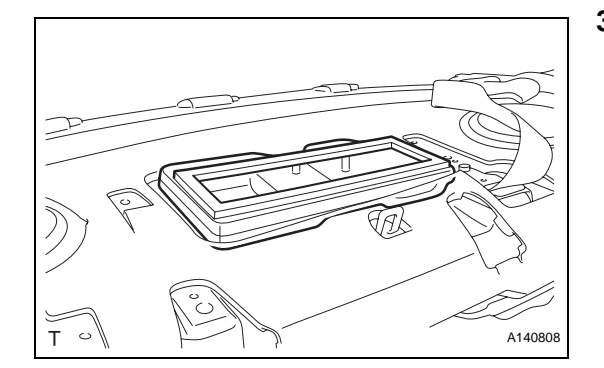

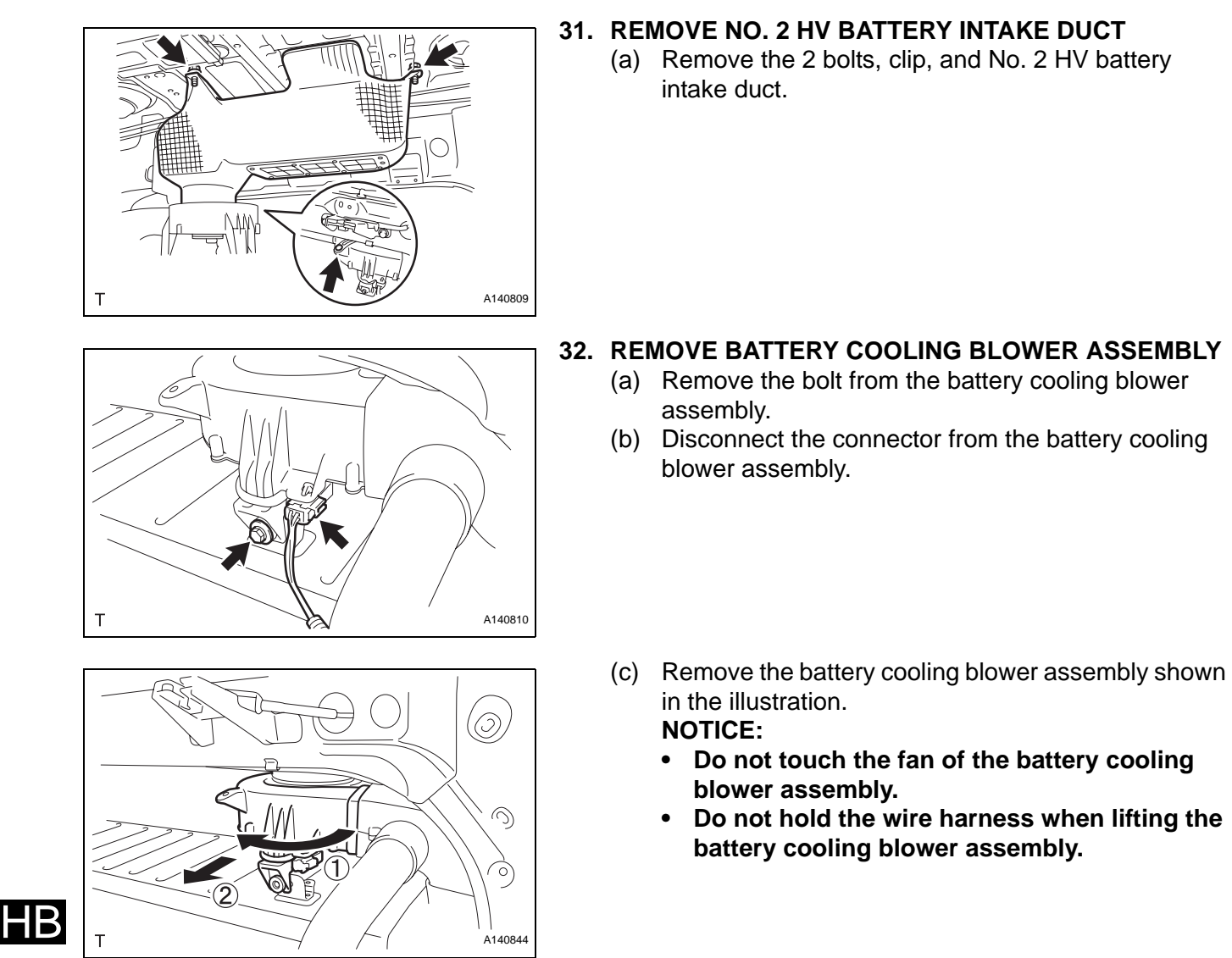

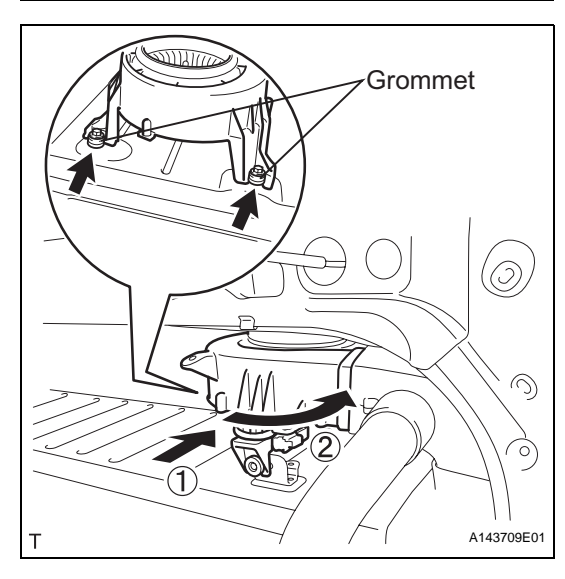

# INSTALLATION

- 1. INSTALL BATTERY COOLING BLOWER ASSEMBLY
  - (a) Install the battery cooling blower assembly as shown in the illustration.
     NOTICE:
    - Do not touch the fan of the battery cooling blower assembly.
    - Do not hold the wire harness when lifting the battery cooling blower assembly.
    - Be sure to engage the cutout on the battery cooling blower assembly to the bushing securely.

A140810

 (b) Install the bolt to the battery cooling blower assembly.
 Torque: 8.0 N\*m (82 kgf\*cm, 71 in.\*lbf)

2.

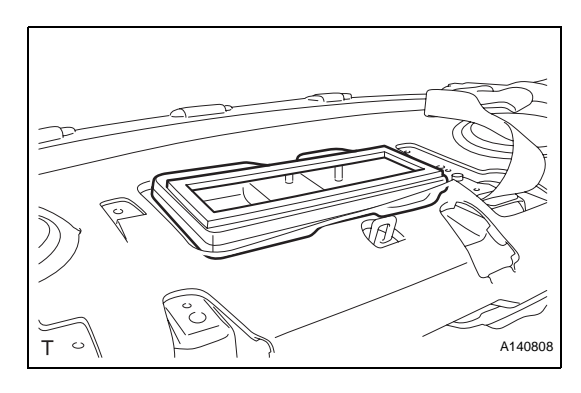

bolts and clip.

**INSTALL NO. 2 HV BATTERY INTAKE DUCT** 

(a) Install the No. 2 HV battery intake duct with the 2

Torque: 8.0 N\*m (82 kgf\*cm, 71 in.\*lbf)

3. **INSTALL NO. 1 HV BATTERY INTAKE DUCT** (a) Install the No. 1 HV battery intake duct.

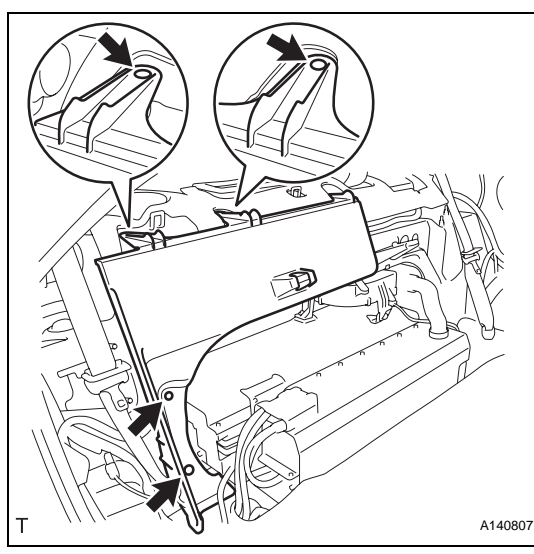

- 4. INSTALL ROOM PARTITION BOARD RH
  - (a) Install the room partition board RH with the 4 clips.

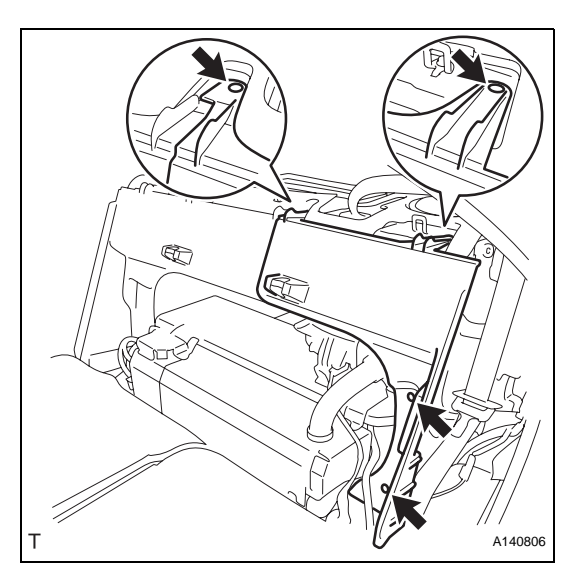

- 5. INSTALL ROOM PARTITION BOARD LH(a) Install the room partition board LH with the 4 clips.
- 6. INSTALL FRONT LUGGAGE COMPARTMENT TRIM COVER (See page HB-113)
- 7. INSTALL PACKAGE TRAY TRIM PANEL ASSEMBLY (See page SB-34)
- 8. INSTALL REAR SEAT SHOULDER BELT HOLE COVER (See page SB-35)
- 9. INSTALL REAR SEAT SHOULDER BELT COVER (See page SB-35)
- 10. INSTALL REAR SEAT OUTER BELT ASSEMBLY (for LH Side) (See page SB-42)
- 11. INSTALL REAR SEAT OUTER BELT ASSEMBLY (for RH Side) (See page SB-42)
- 12. INSTALL ROOF SIDE INNER GARNISH LH (See page IR-39)
- 13. INSTALL ROOF SIDE INNER GARNISH RH (See page IR-39)
- 14. INSTALL REAR SEAT INNER WITH CENTER BELT ASSEMBLY LH (See page SB-35)
- 15. INSTALL REAR DOOR OPENING TRIM WEATHERSTRIP LH
- 16. INSTALL REAR DOOR SCUFF PLATE LH (See page IR-43)
- 17. INSTALL REAR DOOR OPENING TRIM WEATHERSTRIP RH
- 18. INSTALL REAR DOOR SCUFF PLATE RH (See page IR-43)
- 19. INSTALL REAR SIDE SEAT BACK ASSEMBLY LH (See page SE-54)
- 20. INSTALL REAR SIDE SEAT BACK ASSEMBLY RH
- 21. INSTALL SEPARATE TYPE REAR SEATBACK ASSEMBLY LH (See page SE-54)
- 22. INSTALL SEPARATE TYPE REAR SEATBACK ASSEMBLY RH (See page SE-54)
- 23. INSTALL REAR SEAT CUSHION ASSEMBLY (See page SE-55)
- 24. INSTALL REAR CENTER SEAT HEADREST ASSEMBLY
- 25. INSTALL REAR SEAT HEADREST ASSEMBLY
- 26. INSTALL LUGGAGE COMPARTMENT INNER TRIM COVER LH (See page ED-102)
- 27. INSTALL LUGGAGE COMPARTMENT REAR TRIM COVER (See page ED-102)

- 28. INSTALL REAR FLOOR FINISH PLATE (See page ED-103)
- 29. INSTALL NO. 1 LUGGAGE COMPARTMENT TRIM HOOK (See page ED-103)
- 30. INSTALL SPARE WHEEL COVER ASSEMBLY
- 31. INSTALL SPARE WHEEL COVER CLAMP
- 32. INSTALL LUGGAGE COMPARTMENT FLOOR MAT

### REMOVAL

- 1. PRECAUTION See page IN-5
- 2. CHECK FOR DTCS (See page HB-86)
- 3. REMOVE LUGGAGE TRIM SERVICE HOLE COVER (See page HB-86)
- 4. DISCONNECT CABLE FROM NEGATIVE BATTERY TERMINAL (See page HV-560)
- 5. REMOVE SERVICE PLUG GRIP (See page HB-86)
- 6. REMOVE NO. 2 ENGINE ROOM SIDE LH COVER (See page HV-560)
- 7. REMOVE CONNECTOR COVER ASSEMBLY (See page HV-560)
- 8. CHECK TERMINAL VOLTAGE (See page HV-561)
- 9. INSTALL CONNECTOR COVER ASSEMBLY (See page HV-566)
- 10. INSTALL NO. 2 ENGINE ROOM SIDE LH COVER (See page HV-568)
- 11. REMOVE LUGGAGE COMPARTMENT FLOOR MAT
- 12. REMOVE SPARE WHEEL COVER CLAMP
- 13. REMOVE SPARE WHEEL COVER ASSEMBLY
- 14. REMOVE NO.1 LUGGAGE COMPARTMENT TRIM HOOK (See page ED-97)
- 15. REMOVE REAR FLOOR FINISH PLATE (See page ED-97)
- 16. REMOVE LUGGAGE COMPARTMENT REAR TRIM COVER (See page ED-97)
- 17. REMOVE LUGGAGE COMPARTMENT INNER TRIM COVER LH (See page ED-97)
- **18. REMOVE REAR SEAT HEADREST ASSEMBLY**
- 19. REMOVE REAR CENTER SEAT HEADREST ASSEMBLY
- 20. REMOVE REAR SEAT CUSHION ASSEMBLY (See page SE-44)
- 21. REMOVE SEPARATE TYPE REAR SEATBACK ASSEMBLY RH (See page SE-44)
- 22. REMOVE SEPARATE TYPE REAR SEATBACK ASSEMBLY LH (See page SE-44)
- 23. REMOVE FRONT LUGGAGE COMPARTMENT TRIM COVER (See page HB-106)
- 24. REMOVE NO. 5 HV BATTERY INTAKE DUCT (See page HB-106)

HB

- 25. REMOVE WIRE HARNESS CLAMP BRACKET (See page **HB-107**)
- 26. REMOVE UPPER BATTERY CARRIER SUB-ASSEMBLY (See page HB-107)
- 27. REMOVE NO. 1 BATTERY COVER LID (See page HB-108)
- 28. REMOVE NO. 5 BATTERY CARRIER PANEL (See page **HB-108**)

### 29. REMOVE NO. 2 HV BATTERY EXHAUST DUCT

- (a) Remove the 2 clips, nut and No. 2 HV battery exhaust duct.
- A140814 **30. REMOVE NO. 1 HV BATTERY EXHAUST DUCT** CAUTION:

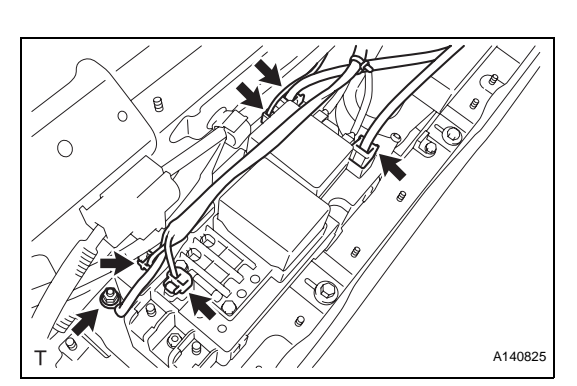

### (a) Remove the clip and No. 1 HV battery exhaust duct.

Wear insulated gloves.

### 31. DISCONNECT HV RELAY ASSEMBLY

(a) Remove the nut and disconnect the ground cable. CAUTION:

Wear insulated gloves.

(b) Disconnect the 5 connectors from the HV relay assembly.

CAUTION:

Wear insulated gloves.

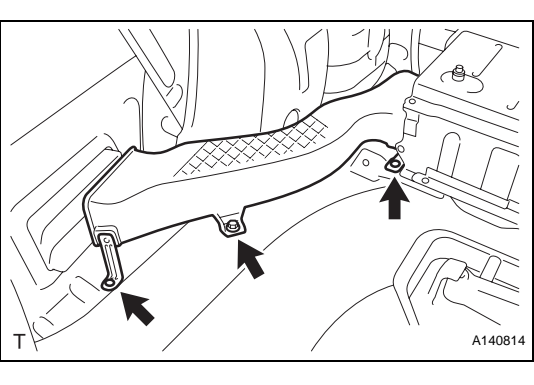

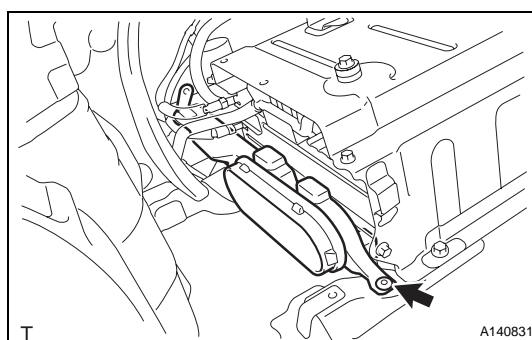

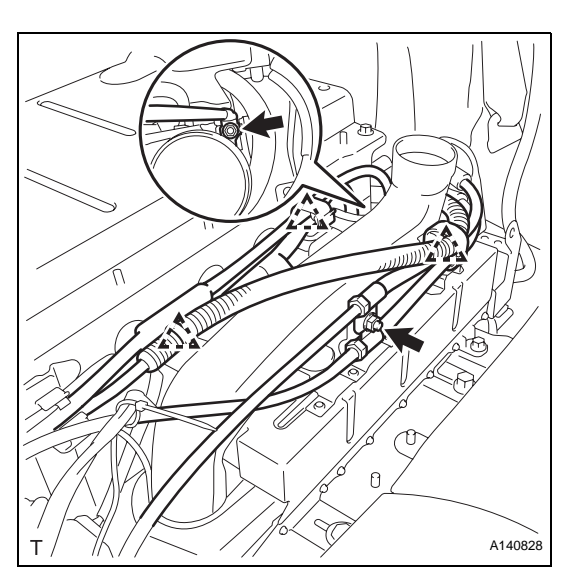

# 

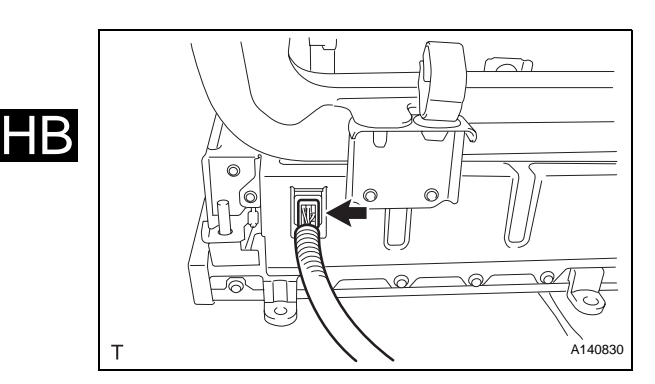

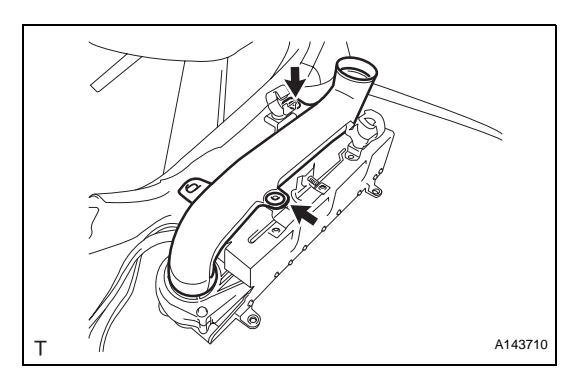

### 32. REMOVE HYBRID VEHICLE CONVERTER

(a) Remove the 2 nuts and 3 clamps and disconnect the wire harness from the hybrid vehicle converter. **CAUTION:** 

Wear insulated gloves.

 (b) Remove the 3 bolts, nut, and hybrid vehicle converter.
 CAUTION: Wear insulated gloves.

 (c) Disconnect the connector from the hybrid vehicle converter.
 CAUTION: Wear insulated gloves.

- 33. REMOVE VENTILATOR INNER DUCT
  - (a) Remove the 2 clips and ventilator inner duct.

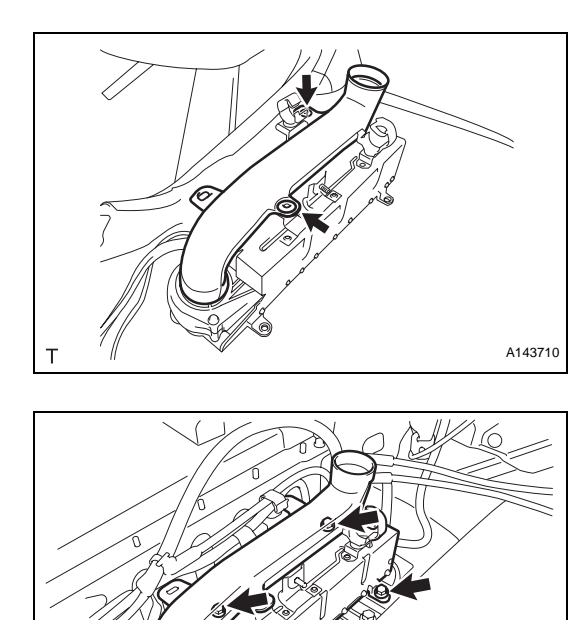

# INSTALLATION

### 1. INSTALL VENTILATOR INNER DUCT

(a) Install the ventilator inner duct with the 2 clips.

### 2. INSTALL HYBRID VEHICLE CONVERTER

 (a) Install the hybrid vehicle converter with the 3 bolts and nut.
 Torque: 8.0 N\*m (82 kgf\*cm, 71 in.\*lbf)

CAUTION: Wear insulated gloves.

- (b) Connect the wire harness with the 3 clamps.
   CAUTION: Wear insulated gloves.
- (c) Connect the AMD cable with the nut.
   Torque: 8.0 N\*m (82 kgf\*cm, 71 in.\*lbf) CAUTION:

Wear insulated gloves.

(d) Connect the high voltage cable with the nut.
 Torque: 8.0 N\*m (82 kgf\*cm, 71 in.\*lbf)
 CAUTION:
 Wear insulated gloves.

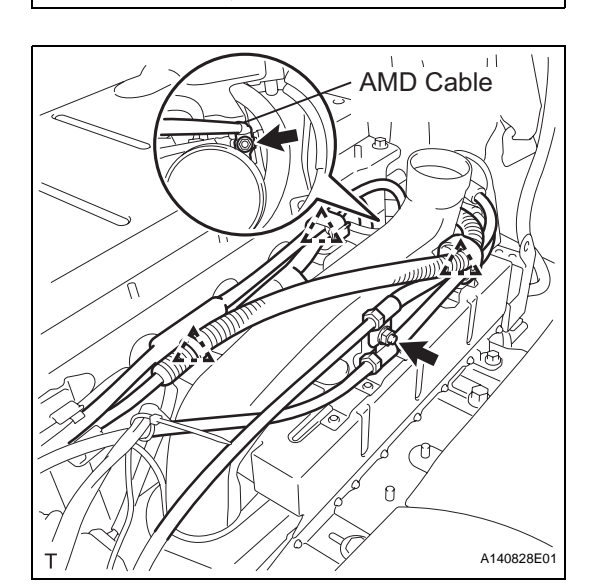

A140829

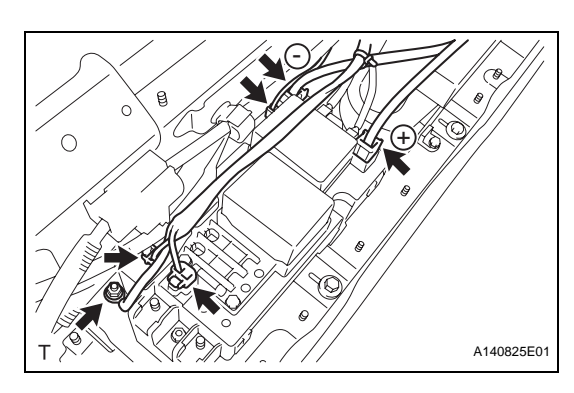

### 3. CONNECT HV RELAY ASSEMBLY

(a) Connect the 5 connectors to the HV relay assembly. **CAUTION:** 

Wear insulated gloves. NOTICE:

- Connect the wire wrapped with red tape to the terminal indicated by the "+" mark of the HV relay and the wire not wrapped with red tape to the terminal indicated by the "-" mark of the HV battery.
- Make sure that the connectors are engaged securely.
- (b) Connect the ground cable with the nut. Torque: 8.0 N\*m (82 kgf\*cm, 71 in.\*lbf)

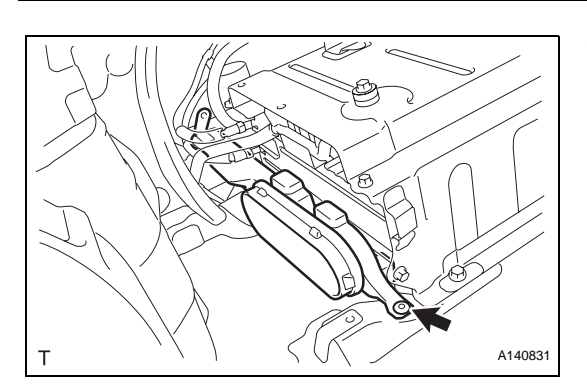

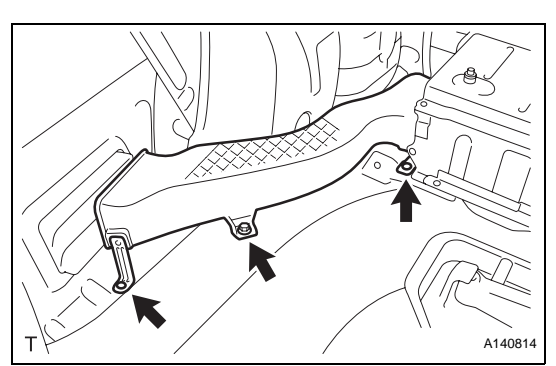

INSTALL NO. 1 HV BATTERY EXHAUST DUCT

 (a) Install the No. 1 battery exhaust duct with the clip. CAUTION:

Wear insulated gloves.

### 5. INSTALL NO. 2 HV BATTERY EXHAUST DUCT

- (a) Install the No. 2 battery exhaust duct with the bolt and 2 clips.
   Torque: 8.0 N\*m (82 kgf\*cm, 71 in.\*lbf)
- 6. INSTALL NO. 5 BATTERY CARRIER PANEL (See page HB-111)
- 7. INSTALL NO. 1 BATTERY COVER LID (See page HB-111)
- 8. INSTALL UPPER BATTERY CARRIER SUB-ASSEMBLY (See page HB-112)
- 9. INSTALL WIRE HARNESS CLAMP BRACKET (See page HB-112)
- 10. INSTALL NO. 5 HV BATTERY INTAKE DUCT (See page HB-113)
- 11. INSTALL FRONT LUGGAGE COMPARTMENT TRIM COVER (See page HB-113)
- 12. INSTALL SEPARATE TYPE REAR SEATBACK ASSEMBLY LH (See page SE-54)
- 13. INSTALL SEPARATE TYPE REAR SEATBACK ASSEMBLY RH (See page SE-54)
- 14. INSTALL REAR SEAT CUSHION ASSEMBLY (See page SE-55)
- 15. INSTALL REAR CENTER SEAT HEADREST ASSEMBLY
- 16. INSTALL REAR SEAT HEADREST ASSEMBLY
- 17. INSTALL LUGGAGE COMPARTMENT INNER TRIM COVER LH (See page ED-102)
- 18. INSTALL LUGGAGE COMPARTMENT REAR TRIM COVER (See page ED-102)
- 19. INSTALL REAR FLOOR FINISH PLATE (See page ED-103)
- 20. INSTALL NO.1 LUGGAGE COMPARTMENT TRIM HOOK (See page ED-103)
- 21. INSTALL SPARE WHEEL COVER ASSEMBLY
- 22. INSTALL SPARE WHEEL COVER CLAMP

HΒ

 $\mathbf{IR}$ 

- 23. INSTALL LUGGAGE COMPARTMENT FLOOR MAT
- 24. INSTALL SERVICE PLUG GRIP (See page HB-97)
- 25. CONNECT CABLE TO NEGATIVE BATTERY TERMINAL
- 26. INSTALL LUGGAGE TRIM SERVICE HOLE COVER (See page HB-98)
- 27. PERFORM INITIALIZATION
  - (a) Perform the initialization procedure (See page IN-43).

HINT:

Some vehicle systems require initialization after reconnecting the cable to the negative battery terminal.

## **DIAGNOSIS SYSTEM**

### 1. **DESCRIPTION**

(a) The HV control ECU has a self-diagnosis system. If the computer, hybrid vehicle control system, or a component is not working properly, the ECU records the conditions that relate to the fault. The ECU also illuminates the master warning light and/or MIL in the combination meter and displays warning messages on the multi-information display.

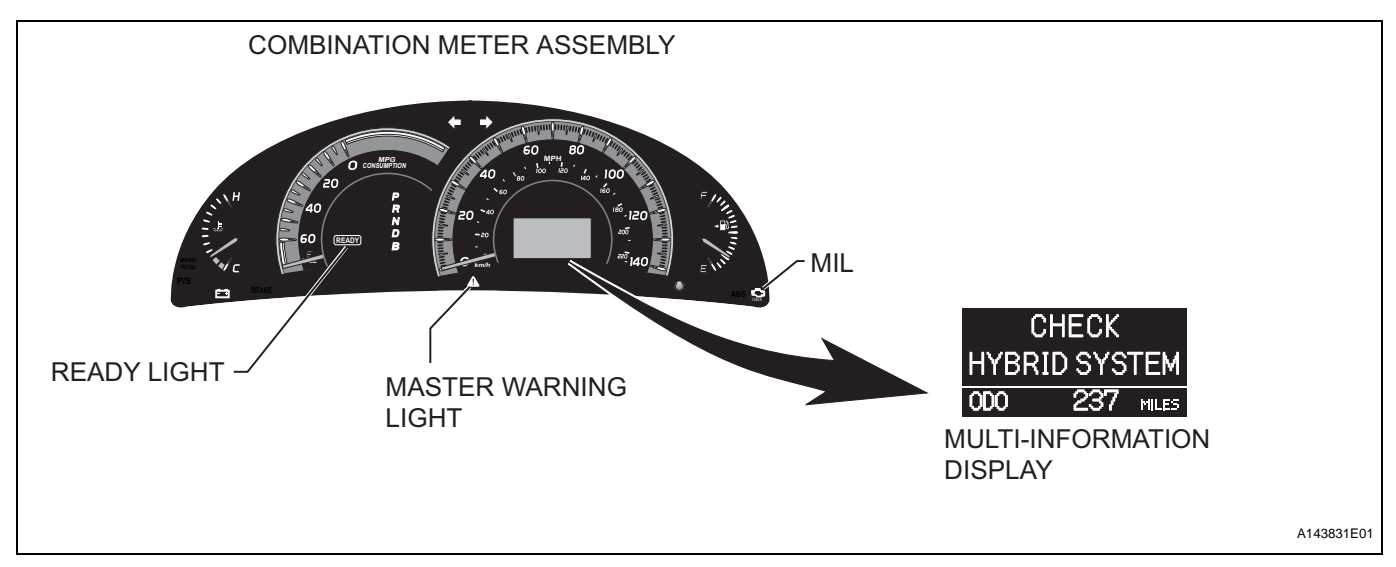

### HINT:

The master warning light will illuminate when the THS II fails and the light will blink when in inspection mode.

- When troubleshooting OBD II vehicles, it is necessary to connect an OBD II scan tool that complies with SAE J1978 or connect an intelligent tester to the vehicle. Using one of these testers, it will be possible to read various data output from the vehicle's ECUs.
- OBD II regulations require that the vehicle's on-board computer illuminates the Malfunction Indicator light (MIL) in the instrument panel when the computer detects a malfunction in (1) the emission control system/ components, (2) the powertrain control components (which affect vehicle emissions), (3) the ECM and HV control ECU. In addition, applicable Diagnostic Trouble Codes (DTCs) prescribed by SAE J2012 are recorded in the HV control ECU memory (See page HB-18).
   If a malfunction does not recur in 3 consecutive trips, the MIL

will go off automatically. However the DTCs will remain recorded in the HV control ECU memory.

HΒ
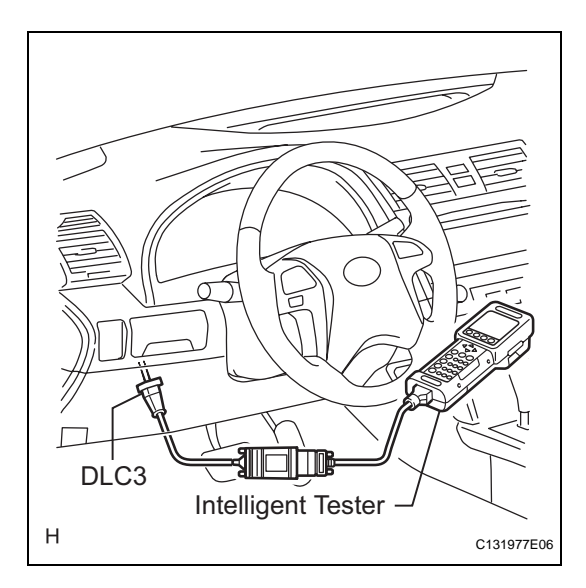

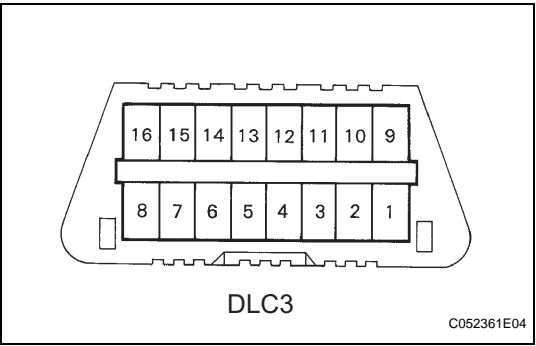

To check for DTCs, connect the intelligent tester to the Data Link Connector 3 (DLC3) with the CAN vehicle interface module (CAN VIM). The intelligent tester also allows erasing of DTCs, viewing of freeze frame data, and viewing of various forms of THS II data (for operating instructions, refer to the tester's instruction manual). The DTCs include SAE controlled codes and manufacturer controlled codes. SAE controlled codes must be set as prescribed by the SAE, while manufacturer controlled codes can be set by the manufacturer within prescribed limits (See page HB-18).

#### 2. CHECK DLC3

(a) The HV control ECU uses the ISO 9141-2 communication protocol. The terminal arrangement of the DLC3 complies with SAE J1962 and matches the ISO 9141-2 format.

| Symbol | Terminal No. | Name                    | Reference Terminal             | Result                 | Condition        |
|--------|--------------|-------------------------|--------------------------------|------------------------|------------------|
| SIL    | 7            | Bus "+" line            | 5 - Signal ground              | Pulse generation       | Always           |
| CG     | 4            | Chassis ground          | Body ground                    | 1 $\Omega$ or less     | Always           |
| SG     | 5            | Signal ground           | Body ground                    | 1 $\Omega$ or less     | Always           |
| BATT   | 16           | Battery positive        | Body ground                    | 11 to 14 V             | Power switch off |
| CANH   | 6            | HIGH-level CAN bus line | 14 - LOW-level CAN bus<br>line | 54 to 69 $\Omega$      | Power switch off |
| CANH   | 6            | HIGH-level CAN bus line | 14 - Battery positive          | 1 M $\Omega$ or higher | Power switch off |
| CANH   | 6            | HIGH-level CAN bus line | 4 - Chassis ground             | 1 k $\Omega$ or higher | Power switch off |
| CANL   | 14           | LOW-level CAN bus line  | 16 - Battery positive          | 1 M $\Omega$ or higher | Power switch off |
| CANL   | 14           | LOW-level CAN bus line  | 4 - Chassis ground             | 1 kΩ or higher         | Power switch off |

### HINT:

Connect the cable of the intelligent tester to the DLC3, turn the power switch on (IG), and attempt to use the tester. If the display on the tester indicates that a communication error has occurred, there is a problem either with the vehicle or with the tester.

- If the tester is able to communicate when it is connected to another vehicle, inspect the DLC3 connector of the original vehicle.
- If communication is still not possible when the tester is connected to another vehicle, the problem is probably in the tester itself. Consult the tester's instruction manual for information on service or repair of the tester.

- 3. INSPECT AUXILIARY BATTERY
  - (a) Measure the voltage of the auxiliary battery.
     Standard Voltage: 10 to 14 V
  - (b) Inspect the auxiliary battery, fuses, fusible links, wiring harness, connectors and ground.
- 4. CHECK MIL
  - (a) The MIL will illuminate when the power switch is turned on (IG), before the "READY" light comes on. If the MIL does not illuminate, troubleshoot the MIL circuit (See page ES-373).
  - (b) When the "READY" light turns on, the MIL should turn off. If the MIL remains on, the diagnosis system has detected a malfunction or abnormality in the system.

HB

# **BATTERY SMART UNIT**

# COMPONENTS

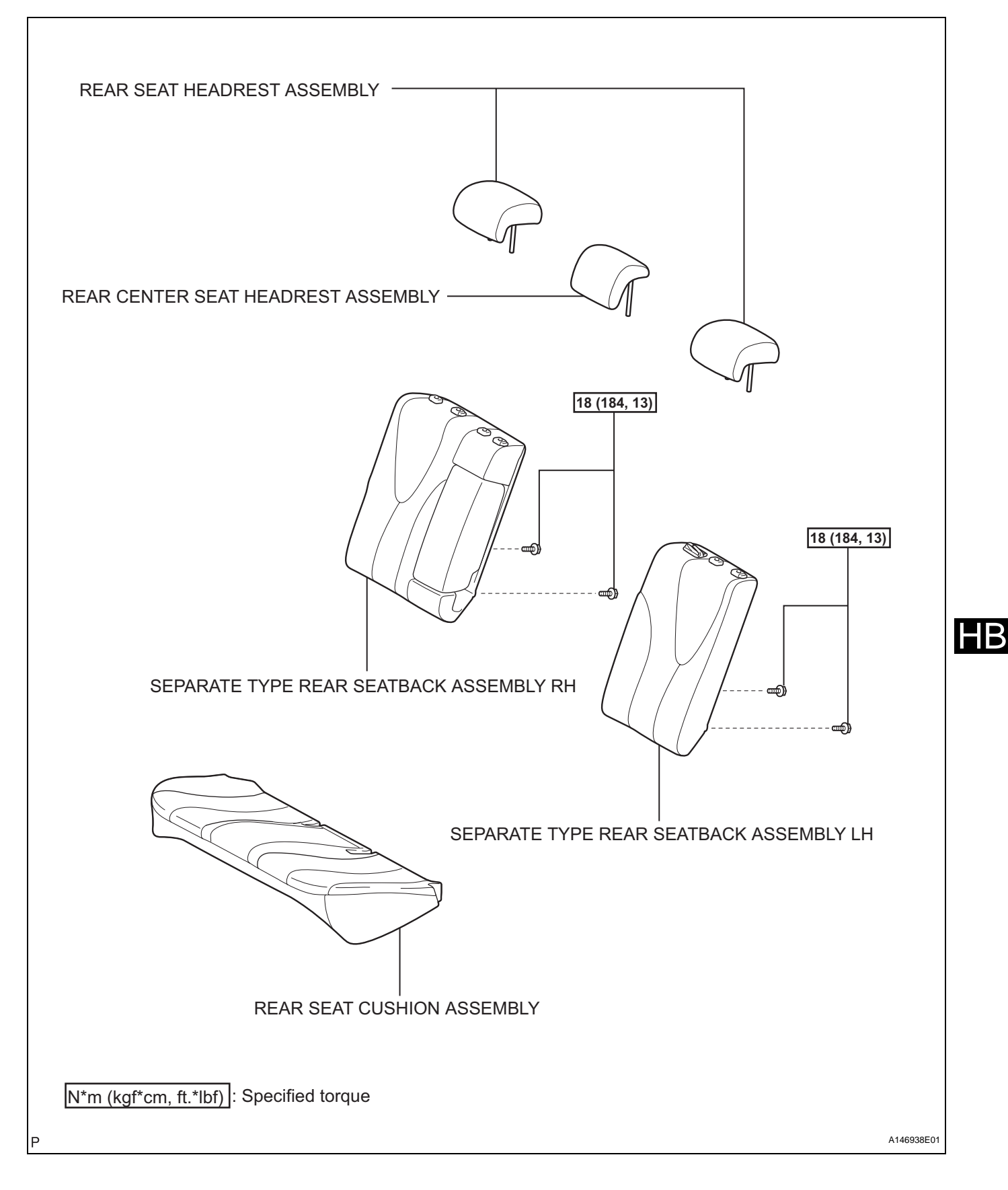

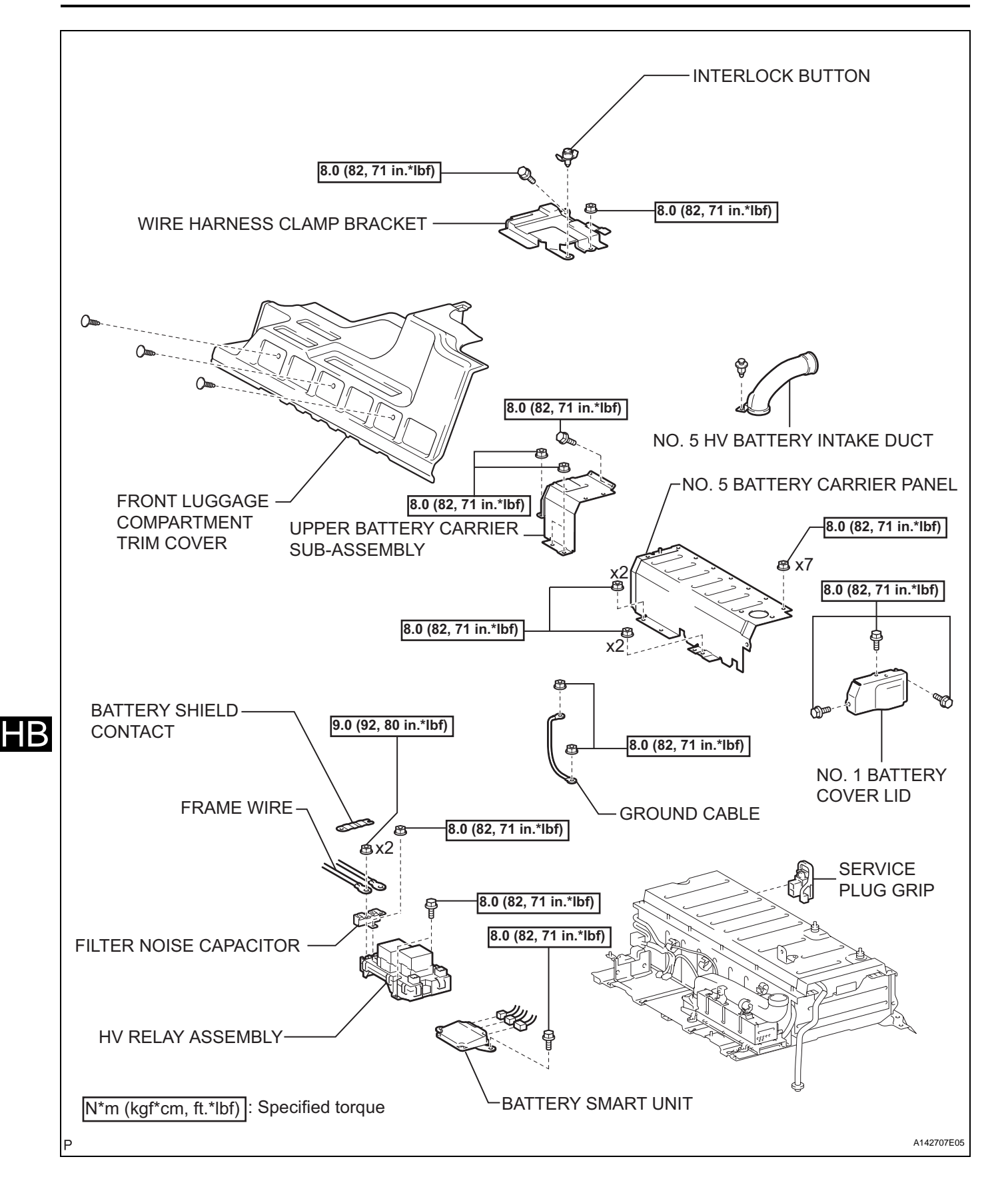

# DTC CHECK / CLEAR DTC CHECK / CLEAR

### 1. CHECK FOR DTCS (HV CONTROL ECU)

- (a) Connect the intelligent tester to the DLC3.
- (b) Turn the power switch on (IG) and turn the intelligent tester on.
- (c) Using the intelligent tester, check for DTCs and freeze frame data. If present, record or print the codes and the freeze frame data. Using the intelligent tester, enter the following menus: DIAGNOSIS / OBD/MOBD / HV ECU / DTC INFO / CURRENT CODES.
- (d) Confirm the details of the DTCs. (See page HB-18)

### 2. CHECK FREEZE FRAME DATA AND INFORMATION

(a) If a DTC is present, select it in order to display its freeze frame data.

(b) Read the freeze frame data recorded when the DTC was set.

#### NOTICE:

#### An information code (INF code) will be displayed in one of the INFORMATION lines 1 to 5. Check the details by following the procedures in the following steps. HINT:

In the case shown in the illustration, refer to troubleshooting for DTC P3140 and INF code 350.

- (c) Read the information.
  - (1) Select the item from among INFORMATION 1 to 5 that has an INF code on the freeze frame data screen.
  - (2) Press ENTER.

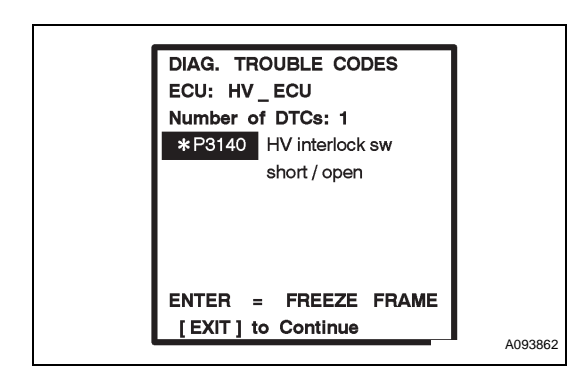

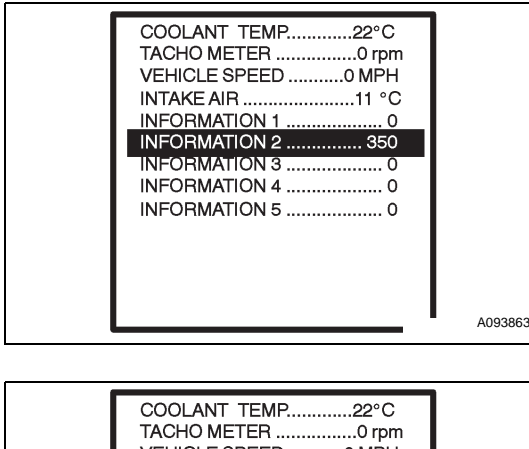

| COOLANT TEMP |         |
|--------------|---------|
|              | A093863 |

| HB–20 |
|-------|
|-------|

(3) Additional information will be displayed as shown in the illustration.

#### 3. CHECK FOR DTC (SYSTEMS OTHER THAN THE HV CONTROL ECU) HINT:

The HV control ECU maintains communication with other computers, including the ECM, battery ECU, skid control ECU, and power steering ECU. Therefore, if the HV control ECU outputs a warning, it is necessary to check and record the DTCs of all the systems.

- (a) Connect the intelligent tester to the DLC3.
- (b) Turn the power switch on (IG) and turn the intelligent tester on.
- (c) On the intelligent tester, enter the following menus: DIAGNOSIS / OBD/MOBD / CODES (All).
- (d) If DTCs are present, check the relevant systems. HINT:

If DTCs for the CAN communication system are present in addition to other DTCs, first troubleshoot and repair any malfunctions in the CAN communication system.

#### 4. CLEAR DTCS NOTICE:

Clearing the DTCs will also clear the freeze frame data, information (see page HV-65), and operation history data (see page HV-70).

- (a) Connect the intelligent tester to the DLC3.
- (b) Turn the power switch on (IG) and turn the intelligent tester on.
- (c) Check that the P shift position has been selected.
- (d) Clear DTCs and freeze frame data using the intelligent tester.
  - (1) Enter the following menus: DIAGNOSIS / OBD/ MOBD / HV ECU / DTC INFO / CLEAR CODES.
  - (2) Press YES.

HB

# **HV RELAY ASSEMBLY**

# COMPONENTS

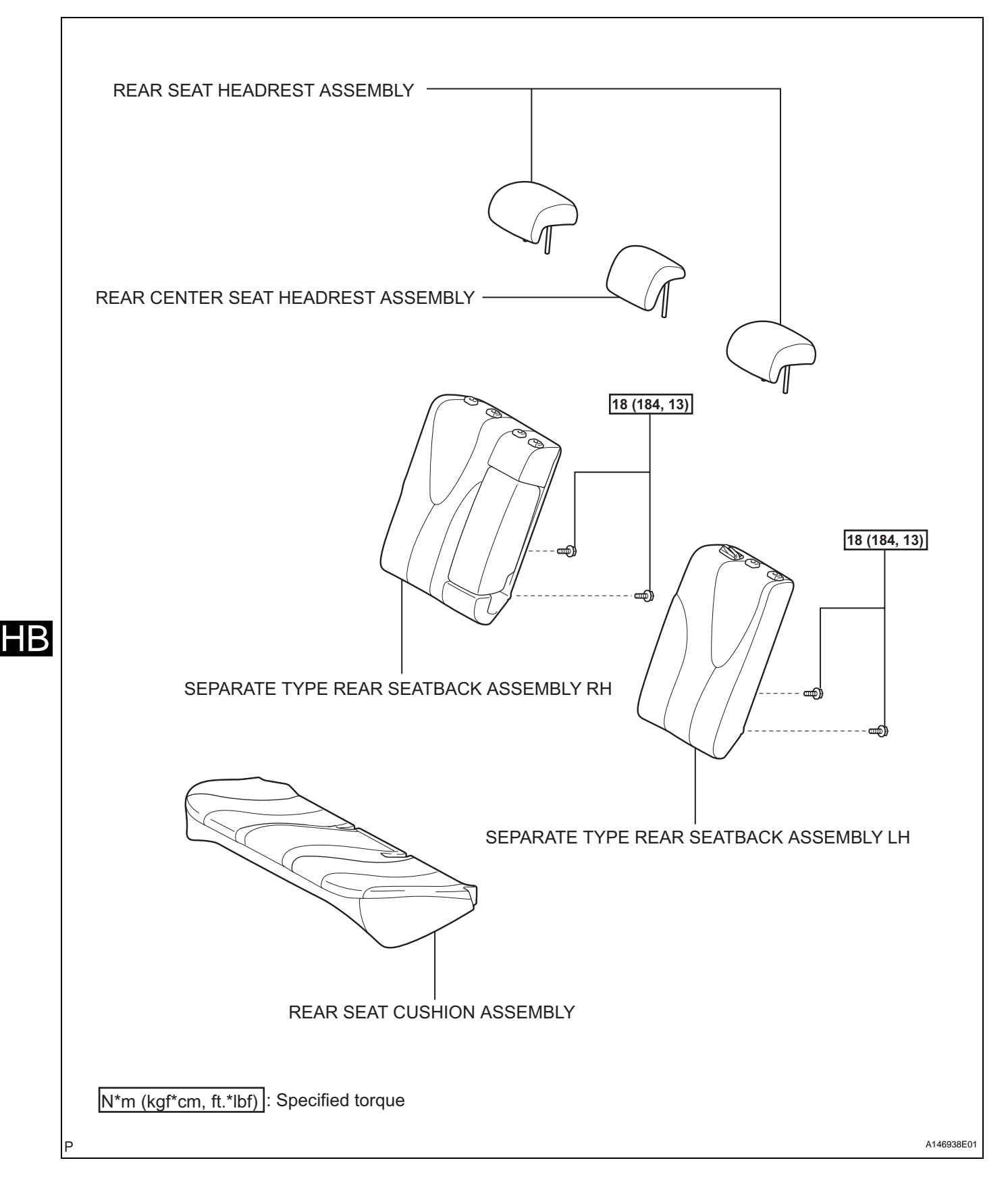

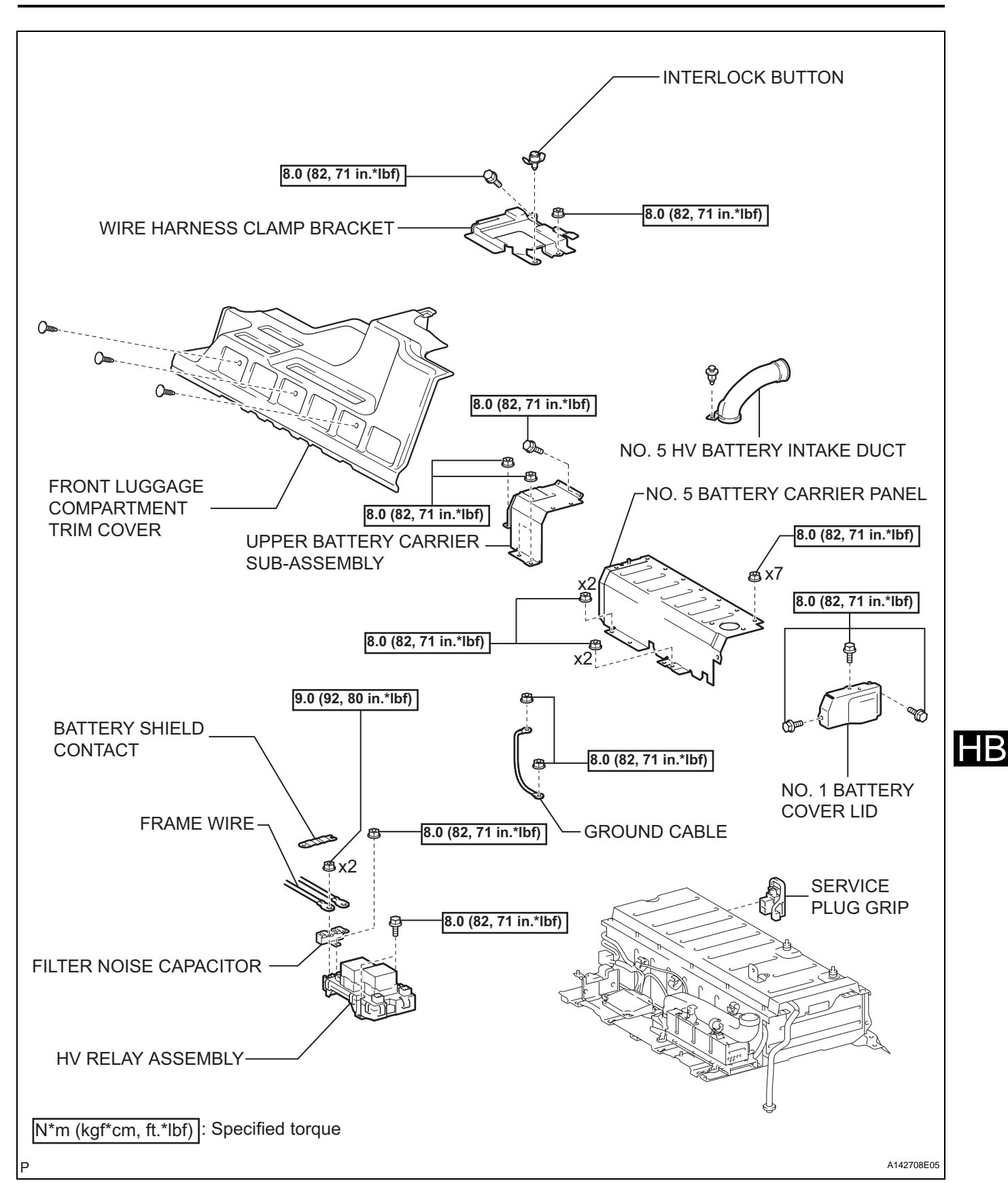

HB-105

## FREEZE FRAME DATA

#### 1. FREEZE FRAME DATA

HINT:

The hybrid vehicle control ECU records vehicle and driving condition information as freeze frame data the moment a DTC is stored. That data can be used for estimating or duplicating the vehicle conditions that were present when the malfunction occurred.

- (a) Connect the intelligent tester to the DLC3.
- (b) Turn the power switch on (IG) and turn the intelligent tester on.
- (c) Select DIAGNOSIS on the menu screen.
- (d) Select the following menu items: OBD/MOBD / HV ECU / DTC INFO / CURRENT CODES.
- (e) Check the freeze frame data of the output DTCs. HINT:

For the freeze frame data chart, see page HV-65.

HΒ

# DATA LIST / ACTIVE TEST

- 1. DATA LIST NOTICE:
  - Some data list values may vary significantly if there are slight differences in the environment in which the vehicle is operating when the measurements are obtained. Variations may also occur due to aging of the vehicle. Due to these considerations, it is not always possible to provide definite values to be used for judgment of malfunctions. It is possible that there may be a malfunction even if measured values are within the reference range.
  - In the event of a problem with intricate symptoms, collect sample data from another vehicle of the same model operating under identical conditions in order to reach an overall judgment by comparing all the items in the data list.
  - (a) Connect the intelligent tester to the DLC3.
  - (b) Turn the power switch on (IG) and turn the intelligent tester on.
  - (c) Select DIAGNOSIS on the menu screen.
  - (d) Select the following menu items: OBD/MOBD / HV ECU / DATA LIST. HINT:

For the data list, see page HV-38.

#### 2. ACTIVE TEST

#### HINT:

Using the intelligent tester to perform active tests allows relays, VSVs, actuators and other items to be operated without removing any parts. This non intrusive functional inspection can be very useful because intermittent operation may be discovered before parts or wiring is disturbed. Performing active tests early in troubleshooting is one way to save diagnostic time. Data list information can be displayed while performing active tests.

#### NOTICE:

It is necessary to use caution, because if the intelligent tester connector becomes disconnected or if a communication error occurs during an active test, the vehicle could become inoperative (the READY light may go off).

- (a) Connect the intelligent tester to the DLC3.
- (b) Turn the power switch on (IG) and turn the intelligent tester on.
- (c) Select "DIAGNOSIS" on the menu screen.
- (d) Select the following menu items: OBD/MOBD / HV ECU / ACTIVE TEST. HINT:

For the active test chart, see page HV-38.

HB

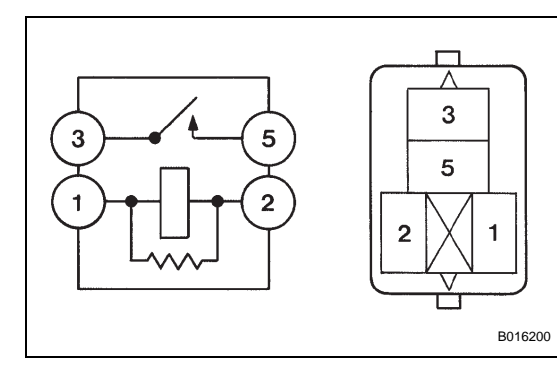

# **BATTERY BLOWER RELAY**

# INSPECTION

### 1. INSPECT BATTERY BLOWER RELAY

(a) Measure the resistance between the terminals of the relay.

### Standard resistance

| Tester Connection | Specified Condition                                          |
|-------------------|--------------------------------------------------------------|
| 3 - 5             | 10 k $\Omega$ or higher                                      |
| 3 - 5             | Below 1 Ω<br>(Apply battery voltage to terminals 1<br>and 2) |

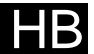

| DTC Code  | Detection Item                                                       | Trouble Area                                                                                                    | MIL      | Master<br>Warning | Memory     | See page |
|-----------|----------------------------------------------------------------------|----------------------------------------------------------------------------------------------------|----------|-------------------|------------|----------|
| P0A1F-123 | Battery Energy Control<br>Module                                     | <ol> <li>Battery smart unit</li> <li>Auxiliary battery</li> <li>Wire harness or connector</li> <li>IGCT No. 2 fuse</li> </ol>                                                                                                    | Comes on | Comes on          | DTC stored | HB-21    |
| P0A7F-123 | Hybrid Battery Pack<br>Deterioration                                 | <ol> <li>HV battery</li> <li>Battery smart unit</li> </ol>                                                                                                    | Comes on | Comes on          | DTC stored | HB-25    |
| P0A80-123 | Replace Hybrid Battery Pack                                          | <ol> <li>HV battery</li> <li>Battery smart unit</li> </ol>                                                                                                    | Comes on | Comes on          | DTC stored | HB-28    |
| P0A82-123 | Hybrid Battery Pack Cooling<br>Fan 1                                 | <ol> <li>Battery cooling blower<br/>assembly</li> <li>Battery smart unit</li> <li>HV battery intake duct</li> <li>Wire harness or connector</li> </ol>                                                                              | -        | Comes on          | DTC stored | HB-31    |
| P0A84-123 | Hybrid Battery Pack Cooling<br>Fan 1                                 | <ol> <li>Wire harness or connector</li> <li>BATT FAN fuse</li> <li>Battery blower relay</li> <li>Battery cooling blower<br/>assembly</li> <li>Battery smart unit</li> <li>Hybrid vehicle control ECU</li> <li>HV battery</li> </ol> | -        | Comes on          | DTC stored | HB-35    |
| P0A85-123 | Hybrid Battery Pack Cooling<br>Fan 1                                 | <ol> <li>Wire harness or connector</li> <li>Battery cooling blower<br/>assembly</li> <li>Battery smart unit</li> <li>HV battery</li> </ol>                                                                                          | -        | Comes on          | DTC stored | HB-45    |
| P0A95-123 | High Voltage Fuse                                                    | <ol> <li>Electric vehicle fuse</li> <li>Service plug grip</li> <li>HV battery</li> <li>Battery smart unit</li> </ol>                                                                                                    | -        | Comes on          | DTC stored | HB-49    |
| P0A9C-123 | Hybrid Battery Temperature<br>Sensor "A"                             | 1. HV battery (Battery<br>temperature sensor)<br>2. Battery smart unit                                                                                                    | Comes on | Comes on          | DTC stored | HB-51    |
| P0A9D-123 | Hybrid Battery Temperature<br>Sensor "A" Circuit Low                 | <ol> <li>HV battery (Battery<br/>temperature sensor)</li> <li>Battery smart unit</li> </ol>                                                                                                    | Comes on | Comes on          | DTC stored | HB-54    |
| P0A9E-123 | Hybrid Battery Temperature<br>Sensor "A" Circuit High                | <ol> <li>HV battery (Battery<br/>temperature sensor)</li> <li>Battery smart unit</li> </ol>                                                                                                    | Comes on | Comes on          | DTC stored | HB-54    |
| P0AAC-123 | Hybrid Battery Pack Air<br>Temperature Sensor "A"<br>Circuit         | <ol> <li>HV battery (Intake air<br/>temperature sensor)</li> <li>Battery smart unit</li> </ol>                                                                                                    | -        | Comes on          | DTC stored | HB-59    |
| P0ABF-123 | Hybrid Battery Pack Current<br>Sensor Circuit                        | <ol> <li>HV relay assembly (battery<br/>current sensor)</li> <li>Battery smart unit</li> <li>Wire harness or connector</li> </ol>                                                                                                   | Comes on | Comes on          | DTC stored | HB-62    |
| P0AC0-123 | Hybrid Battery Pack Current<br>Sensor Circuit Range /<br>Performance | 1. HV relay assembly (battery<br>current sensor)<br>2. Battery smart unit                                                                                                    | Comes on | Comes on          | DTC stored | HB-67    |
| P0AC1-123 | Hybrid Battery Pack Current<br>Sensor Circuit Low                    | <ol> <li>HV relay assembly (battery<br/>current sensor)</li> <li>Battery smart unit</li> <li>Wire harness or connector</li> </ol>                                                                                                   | Comes on | Comes on          | DTC stored | HB-62    |
| P0AC2-123 | Hybrid Battery Pack Current<br>Sensor Circuit High                   | <ol> <li>HV relay assembly (battery<br/>current sensor)</li> <li>Battery smart unit</li> <li>Wire harness or connector</li> </ol>                                                                                                   | Comes on | Comes on          | DTC stored | HB-62    |
| P0AFA-123 | Hybrid Battery System<br>Voltage Low                                 | 1. Battery smart unit<br>2. HV battery                                                                                                    | Comes on | Comes on          | DTC stored | HB-69    |

### HYBRID BATTERY CONTROL - HYBRID BATTERY SYSTEM

| DTC Code  | Detection Item                                              | Trouble Area                                                                                                  | MIL      | Master<br>Warning | Memory     | See page |
|-----------|-------------------------------------------------------------|----------------------------------------------------------------------------------------------------|----------|-------------------|------------|----------|
| P3011-123 | Battery Block 1 Becomes<br>Weak                             | <ol> <li>HV battery</li> <li>Battery smart unit</li> </ol>                                                    | Comes on | Comes on          | DTC stored | HB-72    |
| P3012-123 | Battery Block 2 Becomes<br>Weak                             | <ol> <li>HV battery</li> <li>Battery smart unit</li> </ol>                                                    | Comes on | Comes on          | DTC stored | HB-72    |
| P3013-123 | Battery Block 3 Becomes<br>Weak                             | <ol> <li>HV battery</li> <li>Battery smart unit</li> </ol>                                                    | Comes on | Comes on          | DTC stored | HB-72    |
| P3014-123 | Battery Block 4 Becomes<br>Weak                             | <ol> <li>HV battery</li> <li>Battery smart unit</li> </ol>                                                    | Comes on | Comes on          | DTC stored | HB-72    |
| P3015-123 | Battery Block 5 Becomes<br>Weak                             | <ol> <li>HV battery</li> <li>Battery smart unit</li> </ol>                                                    | Comes on | Comes on          | DTC stored | HB-72    |
| P3016-123 | Battery Block 6 Becomes<br>Weak                             | <ol> <li>HV battery</li> <li>Battery smart unit</li> </ol>                                                    | Comes on | Comes on          | DTC stored | HB-72    |
| P3017-123 | Battery Block 7 Becomes<br>Weak                             | <ol> <li>HV battery</li> <li>Battery smart unit</li> </ol>                                                    | Comes on | Comes on          | DTC stored | HB-72    |
| P3018-123 | Battery Block 8 Becomes<br>Weak                             | <ol> <li>HV battery</li> <li>Battery smart unit</li> </ol>                                                    | Comes on | Comes on          | DTC stored | HB-72    |
| P3019-123 | Battery Block 9 Becomes<br>Weak                             | <ol> <li>HV battery</li> <li>Battery smart unit</li> </ol>                                                    | Comes on | Comes on          | DTC stored | HB-72    |
| P3020-123 | Battery Block 10 Becomes<br>Weak                            | <ol> <li>HV battery</li> <li>Battery smart unit</li> </ol>                                                    | Comes on | Comes on          | DTC stored | HB-72    |
| P3021-123 | Battery Block 11 Becomes<br>Weak                            | <ol> <li>HV battery</li> <li>Battery smart unit</li> </ol>                                                    | Comes on | Comes on          | DTC stored | HB-72    |
| P3022-123 | Battery Block 12 Becomes<br>Weak                            | <ol> <li>HV battery</li> <li>Battery smart unit</li> </ol>                                                    | Comes on | Comes on          | DTC stored | HB-72    |
| P3023-123 | Battery Block 13 Becomes<br>Weak                            | <ol> <li>HV battery</li> <li>Battery smart unit</li> </ol>                                                    | Comes on | Comes on          | DTC stored | HB-72    |
| P3024-123 | Battery Block 14 Becomes<br>Weak                            | <ol> <li>HV battery</li> <li>Battery smart unit</li> </ol>                                                    | Comes on | Comes on          | DTC stored | HB-72    |
| P3025-123 | Battery Block 15 Becomes<br>Weak                            | <ol> <li>HV battery</li> <li>Battery smart unit</li> </ol>                                                    | Comes on | Comes on          | DTC stored | HB-72    |
| P3026-123 | Battery Block 16 Becomes<br>Weak                            | <ol> <li>HV battery</li> <li>Battery smart unit</li> </ol>                                                    | Comes on | Comes on          | DTC stored | HB-72    |
| P3027-123 | Battery Block 17 Becomes<br>Weak                            | <ol> <li>HV battery</li> <li>Battery smart unit</li> </ol>                                                    | Comes on | Comes on          | DTC stored | HB-72    |
| P3105-123 | Battery Observation<br>Communication Circuit<br>Malfunction | <ol> <li>Wire harness or connector</li> <li>Hybrid vehicle control ECU</li> <li>Battery smart unit</li> </ol> | Comes on | Comes on          | DTC stored | HB-75    |

# **BATTERY BLOWER**

# COMPONENTS

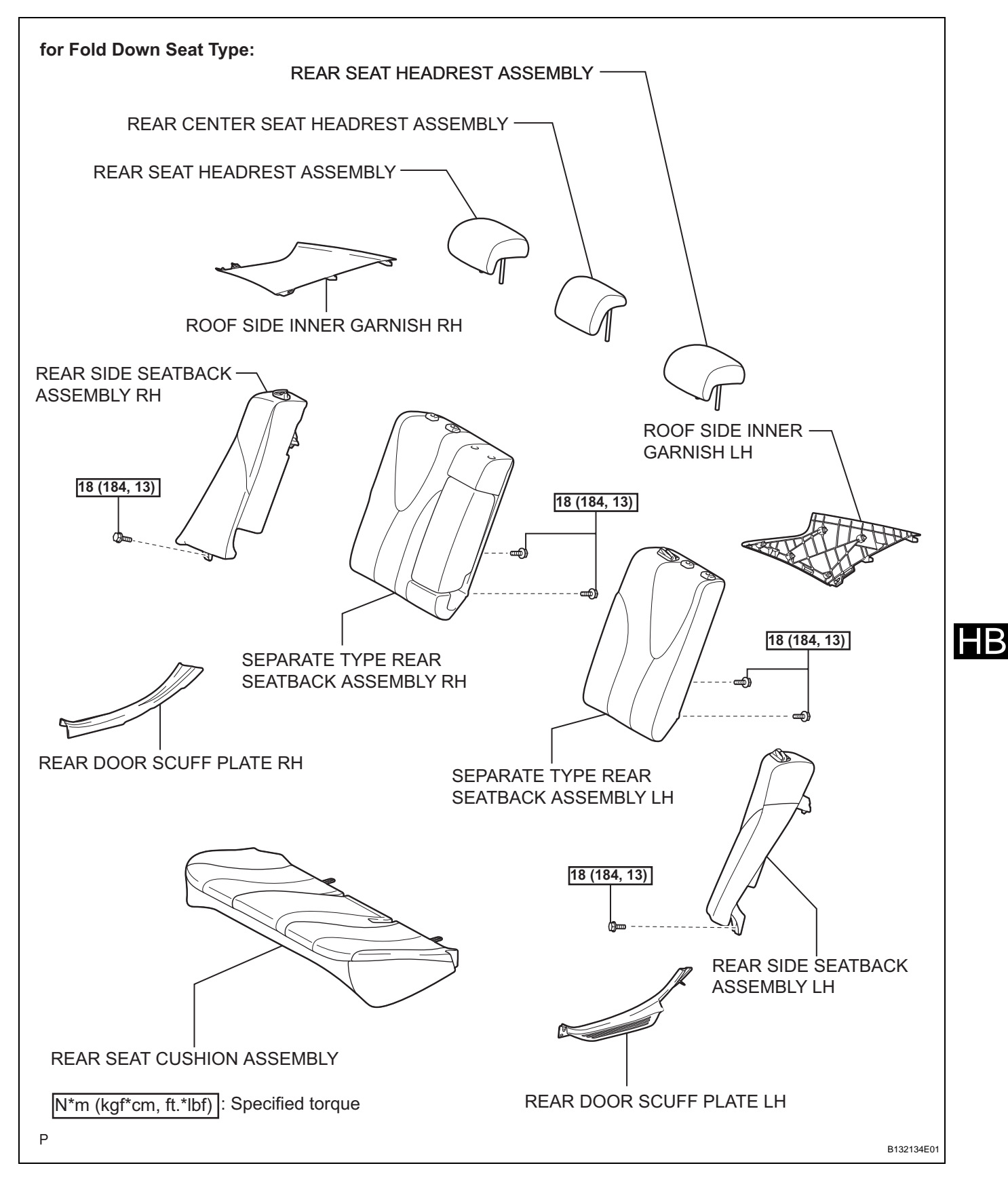

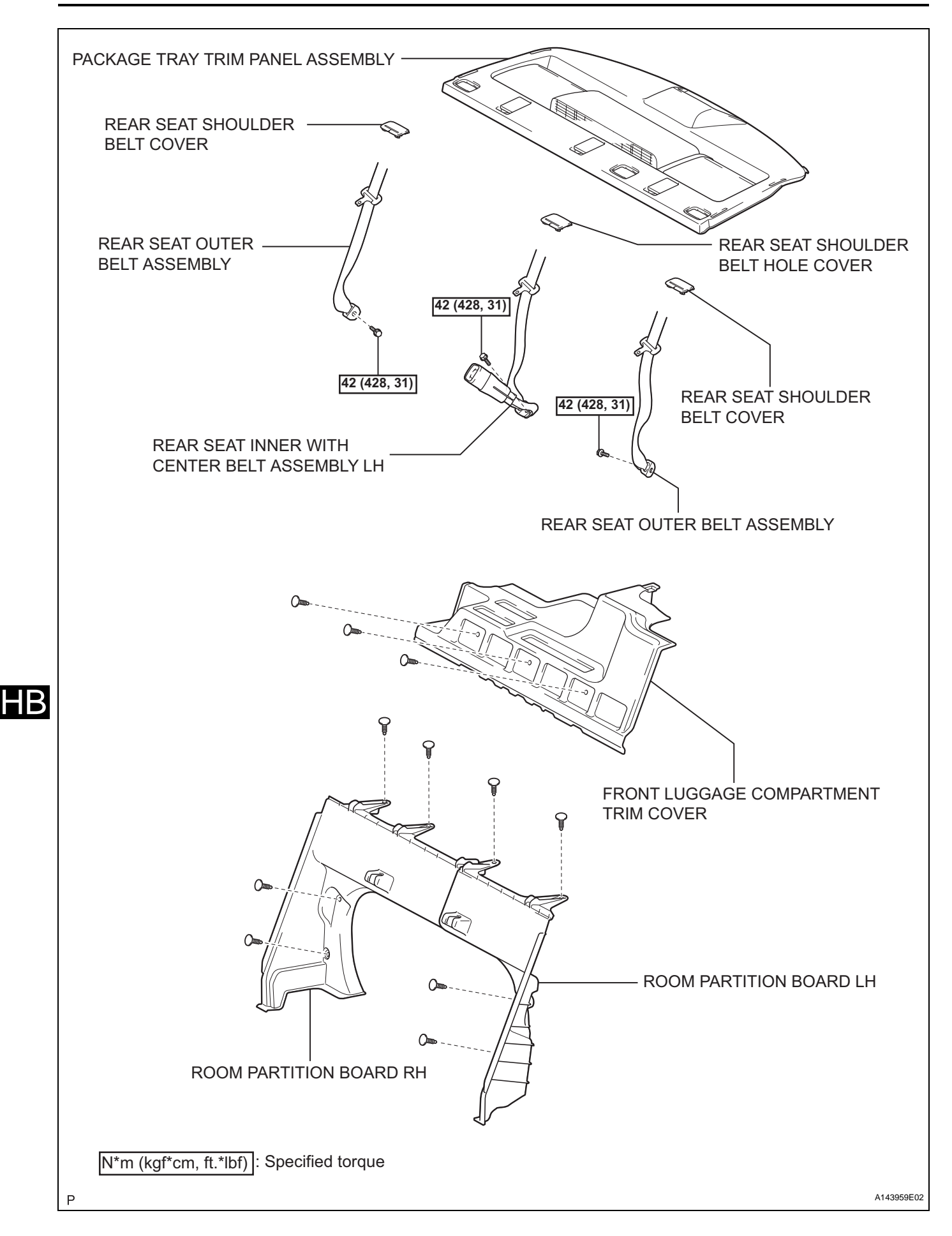

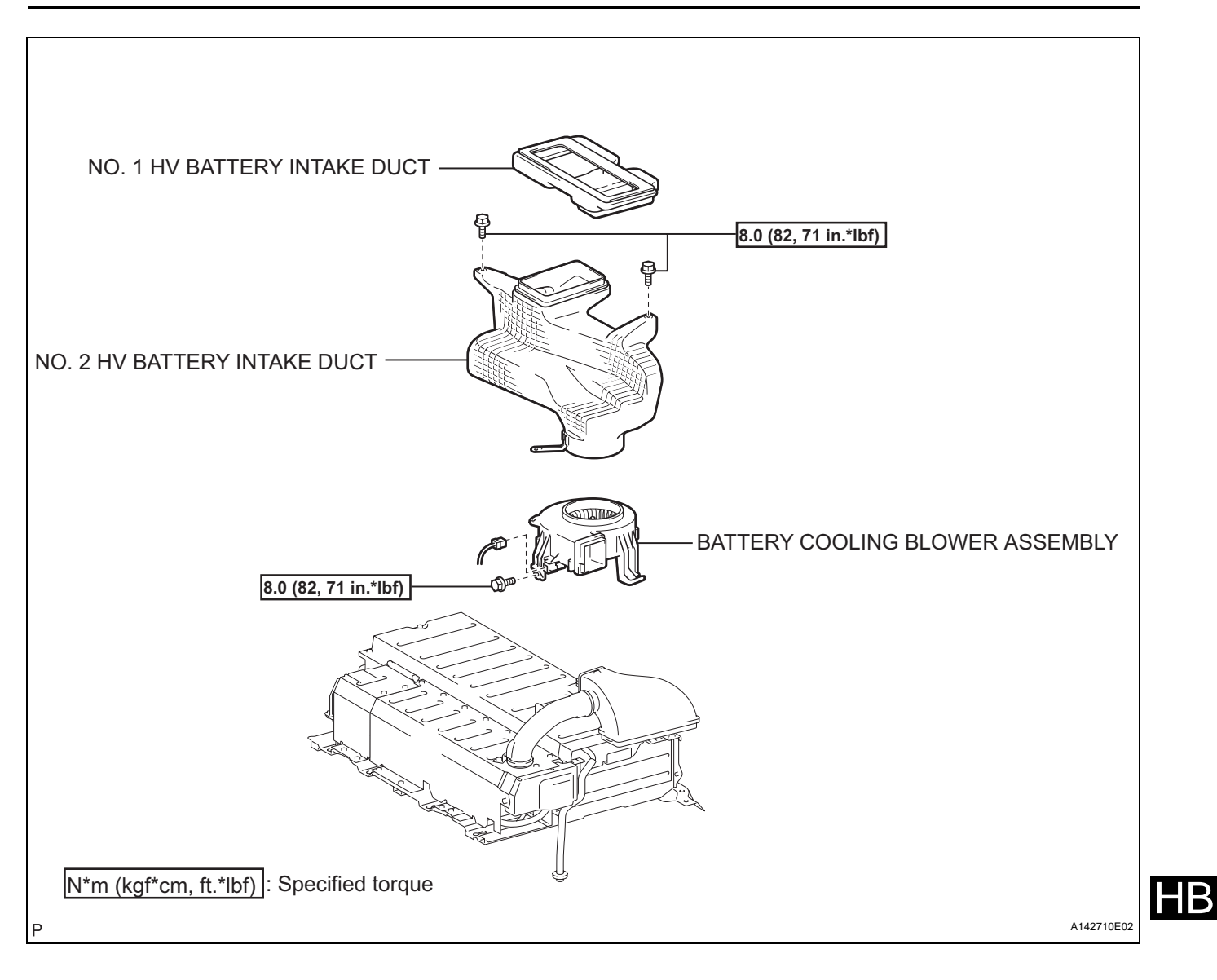

| DTC |
|-----|
|-----|

P0A1F-123

**Battery Energy Control Module** 

### DESCRIPTION

The hybrid vehicle control ECU alerts the driver and performs fail safe control based on error signals sent from the battery smart unit.

| DTC No.   | DTC Detection Condition                                  | Trouble Area                                                                                                    |
|-----------|----------------------------------------------------------|----------------------------------------------------------------------------------------------------|
| P0A1F-123 | Reception of an error signal from the battery smart unit | <ul> <li>Battery smart unit</li> <li>Auxiliary battery</li> <li>Wire harness or connector</li> <li>IGCT No. 2 fuse</li> </ul> |

### MONITOR DESCRIPTION

If the battery smart unit detects an internal malfunction in the unit itself, the HV control ECU will illuminate the MIL and set a DTC.

### **MONITOR STRATEGY**

| Related DTCs                  | P0A1F (INF 123): Range check / Rationality |
|-------------------------------|--------------------------------------------|
| Required sensors / components | Battery smart unit                         |
| Frequency of operation        | Continuous                                 |
| Duration                      | TMC's intellectual property                |
| MIL operation                 | TMC's intellectual property                |
| Sequence of operation         | None                                       |

## **TYPICAL ENABLING CONDITIONS**

| The monitor will run whenever the following DTCs are not present | TMC's intellectual property |  |
|------------------------------------------------------------------|-----------------------------|--|
| Other conditions belong to TMC's intellectual property           | -                           |  |

## **TYPICAL MALFUNCTION THRESHOLDS**

| TMC's intellectual property | - |
|-----------------------------|---|

### **COMPONENT OPERATING RANGE**

| Battery smart unit | DTC P0A1F (INF 123) is not detected |
|--------------------|-------------------------------------|
|                    |                                     |

### WIRING DIAGRAM

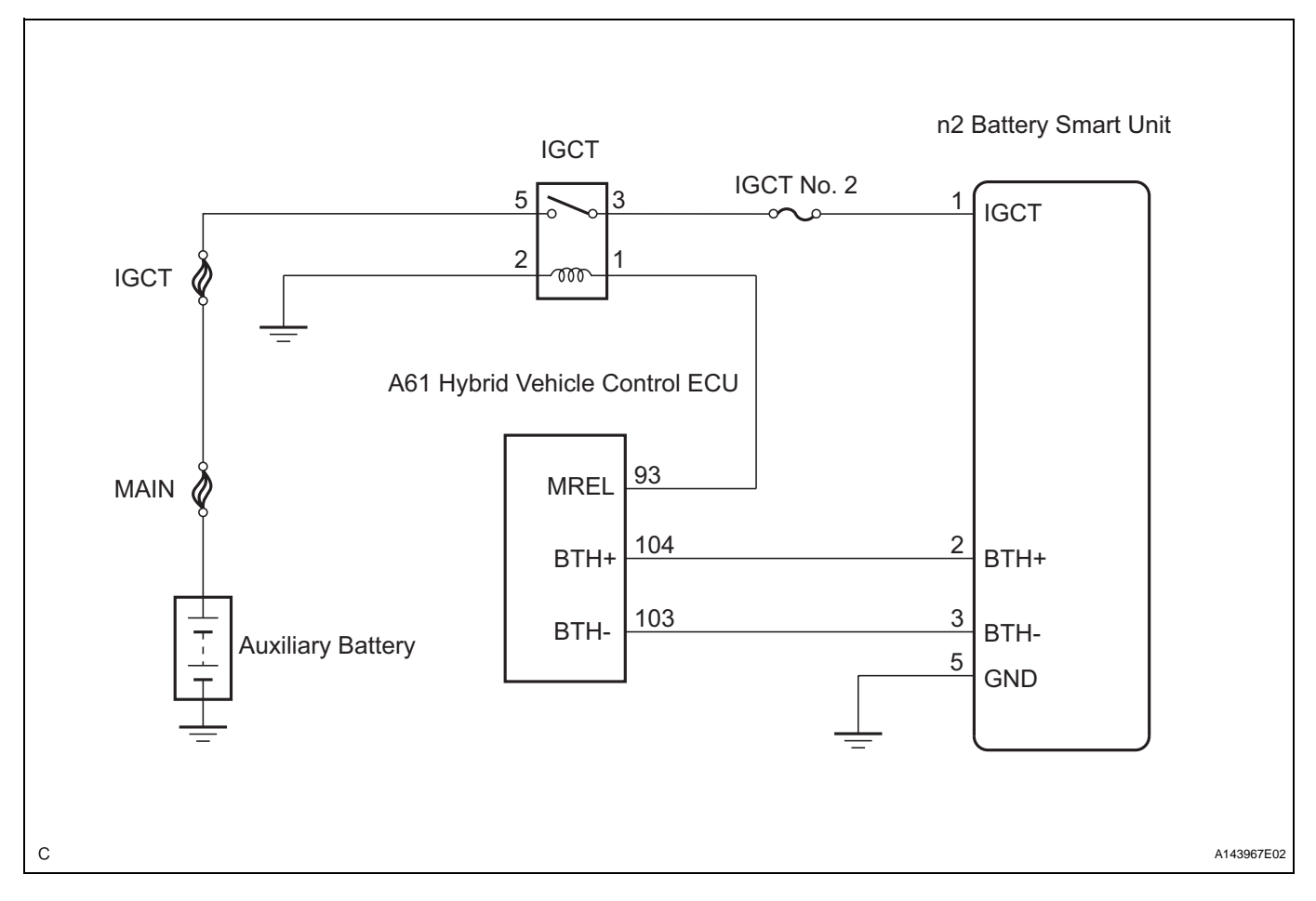

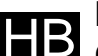

## **INSPECTION PROCEDURE**

CAUTION:

- Before inspecting the high-voltage system, take safety precautions such as wearing insulated gloves and removing the service plug grip to prevent electrical shocks. After removing the service plug grip, put it in your pocket to prevent other technicians from accidentally reconnecting it while you are working on the high-voltage system.
- After disconnecting the service plug grip, wait for at least 10 minutes before touching any of the high-voltage connectors or terminals.

HINT:

- Waiting for at least 10 minutes is required to discharge the high-voltage capacitor inside the inverter with converter assembly.
- After completing repairs, restart the system (turn the power switch on (READY)) and recheck for DTCs. (See page HB-15)

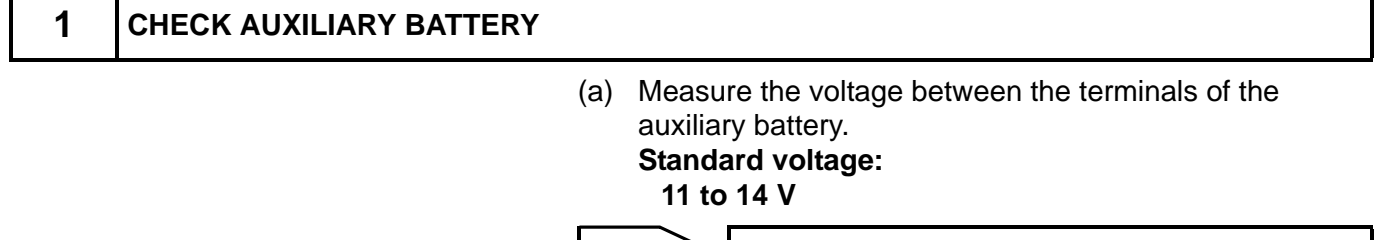

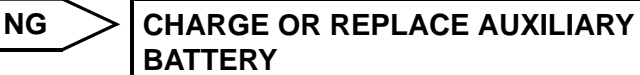

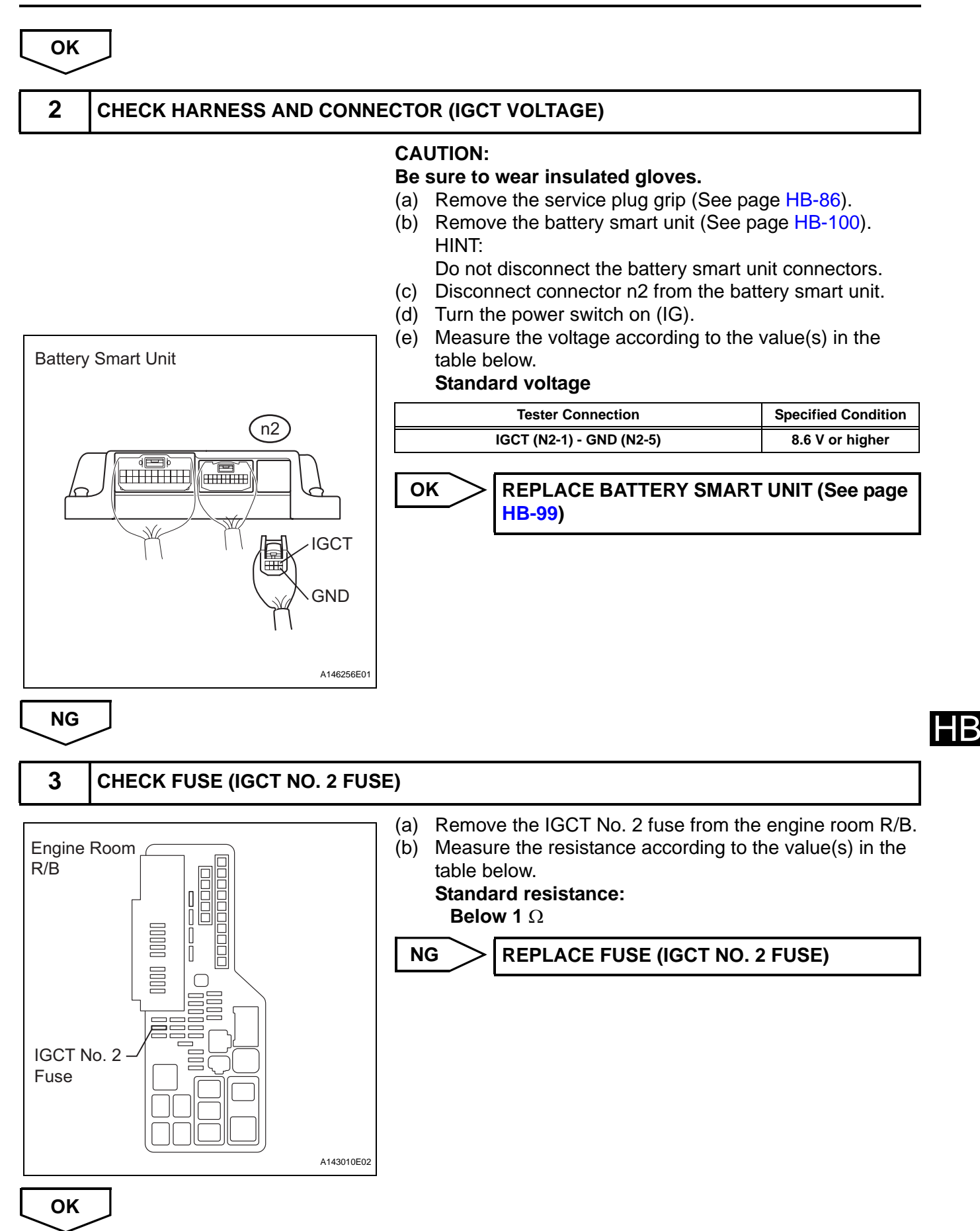

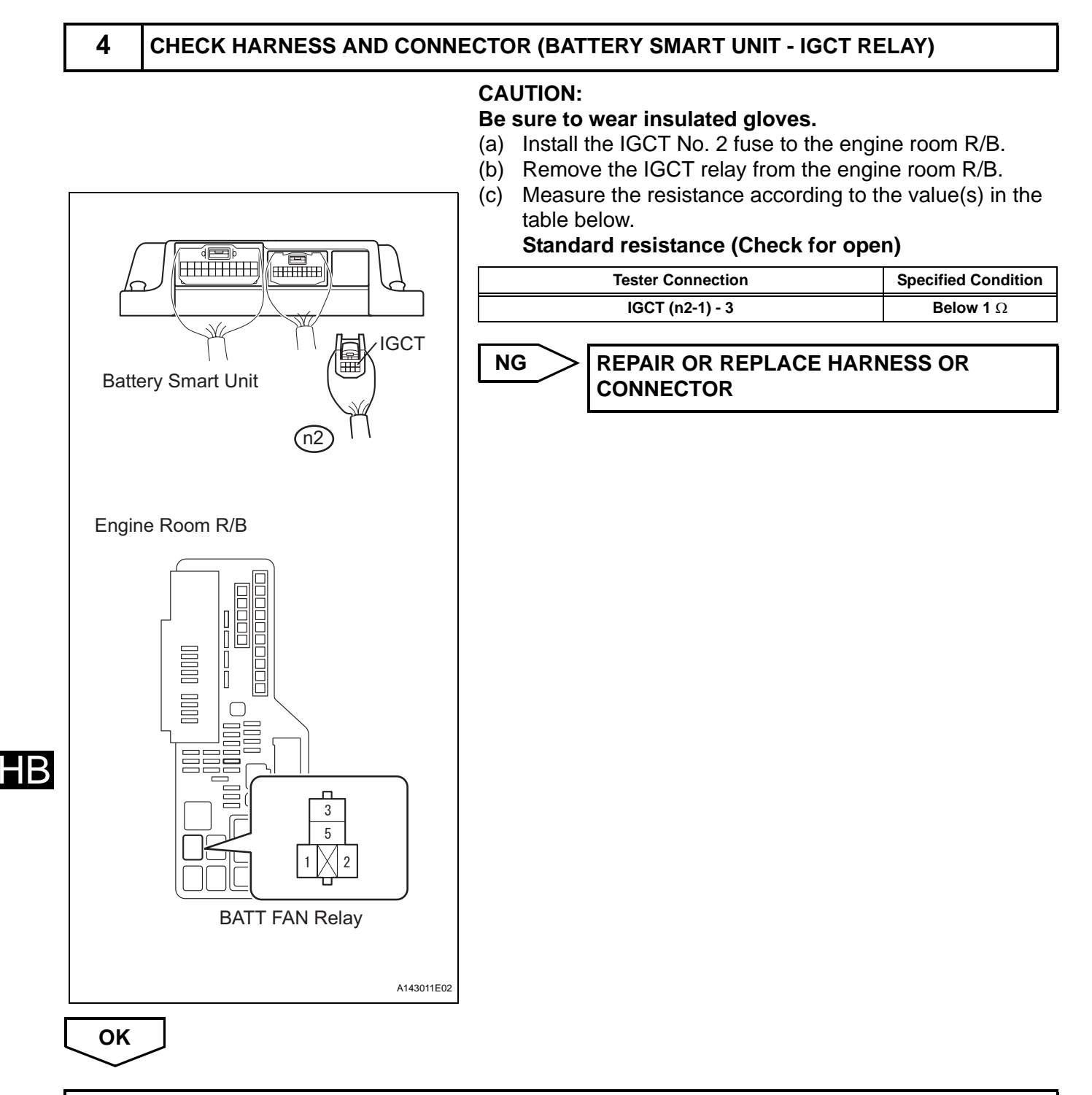

### CHECK AND REPAIR POWER SOURCE CIRCUIT

# **HV CONVERTER**

## COMPONENTS

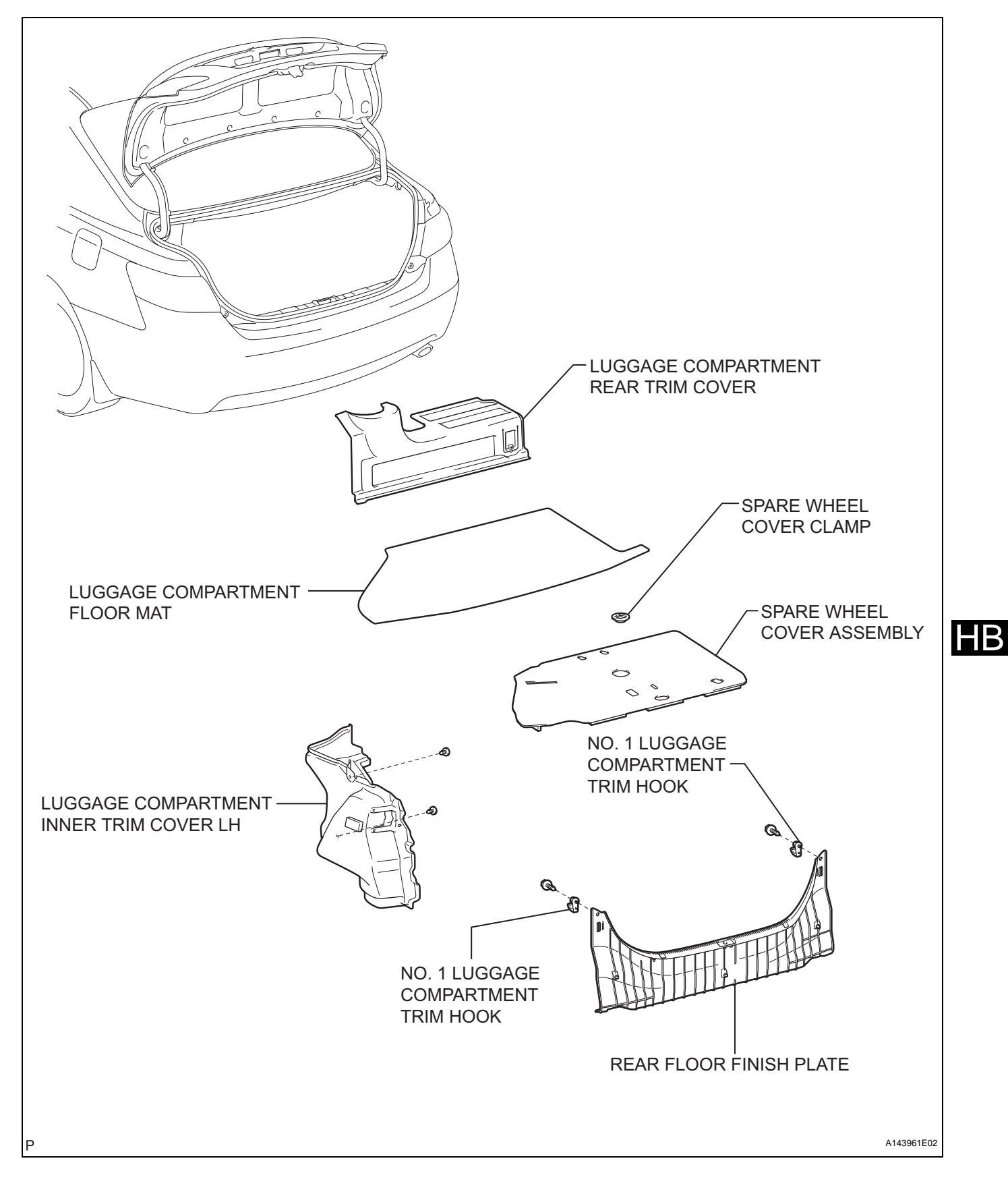

#### HB-124

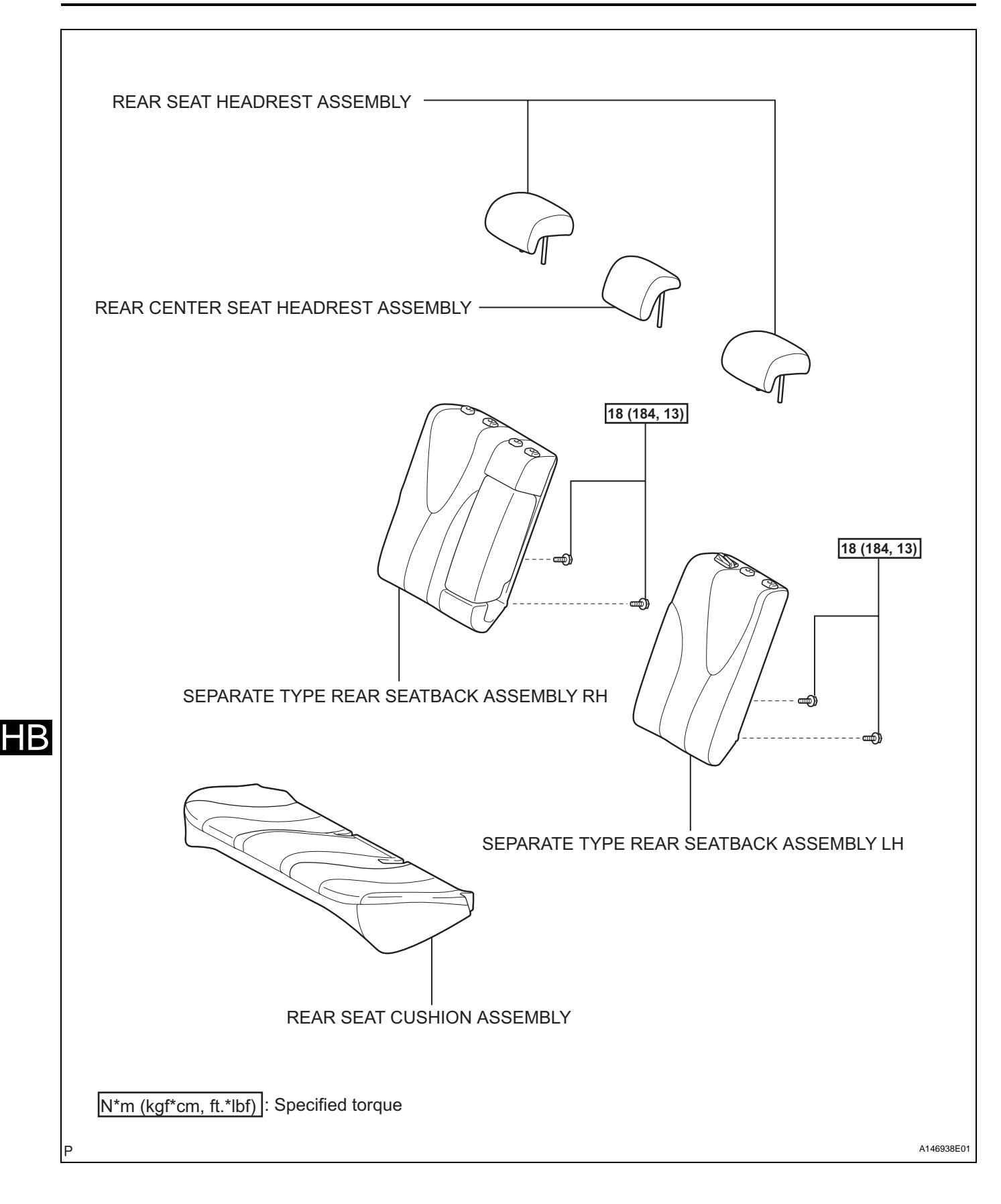

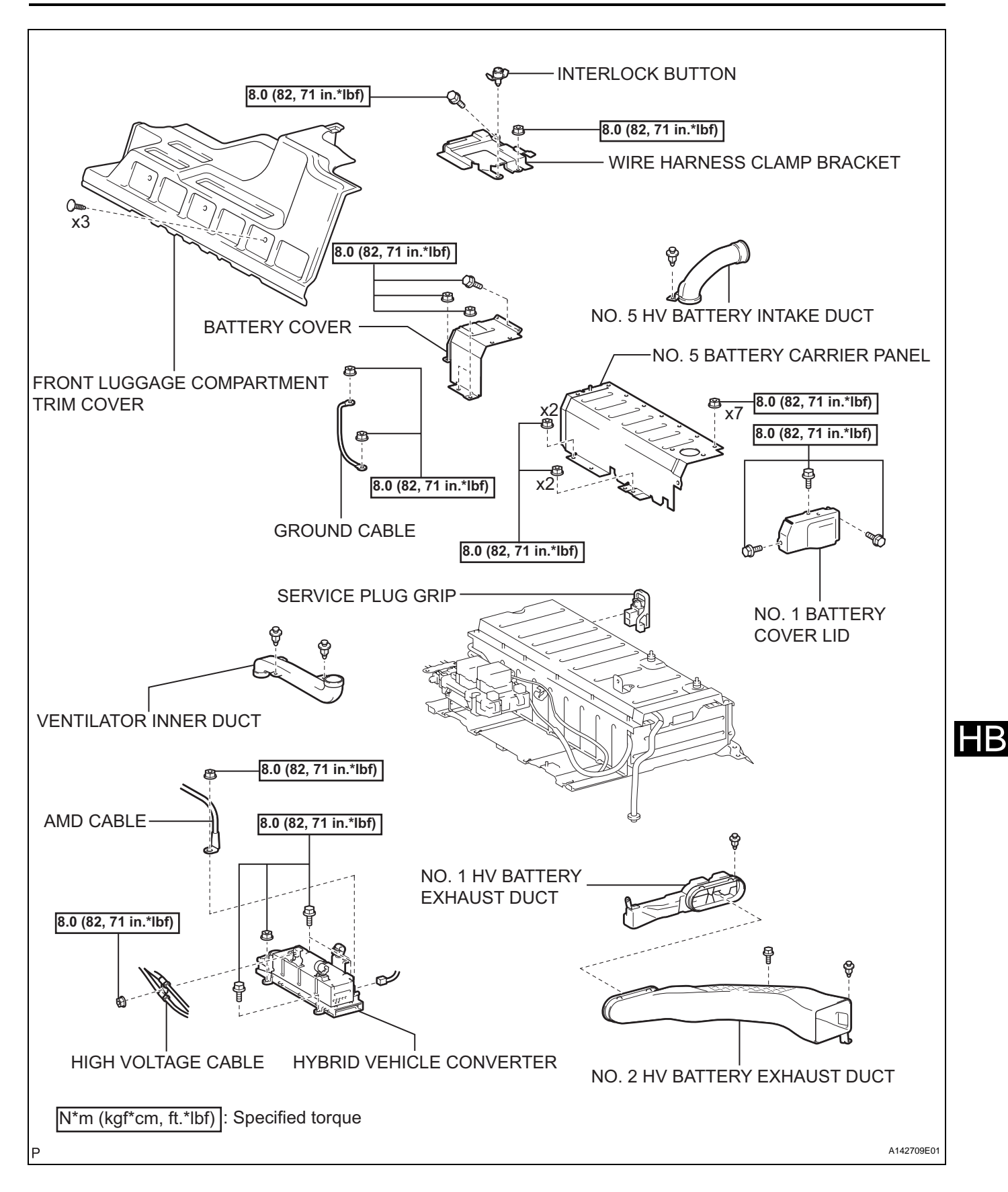

HB-125

| DTC | P0A7F- |
|-----|--------|
| DIC | 123    |

Hybrid Battery Pack Deterioration

### DESCRIPTION

The battery smart unit and hybrid vehicle control ECU calculate the SOC (state of charge) of the HV battery based on the accumulated amperage in the HV battery. The battery smart unit sends a signal indicating the condition of the HV battery to the hybrid vehicle control ECU. The hybrid vehicle control ECU then calculates the SOC based on this information and controls HV battery charge and discharge according to the driving conditions.

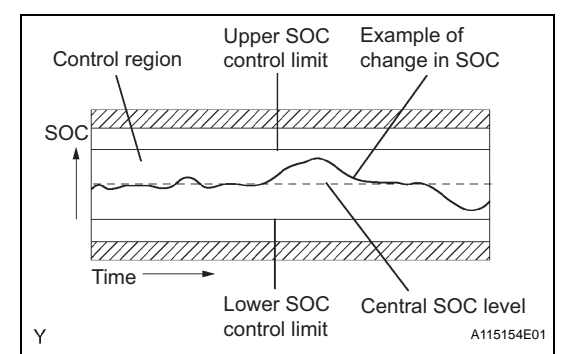

| DTC No.   | DTC Detection Condition                                                                                                    | Trouble Area                                            |  |
|-----------|----------------------------------------------------------------------------------------------------|---------------------------------------------------------|--|
| P0A7F-123 | <ul> <li>Internal resistance of HV battery is higher than the standard (1 trip detection)</li> <li>Difference in the capacity between battery blocks is larger than the standard (2 trip detection)</li> </ul> | <ul><li>HV battery</li><li>Battery smart unit</li></ul> |  |

#### HINT:

P0A7F cannot be set unless the vehicle is driven for approximately 10 minutes after clearing the DTCs. (For 2 trip detection, turn the power switch off and perform a road test again after the first road test.)

## MONITOR DESCRIPTION

The battery smart unit calculates the resistance of the HV battery using amperage and voltage, and uses this resistance to determine the extent of deterioration of the HV battery. If the battery smart unit detects that the resistance of the HV battery has exceeded the standard, it determines that a malfunction has occurred. In addition, the battery smart unit monitors the SOC, and if the difference between the maximum and minimum SOC values exceeds the standard, it determines that a malfunction has occurred. When either of the DTC detection conditions is met, the HV control ECU will illuminate the MIL and set a DTC.

## **MONITOR STRATEGY**

| Related DTCs                  | P0A7F (INF 123): Rationality                                                                                         |
|-------------------------------|----------------------------------------------------------------------------------------------------|
| Required sensors / components | Main: Battery voltage sensor inside battery smart unit, battery current<br>sensor<br>Sub: Battery temperature sensor |
| Frequency of operation        | Continuous                                                                                                    |
| Duration                      | TMC's intellectual property                                                                                          |
| MIL operation                 | TMC's intellectual property                                                                                          |
| Sequence of operation         | None                                                                                                    |

## **TYPICAL ENABLING CONDITIONS**

| The monitor will run whenever the following DTCs are not present | TMC's intellectual property |
|------------------------------------------------------------------|-----------------------------|
| Other conditions belong to TMC's intellectual property           | -                           |

### ΗB

## **TYPICAL MALFUNCTION THRESHOLDS**

TMC's intellectual property

### **COMPONENT OPERATING RANGE**

Battery smart unit

DTC P0A7F (INF 123) is not detected

#### **INSPECTION PROCEDURE**

V11 BATT BLOCK

V13 BATT BLOCK

| 1  | CHECK FOR DTCS (DTC P0A1F-123 IS OUTPUT) |                                                                                                    |  |
|----|------------------------------------------|----------------------------------------------------------------------------------------------------|--|
|    |                                          | <ul> <li>(a) Connect the intelligent tester to the DLC3.</li> <li>(b) Turn the power switch on (IG).</li> <li>(c) Select the following menu items: DIAGNOSIS / OBD<br/>MOBD / HV ECU / DTC INFO / CURRENT CODES.</li> <li>(d) Check if DTCs are output.</li> <li>Result:<br/>DTC P0A1F-123 is output.</li> </ul>                                                                                                    |  |
|    |                                          | YES GO TO INSPECTION PROCEDURE<br>RELEVANT TO OUTPUT DTC                                                                                                    |  |
| NO |                                          |                                                                                                    |  |
| 2  | READ VALUE ON INTEI                      | LIGENT TESTER                                                                                                    |  |
|    |                                          | <ul> <li>(a) Ensure the safety of the areas in front and at the bac the vehicle.</li> <li>(b) Connect the intelligent tester to the DLC3.</li> <li>(c) Turn the power switch on (READY).</li> <li>(d) Select the following menu items: DIAGNOSIS / OBD. MOBD / HV ECU / DATA LIST / V1 to V17 BATT BLC</li> <li>(e) Fully warm up the engine and turn the air conditionin off.</li> <li>(f) Firmly depress the brake pedal with your left foot.</li> <li>(g) Move the shift lever to the D position.</li> <li>(h) Record each battery block voltage from the data list of to V17 BATT BLOCK) while fully depressing the accelerator pedal.</li> <li>(i) Compare the battery block voltages (V1 to V17 BATT BLOCK) between the even and odd number groups i each combination shown in the table below.</li> </ul> |  |
|    | Even number group                        | Odd number group Battery block voltages to be compare                                                                                                    |  |
|    | V1 BATT BLOCK                            | V2 BATT BLOCK VB0←→VB1                                                                                                    |  |
|    | V3 BATT BLOCK                            | V4 BATT BLOCK VB2←→VB3                                                                                                    |  |
|    | V5 BATT BLOCK                            | V6 BATT BLOCK VB4←→VB5                                                                                                    |  |
|    | V7 BATT BLOCK                            | V8 BATT BLOCK VB6←→VB7                                                                                                    |  |
| 1  | V9 BATT BLOCK                            | $V10 BATT BLOCK$ $VB8 \leftarrow \rightarrow VB9$                                                                                                    |  |

V12 BATT BLOCK

V14 BATT BLOCK

VB10←→VB11

VB12←→VB13

| Even number group | Odd number group | Battery block voltages to be compared |
|-------------------|------------------|---------------------------------------|
| V15 BATT BLOCK    | V16 BATT BLOCK   | VB14←→VB15                            |
| V17 BATT BLOCK    | V16 BATT BLOCK   | VB16←→VB15                            |

(j) Check the voltage difference in the all 9 combinations. **OK:** 

The difference in voltage of all combinations is 0.3 V or more.

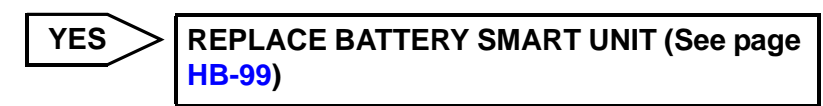

NO

REPLACE HV BATTERY (See page HB-81)

HB-31

HB

| DTC | P0A80-<br>123 | Replace Hybrid Battery Pack |
|-----|---------------|-----------------------------|
|     |               |                             |

### DESCRIPTION

The hybrid vehicle control ECU controls the SOC (state of charge) of the HV battery at a constant level while driving. The HV battery is composed of 34 modules, and each module consists of six 1.2 V cells in series. The battery smart unit monitors battery block voltage at 17 locations. Each battery block is composed of 2 modules in a set.

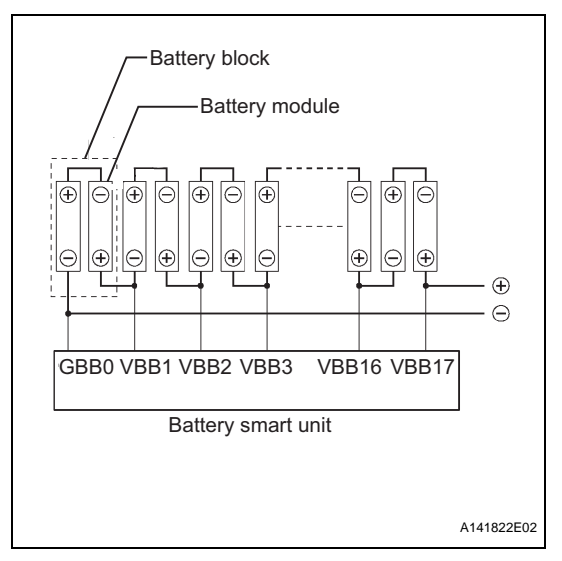

| DTC No.   | DTC Detection Condition                                                                     |   | Trouble Area                     |  |
|-----------|---------------------------------------------------------------------------------------------|---|----------------------------------|--|
| P0A80-123 | Difference in voltage between battery blocks is larger than the standard (2 trip detection) | • | HV battery<br>Battery smart unit |  |

## HINT:

P0A80-123 cannot be set unless the vehicle is driven for approximately 10 minutes after clearing the DTCs. (Turn the power switch off and perform a road test again after the first road test because this DTC is a 2 trip detection DTC.)

## MONITOR DESCRIPTION

The battery smart unit, which monitors the voltage of the battery blocks, determines that a malfunction has occurred if a voltage difference between the battery blocks exceeds the standard. When the DTC detection condition is satisfied, the HV control ECU will illuminate the MIL and set a DTC.

## **MONITOR STRATEGY**

| Related DTCs                  | P0A80 (INF 123): Rationality                                                                                      |
|-------------------------------|----------------------------------------------------------------------------------------------------|
| Required sensors / components | Main: Battery voltage sensor inside battery smart unit<br>Sub: Battery current sensor, battery temperature sensor |
| Frequency of operation        | Continuous                                                                                                    |
| Duration                      | TMC's intellectual property                                                                                       |
| MIL operation                 | TMC's intellectual property                                                                                       |
| Sequence of operation         | None                                                                                                    |

## **TYPICAL ENABLING CONDITIONS**

| The monitor will run whenever the following DTCs are not present | TMC's intellectual property |
|------------------------------------------------------------------|-----------------------------|
| Other conditions belong to TMC's intellectual property           | -                           |

VB12←→VB13

### **TYPICAL MALFUNCTION THRESHOLDS**

TMC's intellectual property

### COMPONENT OPERATING RANGE

Battery smart unit

DTC P0A8F (INF 123) is not detected

### **INSPECTION PROCEDURE**

V13 BATT BLOCK

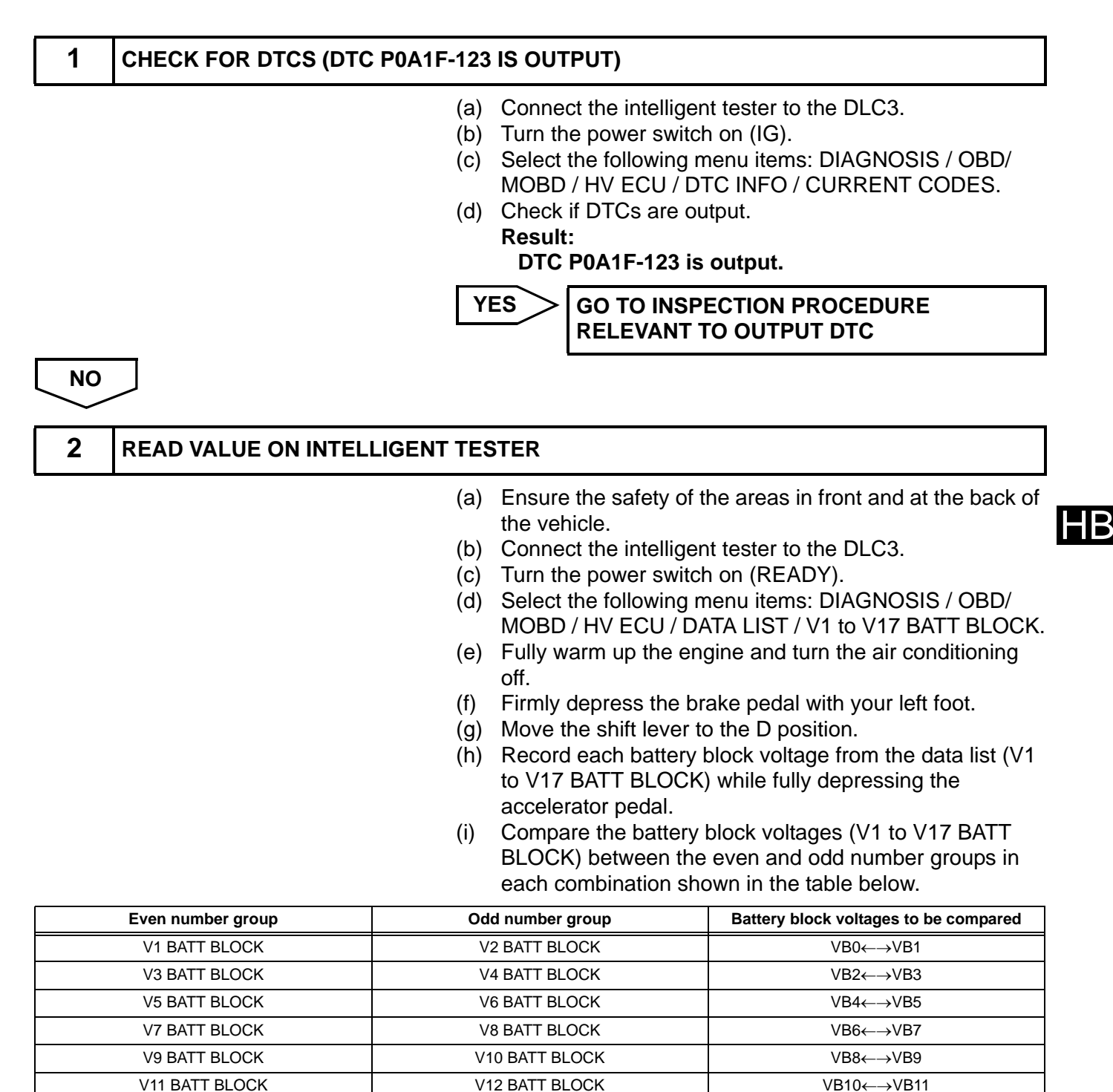

V14 BATT BLOCK

| Even number group | Odd number group | Battery block voltages to be compared |
|-------------------|------------------|---------------------------------------|
| V15 BATT BLOCK    | V16 BATT BLOCK   | VB14←→VB15                            |
| V17 BATT BLOCK    | V16 BATT BLOCK   | VB16←→VB15                            |

(j) Check the voltage difference in the all 9 combinations.

OK:

The difference in voltage of all combinations is 0.3 V or more.

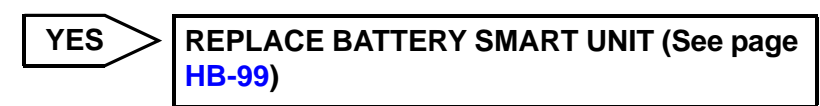

NO

REPLACE HV BATTERY (See page HB-81)

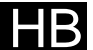